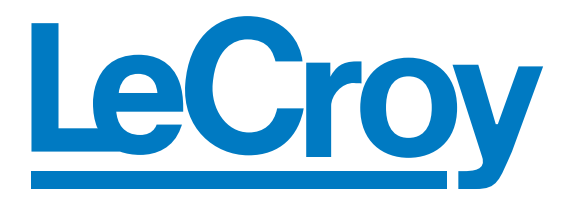

# SierraFC M164 Fibre Channel Protocol Analyzer

# User Manual

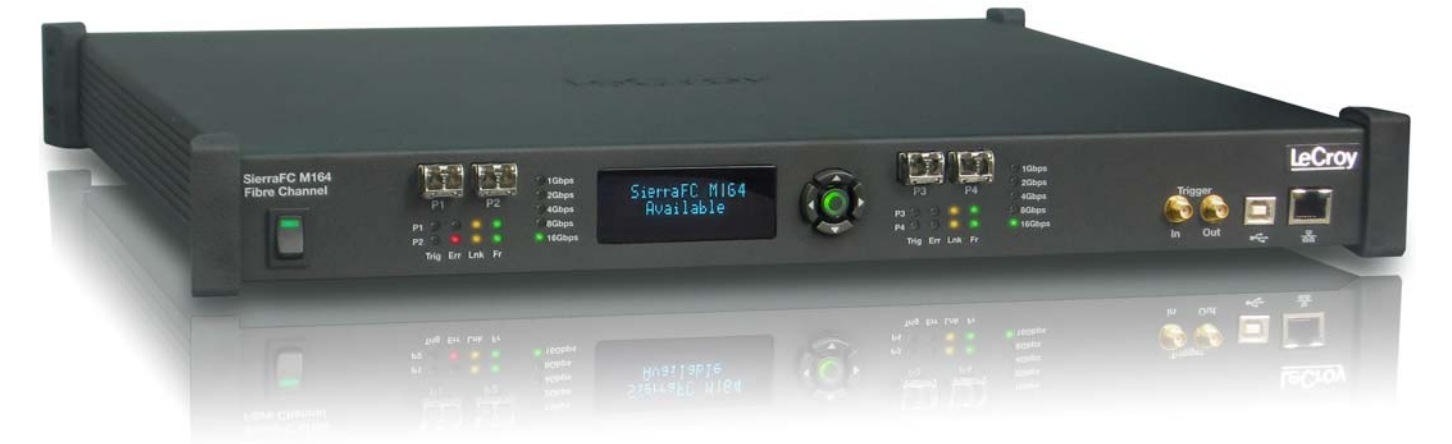

Software Version 4.0 Document Version 1.0

September 2011

LeCroy Protocol Solutions Group Copyright © 2011 LeCroy Protocol Solutions Group. All rights reserved

Trademarks and Servicemarks

LeCroy, CATC Trace, PCI Express, PETracer Edge, PETracer EML, PETracer ML, PETracer, PETrainer EML, PETrainer ML, PETracer Summit, Summit T2-16, Universal Protocol Analyzer System, UPAS, and BusEngine are trademarks of LeCroy.

Microsoft and Windows are registered trademarks of Microsoft Corporation.

Intel and Pentium are registered trademarks of Intel Corporation.

All other trademarks and registered trademarks are property of their respective owners.

THE SPECIFICATIONS AND INFORMATION REGARDING THE PRODUCTS IN THIS MANUAL ARE SUBJECT TO CHANGE WITHOUT NOTICE. ALL INFORMATION, EXAMPLES AND RECOMMENDATIONS IN THIS MANUAL ARE BELIEVED TO BE ACCURATE BUT ARE REPRESENTED WITHOUT WARRANTY OF ANY KIND, EXPRESS OR IMPLIED. USERS ARE FULLY RESPONSIBLE FOR THEIR APPLICATION OF ANY PRODUCTS.

THE SOFTWARE LICENSE AND LIMITED WARRANTY FOR THE ACCOMPANYING PRODUCT ARE SET FORTH IN INFORMATION THAT SHIPPED WITH THE PRODUCT AND ARE INCORPORATED HEREIN BY THIS REFERENCE. IF YOU ARE UNABLE TO LOCATE THE SOFTWARE LICENSE OR LIMITED WARRANTY, CONTACT LECROY FOR A COPY.

Copyright © 2011, LeCroy Corporation; All rights reserved.

This document may be printed and reproduced without additional permission, but all copies should contain this copyright notice.

#### WEEE Program

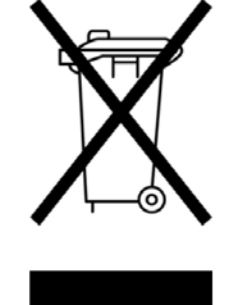

This electronic product is subject to disposal and recycling regulations that vary by country and region. Many countries prohibit the disposal of waste electronic equipment in standard waste receptacles. For more information about proper disposal and recycling of your LeCroy product, please visit www.lecroy.com/recycle.

LeCroy Corporation 3385 Scott Blvd. Santa Clara, CA 95054 TEL: 800-909-7112 (USA and Canada) TEL: 408-653-1260 (worldwide)

# Contents

| Chapter 1: Introduction                                           | 11 |
|-------------------------------------------------------------------|----|
| Analyzer Overview                                                 |    |
| Receiving Your Analyzer                                           | 12 |
| Unpacking the Analyzer                                            | 12 |
| Analyzer Features                                                 | 12 |
| LEDs                                                              | 13 |
| Status and Configuration Display                                  | 14 |
| LCD Display and Button Functions for Configuring the Analyzer     | 14 |
| Set IP Configuration                                              | 15 |
| IPMode Dynamic                                                    | 15 |
| Installing Your Analyzer                                          |    |
| Software Installation                                             | 16 |
| System restart                                                    | 16 |
| Error Message                                                     | 16 |
| Hardware Setup                                                    | 17 |
| Connecting in General                                             | 17 |
| Cables to Use                                                     |    |
| Expandability                                                     | 18 |
| Removing Expansion Cards                                          | 18 |
| Cascading with CATC SYNC Expansion                                | 21 |
| Connecting a SierraFC M164 and a Summit T3-16 via                 |    |
| the CATC Sync Expansion Card (ACC-EXP-002-X)                      | 21 |
| Select Device                                                     | 23 |
| Connecting via Ethernet                                           | 26 |
| Connecting to a Network                                           | 26 |
| Connecting using a Hub, Switch, or Similar Device                 | 27 |
| Analyzer Connected Directly to the Host PC Using a Ethernet Cable | 27 |
| Connecting Over Different Subnets                                 | 27 |
| Connecting Via USB                                                | 27 |
| Launching Your Analyzer                                           |    |

| Operating in Simulation Mode          |    |
|---------------------------------------|----|
| Using the Software                    |    |
| Protocol Analyzer                     |    |
| Viewing Captured Data                 |    |
| Configuration                         |    |
| Port Status                           |    |
| Statistical Reports                   | 31 |
| CrossSync Control Panel               |    |
| Chapter 2: Protocol Analysis          | 33 |
| Easy Mode (Pre-Defined Setups)        |    |
| Main Window                           |    |
| Analyzer Settings                     |    |
| Buffer Size and Segments              | 34 |
| Trigger Position                      | 34 |
| Auto Run                              | 35 |
| Training Signal Pack Mode             | 35 |
| Analyzer Settings                     | 35 |
| Set Protocol Error Detection          | 35 |
| Project Overview                      | 35 |
| Capture Tab                           | 35 |
| Software Menus and Toolbar            | 37 |
| Run Hardware                          |    |
| Saving a Trace Capture                | 39 |
| CrossSync Control Panel               | 40 |
| Launching the CrossSync Control Panel | 40 |
| Projects                              | 40 |
| Project File Types                    | 40 |
| Example Projects                      | 41 |
| Run an Example Analysis Project       | 41 |
| Patterns and Data Capture Setup       | 42 |
| Choose a Parameter                    | 43 |
| Include Patterns                      | 43 |
| Exclude Patterns                      | 44 |
| Pre- and Post Trigger Data Capture    | 45 |
| Defining Patterns                     | 45 |
| Basic Patterns                        | 46 |
| FCP Patterns                          | 50 |
| ARB Patterns                          | 54 |
| ELS Patterns                          | 55 |
| GS Patterns                           |    |

|       | SW Patterns                         | 61  |
|-------|-------------------------------------|-----|
|       | FICON                               | 64  |
|       | FCAE                                | 77  |
|       | FCVI                                | 84  |
|       | FCAV                                | 85  |
|       | VSAN Basic                          | 88  |
|       | VSAN Basic                          | 90  |
|       | VSAN ARB                            | 95  |
|       | VSAN ELS Patterns                   | 96  |
|       | VSAN-GS Patterns                    | 99  |
|       | VSAN-SW Patterns                    | 102 |
|       | VSAN-FICON                          | 105 |
|       | VSAN FCAE                           | 118 |
|       | VSAN-FCAE-1553                      | 119 |
|       | VSAN-FCVI                           | 125 |
|       | VSAN-FCAV                           | 126 |
|       | Custom Frame                        | 129 |
|       | Protocol Errors                     | 131 |
| Trigg | ger Setup                           | 131 |
|       | Snapshot Mode                       | 132 |
|       | Manual Trigger Mode                 | 133 |
|       | Pattern/Event/Infusion Trigger Mode | 134 |
|       | Timers/External                     | 139 |
|       | Basic Patterns                      | 141 |
|       | FCP Patterns                        | 142 |
|       | ARB                                 | 142 |
|       | ELS                                 | 142 |
|       | GS                                  | 142 |
|       | SW                                  | 142 |
|       | FICON                               | 143 |
|       | FCAE                                | 143 |
|       | FCAE-1553                           | 143 |
|       | FCVI                                | 143 |
|       | FCAV                                | 144 |
|       | VSAN Basic                          | 144 |
|       | VSAN-FCP                            | 145 |
|       | VSAN-ARB                            | 145 |
|       | VSAN-ELS                            | 145 |
|       | VSAN-GS                             | 145 |
|       | VSAN-SW                             | 145 |
|       | VSAN-FICON                          | 146 |
|       | VSAN-FCAE-ASM                       | 146 |
|       |                                     |     |

| VSAN-FCAE-1553                                            |     |
|-----------------------------------------------------------|-----|
| VSAN-FCVI                                                 |     |
| VSAN-FCAV                                                 |     |
| Custom Frame                                              |     |
| Protocol Errors                                           |     |
| Sequential Trigger Mode                                   |     |
| Pre-Trigger                                               |     |
| Project Settings                                          |     |
| Buffer Size and Segments                                  |     |
| Trigger Position                                          |     |
| Auto Run                                                  |     |
| Trace File Name                                           |     |
| Analyzer Settings                                         |     |
| Notes                                                     |     |
| Advanced Mode (User-Defined)                              | 155 |
| Working in Advanced Mode                                  |     |
| Setting Trigger Conditions                                |     |
| Multi-Link Triggering                                     |     |
| Set Timers                                                |     |
| Useful Key Sequences                                      |     |
| Project Settings                                          |     |
| Notes                                                     | 159 |
|                                                           |     |
| Chapter 3: Display Manipulation                           |     |
| Viewer Display                                            | 161 |
| Switching Views                                           | 164 |
| Spreadsheet View                                          |     |
| Add, Edit and Delete Columns                              |     |
| Frame Inspector View                                      |     |
| Raw Data View - Frame Inspector View for 64b/66b Decoding |     |
| Packet View                                               |     |
| Text View                                                 |     |
| Bus Utilization View                                      |     |
| Statistical Report View                                   | 174 |
| Customize Display                                         |     |

Compare Two Data Payloads ......178

Data Payload View......177

| Port Status                            |     |
|----------------------------------------|-----|
| Toolbars                               |     |
| Enabling Tool Bars                     |     |
| Main Toolbar                           |     |
| View Type Toolbar                      |     |
| Viewer Toolbar                         |     |
| Viewer Setting Toolbar                 |     |
| Cursor Position Status Bar             |     |
| Show Layer Toolbar                     |     |
| Status Bar                             |     |
| Recording Progress                     |     |
| Recording Status                       |     |
| Recording Activity                     |     |
| Search Status                          |     |
| Statistical Report                     |     |
| -<br>Report between Cursors            | 187 |
| Report between Sunsors                 | 188 |
| Statistical Report Content             | 188 |
| Report Options                         | 188 |
| Ordered Sets                           |     |
| Frame Report                           |     |
| Bus Conditions Report                  |     |
| SCSI Commands Report                   |     |
| Protocol Errors Report                 |     |
| Ports Report                           |     |
| Pending IO Report                      |     |
| ELS Commands                           |     |
| GS Commands                            |     |
| SW Commands                            |     |
| AL Commands                            |     |
| Exchange Performance Report            |     |
| Statistical Report Toolbar             | 199 |
| Export as Microsoft® Excel file        |     |
| Save as Text file                      |     |
| Print Statistical Report               |     |
| Print Preview                          |     |
| Report Display Settings                |     |
| Link With Sample View                  |     |
| Formatting the Statistical Report View |     |
| Filtering Column Content               |     |
| Sorting Column Content                 |     |
| Hiding Columns                         |     |
| Formatting Columns                     |     |
|                                        |     |

| Tools                                                           | 203 |
|-----------------------------------------------------------------|-----|
| Self Test                                                       |     |
| Verification Scripts                                            | 204 |
| Run Script                                                      | 205 |
| Settings                                                        | 205 |
| Filtering                                                       | 206 |
| Filter Setup                                                    | 206 |
| Selectable Filter Options                                       | 208 |
| Enable Filter                                                   | 210 |
| Using Cursors and Bookmarks                                     | 210 |
| Cursors                                                         | 210 |
| Search                                                          |     |
| Save Search Setup                                               | 215 |
| Search Direction                                                | 215 |
| Search From                                                     | 215 |
| Search Logic                                                    | 215 |
| Search For                                                      | 216 |
| Display Configuration                                           | 217 |
| Sample Viewer Configuration                                     | 217 |
| Port Configuration                                              | 220 |
| Port Calibration                                                | 221 |
| Floating License                                                | 222 |
| Software Settings                                               | 222 |
| Sampling Memory Usage Optimization                              | 224 |
| If the Sampling Memory Usage Optimization Option is Checked     | 224 |
| If the Sampling Memory Usage Optimization Option is Not Checked | 225 |
| Set Port Alias                                                  | 225 |
| External Trig Setting                                           | 226 |
| Update Sierra Device                                            | 227 |
| Set Address Alias                                               | 229 |
| Connecting the SierraFC M164 to a Host System Over Ethernet     | 229 |
| Configuring the System                                          | 230 |
| Dynamic Configurations                                          | 230 |
| Static Configurations                                           | 231 |
| Ethernet Connectivity Through a Different Subnet                | 232 |
| Help Menu                                                       | 233 |
| Help Topics                                                     | 233 |
| Update License                                                  | 233 |
| Display License Information                                     | 234 |
| Check for Updates                                               | 234 |
| About                                                           | 234 |

| Appendix A: China Restriction of Hazardous Substances Table | 235 |
|-------------------------------------------------------------|-----|
| Appendix B: How to Contact LeCroy                           | 237 |
| Index:                                                      | 239 |

# **Chapter 1**

# Introduction

This manual describes installation and operation of the LeCroy SierraFC M164<sup>™</sup> Fibre Channel Protocol Analyzer and includes examples of typical applications.

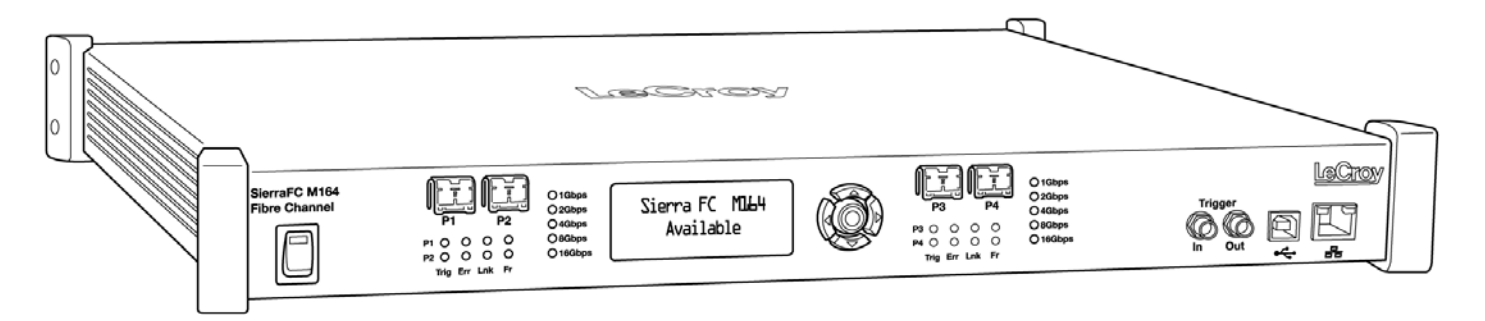

Figure 1.1: LeCroy SierraFC M164 Protocol Analyzer

#### **Analyzer Overview**

The SierraFC M164 Protocol Analyzer helps Hardware, Firmware, Design, and Application Engineers troubleshoot and diagnose problems within their product. The analyzer supports capturing, triggering, and filtering.

The Analyzer provides for bi-directional trigger and capture of exchanges, primitives, and patterns. You can capture all frames and/or exclude traffic.

The Analyzer has a USB port and an Ethernet port to connect to a computer. You can cascade analyzer units for higher port counts. You can trigger manually or trigger on a specific Event.

The Analyzer provides a full range of views and statistical reports.

#### **Receiving Your Analyzer**

The analyzer package includes the following components:

- □ SierraFC M164 Analyzer identified in the packing list
- □ SierraFC M164 Quick Start
- USB A-B 2.0 cable, 1.8 meter
- □ Ethernet cable, 10 feet
- □ Three-Prong AC power cord
- Rack Mount and Rack Mount Installation Guide
- □ Installation CD ROM with software and documentation

#### **Unpacking the Analyzer**

Inspect the received shipping container for any damage. Unpack the container and account for each of the system components listed on the accompanying packing list. Visually inspect each component for absence of damage. In the event of damage, notify the shipper and LeCroy Corporation. Retain all shipping materials for shipper's inspection.

#### **Analyzer Features**

The Analyzer has the following features:

- Power Switch
- □ Trigger, Error, Link, Speed, and Frame LEDs (see next page)
- Port 1 connector
- Port 2 connector
- Port 3 connector
- Port 4 connector
- □ Status and Configuration LCD Display
- Configuration Buttons
- Front Panel Configuration Buttons
- External Trigger Input and Output
- □ USB port for host connectivity
- □ Ethernet port for network connectivity
- **1**9-inch Rack Mountable. Refer to the *Rack Mount Installation Guide*.

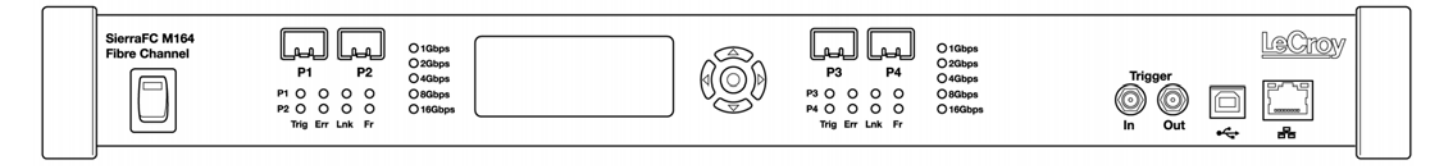

Figure 1.2: Front Panel

On the back, the Analyzer has:

- Power In
- □ STX SYNC Expansion Card In/Out data ports (optional)

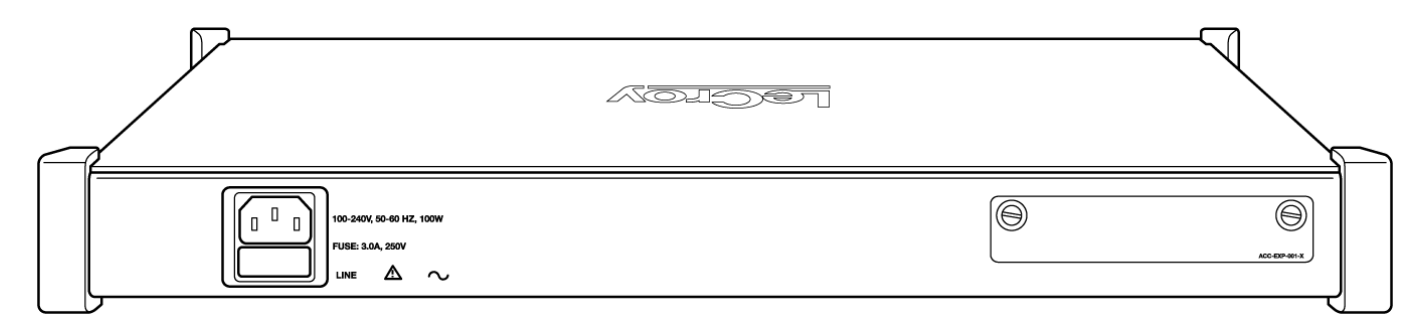

Figure 1.3: Back Panel

#### LEDs

LEDs support each port link, with the following functionality (refer to Figure 1.4 on page 13):

| Trigger<br>Blue | Illuminates when a trigger occurs.                           |
|-----------------|--------------------------------------------------------------|
| Error<br>Red    | Illuminates when an error occurs.                            |
| Link<br>Yellow  | Illuminates when a link is established.                      |
| Frame<br>Green  | After the link is established, indicates traffic on the bus. |

There are five LEDs on the left of the analyzer for ports P1 and P2, and five LEDs on the right of the analyzer for ports P3 and P4. These 10 LEDs indicate the speed of 1Gbps, 2Gbps, 4Gbps, 8Gbps and 16Gbps. Speed LEDs are off when there is no link (see the following figure and Figure 1.2 on page 12).

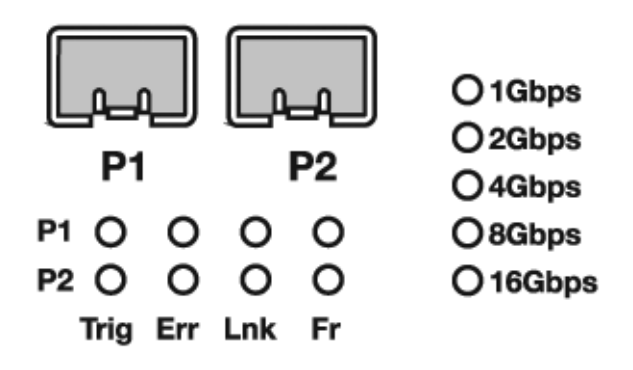

Figure 1.4: LEDs on the Left Front Panel

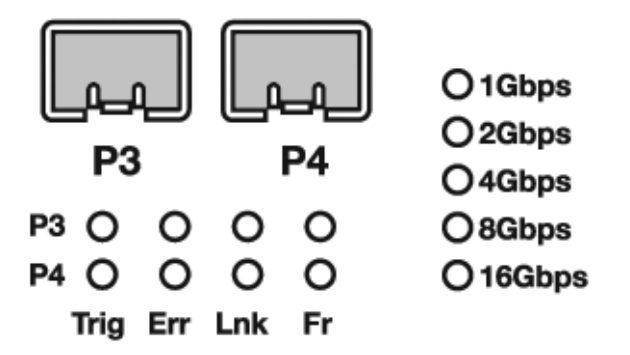

Figure 1.5: LEDs on the Right Front Panel

#### **Status and Configuration Display**

The Analyzer front LCD display indicates the configuration and status of operations. For example, during initialization, the LCD panel displays boot status messages.

#### LCD Display and Button Functions for Configuring the Analyzer

The SierraFC M164 can be configured from the unit itself. Five buttons are provided to enable you to configure the Analyzer. When you first turn on the Analyzer, after initialization, the LCD displays **SierraFC\_M164 Available** with two arrows pointing up and down as shown in the illustration below.

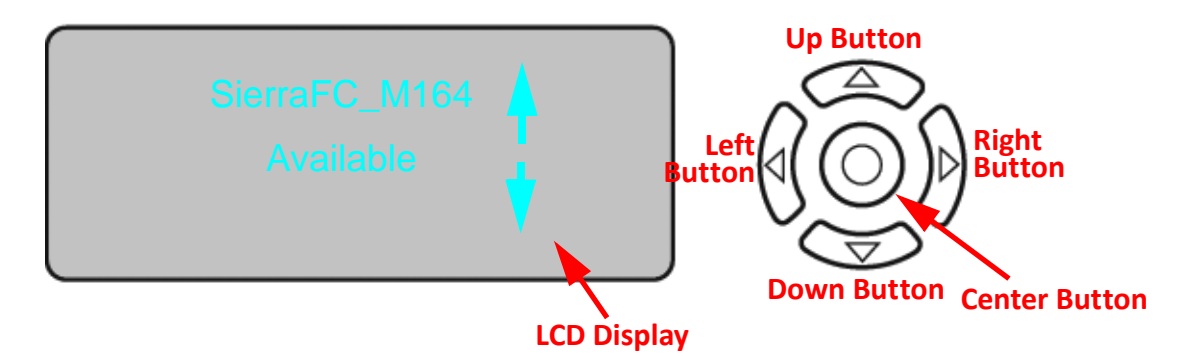

Figure 1.6: LCD Display and Button on the Front Panel

When connected via ethernet or USB, the **Up**  $\uparrow$  and **Down**  $\downarrow$  buttons display the following:

- Static or Dynamic IP Address
- SierraFC\_M164 SN
- Connection
- Unit Name
- □ Set IP Configuration
- □ IP Mode Dynamic, or
- IP Mode Static

The Left  $\leftarrow$  and Right  $\Rightarrow$  buttons are used to change the configuration properties.

The LCD will display **Button Inactive In This MenuItem** if the button does not serve any purpose for that selection.

Perform the following steps to set IP Configuration, Static on Dynamic IP using the buttons and the LCD display on the Analyzer:

#### Set IP Configuration

To set IP Configuration:

- 1. Press the Up Button once to get into the Set IP Configuration mode.
- 2. Press the Center Button once to select Set IP Configuration.

**Set IP Mode Static** is displayed in the LCD display. If you do not want to set IP Mode Static, press the **Up Button** to set the IP Mode Dynamic, see "IPMode Dynamic" on page 15).

- Press the Center Button once to select Set IP Mode Static.
   The Static IP address (for example: 188.168.040.036) is displayed in the LCD display.
- Press the Center Button once to set the Static IP address. The first numeral of the IP address will start blinking.
- 5. Use the Up Button or Down Button to change the IP Address.
- 6. Press the **Right Button** or **Left Button** to move to the right or left to change each component of the static or dynamic IP adress and change it using step 5.
- 7. Once the IP Address is set, press the center button to select it.
- 8. Press the Up Button once to Accept and Reboot.
- 9. Press the Up Button once Cancel the Changes.
- 10. Press the **Up Button** once to set the **Gateway** address. Repeat steps 4 through 9 to set the Gateway address.
- 11. Press the **Up Button** once to set the **Subnet Mask** address. Repeat steps 4 through 9 to set the Subnet Mask address.
- 12. Press the **Up Button** once to set the **Static IP** address. Repeat steps 4 through 9 to set the Static IP address.
- 13. Press the **Center Button** once to confirm reboot. The LCD display will read **Center Button to Confirm Reboot.**
- 14. The Analayzer will reboot. The LCD display will display the new IP Configuration.

#### **IPMode Dynamic**

Perform the following steps to set IP Mode Dynamic on the Analyzer:

- 1. Press the **Up Button** once to get into the **Set IP Configuration** mode.
- Press the Center Button once to select Set IP Configuration.
   Set IP Mode Dynamic is displayed in the LCD display.
- 3. Press the **Center Button** once to select Set IP Mode Dynamic.

The **Dynamic IP** address (for example: 188.168.040.036) is displayed in the LCD display.

- 4. Press the **Center Button** to select it.
- 5. Press the Up Button once to Accept and Reboot.
- 6. Press the Up Button once Cancel the Changes.

### Installing Your Analyzer

#### **Software Installation**

The software works on systems using the Windows<sup>®</sup> XP, Windows Vista, Windows Server 2003, 2008 and Windows 7 operating systems.

- 1. Insert the Installation CD-ROM into the CD drive on the host machine.
- 2. The installation automatically starts setup, unless Auto Run is off. In that case, select the CD-ROM from "My Computer" and click **Setup**.
- 3. After the warning to close all other programs and before starting the installation, the Install component selection opens.
- 4. Select components for installation.
- 5. Click **<u>Next</u>** to complete the installation.

#### System restart

You must restart your computer before you can use your Analyzer software.

#### **Error Message**

If you get an error message during installation of the drivers for Window, consult your system administrator. Your system may allow only administrator-level users to copy such driver files.

## Hardware Setup

The hardware setup is described below.

#### **Connecting in General**

**Note:** You must install the software before connecting the analyzer to the host machine for the first time.

To set up the analyzer:

1. Connect the analyzer to a 100V–240V, 50Hz–60Hz, power outlet and turn on the Power switch.

At power on, the analyzer will go through initialization as shown on the LCD display.

- Connect the USB cable between the SierraFC M164 USB port and a USB port on the Host PC. The host PC operating system detects the analyzer and driver files. (See "Connecting via Ethernet" on page 26 for Ethernet connectivity.)
- 3. Connect the analyzer as shown in the following figure. The figure shows one possible connection from an Initiator to a hard drive.

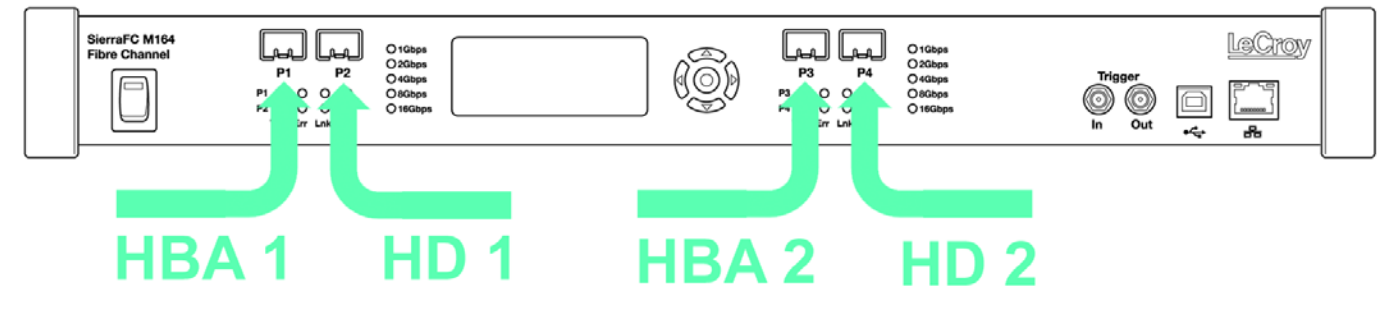

Figure 1.7: Analyzer Connections

#### **Cables to Use**

Connect from Hard Drives using SFP and a cable suitable for your setup.

Connect from Initiators using SFP and a cable suitable for your setup.

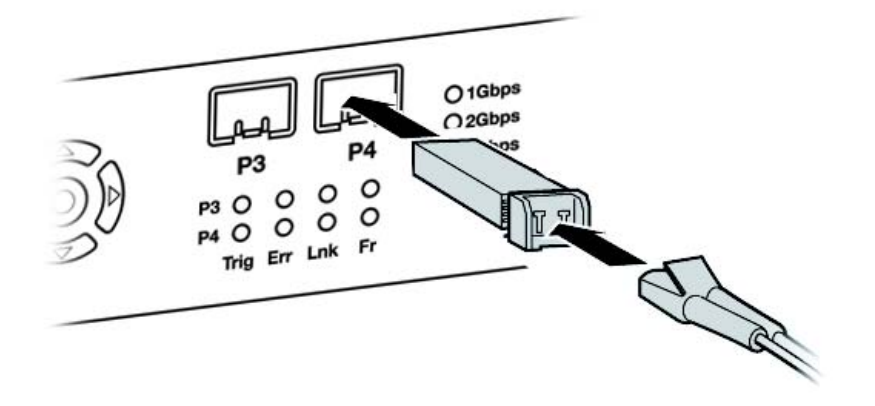

Figure 1.8: Analyzer Connections

# Expandability

You can expand by:

- **Cascading with CATC SYNC Expansion Cards**
- □ Using the Power Expansion Card (optional)

You can remove expansion cards with two simple tools.

### **Removing Expansion Cards**

You can remove expansion cards using two tools:

- □ Standard (flat blade) 3/16" screwdriver
- □ LeCroy Extraction Tool (part number 230-0160-00

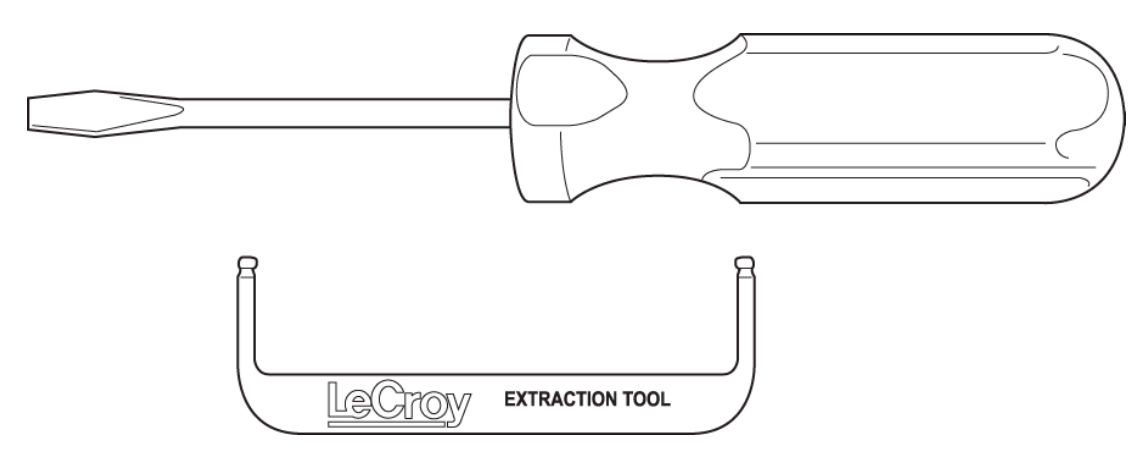

To remove an expansion card, follow these steps:

1. Unplug the system from AC power and turn the system so the expansion port is facing you. Note the two retaining screws and the holes for the extraction tool that are located on the panel of the expansion card.

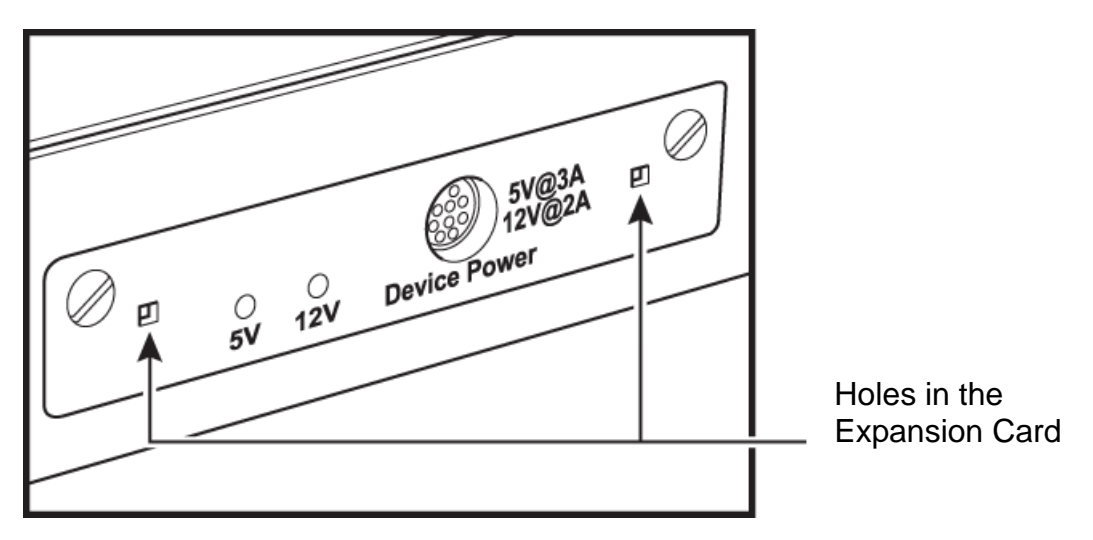

2. Insert the extraction-tool prongs into the holes in the expansion card panel.

**Note:** If the prongs do not slip easily into the holes, use a small nail file or similar device to remove paint from the prongs

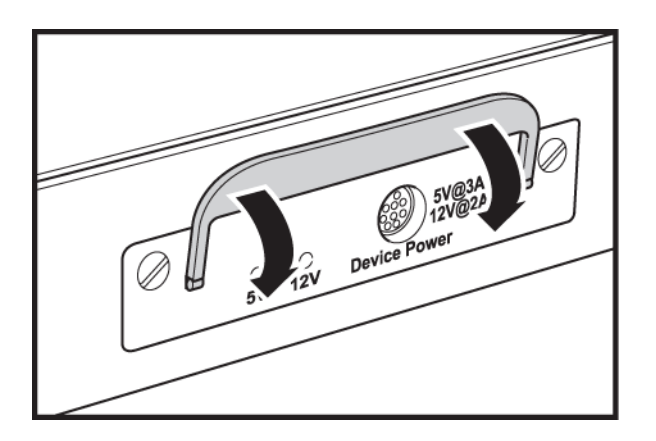

3. Rotate the extraction tool to a horizontal position to lock the prongs into place and make a handle

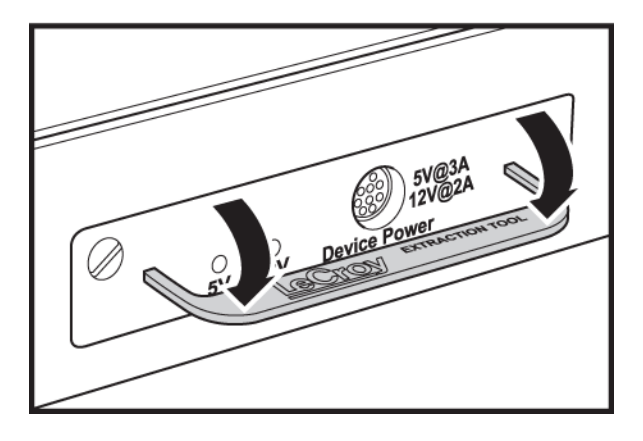

4. Using the screwdriver, loosen both retaining screws by rotating them counterclockwise approximately two full turns, until feeling slight resistance. **Do not force the retaining screws** after two turns.

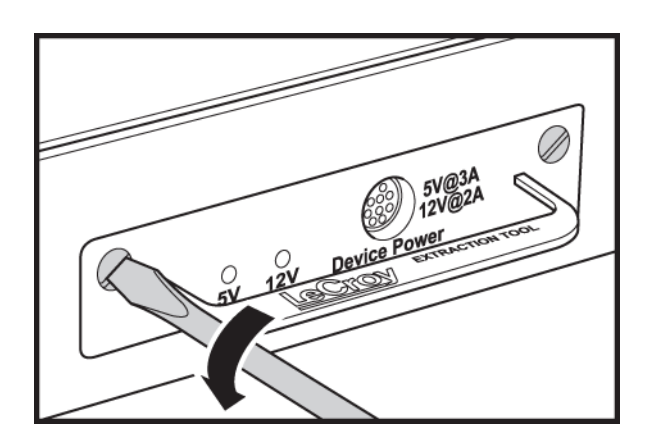

5. Using the extraction tool as a handle, gently wriggle the expansion card forward about 1/8".

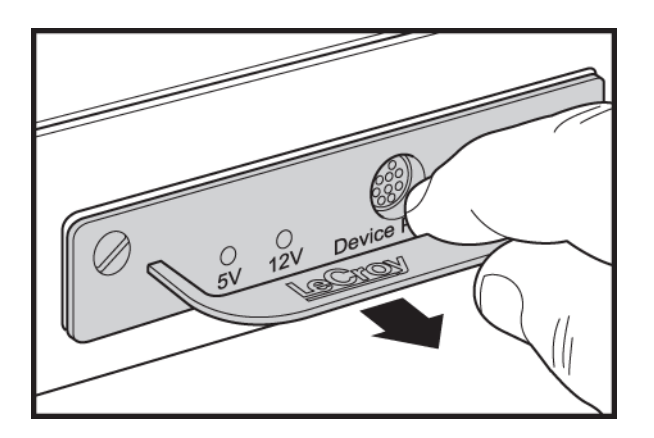

6. Repeat steps 4 and 5 approximately three times, until the card is free from the retaining screws and you can remove the card from the system.

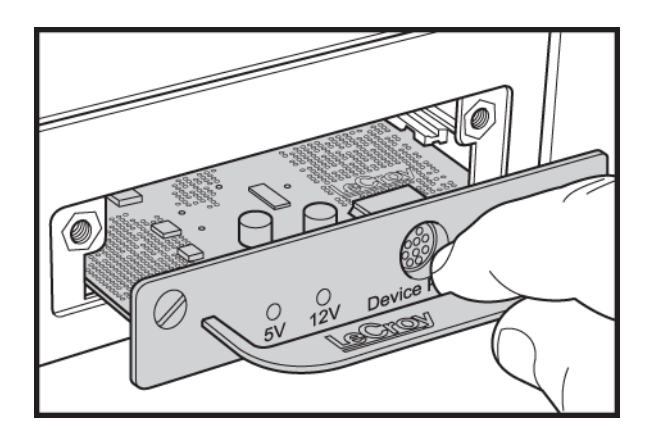

#### **Cascading with CATC SYNC Expansion**

You can use cascading of analyzer units for higher port count, by connecting the units through the optional CATC SYNC Expansion Card on the analyzer back.

# Connecting a SierraFC M164 and a Summit T3-16 via the CATC Sync Expansion Card (ACC-EXP-002-X)

A SierraFC M164 and a PCIe Summit T3-16 are connected using their CATC Sync ports which require an optional expansion card (ACC-EXP-002-X).

**Note:** Refer to relevant protocol analyzer user manual for instructions on how to install the expansion board.

To do so perform the following steps:

1. Make sure to stop any recordings in progress.

**Note:** You may plug/unplug the sync cable while the analyzer unit is powered on.

- 2. Connect the female end of the sync cable to the SYNC OUT port of the SierraFC M164.
- 3. Connect the male end of the sync cable to the SYNC IN port of the PCIe Summit T3-16.

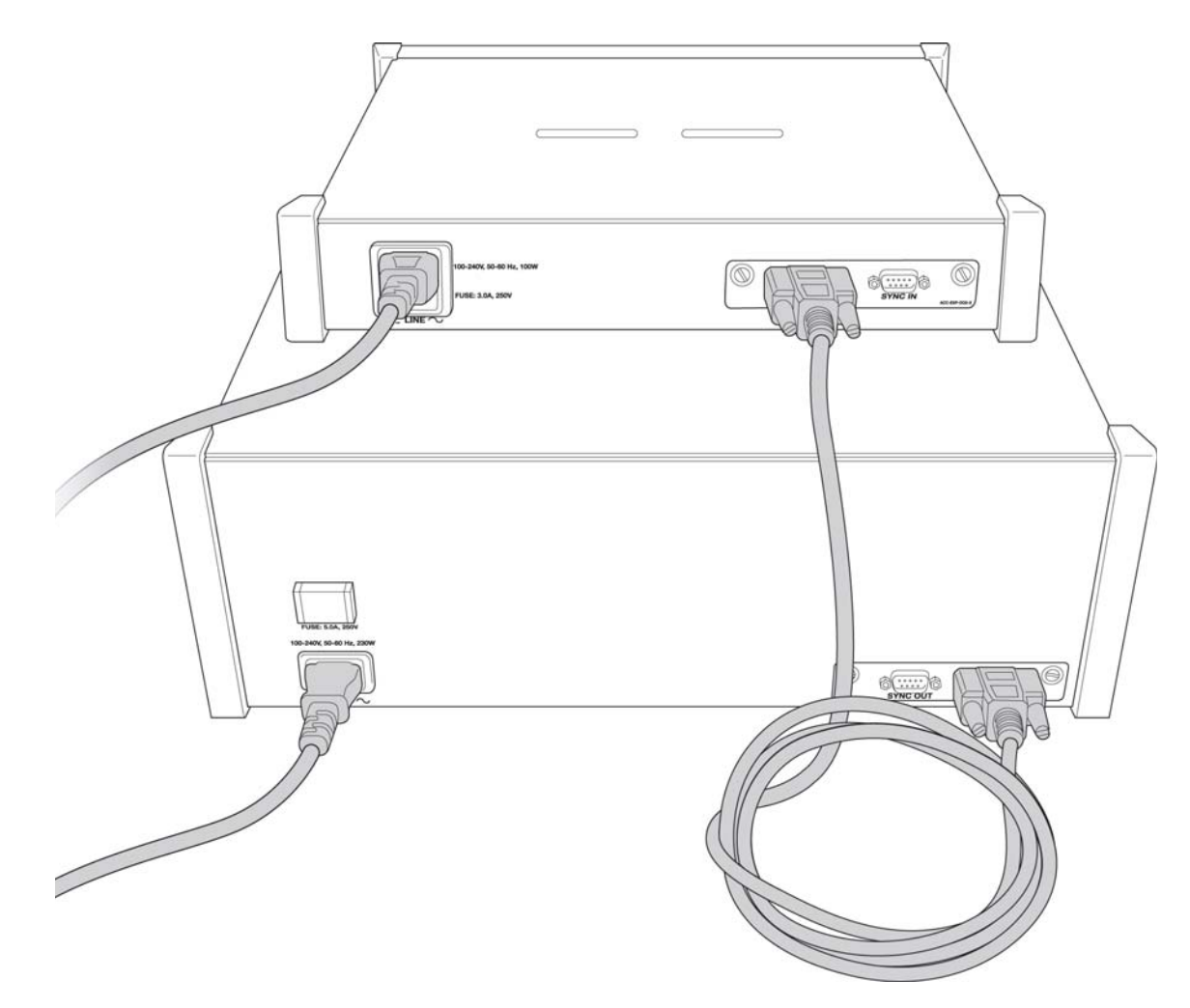

Figure 1.9: An Example of Connecting a SierraFC M164 and a Summit T3-16

#### **Select Device**

After you start the software, click on **Configuration a**nd select **All Connected Devices** (see the following screen capture).

| 🚝 LeCroy FC Protocol Suite | - [FCProject2*]                                      |
|----------------------------|------------------------------------------------------|
| 🔘 File View Edit Co        | nfiguration Project Setup Tools Window Help          |
| i 🚅 🔒 🗏 🔘 🔴                | Port Calibration                                     |
|                            | License Manager                                      |
| Analyzer Settings Captu    | Software Settings                                    |
| Recording Buffer           | Education California                                 |
| Buffer Size and Seg        | External rig Setting                                 |
| Num. of                    | Update Sierra Device Total size used : 25MB          |
| Segments : 1               | Setup IP R4MB Out of 16294MB available               |
|                            | All Connected Devices                                |
| Trigger Position           | L Auto Run                                           |
| 0 % trigger posit          | ion Museline Courses 20                              |
|                            |                                                      |
| 0%                         | 100%                                                 |
|                            |                                                      |
| Last Captured Trace File   |                                                      |
| Trace File Name: C'ADI     | ogram files\lecrou\fc protocol suite\Llser\Trace fcs |
|                            |                                                      |
| i use upidad manager       | (no automatic upioad)                                |
| Analyzer Settings          |                                                      |
|                            |                                                      |
|                            |                                                      |
| Channel Enable             | Speed Disable Descrambling                           |
| I P1 I P3                  | P1, P2: AutoSpeed  P1, P2                            |
| 🔽 P2 🔽 P4                  | P3, P4 : AutoSpeed 💌 🔽 P3, P4                        |
|                            |                                                      |
| Set Protocol Error Deter   | ction                                                |
|                            |                                                      |

Figure 1.10: Connecting to Device(s)

The following **Select Device** dialog displays. The colors in the 'Location' column mean the following:

- Red: Firmware and/or BusEngine components need to be updated to the latest version
- Light Blue: The device is ready to be connected.
- □ Yellow: The device is not chained or cascaded.

| Device                                  | Dev Name | Location       | Status                     | Order      |   | 💿 💽 Set Alias Nam              |
|-----------------------------------------|----------|----------------|----------------------------|------------|---|--------------------------------|
| <ul> <li>Sierra FC SN: 62009</li> </ul> | Tahoe    | 172.16.133.150 | - Firmware not latest Curi | No Chained | - | Disconnect                     |
| Sierra FC SN: 62062                     | FC8G     | 172.16.133.151 | Ready to connect           | Unit 2     | - |                                |
| Sierra FC SN: 62084                     | FC8G     | 66.238.94.184  | Ready                      | No Chained | • |                                |
|                                         | 10       |                |                            |            |   | Carl Remove Devi               |
|                                         |          |                |                            |            |   | 👃 IP Settings                  |
|                                         |          |                |                            |            |   | -                              |
|                                         |          |                |                            |            |   |                                |
|                                         |          |                |                            |            |   |                                |
| ected Device Id: 0x00104                | 4C00F284 |                |                            |            | * |                                |
| lected Device Id: 0x00104               | 4C00F284 |                |                            |            |   | 🍂 Networks                     |
| ected Device Id: 0x00104                | 4C00F284 |                |                            |            | * | Networks<br>Refresh Device lis |

Figure 1.11: Select Device Dialog

Note: Click Refresh Device List to display all the devices on the network.

The Select Device dialog displays the following buttons:

#### Set Alias Name

Click Set Alias Name to display the Set device alias name dialog as shown below.

| Set device alias r | name           | × |
|--------------------|----------------|---|
| Alias name:        | Sierra FC_test |   |
| ОК                 | Cancel         |   |

Figure 1.12: Set Device Alias Name Dialog

#### Disconnect

Click **Disconnect** to disconnect a device.

#### Add Device...

Click **Add Device** to add a device with a static IP address.

| Add Device with Sta | atic IP |   |   |     |      |   |   | × |
|---------------------|---------|---|---|-----|------|---|---|---|
| Device IP Address:  | 3       | • | 0 | •   | 0    | • | 0 |   |
|                     |         |   |   |     |      |   |   |   |
| ОК                  |         |   |   | Car | icel |   |   |   |

Figure 1.13: Add Device with Static IP Dialog

#### **Remove Device**

Click **Remove Device** to remove a previously added device.

#### **IP Settings...**

Click **IP Setting** to reset IP settings of a device. The following IP Setting dialog displays.

| IP Setting         |                      |
|--------------------|----------------------|
| IP Mode            |                      |
| C Static IP        | O DHCP               |
|                    |                      |
| Static IP Address: | 172 . 16 . 133 . 151 |
| Subnet Mask:       | 0.0.0.0              |
| Default Gateway:   | 0.0.0.0              |
| Reset              | Undate               |

Figure 1.14: IP Setting Dialog

#### Networks...

Click Networks to select an adapter. The following dialog displays.

| Select Adapter                               |                |              | × |
|----------------------------------------------|----------------|--------------|---|
|                                              |                |              |   |
| No. Adapter Description                      | IP             | MAC          |   |
| 1 Intel(R) Wireless WiFi Link 4965AGN - Pac. | 169.254.40.154 | 001de05cc38b |   |
| 2 Intel(R) 82566MM Gigabit Network Connect   | 172.16.133.128 | 001c2570494f |   |
|                                              |                |              |   |
|                                              |                |              |   |
|                                              |                |              |   |
|                                              |                |              |   |
|                                              |                |              |   |
|                                              |                |              |   |
|                                              |                |              |   |
|                                              |                |              |   |
|                                              |                |              |   |
|                                              |                |              |   |
|                                              |                |              |   |
| ПК                                           | Cancel         |              |   |
|                                              |                |              |   |

Figure 1.15: Select Adapter Dialog

#### **Refresh Device List**

Click Refresh Device List to refresh the device list.

To connect to a device, select a device which is Ready to Connect and click the **Connect** button on the right. The Connection Properties dialog is displayed (see the following screen capture).

| Device                  | Dev N    | lame       | Location                                              | Status       |            | Order  |   | 💿 💽 Set Alias Nam |
|-------------------------|----------|------------|-------------------------------------------------------|--------------|------------|--------|---|-------------------|
| Sierra FC SN: 62009     | Tahoe    | Conn       | ection properties                                     |              | ×          | Unit 1 | - | Connect           |
| Sierra FC SN: 62062     | FC8G     | Plea       | Please specify the action to take when pext time. SN: |              |            | Unit 2 |   | Add Douriso       |
| Sierra FC SN: 62084     | FC8G     | 6206       | 62062 is detected                                     |              | No Chained | -      |   |                   |
|                         |          | 0 /<br>© 1 | Ask if I want to connect t<br>Fake no action          | o the device |            |        |   |                   |
| cted Dievice Id: 0x0010 | 4C00F26E |            |                                                       | ОК           |            |        | * | 🔹 Networks        |

Figure 1.16: Connection Properties Dialog

Specify one of the actions from the following:

- Automatically connect to the device
- □ Ask if I want to connect to the device
- Take no action

If 'Automatically connect to the device' is selected, the next time the application opens the device will be automatically connected.

In the **Select Device** dialog chained or cascaded units are displayed in the **Device** column with a **[** (square bracket) icon. The sequence of the units is displayed in the **Order** column. See the following screen capture.

| Device                   | Dev Name | Location       | Status           | Order      |   | 👔 Set Alias Nar |
|--------------------------|----------|----------------|------------------|------------|---|-----------------|
| Sierra FC SN: 62009      | Tahoe    | 172.16.133.150 | Ready to connect | Unit 1     | - | Disconnect      |
| Sierra FC SN: 62062      | FC8G     | 172.16.133.151 | Ready            | Unit 2     | - | Add Davia       |
| Sierra FC SN: 62084      | FC8G     | 66.238.94.184  | Ready to connect | No Chained | - |                 |
|                          |          |                |                  |            |   |                 |
| cted Device Id: 0x00104  | 4C00F26E |                |                  |            | A |                 |
| cted Device Id: 0x0010   | 4C00F26E |                |                  |            |   | 🙀 Networks      |
| ected Device Id: 0x00104 | 4C00F26E |                |                  |            | ~ | Refresh Device  |

Figure 1.17: Select Device Dialog Displaying Unit 1 and Unit 2 Chained

**Note:** When using STX Sync cards, you need to manually specify the order of the chained units. To match your unit sequence to the address for each unit in the Select Device dialog, click the pull down tab under the Order heading (on the right side) and select unit numbers: 1 for Unit 1, 2 for Unit 2, and so on. This determines the order in which the cascaded ports appear in the trace. When using the CATC Sync cards the order is automatically detected.

**IMPORTANT!** Power up all units before starting the software.

## **Connecting via Ethernet**

The Ethernet connection can have any of these configurations:

- 1. Analyzer connected to a network using a hub, switch, Gigabit Ethernet interface, or similar device.
- 2. Analyzer connected to the host computer (machine running the application software), using a hub, switch, Gigabit Ethernet interface, or similar device.
- 3. Analyzer connected directly to the host computer using an Ethernet cable.

#### **Connecting to a Network**

When connected to a network, the analyzer can communicate with the DHCP server to establish a connection. The DHCP server continually sends the next available IP address to the analyzer until the software starts.

The SierraFC M164 product uses the following ports: TCP Ports: 4000 - 4003

UDP Ports: 4027 - 4029

#### Connecting using a Hub, Switch, or Similar Device

When connected to the host machine using a hub, switch, Gigabit Ethernet interface, or similar device, the Analyzer must be given a static IP address such that it will reside on the same subnet as the host computer. See Figure 1.14 on page 24 to set the IP address. To add the IP address to the Select Device dialog, use the Add Device button (see Figure 1.13 on page 24).

#### Analyzer Connected Directly to the Host PC Using a Ethernet Cable

When connected to the host machine using a crossed ethernet cable, the Analyzer must be given a static IP address such that it will reside on the same subnet as the host computer. See Figure 1.14 on page 24 to set the IP address. To add the IP address to the Select Device dialog, use the Add Device button (see Figure 1.13 on page 24).

#### **Connecting Over Different Subnets**

If the Host PC (with the Sierra software) and SierraFC M164 are on the same subnet, they will see each other's broadcasts, and the SierraFC M164 application will automatically appear in the Select Device dialog, from which you can select a device (as described in the previous section).

If the Host PC and SierraFC M164 do not reside on the same subnet, they will not see each other automatically. You must add the SierraFC M164 IP address manually. To add the IP address, use the Add Device button (see Figure 1.13 on page 24).

## **Connecting Via USB**

To set up the Analyzer using a USB connection:

- 1. Remove the Analyzer from its shipping container.
- 2. Insert the Installation CD.
- 3. Connect the Analyzer to a power outlet using the provided power cord.
- 4. Connect the USB port to a USB port on the PC using a USB cable.
- 5. Turn on the rear power switch and the front power switch.
- 6. Click Next after you see the Add New Hardware Wizard window.
- Follow the Microsoft<sup>\*</sup> Windows<sup>\*</sup> on-screen Plug-and-Play instructions for the automatic installation of the Analyzer as a USB device on your PC. (The required USB files are included on the Installation CD.)
- 8. Click **Finish** when you see the message that says "Windows has finished installing the software that your new hardware requires" and the file has been installed in your PC.

Do not change from USB to Ethernet, or back, without power cycling the Analyzer.

To connect the Analyzer to a host system via ethernet, refer to "Connecting the SierraFC M164 to a Host System Over Ethernet" on page 229.

# Launching Your Analyzer

To launch the software, double-click the FC Icon in the Program Manager Window.

Click OK to display the software.

# **Operating in Simulation Mode**

The system operates in Simulation Mode by default if the software detects no hardware. However, you can operate in Simulation Mode directly, without installing the Analyzer hardware.

The Analyzer software launches and displays the appropriate tool bar, but with the limitation that the Analyzer operates only on static, previously captured, bus data.

#### Limitations

Simulation Mode lets you try all of the available functions, but the system is not capturing any real data and is displaying only pre-captured results.

### **Using the Software**

The SierraFC M164 application has protocol analysis software to capture data, trigger on Events, and save. Easy Mode allows standard Trigger and Data capture. Advanced Mode (see figure below) allows you to program custom triggering in and out, capturing, state jumps, and timers. (See "Protocol Analysis" on page 33.)

| LeCroy FC Protocol Suite - [FCProject1]                                                                                                    |
|----------------------------------------------------------------------------------------------------|
| File View Edit Configuration Project Setup Tools Window Help                                                                                                    |
|                                                                                                    |
| Analyzer Settings Capture Trigger Notes<br>Recording Buffer<br>Buffer Size and Segments<br>Num. of<br>Segments: Segment 100%<br>Trigger Position<br>0 % trigger position<br>0 % trigger position<br>100%<br>Last Captured Trace File |
| Last Captured Trace File                                                                                                    |
| Trace File Name: c:\program files\lecroy\fc protocol suite\User\Trace.fcs                                                                                                    |
| Use upload manager (no automatic upload)                                                                                                    |
| Analyzer Settings                                                                                                    |
| Channel Enable Speed Disable Descrambling                                                                                                    |
| ✓ P1      ✓ P3     P1, P2: AutoSpeed      ✓ P1, P2                                                                                                    |
| P2 P4 P3, P4 P3, P4 P3, P4                                                                                                    |
|                                                                                                    |
| Set Protocol Error Detection                                                                                                    |
|                                                                                                    |
|                                                                                                    |
|                                                                                                    |
|                                                                                                    |
|                                                                                                    |
| Easy,switch to Advanced mode                                                                                                    |
| Easy, switch to Advanced Mode                                                                                                    |

Figure 1.18: Easy/Advanced Mode Toggle Button

# **Protocol Analyzer**

To use the software for protocol analysis (see on page 29), first select File > Protocol Analyzer for a new project or File > Open an existing protocol analysis .fcc file. (See "Protocol Analysis" on page 33.) You can also open a .fcs example file. Example files are in the Examples folder. You can also use Project Setup > Last Protocol Analyzer.

In Easy Mode, on the Capture tab, select to capture Everything or Pattern. For Pattern, select a Pattern. You can exclude patterns and frames. You can do this by dragging patterns from the Patterns Library pane into the Active pane. You can use different patterns for pre-trigger and post-trigger.

In Easy Mode, on the Trigger tab, select the trigger type. For Pattern, select the pattern.

In Easy Mode, on the Settings tab, select trigger position and memory use.

Change the Analyzer settings if necessary. Change the port Speed if necessary.

Use Advanced Mode only after you become familiar with the hardware and software and have special needs. To start working with the protocol analyzer and software. See "Protocol Analysis" on page 33.

#### **Viewing Captured Data**

After data capture, the captured data is in the Viewer, see "Display Manipulation" on page 161. You can display the same data in:

- **Greadsheet View**: Shows Protocol Fields and Frames by time.
- Frame Inspector View: Shows detail information about packet highlighted in Spreadsheet or Packet views.
- **Packet View**: Shows hierarchical view of frames, sequences and exchanges.
- **Text View**: Shows transaction frames, grouped in columns by port.
- □ Statistical Report View

You can do the following:

- Show or hide fields and ports, change port names, and change data format.
- Show the layers and channels using their toolbars.
- Decode using the Decode toolbar.
- Search and Filter.

#### Configuration

For special work, you can use the Configuration menu to configure Port Alias, External Trig Setting, Software Settings, and Input/Output Signals. ("Display Manipulation" on page 161.)

### **Port Status**

You can display an overview of the active ports by clicking the buttons at the bottom right of the main window (see "Port Status" on page 179).

#### **Statistical Reports**

You can generate statistics for all transports, commands, primitives, addresses, lanes, and errors (see "Statistical Report" on page 187).

#### **CrossSync Control Panel**

The LeCroy CrossSync control panel provides synchronization for complete end-to-end visibility into multi-protocol systems.

CrossSync is LeCroy's analyzer synchronization solution that enables time-aligned display of protocol traffic from multiple daisy-chained analyzers showing packet traffic from multiple high-speed serial busses. A lightweight software control panel allows users to select analyzers for synchronization and manage the recording process. Captured traffic is displayed using the latest analyzer software (in separate windows) with all the protocol specific search and reporting features.

Captured packets are displayed in separate windows that share a common time scale. Navigating the traffic in either direction will scroll to the same timestamp in a synchronized window. When using the CrossSync option, users can access the full complement of analysis capabilities available within the individual LeCroy software. Search, reporting, and decoding all operate normally (see "CrossSync Control Panel" on page 31).

This feature is available with the LeCroy SierraFC Fibre channel Protocol Suite application.

# **Chapter 2**

# **Protocol Analysis**

The system performs Protocol Analysis by defining and running an analysis project. An analysis project definition defines what to capture, what the analyzer triggers on, and the memory settings. You can save defined projects as project **\*.fcc** files for later use.

# Easy Mode (Pre-Defined Setups)

After you install the Analyzer software (see "Software Installation" on page 16) and set up the Analyzer (see "Hardware Setup" on page 17), launch the Analyzer software (see "Launching Your Analyzer" on page 28) to display the default Protocol Analyzer in Easy Mode at the Capture tab.

This mode allows you to operate the analyzer with minimum setup. In this mode, you can perform only a Trigger and Data capture.

#### **Main Window**

Use Easy Mode to get a comprehensive overview of your analyzer's capabilities:

On the Analyzer Menu Bar, click **File > Protocol Analyzer** to open a Protocol Analyzer dialog.

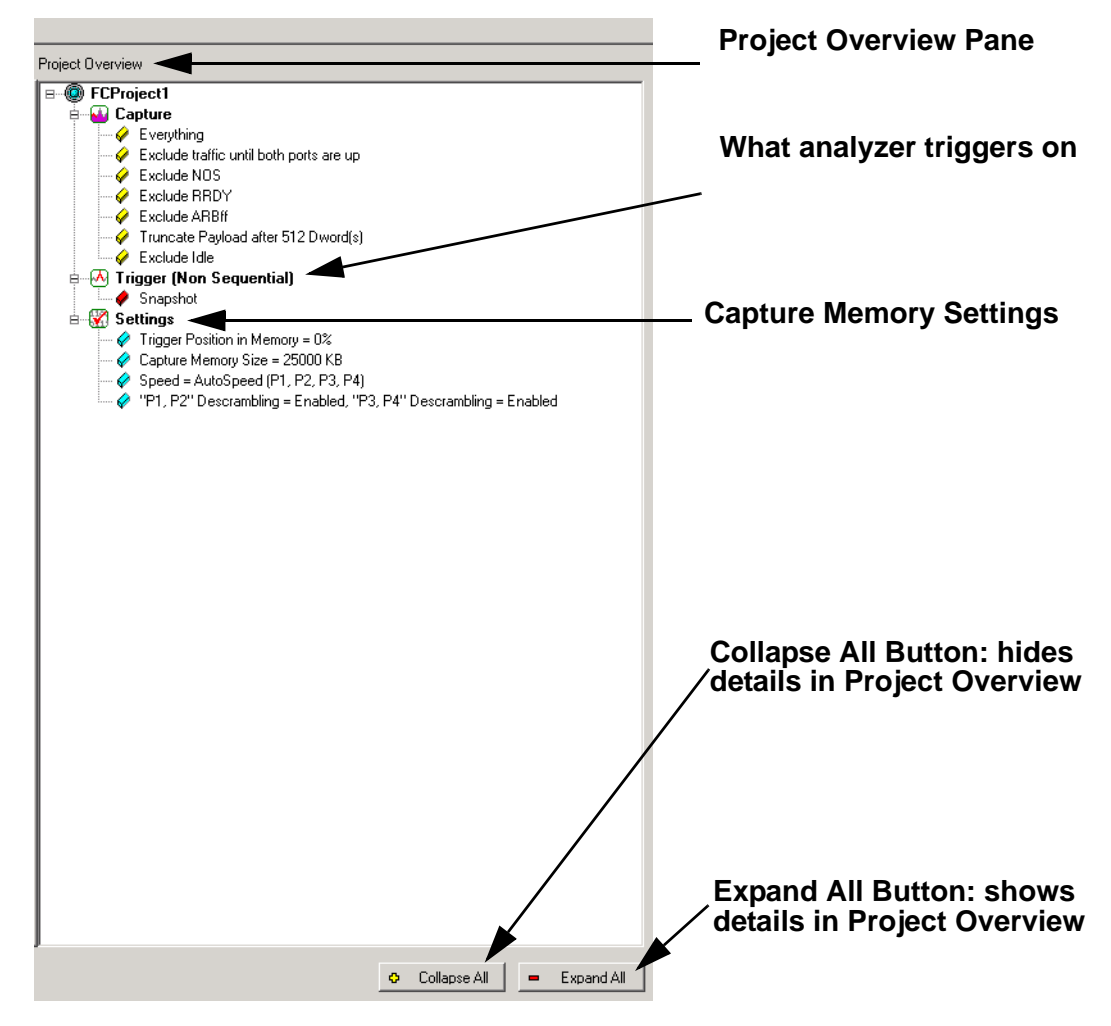

Figure 2.1: Protocol Analysis Project Dialog

The New Project dialog opens with default settings to capture Everything on the bus and to Trigger On on Snapshot. (The analyzer captures everything immediately without triggering on anything in particular).

#### **Analyzer Settings**

#### **Buffer Size and Segments**

The Analyzer Settings tab has the Recording Buffer pane where you can set Number of Segments and the Segment Size. (See "Buffer Size and Segments" on page 152.)

#### **Trigger Position**

You can set the trigger position in the captured buffer as a percentage of the segment size. Trigger point of 0% means the trigger point will be on the first packet in the buffer. (See "Trigger Position" on page 152.)

#### Auto Run

Checking the Auto Run option allows you to specify the number of concurrent runs that will be automatically carried out. (See "Auto Run" on page 152.)

#### **Training Signal Pack Mode**

This options provides two modes for training signals.

- Unpacked
- Packed

#### **Analyzer Settings**

You can enable the ports, set the port speed and disable scrambling.

Disabling a port can be used to save recording buffer space. A disabled port can still trigger the analyzer.

Auto Speed is the default port speed selection. It will automatically detect and display the line speed. In rare cases (such as debugging speed negotiation), it might be desired to set the analyzers speed manually. Note, that when the speed is set manually, traffic at different speeds will not be captured correctly.

#### **Set Protocol Error Detection**

You can select which Protocol Errors the analyzer will show and which will be ignored.

#### **Project Overview**

The Project Overview on the right side of the main window displays a comprehensive tree structured overview of the project. The project tree shows what to capture, on what the analyzer triggers, and the capture memory settings.

#### **Capture Tab**

The Capture tab allows you to set the parameters for capturing patterns. The Capture dialog box opens with default settings to capture Everything on the bus. The analyzer captures everything immediately without triggering on anything in particular.

You can drag and drop patterns from the Patterns Library pane into the Active Pane. You can select the pattern and use the Add and Remove arrows to move patterns between the Patterns Library and the Active pane.

**Note:** Capturing a 16GB trace requires you to capture the traffic with both ports (P1, P2 & P3, P4), otherwise, only an 8GB trace is captured.

#### **Truncate Payload**

Check this option to truncate payload after x-number of Dword(s).

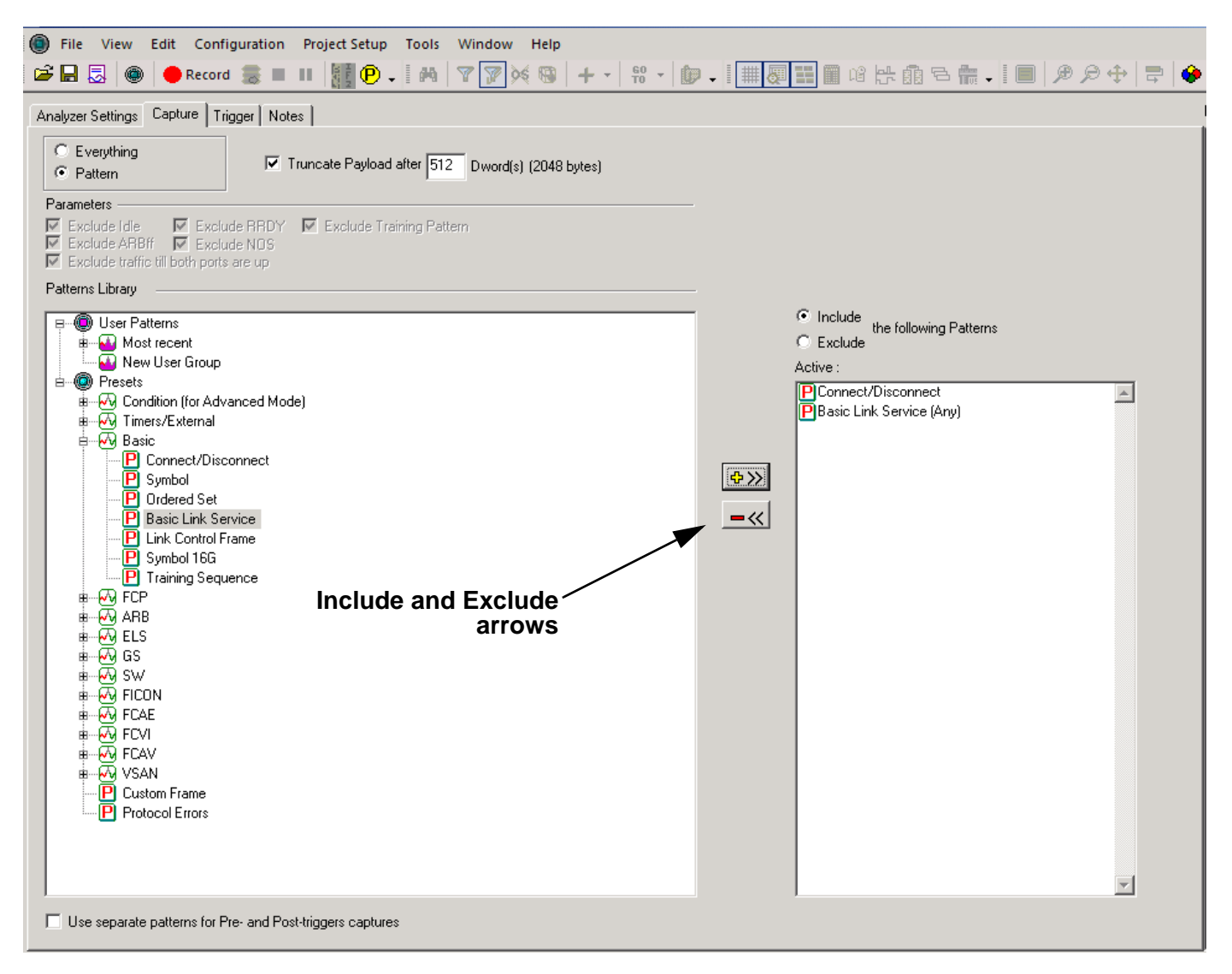

Figure 2.2: Capture Dialog

#### Parameters

The Capture tab has the following parameters. See Figure 2.3 on page 37.

Exclude Idle Check this to exclude Idles from the data capture.

Exclude RRDY Check this to exclude RRDY primitives from the data capture.

Exclude Training Pattern Check this to exclude Training Pattern primitives from the data capture.

Exclude ARBff Check this to exclude ARBff primitives from the data capture.

Exclude NOS Check this to exclude NOS primitives from the data capture.
Exclude traffic till both ports are up Check this to exclude traffic till both ports are up.

**Use separate patterns for Pre- and Post-triggers captures** replaces the Capture tab with a Pre-Trigger Capture tab and a Post-Trigger Capture tab.

| 🚝 LeCroy FC Protocol Suite -                                                               | [FCProject3]                     | ]               |            |          |              |
|--------------------------------------------------------------------------------------------|----------------------------------|-----------------|------------|----------|--------------|
| File View Edit Conf                                                                        | iguration F                      | Project Setup   | Tools      | Window   | Help         |
| 🛛 😂 🔚 😞 🛛 🍩 🕇 👄 Record                                                                     | d 👼 🔳 I                          |                 |            |          |              |
| Analyzer Settings Capture T                                                                | rigger   Notes                   | 1               |            |          |              |
| <ul> <li>Everything</li> <li>Pattern</li> </ul>                                            | 🔽 Tru                            | ncate Payload a | after 512  | Dword(s) | (2048 bytes) |
| Parameters<br>Exclude Idle Exclu<br>Exclude ARBIF Exclu<br>Exclude traffic till both ports | ude RRDY 🖡<br>ude NOS<br>sare up | Exclude Train   | ning Patte | ern      |              |

Figure 2.3: Protocol Analysis Capture Dialog

## Software Menus and Toolbar

The software has the following main toolbar.

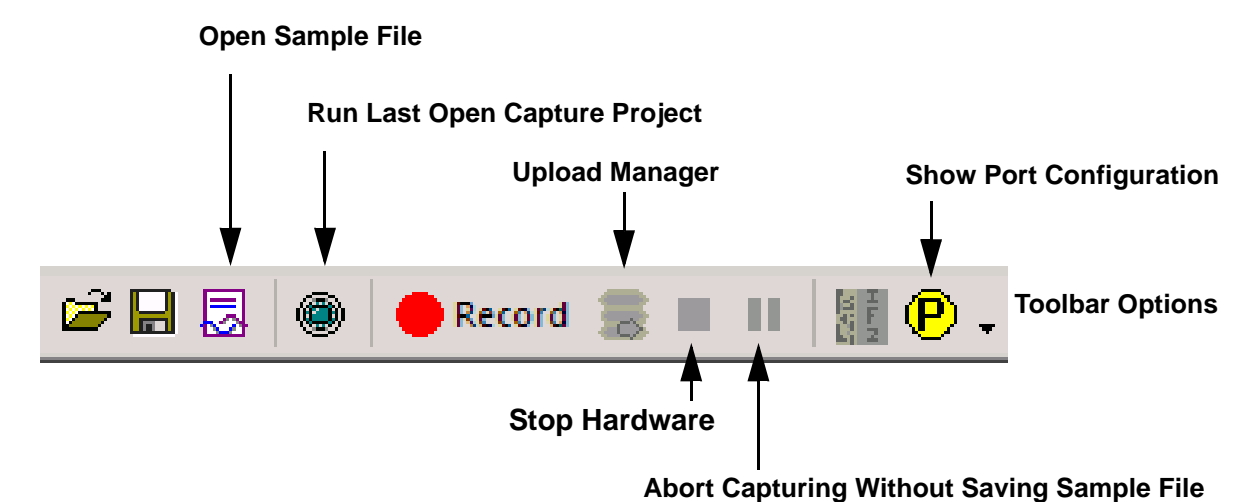

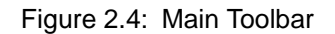

#### **Run Hardware**

To get an immediate overview of the bus traffic to and from your Analyzer:

- 1. Click the **Record** Record button.
- 2. The analyzer begins filling the defined memory buffer with traffic on the bus. After the traffic fills the memory buffer, the traffic is uploaded to the viewer and all views are displayed, except the Statistical Report View.

- Spreadsheet View is the default display. However, you can view results in any of the different views by selecting View on the menu bar and choosing the desired View. Note: the software remembers the last view (or views combination) used, and will automatically use that next time it is launched.
- 4. How to add additional buttons need to add to 4. You can add additional keys to the view panel. Please follow the steps:

| (,Y,T Curso                          | ſS                          |               |               |                    |                      | Show/Hide F   | Protocol Lay | /ers              | Show/Hide port data |
|--------------------------------------|-----------------------------|---------------|---------------|--------------------|----------------------|---------------|--------------|-------------------|---------------------|
| Relativ<br>  packet                  | ve time (<br>is on the<br>/ | disp<br>e saı | lay (<br>ne l | (Betwee<br>ayer an | en two se<br>d port) | quential      |              | $\backslash$      |                     |
| LeCrox EC Protocol Suite -           | [Simulation cs]             |               |               |                    |                      |               |              |                   |                     |
| cerer rerrococor suice               | [Sindidition c3]            |               |               |                    |                      |               |              |                   |                     |
| 2 File Edit View Con                 | figuration Project          | t Setup       | riftering     | Tools Window       | Help                 |               |              | •                 | -                   |
| 🍃 📓 🔜 🔘 🔴 Recor                      | d 🚍 🖬 📓                     | P .           | A 7           | / 😨 🎉 🦂 🚽          | 船 - 🗊 - 🛛            | 🏢 🖉 🗒 🛍 🗯 陆 🖶 | 🟪 🚬 🔳 🗩 🗩 🕂  | 🚍 🍪 🚬 🖬 Fra Seq 🛛 |                     |
| ad Sheet View                        | -                           |               |               |                    |                      |               |              |                   |                     |
|                                      | . /                         | _             |               |                    |                      |               |              | ·                 |                     |
| Start Time                           | Relative Time               | Port          | Speed         | <u>S_D</u>         | D_D                  | Frame         | Frame        | Command           | Summary             |
| x 261.943.302 (ms)                   | 7.208 (us)                  | -> P3         | 4 G           |                    |                      | 767 - NOS     |              |                   |                     |
| 261.950.507 (ms)                     | 7.204 (us)                  | → P3          | 4 G           |                    |                      | 767 - NOS     |              |                   |                     |
| 261.957.724 (ms)                     | 7.217 (us)                  | -> P3         | 4 G           |                    |                      | 767 - NOS     |              |                   |                     |
| 261.964.932 (ms)                     | 7.208 (us)                  | -> P3         | 4 G           |                    |                      | 767 - NOS     |              |                   |                     |
| 261.972.137 (ms)                     | 7.204 (us)                  | -> P3         | 4 G           |                    |                      | 767 - NOS     |              |                   |                     |
| 261.979.345 (ms)                     | 7.208 (us)                  | -> P3         | 4 G           |                    |                      | 767 - NOS     |              |                   |                     |
| 261.986.550 (ms)                     | 7.204 (us)                  | -> P3         | 4 G           |                    |                      | 767 - NOS     |              |                   |                     |
| 261.993.767 (ms)                     | 7.217 (us)                  | -> P3         | 4 G           |                    |                      | 767 - NOS     |              |                   |                     |
| 262.000.975 (ms)                     | 7.208 (us)                  | ⊳ P3          | 4 G           |                    |                      | 767 - NOS     |              |                   |                     |
| 262.008.180 (ms)                     | 7.204 (us)                  | > P3          | 4 G           |                    |                      | 767 - NOS     |              |                   |                     |
| 262.015.388 (ms)                     | 7.208 (us)                  | → P3          | 4 G           |                    |                      | 767 - NOS     |              |                   |                     |
| 262.022.592 (ms)                     | 7.204 (us)                  | -> P3         | 4 G           |                    |                      | 767 - NOS     |              |                   |                     |
| 262.029.810 (ms)                     | 7.217 (us)                  | -> P3         | 4 G           |                    |                      | 767 - NOS     |              |                   |                     |
| 262.037.018 (ms)                     | 7.208 (us)                  | → P3          | 4 G           |                    |                      | 767 - NOS     |              |                   |                     |
| 262.044.222 (ms)                     | 7.204 (us)                  | ⊳ P3          | 4 G           |                    |                      | 767 - NOS     |              |                   |                     |
| 262.051.431 (ms)                     | 7.208 (us)                  | -⇒ P3         | 4 G           |                    |                      | 767 - NOS     |              |                   |                     |
| 262.058.635 (ms)                     | 7.204 (us)                  | > P3          | 4 G           |                    |                      | 767 - NOS     |              |                   |                     |
| 262.065.852 (ms)                     | 7.217 (us)                  | > P3          | 4 G           |                    |                      | 767 - NOS     |              |                   |                     |
| 262.073.061 (ms)                     | 7.208 (us)                  | > P3          | 4 G           |                    |                      | 767 - NOS     |              |                   |                     |
| 262.080.265 (ms)                     | 7.204 (us)                  | -⇒ P3         | 4 G           |                    |                      | 767 - NOS     |              |                   |                     |
| 262.087.470 (ms)                     | 7.204 (us)                  | ⊳ P3          | 4 G           |                    |                      | 767 - NOS     |              |                   |                     |
| 262.094.678 (ms)                     | 7.208 (us)                  | -> P3         | 4 G           |                    |                      | 767 - NOS     |              |                   |                     |
| 262.101.895 (ms)                     | 7.217 (us)                  | > P3          | 4 G           |                    |                      | 767 - NOS     |              |                   |                     |
| 262.109.100 (ms)                     | 7.204 (us)                  | -⇒ P3         | 4 G           |                    |                      | 767 - NOS     |              |                   |                     |
| 262.116.308 (ms)                     | 7.208 (us)                  | > P3          | 4 G           |                    |                      | 767 - NOS     |              |                   |                     |
| 262.123.512 (ms)                     | 7.204 (us)                  | > P3          | 4 G           |                    |                      | 767 - NOS     |              |                   |                     |
| 262.130.721 (ms)                     | 7.208 (us)                  | > P3          | 4 G           |                    |                      | 767 - NOS     |              |                   |                     |
| 262.137.938 (ms)                     | 7.217 (us)                  | -> P3         | 4 G           |                    |                      | 767 - NOS     |              |                   |                     |
| 262.145.142 (ms)                     | 7.204 (us)                  | > P3          | 4 G           |                    |                      | 767 - NOS     |              |                   |                     |
| 262.152.351 (ms)                     | 7.208 (us)                  | > P3          | 4 G           |                    |                      | 767 - NOS     |              |                   |                     |
| 262.159.555 (ms)                     | 7.204 (us)                  | -> P3         | 4 G           |                    |                      | 767 - NOS     |              |                   |                     |
| 262,166,764 (ms)                     | 7.208 (us)                  | -> P3         | 4 G           |                    |                      | 767 - NOS     |              |                   |                     |
| 262.173.977 (ms)                     | 7.212 (us)                  | -> P3         | 4 G           |                    |                      | 767 - NOS     |              |                   |                     |
| 262.181.185 (ms)                     | 7.208 (us)                  | -> P3         | 4 G           |                    |                      | 767 - NOS     |              |                   |                     |
| 262.188.394 (ms)                     | 7.208 (us)                  | -> P3         | 4 G           |                    |                      | 767 - NOS     |              |                   |                     |
| 262.195.598 (ms)                     | 7.204 (us)                  | -> P3         | 4 G           |                    |                      | 767 - NOS     |              |                   |                     |
| 262.202.807 (ms)                     | 7.208 (us)                  | → P3          | 4 G           |                    |                      | 767 - NOS     |              |                   |                     |
| 262.210.020 (ms)                     | 7 212 (us)                  | -b P3         | 40            |                    |                      | 767 - NOS     |              |                   |                     |
| 262.217.228 (ms)                     | 7.208 (us)                  | -0 P3         | 4 G           |                    |                      | 767 - NOS     |              |                   |                     |
| 262.271.220 (ms)<br>262.224.437 (me) | 7 208 (ue)                  | -b P3         | 4.0           |                    |                      | 767 - NOS     |              |                   |                     |
| 262.231.641 (ms)                     | 7 204 (us)                  | - A P3        | 40            |                    |                      | 767 - NOS     |              |                   |                     |
| 262.231.841 (ms)<br>262.238.850 (ms) | 7 208 (US)                  |               | 4.6           |                    |                      | 767 - NOS     |              |                   |                     |
|                                      | 1.200 (us)                  |               | - 9           |                    |                      | 107-1903      |              |                   |                     |

#### Data direction arrows

Figure 2.5: Typical Spreadsheet View Results Display

The results display shows each transaction for every layer identified in a different color and the data direction identified with data direction arrows. Upstream traffic has an arrow from right to left:  $\Leftarrow$ . Downstream traffic has an arrow left to right:  $\Rightarrow$ .

You can hide any layer by clicking the corresponding **Show/Hide** button on the menu bar. The system retains all captured data, but the display has only some data layers for simpler viewing.

You can configure the viewer display for test and viewing preferences (see "Viewer Display" on page 161 for details about configuring the viewer display).

The Analysis Project dialog offers you a comprehensive set of choices to create a trigger and capture project satisfying some specific need. You can set the Analyzer to:

- □ Capture specific patterns (see "Patterns and Data Capture Setup" on page 42).
- Capture different patterns pre- and post-trigger (see "Patterns and Data Capture")

Setup" on page 42).

- Exclude parameters from capture (see "Patterns and Data Capture Setup" on page 42).
- □ Trigger on a pattern or sequence of patterns (see "Trigger Setup" on page 131).
- □ Configure trace capture memory (see "Project Settings" on page 159).
- □ Select file to save trace capture in memory (see "Project Settings" on page 159).
- □ Include a project note (see "Notes" on page 159).

#### Saving a Trace Capture

You can save a Trace Capture for review at a later time using the Save As dialog.

| Save As                                                     |                                            |                                            |        |          | ? ×    |
|-------------------------------------------------------------|--------------------------------------------|--------------------------------------------|--------|----------|--------|
| Savein                                                      | n 🗁 User                                   |                                            | • + 1  | -11 *    |        |
| My Recent<br>Documents<br>Desktop                           | Trace.fcs                                  |                                            |        |          |        |
| My Documents<br>My Computer                                 |                                            |                                            |        |          |        |
| My Network<br>Places                                        | File name:                                 | NewTrace                                   |        | <u> </u> | Save   |
| Range<br>All Traces<br>From T-Cur<br>From Frame<br>Bookmark | Save as type:<br>rsor To<br>e No T<br>From | Trace File (*.fcs) T-Cursor To Frame To To | V No 1 |          | Cancel |
| J Save Filtere                                              | a sample                                   |                                            |        |          | /      |

Figure 2.6: Save As Dialog

You can limit the range of the saved file. You can save:

- All Traces
- □ A range between selected cursors
- A range between selected level of decoding. The levels allowed are dependent on the traffic in the trace. A trace with only Switch traffic might have the following levels available: ELS Cmd, Frame, GS Cmd, Sequence and SW Cmd, whereas a read-write trace might have Frame, SCSI Cmd and Sequence available.

Save Filtered Sample checkbox saves a trace file without filtered data.

# CrossSync Control Panel

The CrossSync Control Panel allows you to select analyzers for synchronization and manage the recording process.

### Launching the CrossSync Control Panel

To launch CrossSync from the FC Protocol Suite software application, select the 'Launch CrossSync Control Panel 'entry in the 'Project Setup' menu (see the screen below). Or, you can launch CrossSync from the 'Start' menu.

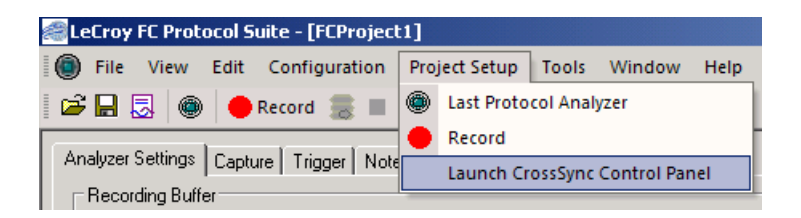

Figure 2.7: Launching CrossSync from the SierraFC M164 Protocol Suite Application

Please refer to the CrossSync Control Panel User Manual for more information.

### Projects

You can define a new project, starting with the default project definition, or modify the settings for the last project run.

New Default Project

To start a New project, select File on the main menu bar and choose Protocol Analyzer to open a new project with default settings that you can modify (see "Main Window" on page 33).

Last Project

Clicking the Green button

opens the last project run, so you can modify it.

#### **Project File Types**

Projects have the following file types:

- \*.cfgDisplay Configuration file (in the System folder "Config" subfolder)
- □ \*.fccProtocol Analyzer/Capture Project/Viewer file
- □ \*.fcsSample file
- □ \*.wsfWorkspace file

### **Example Projects**

The Analyzer includes example projects that you can use to perform an immediate analysis without any setup.

The Analyzer system software has a pre-defined folder (directory) structure for storing all files. All example files are in the Examples folder under the SierraFC M164 folder.

It is strongly recommended that you open some example files to see types of projects that you can create.

#### **Run an Example Analysis Project**

To run an example project:

- 1. Select <u>File > Open.</u>
- 2. Locate example analysis projects by looking in the Examples folder. Examples are available for AdvanceCaptr, EasyCaptr, and Samples.
- 3. In the Samples folder, choose an example **\*.fcs** file and click **Open** to display the example project dialog.

| Open                                                             |                                                                                                    | <u>?</u> × |
|------------------------------------------------------------------|----------------------------------------------------------------------------------------------------|------------|
| Look in:                                                         | 🕞 Samples 💽 🔇 🌮 🖽 •                                                                                                    |            |
| My Recent<br>Documents<br>Desktop<br>My Documents<br>My Computer | Image: Construct of Construction of Construction of Constructination of Constructination of Construction of Construction of Con |            |
| My Network<br>Places                                             | File name: AL commands.fcs                                                                                                    | Jpen       |
|                                                                  | Files of type: Sample File (*.fcs)                                                                                                    | ancel      |

Figure 2.8: Open File Dialog

4. Click the **Record** button to execute the pre-defined example.

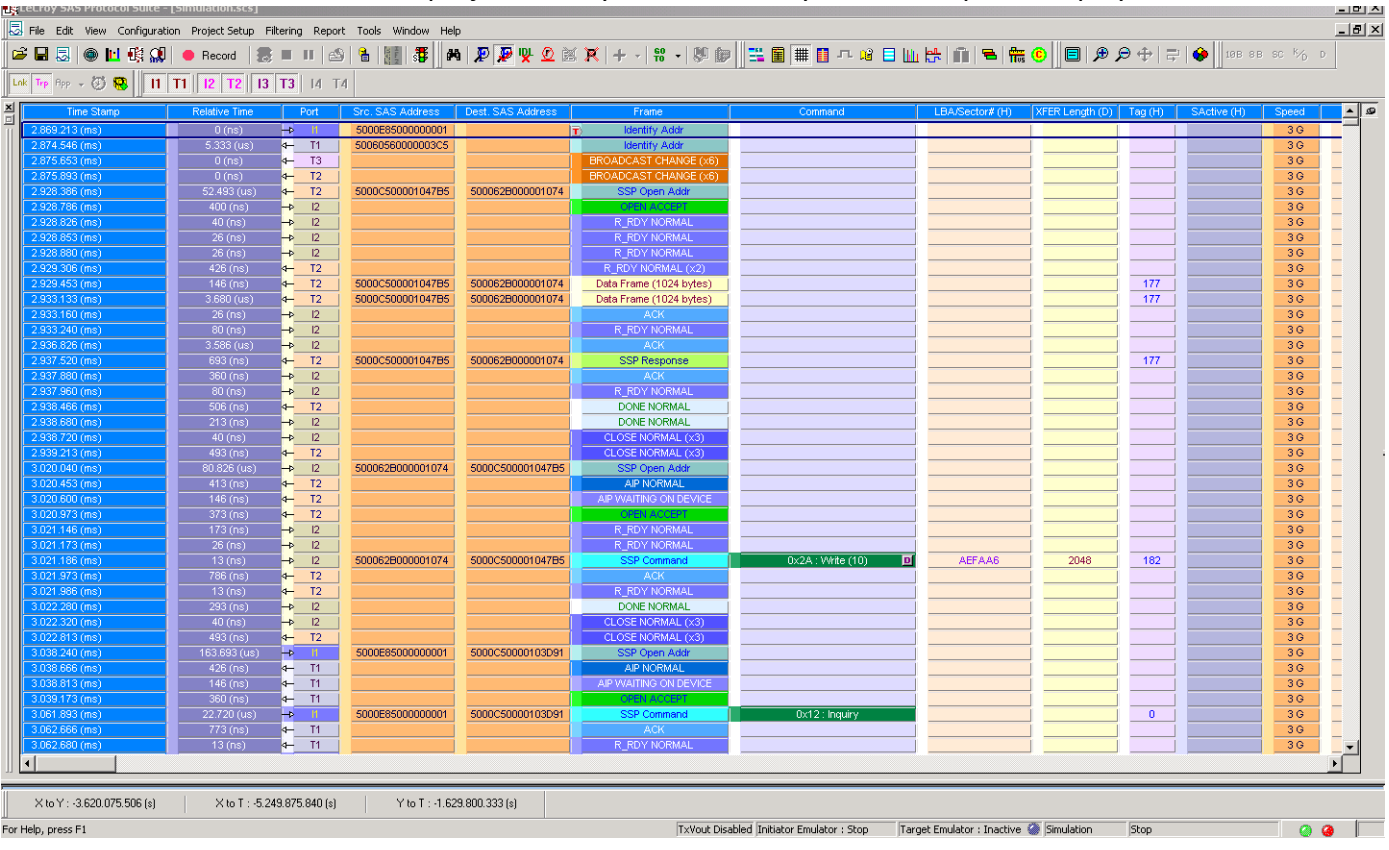

5. After the project runs, you see an analyzer trace capture display.

Figure 2.9: Analyzer Trace Capture Display

For details about the results display, see "Display Manipulation" on page 161 and see "Display Configuration" on page 217.

# Patterns and Data Capture Setup

You can refine data capture by choosing **Pattern** and then selecting specific patterns for capture. Additionally, you can define a different set of patterns to capture after trigger.

To define specific patterns for capture, click the **Pattern** button to display the Capture tab for Pattern. You can drag and drop patterns from the Patterns Library pane into the Active Pane. You can select the pattern and use the Add and Remove arrows to move patterns between the Patterns Library and the Active pane.

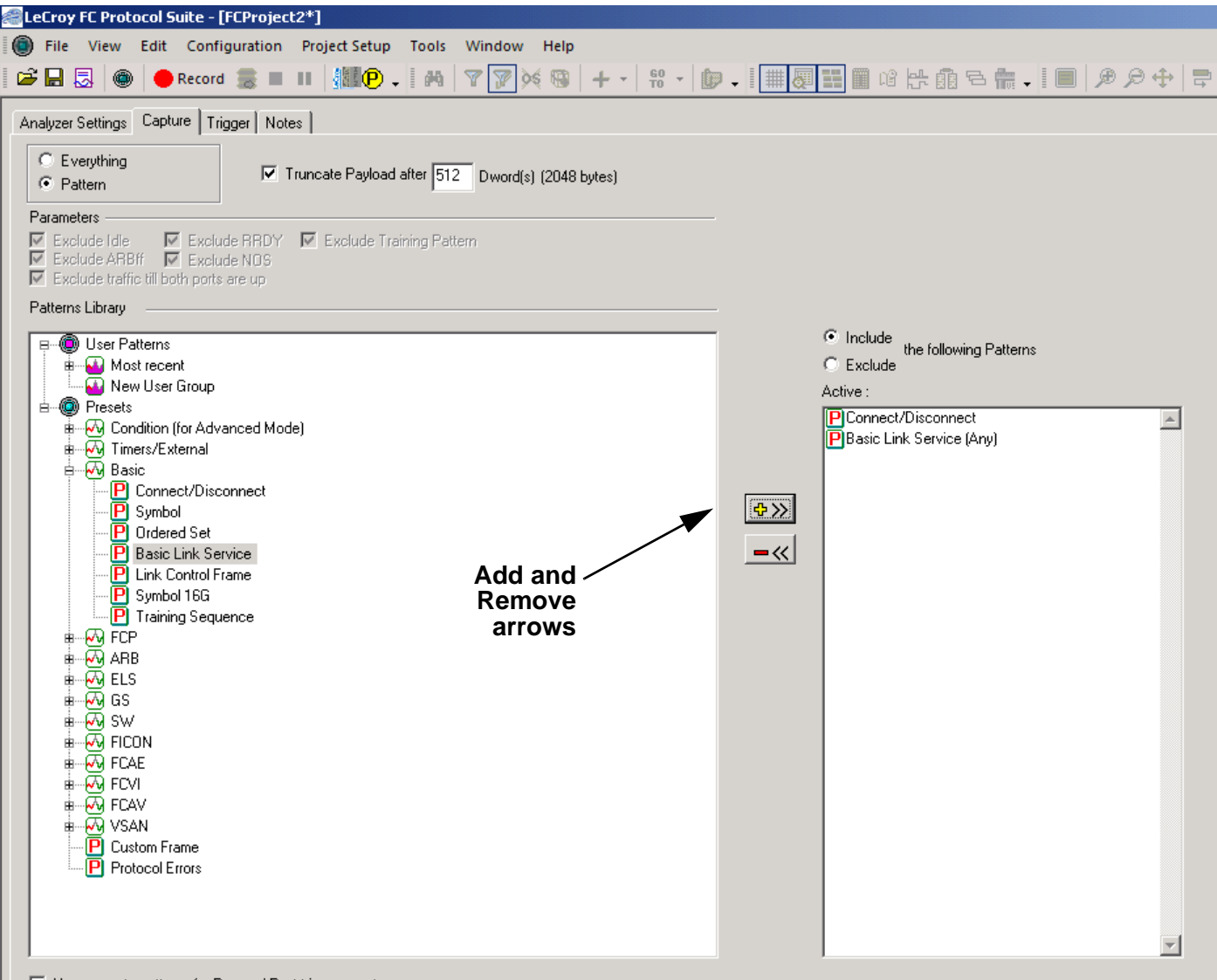

Figure 2.10: Choosing Capture Patterns

#### **Choose a Parameter**

To choose a parameter for capture from any of these categories, highlight the category in the parameter window and click the +>> button to add the selection. You can also drag and drop a pattern. This opens selection dialogs for each of the categories displaying all of the parameters for that category. All patterns added appear in the Project Overview.

#### **Include Patterns**

This is the default selection. Check this box to allow for the capture of the patterns that have been added to the Project Overview. When you Include Patterns, only those patterns will be recorded, thus saving buffer space and emphasizing only what the user needs. However, to get proper context, you would typically need to include a lot of Patterns. To Exclude only unwanted Patterns is another option.

### **Exclude Patterns**

Check this box to allow for the capture of everything except the patterns that have been added to the Project Overview.

When you check the Exclude Patterns box, the Ordered Set category appears in the Pattern List, and the Exclude Idle item appears in the Project Overview under the Capture (Exclude) branch.

| ﷺLeCroy FC Protocol Suite - [FCProject2*]                                                                                                    |                                                                                      |         |
|----------------------------------------------------------------------------------------------------|--------------------------------------------------------------------------------------|---------|
| i File View Edit Configuration Project Setup Tools Window Help                                                                                                    |                                                                                      |         |
| 📔 🖼 🔜 🕘 🔴 Record 😹 🔳 💵 🎆 🕑 🗸 🛤 🛛 🏹 🎉 🚱 🕇 + -   👯 -   🏙                                                                                                    | ● •   # ₩ # # # # # # # # # # # # # # # #                                            | 📑 🤣 🗸 🛙 |
| Analyzer Settings     Capture     Trigger     Notes       C     Everything     Fattern     Truncate Payload after     512     Dword(s) (2048 bytes)                                                                                                    |                                                                                      | Project |
| Parameters  Exclude Idle  Exclude RBDY  Exclude Training Pattern  Exclude ARBIF  Exclude NOS  Exclude VC_RDY  Atterns Library                                                                                                    |                                                                                      |         |
| User Patterns     Most recent     New User Group     Presets     Ordition (for Advanced Mode)     Or Timers/External     Or Basic     FCP     Order     Condition (for Advanced Mode)     Order     Order | Include the following Patterns  Exclude Active :  Trag from library to add an event" |         |
| Use separate patterns for Pre- and Post-triggers captures                                                                                                    |                                                                                      |         |
| Easy,switch to Advanced mode                                                                                                    |                                                                                      |         |
| X to Y : 0 (ns) X to T : 5.28.555.125.445 (min) Y to T : 5.28.555.125.445 (min) Begin to End : 866.981.                                                                                                    | 981.267 (ms) 🗸                                                                       |         |
|                                                                                                    |                                                                                      |         |

Figure 2.11: Exclude Patterns Checked

To remove an item from capture, highlight it in the Project Overview and click the -<< button.

# Pre- and Post Trigger Data Capture

You can define one set of patterns for capture prior to the occurrence of a trigger and another set of patterns for capture after the occurrence of a trigger. The selection and setup procedure is the same for both Pre-Trigger capture and Post-Trigger capture.

Check **Use separate patterns for Pre- and Post-trigger captures** to enable the Pre-Trigger Capture and Post-Trigger Capture tabs (instead of only the Capture tab).

| ﷺLeCroy FC Protocol Suite - [FCProject2*]                                                                                                    |                                                                                                 |
|----------------------------------------------------------------------------------------------------|-------------------------------------------------------------------------------------------------|
| Bile View Edit Configuration Project Setup Tools Window Help                                                                                                    |                                                                                                 |
| 🚅 🔜 😓   🍩   ● Record 🍔 🔳 🔢   🔢 (P) →   🛤   🍸 📝 🖗   + →   🕸 →   🏦                                                                                                    | • • • • • • • • • • • • • • • • • • •                                                           |
| Analyzer Settings Pre-Trigger Capture Trigger Post-Trigger Capture Notes                                                                                                    |                                                                                                 |
| C Everything<br>C Pattern  ✓ Truncate Payload after 512 Dword(s) (2048 bytes)                                                                                                    |                                                                                                 |
| Exclude Idle     Exclude RRDY     Exclude Training Pattern     Exclude ARBIF     Exclude NOS     Exclude VC_RDY     Exclude traffic till both ports are up                                                                                                    |                                                                                                 |
| Patterns Library                                                                                                    | -                                                                                               |
| Ber Patterns     Most recent     Most recent     Most rec | Include the following Patterns     Exclude     Active :     "Drag from library to add an event" |
| B → ↓ Timers/External<br>B → ↓ Basic<br>B → ↓ FCP<br>B → ↓ AB<br>B → ↓ ELS                                                                                                    | *>>                                                                                             |
| ■                                                                                                    |                                                                                                 |
| B CAV<br>B CAV<br>B CAV<br>C Ustom Frame                                                                                                    |                                                                                                 |
|                                                                                                    |                                                                                                 |
| Check box for Pre- and<br>Post trigger captures                                                                                                    | ×                                                                                               |
| Use separate patterns for Pre- and Post-triggers captures                                                                                                    |                                                                                                 |

Figure 2.12: Pre-Trigger and Post-Trigger Capture Dialog Enabled

## **Defining Patterns**

To select an item for capture, either highlight the category and click the +>> button, or double-click the category, to open a corresponding definition dialog.

You can define patterns for specific ports by checking or unchecking the Port ID.

### **Basic Patterns**

# **Connect/Disconnect**

Double-click **Connect/Disconnect** to open the Add Connect Disconnect Pattern dialog.

| CLECroy FC Protocol Suite - [FCProject7*]                      |                                                                                                    |
|----------------------------------------------------------------|----------------------------------------------------------------------------------------------------|
| 🔘 File View Edit Configuration Project Setup Tools Window Help |                                                                                                    |
| Analyzer Settings Pre-Trigger Capture Trigger Capture Notes    | C Include<br>the following Patterns<br>C Exclude<br>Active :<br>P Basic Link Service (Any)<br>Add Connect/Disconnect<br>□ Connect □ Disconnect<br>□ K<br>Cancel<br>V P1 V P3<br>V P2 V P4<br>Check All Uncheck All |

Figure 2.13: Connect Disconnect Pattern Dialog

Check **Connect** and/or **Disconnect**.

### **Ordered Set**

Double-click Ordered Set to open the Add Ordered Set Pattern dialog.

| Analyzer Setting: Pte-Trigger Capture   Trigger (Post-Trigger Capture   Notes    Parameters Parameters Percenter   Provide RRDY   Exclude Training Pattern PErclude RBT   Exclude RBDY   Exclude Training Pattern PErclude RBT   Exclude RBT   Provide RBT   Provide RBT   P |
|----------------------------------------------------------------------------------------------------|
|                                                                                                    |

Figure 2.14: Ordered set Pattern Dialog

To select an **Ordered Set**, click the dropdown list. You can choose **NOT** to trigger on anything that is NOT the defined pattern. You can choose **Frame Delimiters**, **Primitive Signals**, or **Primitive Sequences**.

**Note:** The **Symbol** pattern is only available on the Trigger tab, and when using the Ordered Set pattern, only the Exclude option is available.

### **Basic Link Service**

Double-click **Basic Link Service** in the Pattern window to open the Add Basic Link Service Pattern dialog.

| dd Basic Link Service      | ×                         |
|----------------------------|---------------------------|
| Basic Link Service :       | Format                    |
| BA_ACC 0x4                 | C Binary      Hexadecimal |
| Show Reserved and Obsolete |                           |
| Parameter                  | Value                     |
| Basic Link Service Code    | 0x04: BA_ACC              |
| SEQ_ID Validity            | ×                         |
| Sequence Identifier        | ×                         |
| Originator Exchange_ID     | ****                      |
| Responder Exchange_ID      | ****                      |
| Low SEQ_CNT                | ****                      |
| High SEQ_CNT               | ****                      |
|                            |                           |
|                            |                           |
| Header                     | OK Cancel                 |
| ✓ P1 ✓ P3                  |                           |
| IV P2 IV P4                |                           |
| Check All Uncheck All      |                           |

Figure 2.15: Basic Link Service Pattern Dialog

The format can be **Binary** or **Hexadecimal**.

To select a **Basic Link Service**, click the dropdown list.

## **Link Control Frame**

Double-click **Link Control Frame** in the Pattern window to open the Add Link Control Frame Pattern dialog.

| Add Link Control Frame                                                            | ×                                 |
|-----------------------------------------------------------------------------------|-----------------------------------|
| Frame type Any Link Control Frame Type Show Reserved and Obsolete                 | Format<br>Binary © Hexadecimal    |
| Parameter                                                                         | Value                             |
| Routing Control                                                                   | 0xXX: Any Link Control Frame Type |
|                                                                                   |                                   |
| Header                                                                            | OK Cancel                         |
| I▼         P1         I▼         P3           I▼         P2         I▼         P4 |                                   |
| Check All Uncheck All                                                             |                                   |

Figure 2.16: Link Control Frame Pattern Dialog

The format can be **Binary** or **Hexadecimal**.

To select a Link Control Frame, click the dropdown list.

#### Symbol 16G

The Symbol 16G cannot be added as a Capture Pattern.

### **Training Sequence**

The Training Sequence cannot be added as a Capture Pattern.

#### **Capture (Filter Out)**

Exclude Training Sequence.

#### **FCP** Patterns

### **FCP SCSI Command**

Double-click **FCP SCSI Command** in the Pattern window to open the Add FCP SCSI Command Pattern dialog.

| Add FCP SCSI Con                                                                 | nmand                                                                     |                                 | X         |
|----------------------------------------------------------------------------------|---------------------------------------------------------------------------|---------------------------------|-----------|
| Type<br>Any SCSI Co<br>C OSD-2 C /<br>Command Type:<br>CDB Type:<br>Show Reserve | mmand C MMC-6 (<br>ADC-3<br>Any Command<br>Any CDB Type<br>d and Obsolete | O SBC-3 O SMC-3 O SPC-4 O SSC-2 | © Binary  |
| Pa                                                                               | rameter                                                                   | Value                           |           |
| Operation Code                                                                   |                                                                           | X: Any Command                  |           |
| LUN                                                                              |                                                                           | *************                   |           |
|                                                                                  |                                                                           |                                 |           |
|                                                                                  | Header                                                                    |                                 | OK Cancel |
| ₽1                                                                               | ✓ P3                                                                      |                                 |           |
| ✓ P2                                                                             | ✓ P4                                                                      |                                 |           |
| Check All                                                                        | Jncheck All                                                               |                                 |           |

Figure 2.17: FCP SCSI Command Pattern Dialog

The format can be **Binary** or **Hexadecimal**.

If you select **Any SCSI Command**, the Command Type can only be **Any Command**. Click the down arrow next to the CDB dropdown list, scroll the list to choose a CDB Type, and click **OK**. The **Any** option allows specifying any vendor-specific or other command.

If you select **MMC-6, SBC-3, SMC-3, SPC-4, SSC-2, OSD-2**, or **ADC**-3, click the down arrow next to the Command Type dropdown list, scroll the list to choose a Command Type, and click **OK**.

### **FCP Frame Information Unit**

Double-click **FCP Frame Information Unit** in the Pattern window to open the Add FCP Frame Information Unit Pattern dialog.

| Add FCP Frame Information Unit                         |           |                                          | ×  |
|--------------------------------------------------------|-----------|------------------------------------------|----|
| Frame Type Any OxX                                     | < -       | Format<br>C Binary © Hexadecim           | al |
| FCP Response<br>SCSI Status Code: Any SCSI Status Code | 0xXX 🔻    | RSP_LEN_VALID<br>© 0 © 1 © X (Don't Care | )  |
| Response Code: Any Response Code                       | 0xXX 🔻    | Sense Key: Any Sense Key 0xX             | -  |
| Show Reserved and Obsolete                             |           |                                          |    |
| Parameter                                              |           | Value                                    |    |
| Туре                                                   | 0xXX: Any |                                          |    |
|                                                        |           |                                          |    |
|                                                        |           |                                          |    |
|                                                        |           |                                          |    |
|                                                        |           |                                          |    |
|                                                        |           |                                          |    |
|                                                        |           |                                          |    |
|                                                        |           |                                          |    |
|                                                        | _         |                                          |    |
| Header                                                 |           | OK Cancel                                |    |
|                                                        | ٦         |                                          |    |
| ✓ P1 ✓ P3                                              |           |                                          |    |
| ✓ P2 ✓ P4                                              |           |                                          |    |
| Check All Uncheck All                                  |           |                                          |    |

Figure 2.18: FCP Frame Information Unit Pattern Dialog

The format can be **Binary** or **Hexadecimal**.

To select a **Frame Type**, click the dropdown list. On selecting a Frame Type the Parameters and Value of that Frame Type are displayed.

#### **SCSI Command Status**

Double-click **SCSI Command Status** in the Pattern window to open the Add SCSI Command Status Pattern dialog.

| Add SCSI Command Status                                                                                                    | ×                                           |  |  |
|----------------------------------------------------------------------------------------------------|---------------------------------------------|--|--|
| Capture On                                                                                                    |                                             |  |  |
| Status Only                                                                                                    | C Sense Key/Response Code                   |  |  |
| Status                                                                                                    | Format                                      |  |  |
| <ul> <li>Any SCSI Status Code (0xXX)</li> </ul>                                                                                                    | Fixed     O     Descriptor                  |  |  |
| C Good (0x00)                                                                                                    | Sense Key                                   |  |  |
| C Check Condition (0x02)                                                                                                    | Any Sense Key (0xXX)                        |  |  |
| C Condition Met (0x04)                                                                                                    | C No Sense (0x00)                           |  |  |
| C Busy (0x08)                                                                                                    | C Recovered Error (0x01)                    |  |  |
| C Intermediate (0×10)                                                                                                    | C Not Ready (0x02)                          |  |  |
| C Intermediate Condition Met (0x14)                                                                                                    | C Medium Error (0x03)                       |  |  |
| C Reservation Conflict (0x18)                                                                                                    | C Hardware Error (0x04)                     |  |  |
| C Task Set Full (0x28)                                                                                                    | C Illegal Request (0x05)                    |  |  |
| C ACA Active (0x30)                                                                                                    | C Unit Attention (0x06)                     |  |  |
| C Task Aborted (0x40)                                                                                                    | C Data Protect (0x07)                       |  |  |
| C Response Data Present (0x50)                                                                                                    | C Blank Check (UXU8)                        |  |  |
| C Logical Unit Not Available (0x5A)                                                                                                    | C Conv (boxted (0v0))                       |  |  |
| C Write Protect Error (0x5B)                                                                                                    | C Aborted Command (0v0B)                    |  |  |
| C Read Protect Error (0x5C)                                                                                                    | O Volume Overflow (0x0D)                    |  |  |
| C Buffer Overrun (0x5D)                                                                                                    | C Miscompare (0x0E)                         |  |  |
| RSP Len Valid :         0         0         1              X (Don't Care)         X (Don't Care) | Response Code Any Fixed format 0x70 or 0x71 |  |  |
| Header                                                                                                    | OK Cancel                                   |  |  |
| ▼ P1 ▼ P3                                                                                                    |                                             |  |  |
| ✓ P2 ✓ P4                                                                                                    |                                             |  |  |
| Check All Uncheck All                                                                                                    |                                             |  |  |

Figure 2.19: SCSI Command Status Pattern Dialog

You can capture on **Status Only** or **Sense Key/Response Code**. Click on **Status Only** to display all the states that are available. Click on the **Sense Key/Response Code** to display all the Format and Sense Keys.

**RSP\_CODE:** It is selected by default. You can click on the dropdown list to select more options.

## **FCP Task Management**

Double-click **FCP Task Management** in the Pattern window to open the Add FCP Task Management Pattern dialog.

| dd FCP Task Managment      |                                       | >                      |
|----------------------------|---------------------------------------|------------------------|
| - Function                 |                                       | - Format               |
| QUERY TASK SET             | 0x1 💌                                 | C Binary 💿 Hexadecimal |
| Show Reserved and Obsolete |                                       |                        |
| Parameter                  | · · · · · · · · · · · · · · · · · · · | /alue                  |
| FCP LUN                    | *********                             |                        |
| Command Reference Number   | ×                                     |                        |
| TASK Attribute             | Any Task Attribute                    | 0x? •                  |
| Priority                   | X                                     |                        |
| TASK Management Flags      | 0x01: QUERY TASK SET                  |                        |
|                            |                                       |                        |
|                            |                                       |                        |
|                            |                                       |                        |
|                            |                                       |                        |
|                            |                                       |                        |
| Header                     |                                       | OK Cancel              |
|                            |                                       |                        |
| ✓ P1 ✓ P3                  |                                       |                        |
|                            |                                       |                        |
|                            |                                       |                        |
|                            |                                       |                        |
|                            |                                       |                        |

Figure 2.20: FCP Task Management Pattern Dialog

The format can be **Binary** or **Hexadecimal**.

To select a **Function**, click the dropdown list.

### **ARB Patterns**

#### **ARB Loop Initialization**

Double-click **ARB Loop Initialization** in the Pattern window to open the Add ARB Loop Initialization Pattern dialog.

| Add ARB Loop Initialization |                  | <u>×</u>                         |
|-----------------------------|------------------|----------------------------------|
| Loop Init Id                | ×                | Format<br>C Binary © Hexadecimal |
| Show Reserved and Obsolete  |                  |                                  |
| Parameter                   |                  | Value                            |
| Loop Init ID                | 0x11>>>>>>>: Any |                                  |
|                             |                  |                                  |
|                             |                  |                                  |
|                             |                  |                                  |
|                             |                  |                                  |
|                             |                  |                                  |
| J                           |                  |                                  |
| Header                      |                  | OK Cancel                        |
| ▼ P1 ▼ P3                   |                  |                                  |
| ₽2 ₽4                       |                  |                                  |
| Check All Uncheck All       |                  |                                  |

Figure 2.21: ARB Loop Initialization Pattern Dialog

The format can be **Binary** or **Hexadecimal**.

To select a Loop Init ID, click the dropdown list.

## **ELS Patterns**

#### **Extended Link Service - Request**

Double-click **Extended Link Service - Request** in the Pattern window to open the Add Extended Link Service Pattern dialog.

| Add Extended Lin | nk Service - Request                   |           | Ţ        | Format | X                     |
|------------------|----------------------------------------|-----------|----------|--------|-----------------------|
| Command :        | Any                                    | ×         | <u> </u> | •      | Binary<br>Hexadecimal |
| Show Reserve     | ed and Obsolete                        |           |          |        |                       |
| F                | Parameter                              |           | Value    |        |                       |
| ELS Command      |                                        | 0xXX: Any |          |        |                       |
|                  |                                        |           |          |        |                       |
|                  | Header                                 | 1         |          | ОК     | Cancel                |
|                  | 1100001                                |           |          |        |                       |
| ☑ P1<br>☑ P2     | <ul> <li>✓ P3</li> <li>✓ P4</li> </ul> |           |          |        |                       |
| Check All        | Uncheck All                            |           |          |        |                       |

Figure 2.22: Extended Link Service - Request Pattern Dialog

The format can be **Binary** or **Hexadecimal**.

To select an **ELS\_Type**, click the dropdown list.

### Extended Link Service - Request, Reply

Double-click **Extended Link Service - Request, Reply** in the Pattern window to open the Add Extended Link Service Pattern dialog.

| Add Extended Lin  | k Service - Request, Reply |      |             |           |             |                 | × |
|-------------------|----------------------------|------|-------------|-----------|-------------|-----------------|---|
|                   |                            |      |             | _         | ⊢ Format    |                 |   |
| ELS_Type:         | Reply                      |      | -           |           | 0           | Binary          |   |
| Command :         | Any                        | ×    | -           |           | ۰           | Hexadecimal     |   |
|                   | Any                        | X    |             |           |             |                 | - |
| 🔲 Show Reserve    | PLOGI                      | 0x3  |             |           |             |                 |   |
|                   | FLOGI                      | 0x4  |             |           |             |                 | _ |
| P                 | LOGO                       | 0x5  | l lu        | le        |             |                 |   |
| ELS Command       | RCS                        | 0x7  |             |           |             |                 |   |
|                   | RSI                        | 0xA  |             |           |             |                 |   |
|                   | ESTS                       | 0xB  |             |           |             |                 |   |
|                   | ADVC                       | 0xD  |             |           |             |                 |   |
|                   | RTV                        | 0xE  |             |           |             |                 |   |
|                   | RLS                        | 0xF  |             |           |             |                 |   |
|                   | ECHO                       | 0x10 |             |           |             |                 |   |
|                   | RRQ                        | 0x12 | _           |           |             |                 |   |
|                   | REC                        | 0x13 | _           |           |             |                 |   |
|                   | SRR                        | 0x14 | _           |           |             |                 |   |
|                   | PRLI                       | 0x20 |             |           |             |                 |   |
| This event consis | PRLO .                     | 0x21 | <b>–</b> es | t happen: | s, waits to | meet the reply. |   |
|                   | Header                     |      |             |           | ОК          | Cancel          |   |
| ✓ P1              | ✓ P3                       |      |             |           |             |                 |   |
| ✓ P2              | <b>▼</b> P4                |      |             |           |             |                 |   |
| Check All L       | Jncheck All                |      |             |           |             |                 |   |

Figure 2.23: Add Extended Link Service - Request, Reply Pattern Dialog

The format can be **Binary** or **Hexadecimal**.

To select an **ELS\_Type**, click the dropdown list.

## **Extended Link Service - Reply**

Double-click **Extended Link Service - Reply** in the Pattern window to open the Add Extended Link Service Pattern dialog.

| Add Extended Li         | nk Service -Reply |           |        |             | >                     |
|-------------------------|-------------------|-----------|--------|-------------|-----------------------|
| ELS_Type :<br>Command : | Reply<br>Any      | x         | ▼<br>▼ | Format<br>© | Binary<br>Hexadecimal |
| Show Reserv             | red and Obsolete  |           |        |             |                       |
| ELS Command             | Parameter         | DuXX- Anu | Value  |             |                       |
| CES Commeriu            |                   | own. Any  |        |             |                       |
|                         |                   |           |        |             |                       |
|                         |                   |           |        |             |                       |
|                         |                   |           |        |             |                       |
|                         |                   |           |        |             |                       |
|                         |                   |           |        |             |                       |
|                         |                   |           |        |             |                       |
| 1                       |                   |           |        |             |                       |
|                         | Honder            | 1         | -      | пк          | Cancel                |
|                         | neauei            |           |        | UK          |                       |
|                         |                   |           |        |             |                       |
| E P2                    | E PA              |           |        |             |                       |
|                         | J• I 4            |           |        |             |                       |
| Check All               | Uncheck All       |           |        |             |                       |

Figure 2.24: Extended Link Service - Reply Pattern Dialog

The format can be **Binary** or **Hexadecimal**.

To select an **ELS\_Type**, click the dropdown list.

### **GS** Patterns

#### **Generic Link Service - Request**

Double-click **Generic Link Service - Request** in the Pattern window to open the Add Generic Link Service Pattern dialog.

| Add Generic Link | Service - Request |                |          | X           |
|------------------|-------------------|----------------|----------|-------------|
| GS_Type:         | FC-SW-5           | 0x20           | •        | Format      |
| GS_Subtype :     |                   |                | <b>_</b> | C Binary    |
| Command Type:    | Request           |                | <b>-</b> | Hexadecimal |
| Command :        | Any               | X              | •        |             |
| Show Reserv      | ed and Obsolete   |                |          |             |
|                  | Parameter         |                | Value    |             |
| Revision         |                   | *              |          |             |
| IN_ID            |                   | *****          |          |             |
| GS_Type          |                   | 0x20: FC-SW-5  |          |             |
| GS_Subtype       |                   | Any GS_Subtype |          | 0xXX -      |
|                  |                   |                |          |             |
|                  |                   |                |          |             |
|                  |                   |                |          |             |
|                  |                   |                |          | OK Canad    |
|                  | Header            |                |          |             |
| ₽1               | ✓ P3              |                |          |             |
| ✓ P2             | ✓ P4              |                |          |             |
| Check All        | Uncheck All       |                |          |             |

Figure 2.25: Generic Link Service Pattern Dialog

The format can be **Binary** or **Hexadecimal**.

Click the dropdown lists to select a **GS\_Type**, **GS\_Subtype**, **Command Type**, and **Command**.

## Generic Link Service - Request, Reply

Double-click **Generic Link Service - Request, Reply** in the Pattern window to open the Add Generic Link Service Pattern dialog.

| Add Extended Lin  | k Service - Request, Reply |      |           |           |         | 1               | × |
|-------------------|----------------------------|------|-----------|-----------|---------|-----------------|---|
|                   |                            |      |           | E F       | ormat   |                 | 1 |
| ELS_Type:         | Reply                      |      | <b>v</b>  |           | 0       | Binary          |   |
| Command :         | Any                        | X    | •         |           | C       | Hexadecimal     |   |
|                   | Any                        | X    |           |           |         |                 | 1 |
| 📄 Show Reserve    | PLOGI                      | 0x3  |           |           |         |                 |   |
|                   | FLOGI                      | 0x4  |           |           |         |                 |   |
| PP                | LOGO                       | 0x5  | lue       |           |         |                 |   |
| ELS Command       | RCS                        | 0x7  |           |           |         |                 |   |
|                   | RSI                        | 0xA  | _         |           |         |                 |   |
|                   | ESTS                       | 0xB  |           |           |         |                 |   |
|                   | ADVC                       | 0xD  |           |           |         |                 |   |
|                   | BTV                        | 0xE  |           |           |         |                 |   |
|                   | RLS                        | 0xF  |           |           |         |                 |   |
|                   | ECHO                       | 0x10 |           |           |         |                 |   |
|                   | RRQ                        | 0x12 |           |           |         |                 |   |
|                   | REC                        | 0x13 |           |           |         |                 |   |
|                   | SRR                        | 0x14 |           |           |         |                 |   |
|                   | PRLI                       | 0x20 |           |           |         |                 |   |
| This event consis | PRLO                       | 0x21 | 📕 est hap | ipens, wa | aits to | meet the reply. |   |
|                   | Header                     |      |           | OK        |         | Cancel          |   |
| ✓ P1              | ✓ P3                       |      |           |           |         |                 |   |
| ✓ P2              | ✓ P4                       |      |           |           |         |                 |   |
| Check All U       | Jncheck All                |      |           |           |         |                 |   |

Figure 2.26: Generic Link Service-Request, Reply Pattern Dialog

The format can be **Binary** or **Hexadecimal**.

Click the dropdown lists to select a **GS\_Type**, **GS\_Subtype**, **Command Type**, and **Command**.

## **Generic Link Service - Reply**

Double-click **Generic Link Service - Reply** in the Pattern window to open the Add Generic Link Service Pattern dialog.

| Add Generic Link | < Service - Reply |                | X                               |
|------------------|-------------------|----------------|---------------------------------|
|                  |                   |                | Format                          |
| GS_Type:         | FC-SW-5           | 0x20 🔻         |                                 |
| GS_Subtype :     |                   | <b>*</b>       | O Binary                        |
| Command Type:    | Reply             | <b>v</b>       | <ul> <li>Hexadecimal</li> </ul> |
| Command :        | Any               | ×              |                                 |
| Show Reserv      | red and Obsolete  |                |                                 |
|                  | Parameter         | Va             | lue                             |
| Revision         |                   | ×              |                                 |
| IN_ID            |                   | XXXXXX         |                                 |
| GS_Type          |                   | 0x20: FC-SW-5  |                                 |
| GS_Subtype       |                   | Any GS_Subtype | OxXX 🔻                          |
|                  |                   |                |                                 |
|                  | Header            | ]              | OK Cancel                       |
| ✓ P1             | ✓ P3              |                |                                 |
| ₽2               | ✓ P4              |                |                                 |
| Check All        | Uncheck All       |                |                                 |

Figure 2.27: Generic Link Service Pattern Dialog

The format can be **Binary** or **Hexadecimal**.

Click the dropdown lists to select a **GS\_Type**, **GS\_Subtype**, **Command Type**, and **Command**.

#### **SW Patterns**

#### Switch Internal Link Service - Request

Double-click **Switch Internal Link Service - Request** in the Pattern window to open the Add Switch Internal Link Service Pattern dialog.

| Add Switch Inte        | rnal Link - Request                |              |       | ×                                     |
|------------------------|------------------------------------|--------------|-------|---------------------------------------|
| SW_Type :<br>Command : | Request<br>Any<br>ved and Obsolete | [X           | Y     | ⊂ Format<br>○ Binary<br>⊙ Hexadecimal |
|                        | Parameter                          | 0.200000 4   | Value |                                       |
| SW_ILS_COMM            | iano                               | UXXXXXX: Any |       |                                       |
|                        |                                    |              |       |                                       |
|                        |                                    |              |       |                                       |
|                        |                                    |              |       |                                       |
|                        |                                    |              |       |                                       |
|                        |                                    |              |       |                                       |
| 1                      |                                    |              |       |                                       |
|                        | Header                             |              | 0     | K Cancel                              |
|                        |                                    |              |       |                                       |
| P2                     | I P4                               |              |       |                                       |
|                        |                                    |              |       |                                       |
| Check All              | Uncheck All                        |              |       |                                       |

Figure 2.28: Switch Internal Link Service Pattern Dialog

The format can be **Binary** or **Hexadecimal**.

To select a **SW\_Type** and a **Command** click the dropdown lists.

## Switch Internal Link Service - Request, Reply

Double-click **Switch Internal Link Service - Request, Reply** in the Pattern window to open the Add Switch Internal Link Service Pattern dialog.

| Add Switch Intern   | al Link - Request, Reply       |        | ×                               |
|---------------------|--------------------------------|--------|---------------------------------|
|                     |                                |        | Format                          |
| SW_Type:            | Reply                          |        | C Binary                        |
| Command :           | Any                            | ×      | Hexadecimal                     |
|                     | Any                            | X      |                                 |
| Show Reserved       | ELP                            | 0x1000 | 1                               |
|                     | EFP                            | 0x11   |                                 |
| P.                  | DIA                            | 0x1200 |                                 |
| SW_ILS_Comman       | RDI                            | 0x1300 |                                 |
|                     | BF                             | 0x1700 |                                 |
|                     | RCF                            | 0x1800 |                                 |
|                     | SW_RSCN                        | 0x1B00 |                                 |
|                     | DRLIR                          | 0x1E00 |                                 |
|                     | MR Basic Zoning                | 0x2200 |                                 |
|                     | MR Enhanced Zoning             | 0x2201 |                                 |
|                     | ACA                            | 0x2300 |                                 |
|                     | RCA                            | 0x2400 |                                 |
|                     | SFC Activate Zone Set          | 0x2503 |                                 |
|                     | SFC Deactivate Zone Set        | 0x2504 |                                 |
| This event consists | SFC Activate Zone Set Enhanced | 0x2508 | ppens, waits to meet the reply. |
|                     | Header                         |        | OK Cancel                       |
| ✓ P1                | ✓ P3                           |        |                                 |
| ✓ P2                | ₽4                             |        |                                 |
| Check All U         | ncheck All                     |        |                                 |

Figure 2.29: Switch Internal Link Service-Request, Reply Pattern Dialog

The format can be **Binary** or **Hexadecimal**.

To select a **SW\_Type** and a **Command** click the dropdown lists.

## Switch Internal Link Service - Reply

Double-click **Switch Internal Link Service - Reply** in the Pattern window to open the Add Switch Internal Link Service Pattern dialog.

| Add Switch Inter | nal Link - Reply |             |          | ×                  |
|------------------|------------------|-------------|----------|--------------------|
| SW_Type :        | Reply            |             | <b>_</b> | Format<br>C Binary |
| command.         | JANY             | ×           |          |                    |
| Show Reserve     | ed and Obsolete  |             |          |                    |
| F                | Parameter        |             | Value    |                    |
| SW_ILS_Comma     | nd               | 0xXXXX: Any |          |                    |
|                  |                  |             |          |                    |
|                  |                  |             |          |                    |
|                  |                  |             |          |                    |
|                  |                  |             |          |                    |
|                  |                  |             |          |                    |
|                  |                  |             |          |                    |
| 1                |                  |             |          |                    |
|                  | Header           |             | 0        | K Cancel           |
| ₽1               | ✓ P3             |             |          |                    |
| ₽2               | ✓ P4             |             |          |                    |
| Check All        | Uncheck All      |             |          |                    |

Figure 2.30: Switch Internal Link Service Pattern Dialog

The format can be **Binary** or **Hexadecimal**.

To select a **SW\_Type** and a **Command** click the dropdown lists.

## FICON

### Any Data Information Block Type

Double-click **FICON - (Any Data Information Block Type)** in the Patterns Library panel to open the FICON - Any Data Information Block Type dialog.

| Add FICON               |                             | x                                     |
|-------------------------|-----------------------------|---------------------------------------|
| Type<br>Any X           |                             | Format<br>C Binary C Hexadecimal      |
| Sent O To a Channel     | From a Channel              |                                       |
| Show Reserved and Obse  | olete                       |                                       |
| Header                  | Parameter                   | Value 🔺                               |
|                         | Channel Image ID            | ×                                     |
| SB-3 Header             | Control Unit Image ID       | ×                                     |
|                         | Device Address              | ****                                  |
|                         | Address Specific            | ?                                     |
|                         | Supplemental Status         | ?                                     |
|                         | Data Information Block Type | Any Data Information Block Type 0x? 🗾 |
|                         | End                         | ?                                     |
| Information Unit Header | Chaining                    | ?                                     |
|                         | End Early                   | ?                                     |
|                         | CRC Not Provided            | ?                                     |
|                         | Channel-Command-Word Number | ×*** -                                |
| Header                  |                             | OK Cancel                             |
| ₽1 ₽3                   |                             |                                       |
| P2 P4                   |                             |                                       |
| Check All Uncheck Al    |                             |                                       |

Figure 2.31: FICON - (Any Data Information Block Type) Dialog

The format can be **Binary** or **Hexadecimal**.

- Any
- 🛛 Data
- Command
- Status
- Control
- Command and Data
- Link Control

### Add FICON Data

Double-click FICON(Data) in the Patterns Library panel to open the FICON Data dialog.

| Add ETCON               |                             |          | X                                |
|-------------------------|-----------------------------|----------|----------------------------------|
| Type<br>Data 0x0        |                             | ·        | Format<br>C Binary C Hexadecimal |
| C To a Channel          | From a Char                 | inel     |                                  |
| Show Reserved and Ob    | solete                      |          |                                  |
| Header                  | Parameter                   |          | Value 🔺                          |
|                         | Channel Image ID            | $\times$ |                                  |
| SB-3 Header             | Control Unit Image ID       | ×        |                                  |
|                         | Device Address              | ****     |                                  |
|                         | Address Specific            | ?        |                                  |
|                         | Supplemental Status         | ?        |                                  |
|                         | Data Information Block Type | Data     | 0x0 -                            |
|                         | End                         | ?        |                                  |
| Information Unit Header | Chaining                    | ?        |                                  |
|                         | End Early                   | ?        |                                  |
|                         | CRC Not Provided            | ?        |                                  |
|                         | Channel-Command-Word Number | ****     | <b>v</b>                         |
| Header                  |                             |          | OK Cancel                        |
| I P1 I P3               |                             |          |                                  |
| ₽2 ₽ P4                 |                             |          |                                  |
| Check All Uncheck A     |                             |          |                                  |

Figure 2.32: FICON (Data) Dialog

The format can be **Binary** or **Hexadecimal**.

- Any
- Data
- $\hfill\square$  Command
- Status
- Control
- Command and Data
- Link Control

### Add FICON Command

Double-click **FICON(Command)** in the Patterns Library panel to open the FICON Command dialog.

| Add FICON               |                             |         | X                      |
|-------------------------|-----------------------------|---------|------------------------|
| Туре ———                |                             |         | Format                 |
| Command 0x1             |                             | •       | C Binary 💿 Hexadecimal |
| Sent<br>© To a Channel  | From a Char                 | nel     |                        |
| Show Reserved and Obs   | olete                       |         |                        |
| Header                  | Parameter                   |         | Value 🔺                |
|                         | Channel Image ID            | ×       |                        |
| SB-3 Header             | Control Unit Image ID       | ×       |                        |
|                         | Device Address              | ****    |                        |
|                         | Address Specific            | ?       |                        |
|                         | Supplemental Status         | ?       |                        |
|                         | Data Information Block Type | Command | 0x1 -                  |
|                         | End                         | ?       |                        |
| Information Unit Header | Chaining                    | ?       |                        |
|                         | End Early                   | ?       |                        |
|                         | CRC Not Provided            | ?       |                        |
|                         | Channel-Command-Word Number | ×***    | <b>•</b>               |
| Header                  |                             |         | OK Cancel              |
|                         |                             |         |                        |
| I № P1 I P3             |                             |         |                        |
| ₽ P2 ₽ P4               |                             |         |                        |
| Check All Uncheck A     | 1                           |         |                        |

Figure 2.33: FICON (Command) Dialog

The format can be **Binary** or **Hexadecimal**.

- Any
- 🗆 Data
- □ Command
- □ Status
- □ Control
- Command and Data
- Link Control

## FICON[Command]-Any CCW Command Type

The FICON[Command] has an additional **Any CCW Command Type** dropdown menu under the **Value** pane on the right of the dialog as shown in the following figure.

| Add FICON               |                               |                                                           | × |
|-------------------------|-------------------------------|-----------------------------------------------------------|---|
| Туре                    |                               | Format                                                    | 7 |
| Command 0x1             |                               | Binary      Hexadecimal                                   |   |
| Sent O To a Channel     | From a Channel                |                                                           |   |
| Show Reserved and Obso  | olete                         |                                                           |   |
| Header                  | Parameter                     | Value                                                     | ] |
| Information Huik Hander | Channel-Command-Word Number   | ×***                                                      |   |
| Information Unit Header | Token                         | *****                                                     |   |
|                         | CCW Command Type              | Any CCW Command Type 0xXX 💌                               |   |
|                         | Chain Data                    | Any CCW Command Type 0xXX                                 |   |
|                         | Chain Command                 | Sense (0bxxxx0100) 0xX4                                   |   |
|                         | Suppress Length Indication    | Read-Backward (0bxxxx1100) 0xXC<br>Write (0bxxxxx01) 0xX2 |   |
|                         | Command Response Request      | Read (0bxxxxx10) 0xX?                                     |   |
|                         | Channel-Command Word Count    | Control (0bxxxxx11) 0xX?                                  |   |
|                         | 10 Priority                   | ×                                                         | - |
| Command Header          | Data-Chaining Update          | ?                                                         |   |
|                         | Continue-on-Command Immediate | ?                                                         | · |
| Header                  |                               | OK Cancel                                                 |   |
| P1 P3                   | E                             | Expected number of occurrences on each link: 1            |   |
| ₽ P2 ₽ P4               |                               |                                                           |   |
| Check All Uncheck All   |                               |                                                           |   |

Figure 2.34: FICON[Command] - Any CCW Command Type Dialog

- □ Any CCW Command Type
- Sense
- Read-Backward
- Write
- Read
- Control

### **Add FICON Status**

Double-click FICON(Status) in the Patterns Library panel to open the FICON Status dialog.

| Id FICON<br>Type        |                             | •      | Format<br>C Binary © Hexadecimal |
|-------------------------|-----------------------------|--------|----------------------------------|
| Sent<br>C To a Channel  | From a Chan                 | nel    | L                                |
| Show Reserved and Obs   | olete                       |        |                                  |
| Header                  | Parameter                   |        | Value 🔺                          |
|                         | Channel Image ID            | ~      |                                  |
| SB-3 Header             | Control Unit Image ID       | ×      |                                  |
|                         | Device Address              | ×***   |                                  |
|                         | Address Specific            | ?      |                                  |
|                         | Supplemental Status         | ?      |                                  |
|                         | Data Information Block Type | Status | 0x2 -                            |
|                         | End                         | ?      |                                  |
| Information Unit Header | Chaining                    | ?      |                                  |
|                         | End Early                   | ?      |                                  |
|                         | CRC Not Provided            | ?      |                                  |
|                         | Channel-Command-Word Number | ××××   |                                  |
| Header                  |                             |        | OK Cancel                        |
|                         |                             |        |                                  |
| ✓ P2 ✓ P4               |                             |        |                                  |
| Check All Uncheck A     |                             |        |                                  |

Figure 2.35: FICON (Status) Dialog

The format can be **Binary** or **Hexadecimal**.

- Any
- Data
- $\hfill\square$  Command
- Status
- Control
- Command and Data
- Link Control

## FICON[Status]- Any Flag-Field Code

The FICON[Status] has an additional **Any Flag-Field Code** dropdown menu under the **Value** pane on the right of the dialog as shown in the following figure.

| Add FICON                  |                             |                                            | ×           |
|----------------------------|-----------------------------|--------------------------------------------|-------------|
| Туре ———                   |                             | Format                                     |             |
| Status 0x2                 |                             | O Binary                                   | Hexadecimal |
| - Sent-                    |                             |                                            |             |
| 🔿 To a Channel             | From a Channel              |                                            |             |
| Show Reserved and Obse     | plete                       |                                            |             |
| Header                     | Parameter                   | Value                                      | <b>_</b>    |
|                            | End                         | ?                                          |             |
|                            | Chaining                    | ?                                          |             |
| Information I Init I and a | End Early                   | ?                                          |             |
| Information Unit Header    | CRC Not Provided            | ?                                          |             |
|                            | Channel-Command-Word Number | ×***                                       |             |
|                            | Token                       | *****                                      |             |
|                            | Flag-Field Code             | Any Flag-Field Code                        | 0x? •       |
|                            | Channel Initiated           | Any Flag-Field Code                        | 0x?         |
|                            | Command Retry               | No Function                                | 0x0         |
|                            | Long Record/Immediate       | Resetting Event                            | 0x1         |
|                            | Residual Count Valid        | ?                                          | <b>_</b>    |
| Header                     |                             | ОК                                         | Cancel      |
| ₽1 ₽3                      | E                           | ount<br>spected number of occurrences on e | ach link: 1 |
| ₽ P2 ₽ P4                  |                             |                                            |             |
| Check All Uncheck Al       |                             |                                            |             |

Figure 2.36: FICON[Status] - Any Flag-Field Code Dialog

To select Any Flag-Field Code click the dropdown list which has the following options:

- No Function
- Queueing Information Valid
- Resetting Event

## FICON[Status]-Any Status Byte

The FICON[Status] has an additional **Any Status Byte** dropdown menu under the **Value** pane on the right of the dialog as shown in the following figure.

| Add FICON                  |                                |                                     | X           |
|----------------------------|--------------------------------|-------------------------------------|-------------|
| Туре ———                   |                                | - Format                            |             |
| Status 0x2                 |                                | C Binary                            | Hexadecimal |
| Sent C To a Channel        | From a Channel                 |                                     |             |
| Show Reserved and Obso     | plete                          | · · ·                               |             |
| Header                     | Parameter                      | Value                               | <b>_</b>    |
|                            | Long Record/Immediate          | 7                                   |             |
|                            | Residual Count Valid           | ?                                   |             |
|                            | Status Byte                    | Any Status Byte                     | 0xXX •      |
|                            | Status Parameter               | Any Status Byte                     | 0xXX        |
|                            | Queue Time Unit Factor         | Attention                           | 0x80        |
| Status Header              | Queue Time Unit                | Control Unit End                    | 0x40        |
|                            | Defer Time Unit Factor         | Busy                                | 0x10        |
|                            | Defer Time Unit                | Channel End                         | 0x08        |
|                            | Information Units Count        | Device End                          | 0x04        |
|                            | Complemental Clarks Data Count | Unit Exception                      | 0x01        |
|                            | Supplemental-Status Byte Count | L                                   |             |
| Longitudinal Redundancy Ch | Longitudinal Hedundancy Check  | ******                              | <b>_</b>    |
| Header                     |                                | ОК                                  | Cancel      |
| 🔽 P1 🔽 P3                  | Ex                             | pected number of occurrences on eac | h link: 1   |
| P2 P4                      |                                |                                     |             |
| Check All Uncheck Al       |                                |                                     |             |

Figure 2.37: FICON[Status] - Any Status Byte Dialog

- Attention
- Status Modifier
- Control Unit End
- Busy
- Channel End
- Device End
- Unit Check
- □ Unit Exception

### Add FICON Control

Double-click **FICON(Control)** in the Patterns Library panel to open the FICON Control dialog.

| dd FICON                |                             | X                                |
|-------------------------|-----------------------------|----------------------------------|
| Type<br>Control 0x3     |                             | Format<br>C Binary C Hexadecimal |
| Sent<br>C To a Channel  | From a Channel              |                                  |
| Show Reserved and Obso  | olete                       |                                  |
| Header                  | Parameter                   | Value 🔺                          |
|                         | Channel Image ID            | *                                |
| SB-3 Header             | Control Unit Image ID       | *                                |
|                         | Device Address              | XXXX                             |
|                         | Address Specific            | ?                                |
|                         | Supplemental Status         | ?                                |
|                         | Data Information Block Type | Control 0x3 🗾                    |
|                         | End                         | ?                                |
| Information Unit Header | Chaining                    | ?                                |
|                         | End Early                   | ?                                |
|                         | CRC Not Provided            | ?                                |
|                         | Channel-Command-Word Number | ×***                             |
| Header                  |                             | OK Cancel                        |
| I P1 I P3               |                             |                                  |
| I P2 I P4               |                             |                                  |
| Check All Uncheck Al    |                             |                                  |

Figure 2.38: FICON (Control) Dialog

The format can be **Binary** or **Hexadecimal**.

- Any
- 🗆 Data
- □ Command
- Status
- □ Control
- Command and Data
- Link Control

## FICON[Control]-Any Control Function

The FICON[Control] has an additional **Any Control Function** dropdown menu under the **Value** pane on the right of the dialog as shown in the following figure.

| Add FICON                  |                               |                                   | ×            |
|----------------------------|-------------------------------|-----------------------------------|--------------|
| Туре                       |                               | - Format                          |              |
| Control 0x3                |                               | O Binary                          | Hexadecimal  |
| Sent O To a Channel        | From a Channel                | rel                               |              |
| Show Reserved and Obso     | blete                         |                                   |              |
| Header                     | Parameter                     | Value                             | <b>^</b>     |
|                            | End<br>Chaining               | 2                                 |              |
|                            | End Fash                      | Any Control Function              | 0xXX         |
| Information Unit Header    | End Early                     | Control End                       | 0x00         |
|                            | CRC Not Provided              | Command Hesponse                  | Ux10         |
|                            | Channel-Command-Word Number   | Cancel                            | 0x20         |
|                            | Token                         | Sustem Reset                      | 0x30         |
|                            |                               | Selective Beset                   | 0x50         |
|                            | Control Function              | A Request Status                  | 0x70         |
|                            | Control Parameters            | Device Level Exception            | 0x80         |
| Control Header             | Information Units Count       | Status Accepted                   | 0xA0         |
|                            | Control Pouload Puto Count    | Device Level Acknowledgemer       | nt 0xB0      |
|                            | Control Payload Byte Count    | Purge Path                        | 0xC8         |
| Longitudinal Redundancy Cl | Longitudinal Redundancy Check | Purge Path Response               | UXDU         |
| Header                     |                               | OK                                | Cancel       |
| ▼ P1 ▼ P3                  |                               | Expected number of occurrences on | each link: 1 |
| ₽ P2 ₽ P4                  |                               |                                   |              |
| Check All Uncheck Al       |                               |                                   |              |

Figure 2.39: FICON[Control] - Any Control Function Dialog

To select Any Control Function click the dropdown list which has the following options:

- Control End
- Command Response
- Stack Status
- cancel
- System Request
- Selective Reset
- Request Status
- Device Level Exception
- □ Status Accepted
- Device Level Acknowledgement
- Purge Path
- Purge Path Response
#### Add FICON Command-Data

Double-click **FICON(Command-Data)** in the Patterns Library panel to open the FICON Command Data dialog.

| Add FICON               |                             |              | X                      |
|-------------------------|-----------------------------|--------------|------------------------|
| Туре                    |                             | [            | Format                 |
| Commsnd & Data 0x4      |                             |              | C Binary C Hexadecimal |
| Sent                    |                             |              |                        |
| O To a Channel          | From a Channel              |              |                        |
| Show Reserved and Obse  | olete                       |              |                        |
| Header                  | Parameter                   |              | Value 🔺                |
|                         | Channel Image ID            | ×            |                        |
| SB-3 Header             | Control Unit Image ID       | $\times$     |                        |
|                         | Device Address              | ****         |                        |
|                         | Address Specific            | ?            |                        |
|                         | Supplemental Status         | ?            |                        |
|                         | Data Information Block Type | Command-Data | 0x4 🗾                  |
|                         | End                         | ?            |                        |
| Information Unit Header | Chaining                    | ?            |                        |
|                         | End Early                   | ?            |                        |
|                         | CRC Not Provided            | ?            |                        |
|                         | Channel-Command-Word Number | ****         | <b>•</b>               |
| Header                  |                             | [            | OK Cancel              |
| ₽1 ₽3                   |                             |              |                        |
| P2 P4                   |                             |              |                        |
| Check All Uncheck Al    |                             |              |                        |

Figure 2.40: FICON (Command Data) Dialog

The format can be **Binary** or **Hexadecimal**.

- Any
- 🛛 Data
- Command
- □ Status
- □ Control
- Command and Data
- Link Control

# FICON[Command]-Any CCW Command Type

The FICON[Command-Data] has an additional **Any CCW Command Type** dropdown menu under the **Value** pane on the right of the dialog as shown in the following figure.

| Add FICON               |                               |                                                | ×           |
|-------------------------|-------------------------------|------------------------------------------------|-------------|
| _ Туре                  |                               | Format                                         |             |
| Commsnd & Data 0x4      |                               | O Binary O                                     | Hexadecimal |
| Sent                    |                               |                                                |             |
| 🔿 To a Channel          | From a Chair                  | nnel                                           |             |
| C Show Reserved and Obs | olete                         |                                                |             |
| Header                  | Parameter                     | Value                                          | <b>_</b>    |
|                         | Channel-Command-Word Number   | ×***                                           |             |
| Information Unit Header | Token                         | ×****                                          |             |
|                         | CCW Command Type              | Any CCW Command Type                           | 0xXX •      |
|                         | Chain Data                    | Any CCW Command Type                           | 0.000       |
|                         | Chain Command                 | Sense (0bxxxx0100)                             | 0xX4        |
|                         | Suppress Length Indication    | Read-Backward (0bxxxx1100)                     | 0xXC        |
|                         | Command Besponse Bequest      | Read (0bxxxxx10)                               | 0xX?        |
|                         | Command Response Request      | Control (0bxxxxx11)                            | 0xX?        |
|                         | In plant word Count           |                                                |             |
| Command Header          | TU Priority                   | ~~                                             |             |
|                         | Data-Chaining Update          | ?                                              |             |
|                         | Continue-on-Command Immediate | ?                                              | <b>_</b>    |
| Header                  |                               | OK                                             | Cancel      |
|                         |                               | Count<br>Expected number of occurrences on ead | ch link: 1  |
|                         |                               |                                                |             |
|                         |                               |                                                |             |
| Check All Uncheck A     | 11                            |                                                |             |

Figure 2.41: FICON[Command-Data] - Any CCW Command Type Dialog

- Sense
- Read-Backward
- Write
- Read
- Control

## Add FICON Link-Control

Double-click **FICON(Link-Control)** in the Patterns Library panel to open the FICON Link Control dialog.

| Add FICON               |                             |              | ×                      |
|-------------------------|-----------------------------|--------------|------------------------|
| Г Туре ————             |                             |              | Format                 |
| Link Control 0x5        |                             |              | C Binary © Hexadecimal |
| Sent                    |                             |              |                        |
| O To a Channel          | From a Channel              |              |                        |
| Show Reserved and Obso  | olete                       |              |                        |
| Header                  | Parameter                   |              | Value 🔺                |
|                         | Channel Image ID            | ×            |                        |
| SB-3 Header             | Control Unit Image ID       | $\times$     |                        |
|                         | Device Address              | ×***         |                        |
|                         | Address Specific            | ?            |                        |
|                         | Supplemental Status         | ?            |                        |
|                         | Data Information Block Type | Link-Control | 0x5 👻                  |
|                         | End                         | ?            |                        |
|                         | Chaining                    | ?            |                        |
|                         | End Early                   | ?            |                        |
| Information Unit Header | CRC Not Provided            | ?            |                        |
| iniomation onic rieadei | Channel-Command-Word Number | ×***         | -                      |
| Header                  |                             |              | OK Cancel              |
|                         |                             |              |                        |
| ₽ P1 ₽ P3               |                             |              |                        |
| ✓ P2 ✓ P4               |                             |              |                        |
| Check All Uncheck Al    |                             |              |                        |

Figure 2.42: FICON (Link-Control) Dialog

The format can be **Binary** or **Hexadecimal**.

- Any
- 🗆 Data
- □ Command
- □ Status
- □ Control
- Command and Data
- Link Control

# FICON[Link Control]-Any Link Control Function

The FICON[Link Control] has an additional **Any Link Control Function** dropdown menu under the **Value** pane on the right of the dialog as shown in the following figure.

| Add FICON                  |                                 |                                                 | ×           |
|----------------------------|---------------------------------|-------------------------------------------------|-------------|
| _ Туре                     |                                 | Format                                          |             |
| Link Control 0x5           |                                 | ▼ O Binary ⊙                                    | Hexadecimal |
| Sent<br>C To a Channel     | From a Channel                  |                                                 |             |
| Show Reserved and Obso     | lete                            |                                                 |             |
| Header                     | Parameter                       | Value                                           | <b></b>     |
|                            | Chaining                        | ?                                               |             |
|                            | End Early                       | ?                                               |             |
|                            | CRC Not Provided                | ?                                               |             |
|                            | Channel-Command-Word Number     |                                                 |             |
|                            | Token                           | Any Link Control Function                       | 0.000       |
| Information Unit Header    | Link Control Exection           | Establish Logical Path                          | 0x41        |
|                            | Link Control Function           | A Remove Logical Path                           | 0x49        |
|                            | Link Control Information        | Lest Initialization                             | 0x09        |
|                            | Channel-To-Channel Counter      | Logical Path Established                        | 0,59        |
|                            | Information Units Count         | Test Initialization Besult                      | 0x01        |
|                            |                                 | Link-Level Reject                               | 0x11        |
|                            | Link-Control Payload Byte Count | Link-Level Busy                                 | 0x21        |
| Longitudinal Redundancy Cł | Longitudinal Redundancy Check   | Link-Level Acknowledgement                      | 0x61 🖵      |
| Header                     |                                 | OK                                              | Cancel      |
| ₽ P1 ₽ P3                  | [                               | Count<br>Expected number of occurrences on each | link: 1     |
| ₽ P2 ₽ P4                  |                                 |                                                 |             |
| Check All Uncheck All      |                                 |                                                 |             |

Figure 2.43: FICON[Link Control] - Any Link Control Function Dialog

To select **Any Link Control Function** click the dropdown list which has the following options:

- Establish Logical Path
- Remove Logical Path
- Test Initialization
- Logical Path Established
- Logical Path Removed
- Test Initialization Result
- Link-Level Reject
- □ Link-Level Busy
- Link-Level Acknowledgement

## FCAE

#### FCAE-ASM

Double-click **FCAE-ASM** in the Patterns Library panel to open the FCAE-ASM dialog to add any Type of FCAE-ASM.

| Add FCAE-ASM               |         |                                  |
|----------------------------|---------|----------------------------------|
| Show Reserved and Obsolete |         | Format<br>C Binary © Hexadecimal |
| Parameter                  |         | Value                            |
| Message ID                 | ******* |                                  |
| Security                   | ******* |                                  |
| L                          | ?       |                                  |
| Priority                   | ?X      |                                  |
| Message Payload Length     | *****   |                                  |
|                            |         | [000000]                         |
| Header                     |         | OK Cancel                        |
| ₽ P1 ₽ P3                  |         |                                  |
| ✓ P2 ✓ P4                  |         |                                  |
| Check All Uncheck All      |         |                                  |

Figure 2.44: FCAE-ASM Dialog

The format can be **Binary** or **Hexadecimal**.

# FCAE-1553 Any

Double-click **FCAE-1553(Any)** in the Patterns Library panel to open the FCAE-1553 dialog to add any Type of FCAE-1553.

| Add FCAE-1553              |          |   | ×                      |
|----------------------------|----------|---|------------------------|
| Туре                       |          |   | Format                 |
| Any                        | × -      |   | C Binary 💿 Hexadecimal |
| Any<br>Data                | X<br>0x1 |   |                        |
| Command                    | 0x6      |   | Value                  |
| ANY FC-AE-1553 Any         | 087      | × |                        |
|                            |          |   |                        |
|                            |          |   |                        |
| Header                     |          |   | OK Cancel              |
| IZ P1 IZ P3<br>IZ P2 IZ P4 |          |   |                        |
| Check All Uncheck All      |          |   |                        |

Figure 2.45: FCAE-1553 (Any) Dialog

The format can be **Binary** or **Hexadecimal**.

- 🗅 Any
- 🗆 Data
- Command
- Status

# Add FCAE-1553 Data

Double-click **FCAE-1553(Data)** in the Patterns Library panel to open the FCAE-1553 Data dialog.

| Data                | 0x1 💌             | Binary   Hexadecimal                    |
|---------------------|-------------------|-----------------------------------------|
| Show Reserved and I | Dbsolete          |                                         |
| Header              | Parameter         | Value                                   |
|                     | Data (Byte 1-8)   | ×******                                 |
|                     | Data (Byte 9-16)  | xxxxxxxxxxxxxxx                         |
|                     | Data (Byte 17-24) | ********                                |
|                     | Data (Byte 25-32) | xxxxxxxxxxxxxxx                         |
| Data                | Data (Byte 33-40) | xxxxxxxxxxxxxxx                         |
|                     | Data (Byte 41-48) | ******                                  |
|                     | Data (Byte 49-56) | >>>>>>>>>>>>>>>>>>>>>>>>>>>>>>>>>>>>>>> |
|                     | Data (Byte 57-64) | >>>>>>>>>>>>>>>>>>>>>>>>>>>>>>>>>>>>>>> |
| Head                | ler               | OK Cancel                               |
|                     |                   |                                         |
|                     | -3                |                                         |
| ₽2                  | 24                |                                         |
|                     | k All 1           |                                         |

Figure 2.46: FCAE-1553(Data) Dialog

The format can be **Binary** or **Hexadecimal**.

- Any
- 🗆 Data
- $\hfill\square$  Command
- Status

#### Add FCAE-1553 Command

Double-click **FCAE-1553(Command)** in the Patterns Library panel to open the FCAE-1553 Command dialog.

| dd FCAE-1553         |                                   | ×                                     |
|----------------------|-----------------------------------|---------------------------------------|
| Туре ———             |                                   | Format                                |
| Command              | 0x6 💌                             | C Binary O Hexadecimal                |
| Show Reserved and Ob | solete                            |                                       |
| Header               | Parameter                         | Value 🔺                               |
|                      | NT Burst Size Request             | ?                                     |
|                      | Delayed NT Burst Size Request     | ?                                     |
|                      | Receive RDMA                      | ?                                     |
|                      | Transmit RDMA                     | ?                                     |
| Word 1               | Suppress Status                   | ?                                     |
|                      | NT-to-NT                          | ?                                     |
|                      | T/R                               | ?                                     |
|                      | NC MONITOR FOR NT-TO-NT TRANSFERS | ?                                     |
|                      | MULTICAST                         | ?                                     |
| Word 2               | Subaddress/Mode                   | XXXXXXXX                              |
| Word 3               | Data Byte Count/Mode Code         | Any Data Byte Count/Mo 0x00000000 🔹 🚽 |
|                      | No Dosponso bu MIL CTD 1652 DT    | 2                                     |
| Header               |                                   | OK Cancel                             |
|                      |                                   |                                       |
| ▼ P1 ▼ P3            |                                   |                                       |
| ▼ P2 ▼ P4            |                                   |                                       |
|                      |                                   |                                       |
| Check All Uncheck /  |                                   |                                       |

Figure 2.47: FCAE-1553 (Command) Dialog

The format can be **Binary** or **Hexadecimal**.

- □ Any
- 🗆 Data
- Command
- Status

## FCAE-1553[Command]-Any Data Byte Count /Mode Code

The FCAE-1553[Command] has an additional **Any Data Byte Count /Mode Code** dropdown menu under the **Value** pane on the right of the dialog as shown in Figure 2.46. The dropdown menu items could be truncated, hover the mouse over the option to see the full menu option (see the following figure).

| dd FCAE-1553               |                                                                                             | ×                                             |
|----------------------------|---------------------------------------------------------------------------------------------|-----------------------------------------------|
| Туре                       |                                                                                             | Format                                        |
| Command                    | 0x6                                                                                         | C Binary 💿 Hexadecimal                        |
| Show Reserved and Ob       | solete                                                                                      |                                               |
|                            | <b>D</b>                                                                                    |                                               |
| Header                     | Parameter                                                                                   | Value 🔎                                       |
|                            | NC MONITOR FOR NT-TO-NT TRANSFERS                                                           | 2                                             |
|                            | no non on on the new of the                                                                 | ſ                                             |
| Word 1                     | MULTICAST                                                                                   | ?                                             |
| Word 1<br>Word 2           | MULTICAST Subaddress/Mode                                                                   | *<br>?<br>XXXXXXXX                            |
| Word 1<br>Word 2<br>Word 3 | MULTICAST<br>Subaddress/Mode<br>Data Byte Count/Mode Code                                   | r ? X0000000 Any Data Byte Count/Mo 0x0000000 |
| Word 1<br>Word 2<br>Word 3 | MULTICAST<br>Subaddress/Mode<br>Data Byte Count/Mode Code<br>No Response by MIL-STD-1553 RT | ? X0000000X Any Data Byte Count/Mo 0x0000000  |

Figure 2.48: Hover the Mouse to see the Full Menu Option

| Add FCAE-1553        |                                                | ×                                                                                                    |
|----------------------|------------------------------------------------|----------------------------------------------------------------------------------------------------|
| Туре —               |                                                | Format                                                                                                    |
| Command              | 0x6 💌                                          | C Binary O Hexadecimal                                                                                      |
| Show Reserved and Ob | solete                                         |                                                                                                    |
| Header               | Parameter                                      | Value 🔺                                                                                                    |
| Word 1               | NC MONITOR FOR NT-TO-NT TRANSFERS<br>MULTICAST | Any Data Byte Count/Mo 0x00000000  Dynamic Network Control 0x00000000 Sunchronize (without data 0x000000001 |
| Word 2               | Subaddress/Mode                                | Transmit Status Sequence 0x00000002                                                                         |
| Word 3               | Data Byte Count/Mode Code                      | A Initiate Self-Test 0x0000003                                                                              |
|                      | No Response by MIL-STD-1553 RT                 | Transmitter Shutdown 0x00000004<br>Override Transmitter shutd 0x00000005                                    |
|                      | MIL-STD-1553 RT Format Error                   | Inhibit Terminal Flag (T/F) 0x00000006                                                                      |
|                      | Burst Size Acknowledge                         | Uverride Inhibit Terminal F UxUUUUUUUU7                                                                     |
|                      | Port Login Required                            | Transmit Vector Word 0x00000010                                                                             |
|                      | Message Error Bit                              | Synchronize (with data wo 0x00000011                                                                        |
|                      | Instrumentation                                | Transmit Last Command S 0x00000012                                                                          |
| Word 4               |                                                | Fransmit Built In Test 0x00000014                                                                           |
|                      | Service Request                                |                                                                                                    |
|                      | Propheret Command Perceived                    |                                                                                                    |
| Header               |                                                | OK Cancel                                                                                                   |
|                      | E                                              | Count<br>xpected number of occurrences on each link: 1                                                      |
| ✓ P2 ✓ P4            |                                                |                                                                                                    |
| Check All Uncheck A  |                                                |                                                                                                    |

Figure 2.49: FCAE-1553[Command]- Any Data Byte Count/Mode Code Dialog

To select **Any Data Byte Count/Mode Code** click the dropdown list which has the following options:

- Dynamic Network Control
- □ Synchronize (without data word)
- Transmit Status Sequence
- Initiate Self-Test
- □ Transmitter Shutdown
- Override Transmitter shutdown

- □ Inhibit Terminal Flag (T/F)
- Override Inhibit Terminal Flag
- Reset Network Terminal
- □ Transmit Vector Word
- □ Synchronize (with data word)
- Transmit Last Command Sequence
- □ Transmit Built In test
- □ Selected Transmitter Shutdown
- Override Selected Transmitter Shutdown
- □ Transmit RT Address
- □ Transmit NT\_C-D/S\_BURST\_TOV

## Add FCAE-1553 Status

Double-click **FCAE-1553(Status)** in the Patterns Library panel to open the FCAE-1553 Status dialog.

| dd FCAE-1553        |                                                                                                    |   |            | 2           |
|---------------------|----------------------------------------------------------------------------------------------------|---|------------|-------------|
| Туре ———            |                                                                                                    |   | Format     |             |
| Status              | 0x7 💌                                                                                                    |   | O Binary 💿 | Hexadecimal |
| Show Reserved and C | )bsolete                                                                                                    |   | <u>.</u>   |             |
| Header              | Parameter                                                                                                    |   | Value      | <b>_</b>    |
|                     | No Response by MIL-STD-1553 RT                                                                                                    | ? |            |             |
|                     | MIL-STD-1553 RT Format Error                                                                                                    | ? |            |             |
|                     | Burst Size Acknowledge                                                                                                    | ? |            |             |
|                     | Port Login Required                                                                                                    | ? |            |             |
|                     | Message Error Bit                                                                                                    | ? |            |             |
|                     | Instrumentation                                                                                                    | ? |            |             |
| Word 1 (NT Status)  | Service Request                                                                                                    | ? |            |             |
|                     | Broadcast Command Received                                                                                                    | ? |            |             |
|                     | Busy                                                                                                    | ? |            |             |
|                     | Subsystem Flag                                                                                                    | ? |            |             |
|                     | Dynamic Network Control Acceptance                                                                                                    | ? |            |             |
|                     | Torminal Flag                                                                                                    | 2 |            | -           |
| Head                | ler                                                                                                    |   | OK         | Cancel      |
|                     |                                                                                                    |   |            |             |
|                     | 3                                                                                                    |   |            |             |
|                     | NA CONTRACTOR OF A CONTRACTOR OF A CONTRACTOR OFTA CONTRACTOR OFTA |   |            |             |
|                     | Ч                                                                                                    |   |            |             |
| Charle All Charles  |                                                                                                    |   |            |             |
| Lheck All Uncheck   | K All                                                                                                    |   |            |             |

Figure 2.50: FCAE-1553 (Status) Dialog

The format can be **Binary** or **Hexadecimal**.

- 🗅 Any
- 🗆 Data
- Command
- Status

## FCVI

The following patterns are available for FCVI:

FCVI(Any) FCVI(SEND\_RQST) FCVI(WRITE\_RQST) FCVI(READ\_RQST) FCVI(SEND\_RESP) FCVI(WRITE\_RESP) FCVI(WRITE\_RESP) FCVI(CONNECT\_RQST) FCVI(CONNECT\_RQST) FCVI(CONNECT\_RESP1) FCVI(CONNECT\_RESP2) FCVI(CONNECT\_RESP3) FCVI(DISCONNECT\_RESP3)

Double-click on any of the FCVI patterns listed above in the Patterns Library panel to open the FCVI dialog. Select a FCVI service from the dropdown list which has the options listed above. The format can be **Binary** or **Hexadecimal**.

| I FCVI                |      |                           |
|-----------------------|------|---------------------------|
|                       |      | Format                    |
| Any                   | 0xFF | O Binary      Hexadecimal |
| Any                   | 0xFF |                           |
| SEND_RQST             | 0x0  |                           |
| WRITE_RQST            | 0x1  |                           |
| READ_RQST             | 0x2  | Value                     |
| SEND_RESP             | 0x8  |                           |
| WRITE_RESP            | 0x9  |                           |
| READ_RESP             | 0xA  |                           |
| CONNECT_RQST          | 0x10 |                           |
| DISCONNECT_RQST       | 0x12 |                           |
| CONNECT_RESP1         | 0x18 |                           |
| CONNECT_RESP2         | 0x19 |                           |
| CONNECT_RESP3         | 0x1A |                           |
| DISCONNECT_RESP       | 0x1B |                           |
|                       |      |                           |
|                       |      |                           |
| Hander                |      | OK Cancel                 |
| neauci                |      |                           |
| 🔽 P1 🔽 P3             |      |                           |
| ▼ P2 ▼ P4             |      |                           |
| Check All Uncheck All |      |                           |

Figure 2.51: FCVI Service Dialog

## FCAV

Two FCAV Patterns patterns are available:

# FCAV(Simple)

## FCAV(Extended)

Double-click on any of the FCAV patterns listed above in the Patterns Library panel to open the FCAV dialog. Select an FCAV service from the dropdown list which has the two options listed above. Format can be **Binary** or **Hexadecimal**.

| id FCAV           |            |                      |                           |     |
|-------------------|------------|----------------------|---------------------------|-----|
| Туре              |            |                      | Format                    |     |
| Extended          | 0x01       |                      | O Binary      Hexadecim   | ial |
| Simple            | 0x00       | I                    |                           |     |
| Extended          | 0x01       |                      |                           |     |
| Heade             | :r         | Parameter            | Value                     |     |
|                   |            | Container Count      | ******                    |     |
|                   |            | Clip ID              | ******                    |     |
|                   |            | Container Time Stamp | *******                   |     |
| e                 |            | Video Fr. Rate       | Any Video Fr. Rate 0xXX 💌 |     |
| Lontainer Headei  | r          | Trans, Rate          | ×                         |     |
|                   |            | Mode                 | 01                        |     |
|                   |            | # of Objects         | ×                         |     |
|                   |            | Sz of Ext Hdr        | ×                         |     |
|                   |            | Object Type          | Any Object Type 0xXX 💌    |     |
|                   |            | Object Link Pointer  | ×                         | 1   |
|                   |            | Object Index         | ×***                      |     |
| Object O Informat | ion Block  |                      |                           |     |
|                   | Header     |                      | OK Cancel                 |     |
|                   |            |                      |                           |     |
| ✓ P1              | 🔽 P3       |                      |                           |     |
| ☑ P2              | ✓ P4       |                      |                           |     |
|                   |            |                      |                           |     |
| Check All         | Jncheck Al |                      |                           |     |
|                   |            |                      |                           |     |

Figure 2.52: FCAV Service Dialog

To select the value for Add FCAV, Simple or Extended Container Header, click on the dropdown menu and select from the options listed below

- Any Video Fr. Rate
- Null
- **1**5
- **D** 20
- **Q** 24
- **24\*1000/1001**
- □ 24 (Segmented frames)
- □ 24\*1000/1001 (Segmented frames)
- 25 (PAL)
- **a** 30
- □ 30\*1000/1001 (29.97 NTSC)

- **□** 50
- **□** 60
- □ 60\*1000/1001 (59.94 NTSC)

| Add FCAV                   |                      |                                | ×           |  |
|----------------------------|----------------------|--------------------------------|-------------|--|
| Г Туре                     |                      | Format                         |             |  |
| Simple 0x00                | )                    | ▼ C Binary ⊙ I                 | Hexadecimal |  |
| Show Reserved and Obsolete |                      |                                |             |  |
| Header                     | Parameter            | Value                          | <b>_</b>    |  |
|                            | Container Count      | <u>xxxxxxxx</u>                |             |  |
|                            | Clip ID              | Any Video Fr. Rate             | 0xXX        |  |
|                            | Container Time Stamp | 15                             | 0x00        |  |
|                            | Video D. Dete        | 20                             | 0x01        |  |
| Container Header           | Video Fr. Hate       | 24                             | 0x03        |  |
|                            | Trans. Rate          | 24*1000/1001                   | 0x83        |  |
|                            | Mode                 | 24 (Segmented frames)          | 0x23        |  |
|                            | # of Objects         | 24*1000/1001(Segmented frames) | 0xA3        |  |
|                            |                      | [ 25 [PAL]                     | Ux44        |  |
|                            | SZOFEXTHA            | 30×1000/1001 (29.97 NTSC)      | 0x45        |  |
|                            | Object Type          | 1 50                           | 0x06        |  |
|                            | Object Link Pointer  | 60                             | 0x07        |  |
|                            | Object Index         | 60×1000/1001 (59.94 NTSC)      | 0x87        |  |
| Object 0 Information Block | Objectifidex         |                                | <b>•</b>    |  |
| Header                     |                      | ОК                             | Cancel      |  |
| ▼ P1 ▼ P3                  |                      |                                |             |  |
| ✓ P2  ✓ P4                 |                      |                                |             |  |
| Check All Uncheck All      | ]                    |                                |             |  |

Figure 2.53: FCAV Container Header Values Dialog

To select the value for Add FCAV, Simple or Extended Object Information Block, click on the drop-down menu and select from the options listed below

- Any Object Type
- □ Video uncompressed
- □ Video compressed
- Video reserved
- □ Video Program
- Video Program reserved
- □ Graphics
- Graphics reserved
- Audio uncompressed
- □ Audio compresses
- Audio reserved
- Ancillary Data
- □ Full Stream structures
- Full Stream reserved
- Negotiated
- Vendor Specific

| уре                      |                        | Format                     |                 |
|--------------------------|------------------------|----------------------------|-----------------|
| Simple 0                 | )x00                   | O Binar                    | y 💽 Hexadecimal |
| Show Reserved and C      | Ibsolete               |                            |                 |
| Header                   | Parameter              | Value                      | -               |
|                          | Container Count        | Any Object Type            | 0xXX 🔺          |
|                          | Clin ID                | Video - uncompressed       | 0x10            |
|                          | Cartaines Time Channel | Video - compressed         | 0x11            |
|                          | Container Time Stamp   | Video - reserved           | 0x12            |
|                          | Video Fr. Rate         | Video Program              | 0x20            |
| ontainer Header          | Trans. Rate            | Graphics                   | 0x21            |
|                          | Mode                   | Graphics - reserved        | 0x31            |
|                          | Mode                   | Audio - uncompressed       | 0x40            |
|                          | # of Objects           | Audio - compressed         | 0x41            |
|                          | Sz of Ext Hdr          | Audio - reserved           | 0x42            |
|                          | Object Type            | Ancillary Data             | 0x50            |
|                          | Object July Deleter    | 1 Full Stream - structures | 0x60            |
|                          | Ubject Link Pointer    | Full Stream - reserved     | Ux61            |
|                          | Object Index           |                            |                 |
| Nect II Information Bloc |                        |                            |                 |
| Head                     | er                     | OK                         | Cancel          |
|                          |                        |                            |                 |
| <b>V</b> P1 <b>V</b> F   | ra l                   |                            |                 |
|                          |                        |                            |                 |
| ▼ P2                     | 4                      |                            |                 |
|                          | . AU ]                 |                            |                 |

Figure 2.54: FCAV Object Information Values Dialog

## **VSAN Basic**

## **VSAN-Basic Link Service**

Double-click **VSAN-Basic Link Service** in the Patterns Library panel to open the VSAN-Basic Link Service dialog to add any Type of VSAN-Basic Link Service.

| dd VSAN-Basic Link Service |           | X                      |
|----------------------------|-----------|------------------------|
| -Basic Link Service :      |           | Format                 |
| Any X                      | •         | C Binary 💿 Hexadecimal |
| Show Reserved and Obsolete |           |                        |
| Parameter                  |           | Value                  |
| Basic Link Service Code    | 0xXX: Any |                        |
|                            |           |                        |
|                            |           |                        |
|                            |           |                        |
|                            |           |                        |
|                            |           |                        |
|                            |           |                        |
|                            |           |                        |
| Header                     |           | OK Cancel              |
|                            |           |                        |
| 🔽 P1 🔽 P3                  |           |                        |
| 🗹 P2 🔽 P4                  |           |                        |
|                            |           |                        |
|                            |           |                        |

Figure 2.55: VSAN-Basic Link Service Dialog

The format can be **Binary** or **Hexadecimal**.

To select a **VSAN-Basic Link Service** click the dropdown list which has the following options:

- Any
- □ NOP
- □ ABTS
- □ BA\_ACC
- □ BA RJT

#### **VSAN-Link Control Frame**

Double-click **VSAN-Link Control Frame** in the Patterns Library panel to open the VSAN-Link Control Frame dialog to add any Type of VSAN-Link Control Frame.

| Add VSAN-Link Control Frame               | x                                 |
|-------------------------------------------|-----------------------------------|
| Frame type<br>Any Link Control Frame Type | Format<br>C Binary © Hexadecimal  |
| Show Reserved and Obsolete                |                                   |
| Parameter                                 | Value                             |
| Routing Control                           | 0xXX: Any Link Control Frame Type |
|                                           |                                   |
|                                           |                                   |
|                                           |                                   |
|                                           |                                   |
|                                           |                                   |
|                                           |                                   |
|                                           |                                   |
| Header                                    | OK Cancel                         |
|                                           |                                   |
|                                           |                                   |
|                                           |                                   |
| Check All Uncheck All                     |                                   |
|                                           |                                   |

Figure 2.56: VSAN-Link Control Frame Dialog

The format can be **Binary** or **Hexadecimal**.

- Any Link Control Frame Type
- □ ACK\_1
- □ ACK\_0
- □ P\_RJT
- □ F\_RJT
- D P\_BSY
- □ F BSY DATA FRM
- □ F\_BSY\_LINK\_CTRL
- □ LCR
- □ NTY
- □ END

## **VSAN Basic**

#### Add VSAN-FCP SCSI Command

Double-click **VSAN FCP SCSI Command** in the Patterns Library panel to open the VSAN FCP SCSI Command dialog.

| d VSAN-FCP SCS                                                      | I Command                                                               |                                        |           |
|---------------------------------------------------------------------|-------------------------------------------------------------------------|----------------------------------------|-----------|
| Type Any SCSI Com C OSD-2 C A Command Type: CDB Type: Show Reserved | mand C MMC-6 C<br>DC-3<br>Any Command<br>Any CDB Type<br>I and Obsolete | SBC3 O SMC3 O SPC4 O SSC2              | C Binary  |
| Para                                                                | ameter                                                                  | Value                                  |           |
| Operation Code                                                      |                                                                         | X: Any Command                         |           |
| LUN                                                                 |                                                                         | XXXXXXXXXXXXXXXXXXXXXXXXXXXXXXXXXXXXXX |           |
|                                                                     |                                                                         |                                        |           |
|                                                                     | Header                                                                  |                                        | OK Cancel |
| ✓ P1                                                                | ✓ P3                                                                    |                                        |           |
| ₽2                                                                  | DZ D4                                                                   |                                        |           |
|                                                                     | I <b>▼</b> F 4                                                          |                                        |           |

Figure 2.57: VSAN FCP SCSI Command Dialog

The format can be **Binary** or **Hexadecimal**.

To select a VSAN FCP SCSI Command Type select from the following options:

- Any SCSI Command
- □ MMC\_6
- □ SBC 3
- □ SMC\_3
- □ SPC 4
- $\Box$  SSC 2
- $\Box$  OSD 2
- $\square$  ADC\_3
- L ADC\_3

# Add VSAN-FCP Frame Information Unit

Double-click **VSAN-FCP Frame Information Unit** in the Patterns Library panel to open the VSAN-FCP Frame Information Unit dialog.

| Frame Type                             |                          |           |            |               | _                |
|----------------------------------------|--------------------------|-----------|------------|---------------|------------------|
|                                        |                          |           |            | Format        |                  |
| Any                                    | 0×XX                     |           |            | C Binary      | Hexadecimal      |
| FCP Response                           |                          |           |            | ALID          |                  |
| SCSI Status Code:                      | Any SCSI Status Code     | 0xXX 💌    | © 0        | O 1           | 🔿 X (Don't Care) |
| Response Code:                         | Any Response Code        | 0xXX 💌    | Sense Key: | Any Sense Key | 0xX 💌            |
| Show Reserved a                        | and Obsolete             |           |            |               |                  |
| Pai                                    | rameter                  |           | ¥al        | ue            |                  |
| Туре                                   |                          | 0xXX: Any |            |               |                  |
|                                        |                          |           |            |               |                  |
| ŀ                                      | leader                   |           |            | ОК            | Cancel           |
| F P1                                   | Header<br>I✔ P3          | ]         |            | ок            | Cancel           |
| F<br>F<br>F<br>F<br>P1<br>F<br>F<br>P2 | teader<br>IV P3<br>IV P4 |           |            | ОК            | Cancel           |

Figure 2.58: VSAN-Frame Information Unit Dialog

The format can be **Binary** or **Hexadecimal**.

To select a **VSAN-Frame Information Unit Type** click the dropdown list which has the following options:

- Any
- □ FCP\_DATA
- □ FCP\_CONFIRM
- □ FCP\_XFER\_RDY
- □ FCP\_CMD
- □ FCP\_RSP

## Add VSAN-SCSI Command Status

Double-click **VSAN-SCSI Command Status** in the Patterns Library panel to open the VSAN-SCSI Command Status dialog.

| Status Only                                                                                                  | C Sense Key/ Response Code                  |  |  |
|----------------------------------------------------------------------------------------------------|---------------------------------------------|--|--|
| Status                                                                                                    | Format                                      |  |  |
| C Any SCSI Status Code (0xXX)                                                                                | Fixed     C Descriptor                      |  |  |
| C Good (0x00)                                                                                                | Sense Key                                   |  |  |
| C Check Condition (0x02)                                                                                     | Any Sense Key (0xXX)                        |  |  |
| C Condition Met (0x04)                                                                                       | O No Sense (0x00)                           |  |  |
| C Busy (0x08)                                                                                                | C Recovered Error (0x01)                    |  |  |
| C Intermediate (0x10)                                                                                        | C Not Ready (0x02)                          |  |  |
| Intermediate Condition Met (0x14)                                                                            | C Medium Error (0x03)                       |  |  |
| Reservation Conflict (0x18)                                                                                  | C Hardware Error (0x04)                     |  |  |
| Task Set Full (0x28)                                                                                         | C Illegal Request (0x05)                    |  |  |
| C ACA Active (0x30)                                                                                          | C Unit Attention (0x06)                     |  |  |
| C Task Aborted (0x40)                                                                                        | C Data Protect (0x07)                       |  |  |
| C Response Data Present (0x50)                                                                               | C Blank Check (0x08)                        |  |  |
| C Logical Unit Not Available (0x5A)                                                                          | C Copy (boyted (0x09)                       |  |  |
| Write Protect Error (0x5B)                                                                                   | C Aborted Command (0x0B)                    |  |  |
| Read Protect Error (0x5C)                                                                                    | C Volume Overflow (0x0D)                    |  |  |
| C Buffer Overrun (0x5D)                                                                                      | C Miscompare (0x0E)                         |  |  |
| RSP Len Valid : C 0 C 1 C X (Don't Care)<br>RSP CODE : Any RSP_CODE 0xXX<br>RSP Length : C 8 Bytes C 4 Bytes | Response Code Any Fixed format 0x70 or 0x71 |  |  |
| Header                                                                                                    | OK Cancel                                   |  |  |
| ▼         P1         ▼         P3           ▼         P2         ▼         P4                                |                                             |  |  |
| Check All Uncheck All                                                                                        |                                             |  |  |

Figure 2.59: VSAN-SCSI Command Status Dialog

You can capture on **Status Only** or **Sense Key/Response Code**. Click on **Status Only** to display all the states that are available. Click on the **Sense Key/Response Code** to display all the Format and Sense Keys.

**RSP\_CODE:** It is selected by default. You can click on the dropdown list to select more options.

## Add VSAN FCP Task Management

Double-click **VSAN FCP Task Management** in the Patterns Library panel to open the VSAN FCP Task Management dialog.

| Id VSAN-FCP Task Managment |                      |                        |
|----------------------------|----------------------|------------------------|
| Function                   |                      | Format                 |
| QUERY TASK SET             | 0x1 🔽                | C Binary 💿 Hexadecimal |
| Show Reserved and Obsolete |                      | L                      |
| Parameter                  | ۷<br>ا               | /alue                  |
| FCP LUN                    | **********           |                        |
| Command Reference Number   | ×                    |                        |
| TASK Attribute             | Any Task Attribute   | 0x? •                  |
| Priority                   | ×                    |                        |
| TASK Management Flags      | 0x01: QUERY TASK SET |                        |
| Header                     |                      | OK Cancel              |
|                            |                      |                        |
| ✓ P2 ✓ P4                  |                      |                        |
| Check All Uncheck All      |                      |                        |

Figure 2.60: VSAN FCP Task Management Dialog

The format can be **Binary** or **Hexadecimal**.

- QUERY TASK SET
- □ ABORT TASK SET
- □ CLEAR TASK SET
- **QUERY UNIT ATTENTION**
- LOGICAL UNIT RESET
- □ TARGET RESET
- □ CLEAR ACA

#### VSAN-FCP Task Management -Task Attribute

The VSAN-FCP Task Management has an additional **Any Task Attribute** dropdown menu under the **Value** pane on the right of the dialog as shown in the following figure.

| Add ¥SAN-FCP Task Managment | ×                                              |
|-----------------------------|------------------------------------------------|
| Function                    | Format                                         |
| QUERY TASK SET              | 0x1   C Binary   Hexadecimal                   |
| Show Reserved and Obsolete  |                                                |
| Parameter                   | Value                                          |
| FCP LUN                     | ********                                       |
| Command Reference Number    | ×                                              |
| TASK Attribute              | Any Task Attribute 0x? 🔹                       |
| Priority                    | Any Task Attribute 0x?                         |
| TASK Management Flags       | 0 SIMPLE 0x0                                   |
|                             | ORDERED 0x2                                    |
|                             | ACA 0x4                                        |
|                             |                                                |
|                             |                                                |
|                             |                                                |
| Header                      | OK Cancel                                      |
|                             | Count                                          |
| 🔽 P1 🔽 P3                   | Expected number of occurrences on each link: 1 |
| ✓ P2 ✓ P4                   |                                                |
|                             |                                                |
| Check All Uncheck All       |                                                |

Figure 2.61: VSAN-FCP Task Management Any Task Attribute Dialog

To select a Any Task Attribute click the dropdown list which has the following options:

- □ SIMPLE
- □ HEAD OF QUEUE
- □ ORDERED
- □ ACA

# **VSAN ARB**

#### Add VSAN-ARB Loop Initialization

Double-click **VSAN-ARB Loop Initialization** in the Patterns Library panel to open the VSAN-ARB Loop Initialization dialog.

| Add ¥SAN-ARB Loop Initialization      |                 | x                      |  |  |  |
|---------------------------------------|-----------------|------------------------|--|--|--|
| Loop Init Id                          |                 | Format                 |  |  |  |
| Any                                   | ×               | C Binary 💿 Hexadecimal |  |  |  |
| Show Reserved and Obsolete            |                 |                        |  |  |  |
| Parameter                             | N N             | /alue                  |  |  |  |
| Loop Init ID                          | 0x11X0000X: Any |                        |  |  |  |
|                                       |                 |                        |  |  |  |
|                                       |                 |                        |  |  |  |
|                                       |                 |                        |  |  |  |
|                                       |                 |                        |  |  |  |
|                                       |                 |                        |  |  |  |
|                                       |                 |                        |  |  |  |
| <u> </u>                              |                 |                        |  |  |  |
| Header                                |                 | OK Cancel              |  |  |  |
|                                       |                 |                        |  |  |  |
| I I I I I I I I I I I I I I I I I I I |                 |                        |  |  |  |
| ▼ P2 ▼ P4                             |                 |                        |  |  |  |
|                                       |                 |                        |  |  |  |
| Check All Uncheck All                 |                 |                        |  |  |  |
|                                       |                 |                        |  |  |  |

Figure 2.62: VSAN-ARB Loop initialization Dialog

The format can be **Binary** or **Hexadecimal**.

- Any
- □ LISM
- LIFA
- LIPA

# **VSAN ELS Patterns**

#### **VSAN-Extended Link Service - Request**

Double-click **VSAN-Extended Link Service - Request** in the Pattern window to open the Add VSAN-Extended Link Service Pattern dialog.

| Add ¥SAN-Exten | ded Link Service - Requ | est       |   |          |          | <b>F</b> .            | x            |
|----------------|-------------------------|-----------|---|----------|----------|-----------------------|--------------|
| ELS_Type:      | Request                 |           |   |          | C Binary | Binary<br>Heyadecimal |              |
| Show Reserv    | ed and Obsolete         |           | X | <u> </u> |          |                       | Hexadecinial |
|                | Parameter               |           |   | Value    |          |                       |              |
| ELS Command    |                         | 0xXX: Any |   |          |          |                       |              |
|                |                         |           |   |          |          |                       |              |
|                |                         |           |   |          |          |                       |              |
|                |                         |           |   |          |          |                       |              |
|                |                         |           |   |          |          |                       |              |
|                |                         |           |   |          |          |                       |              |
|                |                         |           |   |          |          |                       |              |
|                | Header                  |           |   |          |          | ОК                    | Cancel       |
| ✓ P1           | ✓ P3                    |           |   |          |          |                       |              |
| ✓ P2           | ✓ P4                    |           |   |          |          |                       |              |
| Check All      | Uncheck All             |           |   |          |          |                       |              |

Figure 2.63: VSAN-Extended Link Service - Request Dialog

The format can be **Binary** or **Hexadecimal**.

To select an **ELS\_Type** and **Command**, click the dropdown list.

## VSAN-Extended Link Service - Request, Reply

Double-click **VSAN-Extended Link Service - Request, Reply** in the Pattern window to open the Add VSAN-Extended Link Service - Request, Reply Pattern dialog.

| Add VSAN-Extended Link Service - Reque      | est, Reply                                | ×                            |
|---------------------------------------------|-------------------------------------------|------------------------------|
|                                             |                                           | Format                       |
| ELS_Type: Reply                             | <b>*</b>                                  | C Binary                     |
| Command : Any                               | ×                                         | Hexadecimal                  |
| Show Reserved and Obsolete                  |                                           |                              |
| Parameter                                   | Value                                     |                              |
| ELS Command                                 | 0xXX: Any                                 |                              |
|                                             |                                           |                              |
|                                             |                                           |                              |
|                                             |                                           |                              |
|                                             |                                           |                              |
|                                             |                                           |                              |
|                                             |                                           |                              |
| This event consists of the selected command | request and reply.When the request happen | ns, waits to meet the reply. |
| Header                                      | 1                                         | OK Cancel                    |
|                                             |                                           |                              |
| 🔽 P1 🔽 P3                                   |                                           |                              |
| ✓ P2 ✓ P4                                   |                                           |                              |
| L                                           |                                           |                              |
| Check AllUncheck All                        |                                           |                              |

Figure 2.64: Add VSAN- Extended Link Service - Request, Reply Pattern Dialog

The format can be **Binary** or **Hexadecimal**.

To select an ELS\_Type and Command, click the dropdown list.

# **VSAN-Extended Link Service - Reply**

Double-click **VSAN-Extended Link Service - Reply** in the Pattern window to open the Add VSAN-Extended Link Service Pattern dialog.

| Add VSAN-Extend | ed Link Service -Reply |           |       |            | X           |
|-----------------|------------------------|-----------|-------|------------|-------------|
|                 |                        |           |       | - Format - |             |
| ELS_Type:       | Reply                  |           | Y     | 0          | Binary      |
| Command :       | Any                    | ×         | •     | œ          | Hexadecimal |
|                 | ,<br>                  |           |       | L          |             |
| Show Reserve    | d and Obsolete         |           |       |            |             |
| P               | arameter               |           | Value |            |             |
| ELS Command     |                        | 0xXX: Any |       |            |             |
|                 |                        |           |       |            |             |
|                 |                        |           |       |            |             |
|                 |                        |           |       |            |             |
|                 |                        |           |       |            |             |
|                 |                        |           |       |            |             |
|                 |                        |           |       |            |             |
|                 |                        |           |       |            |             |
| <u> </u>        |                        |           |       |            |             |
|                 |                        |           |       |            |             |
|                 | Header                 |           |       | OK         | Cancel      |
|                 |                        |           |       |            |             |
|                 | ✓ P3                   |           |       |            |             |
| E P2            | DI PA                  |           |       |            |             |
|                 | 1. 1. 7                |           |       |            |             |
| Check All       | Jncheck All            |           |       |            |             |
|                 |                        |           |       |            |             |

Figure 2.65: VSAN-Extended Link Service - Reply Pattern Dialog

The format can be **Binary** or **Hexadecimal**.

To select an **ELS\_Type** and **Command**, click the dropdown list.

#### **VSAN-GS** Patterns

#### **VSAN-Generic Link Service - Request**

Double-click VSAN-**Generic Link Service - Request** in the Pattern window to open the Add VSAN-Generic Link Service - Request Pattern dialog.

| Add ¥SAN-Genei                                          | ric Link Service - Request                    |                | X                                   |
|---------------------------------------------------------|-----------------------------------------------|----------------|-------------------------------------|
| GS_Type :<br>GS_Subtype :<br>Command Type:<br>Command : | FC-SW-5<br>Request<br>Any<br>red and Obsolete | 0x20           | Format<br>C Binary<br>C Hexadecimal |
|                                                         | Parameter                                     | ۱              | /alue                               |
| Revision                                                |                                               | ×              |                                     |
| IN_ID                                                   |                                               | *****          |                                     |
| GS_Type                                                 |                                               | 0x20: FC-SW-5  |                                     |
| GS_Subtype                                              |                                               | Any GS_Subtype | 0.000 -                             |
|                                                         |                                               |                |                                     |
|                                                         | Header                                        |                | OK Cancel                           |
| ₽1<br>₽ P2                                              | ☑ P3<br>☑ P4                                  |                |                                     |
| Check All                                               | Uncheck All                                   |                |                                     |

Figure 2.66: VSAN-Generic Link Service - Request Pattern Dialog

The format can be **Binary** or **Hexadecimal**.

Click the dropdown lists to select a **GS\_Type**, **GS\_Subtype**, **Command Type**, and **Command**. The following GS\_Type options are available:

- □ FC-SW-5
- Event Service
- Key Distribution Service
- Alias Service
- Management Service
- Time Service
- Directory Service

## VSAN-Generic Link Service - Request, Reply

Double-click **VSAN-Generic Link Service - Request, Reply** in the Pattern window to open the Add VSAN-Generic Link Service - Request, Reply Pattern dialog.

| Add ¥SAN-Gene   | ric Link Service - Request,      | Reply                                | ×                                |
|-----------------|----------------------------------|--------------------------------------|----------------------------------|
|                 | r                                |                                      | - Format                         |
| GS_Type:        | FC-SW-5                          | 0x20 💌                               |                                  |
| GS_Subtype :    |                                  | <b>v</b>                             | C Binary                         |
| Command Type:   | Reply                            | <b>v</b>                             | Hexadecimal                      |
| Command :       | Any                              | ×                                    |                                  |
| Show Reserv     | ved and Obsolete                 |                                      |                                  |
|                 | Parameter                        | Va                                   | lue                              |
| Revision        |                                  | ×                                    |                                  |
| IN_ID           |                                  | *****                                |                                  |
| GS_Type         |                                  | 0x20: FC-SW-5                        |                                  |
| GS_Subtype      |                                  | Any GS_Subtype                       | 0xXX -                           |
|                 |                                  |                                      |                                  |
| This event cons | sists of the selected command re | equest and reply.When the request ha | appens, waits to meet the reply. |
|                 | Header                           |                                      | OK Cancel                        |
| ♥ P1<br>♥ P2    | ☑ P3<br>☑ P4                     |                                      |                                  |
| Check All       | Uncheck All                      |                                      |                                  |

Figure 2.67: VSAN-Generic Link Service-Request, Reply Pattern Dialog

The format can be **Binary** or **Hexadecimal**.

Click the dropdown lists to select a **GS\_Type**, **GS\_Subtype**, **Command Type**, and **Command**. The following GS\_Type options are available:

- □ FC-SW-5
- Event Service
- □ Key Distribution Service
- Alias Service
- □ Management Service
- □ Time Service
- Directory Service

## **VSAN-Generic Link Service - Reply**

Double-click VSAN-**Generic Link Service - Reply** in the Pattern window to open the Add VSAN-Generic Link Service - Reply Pattern dialog.

| dd ¥SAN-Gener | ric Link Service - Reply |                | X           |
|---------------|--------------------------|----------------|-------------|
|               |                          |                | - Format    |
| GS_Type:      | FC-SW-5                  | 0x20 🗾         | C 10        |
| GS_Subtype :  |                          | <b>v</b>       | O Binary    |
| Command Type: | Reply                    | 7              | Hexadecimal |
| Command :     | Any                      | × •            |             |
| Show Reserv   | red and Obsolete         |                |             |
|               | Parameter                | Va             | lue         |
| Revision      |                          | ×              |             |
| IN_ID         |                          | *****          |             |
| GS_Type       |                          | 0x20: FC-SW-5  |             |
| GS_Subtype    |                          | Any GS_Subtype | 0xXX 🗾      |
|               |                          |                |             |
|               |                          |                |             |
|               |                          |                |             |
|               |                          |                |             |
| ,             |                          |                |             |
|               | Header                   |                | OK Cancel   |
|               |                          |                |             |
|               | ▼ P3                     |                |             |
|               |                          |                |             |
| J¥ F2         | I▼ F4                    |                |             |
| Check All     | Uncheck All              |                |             |

Figure 2.68: VSAN-Generic Link Service - Reply Pattern Dialog

The format can be **Binary** or **Hexadecimal**.

Click the dropdown lists to select a **GS\_Type**, **GS\_Subtype**, **Command Type**, and **Command**. The following GS\_Type options are available:

- □ FC-SW-5
- Event Service
- □ Key Distribution Service
- □ Alias Service
- Management Service
- □ Time Service
- Directory Service

## **VSAN-SW** Patterns

#### VSAN-Switch Internal Link Service - Request

Double-click **VSAN-Switch Internal Link Service - Request** in the Pattern window to open the Add VSAN-Switch Internal Link - Request dialog.

| Add VSAN-Switch<br>SW_Type :<br>Command : | Internal Link - Request Request Any diand Obsolete | t<br>[X     | V     | Format<br>C Binary<br>C Hexadecimal |
|-------------------------------------------|----------------------------------------------------|-------------|-------|-------------------------------------|
| F                                         | arameter                                           |             | Value |                                     |
| SW ILS Comma                              | nd                                                 | 0xXXXX: Anv |       |                                     |
|                                           |                                                    |             |       |                                     |
|                                           | Header                                             |             | OK    | Cancel                              |
| ✓ P1     ✓ P2                             | ☑ P3<br>☑ P4                                       |             |       |                                     |

Figure 2.69: VSAN-Switch Internal Link - Request Dialog

The format can be **Binary** or **Hexadecimal**.

To select a **SW\_Type** and a **Command** click the dropdown lists.

# VSAN-Switch Internal Link Service - Request, Reply

Double-click **Switch Internal Link Service - Request, Reply** in the Pattern window to open the Add Switch Internal Link Service - Request, Reply dialog.

| Add ¥SAN-Switch Internal Link - Request       | , Reply                                    | ×                                   |
|-----------------------------------------------|--------------------------------------------|-------------------------------------|
| SW_Type : Reply<br>Command : Any              | × ×                                        | Format<br>C Binary<br>C Hexadecimal |
| Show Reserved and Obsolete                    |                                            |                                     |
| Parameter                                     | Value                                      |                                     |
| SW_ILS_Command                                | 0xXXXX: Any                                |                                     |
| This supplication of the selected command of  | neuest and reply 11/hen the request happen | no while to most the rapid          |
| This event consists of the selected command t | equest and reply, when the request happen  | ns, waits to meet the reply.        |
| Header                                        |                                            | OK Cancel                           |
| ▼ P1 ▼ P3                                     |                                            |                                     |
| P2 P4                                         |                                            |                                     |
| Check All Uncheck All                         |                                            |                                     |

Figure 2.70: VSAN-Switch Internal Link Service - Request, Reply Dialog

The format can be **Binary** or **Hexadecimal**.

To select a **SW\_Type** and a **Command** click the dropdown lists.

# VSAN-Switch Internal Link Service - Reply

Double-click **VSAN-Switch Internal Link Service - Reply** in the Pattern window to open the Add VSAN-Switch Internal Link Service Pattern dialog.

| Add ¥SAN-Switch I | nternal Link - Reply |             |          | ×                  |
|-------------------|----------------------|-------------|----------|--------------------|
| SW_Type:          | Reply                |             | <b>-</b> | Format<br>© Binary |
| Command :         | Any                  | ×           | •        | Hexadecimal        |
| Show Reserved     | and Obsolete         |             |          |                    |
| Pa                | rameter              | Val         | ue       |                    |
| SW_ILS_Command    | 1                    | 0xXXXX: Any |          |                    |
|                   |                      |             |          |                    |
|                   |                      |             |          |                    |
|                   |                      |             |          |                    |
|                   |                      |             |          |                    |
|                   |                      |             |          |                    |
|                   |                      |             |          |                    |
| ,                 |                      | _           |          | _                  |
|                   | Header               |             | OK       | Cancel             |
| ✓ P1              | ✓ P3                 |             |          |                    |
| ✓ P2              | ✓ P4                 |             |          |                    |
| Check All Ut      | ncheck All           |             |          |                    |

Figure 2.71: VSAN-Switch Internal Link Reply Dialog

The format can be **Binary** or **Hexadecimal**.

To select a **SW\_Type** and a **Command** click the dropdown lists.

# **VSAN-FICON**

VSAN-FICON (Any Data Information Block Type)

Double-click **VSAN-FICON(Any Data Information Block Type)** in the Patterns Library panel to open the VSAN-FICON(Any Data Information Block Type) dialog.

| Add VSAN-FICON           |                             | X                                     |
|--------------------------|-----------------------------|---------------------------------------|
| Type<br>Any X            |                             | ▼ Format<br>C Binary © Hexadecimal    |
| Sent<br>C To a Channel   | From a Channel              |                                       |
| E Show Reserved and Obso | olete                       |                                       |
| Header                   | Parameter                   | Value 🔺                               |
|                          | Channel Image ID            | *                                     |
| SB-3 Header              | Control Unit Image ID       | ×                                     |
|                          | Device Address              | ****                                  |
|                          | Address Specific            | ?                                     |
|                          | Supplemental Status         | ?                                     |
|                          | Data Information Block Type | Any Data Information Block Type 0x? 🗾 |
|                          | End                         | ?                                     |
| Information Unit Header  | Chaining                    | ?                                     |
|                          | End Early                   | ?                                     |
|                          | CRC Not Provided            | ?                                     |
|                          | Channel-Command-Word Number | ×***                                  |
| ,<br>Header              |                             | OK Cancel                             |
| ₽ P1 ₽ P3                |                             |                                       |
| ₽ P2 ₽ P4                |                             |                                       |
| Check All Uncheck Al     |                             |                                       |

Figure 2.72: VSAN-FICON (Any Data Information Block Type) Dialog

The format can be **Binary** or **Hexadecimal**.

- Any
- Data
- Command
- Status
- □ Control
- Command and Data
- Link Control

## Add VSAN-FICON Data

Double-click **VSAN-FICON(Data)** in the Patterns Library panel to open the VSAN-FICON Data dialog.

| Add VSAN-FICON          |                             |      | X                      |
|-------------------------|-----------------------------|------|------------------------|
| Туре                    |                             |      | Format                 |
|                         |                             |      | C Binaly C Hexadecinia |
| Sent C To a Channel     | From a Channel              |      |                        |
| Show Reserved and Obse  | olete                       |      |                        |
| Header                  | Parameter                   |      | Value 🔺                |
|                         | Channel Image ID            | *    |                        |
| SB-3 Header             | Control Unit Image ID       | ×    |                        |
|                         | Device Address              | **** |                        |
|                         | Address Specific            | ?    |                        |
|                         | Supplemental Status         | ?    |                        |
|                         | Data Information Block Type | Data | 0x0 -                  |
|                         | End                         | ?    |                        |
| Information Unit Header | Chaining                    | ?    |                        |
|                         | End Early                   | ?    |                        |
|                         | CRC Not Provided            | ?    |                        |
|                         | Channel-Command-Word Number | **** | •                      |
| Header                  |                             |      | OK Cancel              |
| ₽ P1 ₽ P3               |                             |      |                        |
| ₽ P2 ₽ P4               |                             |      |                        |
| Check All Uncheck Al    |                             |      |                        |

Figure 2.73: VSAN-FICON (Data) Dialog

The format can be **Binary** or **Hexadecimal**.

- 🗆 Any
- Data
- Command
- Status
- Control
- Command and Data
- Link Control

## Add VSAN-FICON Command

Double-click **VSAN-FICON(Command)** in the Patterns Library panel to open the VSAN-FICON Command dialog.

| Add VSAN-FICON          |                             |         | ×                      |
|-------------------------|-----------------------------|---------|------------------------|
| Туре ———                |                             |         | Format                 |
| Command 0x1             |                             | •       | C Binary C Hexadecimal |
| Sent-                   |                             |         |                        |
| 🔿 To a Channel          | From a Channel              |         |                        |
| Show Reserved and Obse  | olete                       |         |                        |
| Header                  | Parameter                   |         | Value 🔺                |
|                         | Channel Image ID            | ×       |                        |
| SB-3 Header             | Control Unit Image ID       | ×       |                        |
|                         | Device Address              | ****    |                        |
|                         | Address Specific            | ?       |                        |
|                         | Supplemental Status         | ?       |                        |
|                         | Data Information Block Type | Command | 0x1 🗾                  |
|                         | End                         | ?       |                        |
| Information Unit Header | Chaining                    | ?       |                        |
|                         | End Early                   | ?       |                        |
|                         | CRC Not Provided            | ?       |                        |
|                         | Channel-Command-Word Number | ****    | •                      |
| Header                  |                             |         | OK Cancel              |
| ✓ P1 ✓ P3               |                             |         |                        |
| ✓ P2 ✓ P4               |                             |         |                        |
| Check All Uncheck Al    |                             |         |                        |

Figure 2.74: VSAN-FICON (Command) Dialog

The format can be **Binary** or **Hexadecimal**.

- Any
- 🗆 Data
- □ Command
- □ Status
- □ Control
- Command and Data
- Link Control

# VSAN-FICON Command-Any CCW Command Type

The VSAN-FICON[Command] has an additional **Any CCW Command Type** dropdown menu under the **Value** pane on the right of the dialog as shown in the following figure.

| Add VSAN-FICON          |                               | ×                                          |
|-------------------------|-------------------------------|--------------------------------------------|
| Type                    |                               | Format                                     |
|                         |                               |                                            |
| Sent C To a Channel     | From a Channel                |                                            |
| Show Reserved and Obs   | olete                         |                                            |
| Header                  | Parameter                     | Value 🔺                                    |
| Information Unit Header | Token                         | *****                                      |
|                         | CCW Command Type              | Any CCW Command Type 0xXX 🔹                |
|                         | Chain Data                    | Any CCW Command Type 0xXX                  |
|                         | Chain Command                 | Sense (0bxxxx0100) 0xX4                    |
|                         | Suppress Length Indication    | Write (0bxxxxx01)                          |
|                         | Command Response Request      | Read (0bxxxxxx10) 0xX?                     |
|                         | Channel-Command Word Count    | Control (0bxxxxx11) 0xX?                   |
|                         | 10 Priority                   | ×                                          |
| Command Header          | Data-Chaining Update          | ?                                          |
|                         | Continue-on-Command Immediate | ?                                          |
|                         | Synchronize Response          | ?                                          |
| Header                  |                               | OK Cancel                                  |
| ₽1 ₽3                   | Ex                            | pected number of occurrences on each link: |
| ₽2 ₽4                   |                               |                                            |
| Check All Uncheck A     |                               |                                            |

Figure 2.75: VSAN-FICON[Command] - Any CCW Command Type Dialog

- □ Any CCW Command Type
- Sense
- □ Read-Backward
- Write
- Read
- Control
## Add VSAN-FICON Status

Double-click **VSAN-FICON(Status)** in the Patterns Library panel to open the VSAN-FICON Status dialog.

| dd VSAN-FICON           |                             | ×                      |
|-------------------------|-----------------------------|------------------------|
| Туре ————               |                             | Format                 |
| Status 0x2              |                             | C Binary   Hexadecimal |
| Sent                    |                             |                        |
| C To a Channel          | From a Channel              |                        |
| Show Reserved and Obse  | olete                       |                        |
| Header                  | Parameter                   | Value 🔺                |
|                         | Channel Image ID            | ×                      |
| SB-3 Header             | Control Unit Image ID       | *                      |
|                         | Device Address              | XXXX                   |
|                         | Address Specific            | ?                      |
|                         | Supplemental Status         | ?                      |
|                         | Data Information Block Type | Status 0x2 🗾           |
|                         | End                         | ?                      |
| Information Unit Header | Chaining                    | ?                      |
|                         | End Early                   | ?                      |
|                         | CRC Not Provided            | ?                      |
|                         | Channel-Command-Word Number | ×***                   |
| Header                  |                             | OK Cancel              |
|                         |                             |                        |
| ₽1 ₽3                   |                             |                        |
| ₽ P2 ₽ P4               |                             |                        |
| Check All Uncheck Al    |                             |                        |

Figure 2.76: FICON (Status) Dialog

The format can be **Binary** or **Hexadecimal**.

- Any
- 🗆 Data
- □ Command
- Status
- □ Control
- Command and Data
- Link Control

# VSAN-FICON[Status]- Any Flag-Field Code

The VSAN-FICON[Status] has an additional **Any Flag-Field Code** dropdown menu under the **Value** pane on the right of the dialog as shown in the following figure.

| dd VSAN-FICON           |                                    |                                              |
|-------------------------|------------------------------------|----------------------------------------------|
| Туре —                  |                                    | Format                                       |
| Status 0x2              |                                    | O Binary      Hexadecimal                    |
| Sent                    |                                    |                                              |
| to a Channel            | <ul> <li>From a Channel</li> </ul> |                                              |
| Show Reserved and Obse  | olete                              |                                              |
| Header                  | Parameter                          | Value 🔺                                      |
|                         | Chaining                           | ?                                            |
|                         | End Early                          | ?                                            |
| Information Unit Header | CRC Not Provided                   | ?                                            |
|                         | Channel-Command-Word Number        | ****                                         |
|                         | Token                              | XXXXXX                                       |
|                         | Flag-Field Code                    | Any Flag-Field Code 0x? 🔹                    |
|                         | Channel Initiated                  | Any Flag-Field Code 0x?                      |
|                         | Command Retry                      | No Function Ox0                              |
|                         | Long Record/Immediate              | Resetting Event 0x2                          |
|                         | Residual Count Valid               | ?                                            |
|                         | Status Byte                        | Any Status Byte 🔹 🗸 🗸                        |
| ,<br>Handar             |                                    | OK Cancel                                    |
|                         |                                    |                                              |
| ₽ P1 ₽ P3               | Exp                                | pected number of occurrences on each link: 1 |
| P2 P4                   |                                    |                                              |
| Check All Uncheck Al    |                                    |                                              |

Figure 2.77: VSAN-FICON[Status] - Any Flag-Field Code Dialog

To select Any Flag-Field Code click the dropdown list which has the following options:

- No Function
- Queueing Information Valid
- Resetting Event

## VSAN-FICON[Status]-Any Status Byte

The VSAN-FICON[Status] has an additional **Any Status Byte** dropdown menu under the **Value** pane on the right of the dialog as shown in the following figure.

| Add VSAN-FICON             |                                |                                            | ×            |
|----------------------------|--------------------------------|--------------------------------------------|--------------|
| _ Туре                     |                                | - Format                                   |              |
| Status 0x2                 |                                | O Binary                                   | Hexadecimal  |
| Sent<br>C To a Channel     | From a Channel                 |                                            |              |
| Header                     | Parameter                      | Value                                      |              |
| Trouble                    | Long Record/Immediate          | ?                                          |              |
|                            | Residual Count Valid           | ?                                          |              |
|                            | Status Byte                    | Any Status Byte                            | 0.000        |
|                            | Status Parameter               | Any Status Byte                            | 0***         |
|                            | Queue Time Unit Factor         | Attention                                  | 0x80         |
| Status Header              | Queue Time Unit                | Status Modifier                            | 0x40<br>0x20 |
|                            | Defer Time Unit Factor         | Busy                                       | 0x10         |
|                            | Defer Time Unit                | Channel End                                | 0x08         |
|                            | Information Units Count        | Unit Check                                 | 0x04<br>0x02 |
|                            | Supplemental-Status Byte Count | Unit Exception                             | 0x01         |
| Longitudinal Redundancy Cl | Longitudinal Redundancy Check  | ******                                     |              |
| ,<br>Header                |                                | OK                                         | Cancel       |
| 🔽 P1 🔽 P3                  | Ext                            | punt<br>pected number of occurrences on ea | ach link: 1  |
| P2 P4                      |                                |                                            |              |
| Check All Uncheck Al       |                                |                                            |              |

Figure 2.78: VSAN-FICON[Status] - Any Status Byte Dialog

- □ Attention
- Status Modifier
- Control Unit End
- Busy
- Channel End
- Device End
- Unit Check
- Unit Exception

## Add VSAN-FICON Control

Double-click **VSAN-FICON(Control)** in the Patterns Library panel to open the VSAN-FICON Control dialog.

| Add VSAN-FICON          |                             |         | X                      |
|-------------------------|-----------------------------|---------|------------------------|
| Туре —                  |                             |         | Format                 |
| Control 0x3             |                             | •       | C Binary 💽 Hexadecimal |
| Sent                    |                             |         |                        |
| O To a Channel          | From a Channel              |         |                        |
| Show Reserved and Obso  | plete                       |         |                        |
| Header                  | Parameter                   |         | Value 🔺                |
|                         | Channel Image ID            | ×       |                        |
| SB-3 Header             | Control Unit Image ID       | ×       |                        |
|                         | Device Address              | XXXX    |                        |
|                         | Address Specific            | ?       |                        |
|                         | Supplemental Status         | ?       |                        |
|                         | Data Information Block Type | Control | 0x3 👻                  |
|                         | End                         | ?       |                        |
| Information Unit Header | Chaining                    | ?       |                        |
|                         | End Early                   | ?       |                        |
|                         | CRC Not Provided            | ?       |                        |
|                         | Channel-Command-Word Number | ×***    | <b>T</b>               |
| Header                  |                             |         | OK Cancel              |
| ☑ P1 ☑ P3               |                             |         |                        |
| ✓ P2 ✓ P4               |                             |         |                        |
| Check All Uncheck Al    |                             |         |                        |

Figure 2.79: VSAN-FICON (Control) Dialog

The format can be **Binary** or **Hexadecimal**.

- Any
- 🛛 Data
- □ Command
- Status
- □ Control
- Command and Data
- Link Control

## VSAN- FICON[Control]-Any Control Function

The VSAN-FICON[Control] has an additional **Any Control Function** dropdown menu under the **Value** pane on the right of the dialog as shown in the following figure.

| dd VSAN-FICON              |                               |                                      | )           |
|----------------------------|-------------------------------|--------------------------------------|-------------|
| Туре                       |                               | Format                               |             |
| Control 0x3                |                               | ▼ C Binary ⊙                         | Hexadecimal |
| Sent                       |                               |                                      |             |
| C To a Channel             | From a Channel                |                                      |             |
| Show Reserved and Obso     | lete                          |                                      |             |
| Header                     | Parameter                     | Value                                | <b>_</b>    |
|                            | End                           | ?                                    |             |
|                            | Chaining                      | 2<br>I Anna Cambral Francisco        | 1.0.55      |
|                            | End Early                     | Control End                          | 0x00        |
| Information Unit Header    | CBC Not Provided              | Command Response                     | 0x10        |
|                            | Channel Commond Ward Number   | Stack Status                         | 0x20        |
|                            | Channel-Command-Word Number   | Cancel                               | 0x30        |
|                            | Token                         | System Reset                         | 0x40        |
|                            | Control Function              | Selective Reset                      | 0x50        |
|                            | Control Parameters            | Province Level France View           | 0x70        |
| Control Header             |                               | Status Accepted                      | 0x00        |
|                            | Information Units Count       | Device Level Acknowledgement         | 0x80        |
|                            | Control Payload Byte Count    | Purge Path                           | 0xC8        |
| Longitudinal Redundancy Cł | Longitudinal Redundancy Check | Purge Path Response                  | 0xD0        |
| Header                     |                               | ОК                                   | Cancel      |
|                            |                               |                                      |             |
| ☑ P1 ☑ P3                  | Ex                            | pected number of occurrences on each | link: 1     |
| ✓ P2 ✓ P4                  |                               |                                      |             |
| Check All Uncheck All      | 1                             |                                      |             |

Figure 2.80: VSAN-FICON[Control] - Any Control Function Dialog

To select Any Control Function click the dropdown list which has the following options:

- Control End
- Command Response
- Stack Status
- Cancel
- System Request
- Selective Reset
- Request Status
- Device Level Exception
- □ Status Accepted
- Device Level Acknowledgement
- Purge Path
- Purge Path Response

## Add VSAN-FICON Command-Data

Double-click VSAN-**FICON(Command-Data)** in the Patterns Library panel to open the VSAN-FICON Command Data dialog.

| Add VSAN-FICON          |                             |              | ×                    |
|-------------------------|-----------------------------|--------------|----------------------|
| Туре ———                |                             | For          | nat                  |
| Commsnd & Data 0x4      |                             | • 0          | Binary 💿 Hexadecimal |
| Sent                    |                             |              |                      |
| C To a Channel          | From a Channel              |              |                      |
| Show Reserved and Obs   | olete                       |              |                      |
| Header                  | Parameter                   | Val          | ue 🔺                 |
|                         | Channel Image ID            | ×            |                      |
| SB-3 Header             | Control Unit Image ID       | ×            |                      |
|                         | Device Address              | ****         |                      |
|                         | Address Specific            | ?            |                      |
|                         | Supplemental Status         | ?            |                      |
|                         | Data Information Block Type | Command-Data | 0x4 👻                |
|                         | End                         | ?            |                      |
| Information Unit Header | Chaining                    | ?            |                      |
|                         | End Early                   | ?            |                      |
|                         | CRC Not Provided            | ?            |                      |
|                         | Channel-Command-Word Number | ×***         | <b></b>              |
| ,<br>Header             |                             |              | OK Cancel            |
|                         |                             |              |                      |
| 🔽 P1 🔽 P3               |                             |              |                      |
| P2 P4                   |                             |              |                      |
| Check All Uncheck Al    | 1                           |              |                      |

Figure 2.81: VSAN-FICON (Command Data) Dialog

The format can be **Binary** or **Hexadecimal**.

- Any
- 🗆 Data
- □ Command
- Status
- □ Control
- Command and Data
- Link Control

# VSAN-FICON[Command]-Any CCW Command Type

The VSAN-FICON[Command-Data] has an additional **Any CCW Command Type** dropdown menu under the **Value** pane on the right of the dialog as shown in the following figure.

| Add VSAN-FICON         |                               | ×                                            |
|------------------------|-------------------------------|----------------------------------------------|
| Туре                   |                               | Format                                       |
| Commsnd & Data 0x4     |                               | C Binary      Hexadecimal                    |
| Sept                   |                               |                                              |
| C To a Channel         | From a Channel                |                                              |
|                        |                               |                                              |
| Show Reserved and Obso | plete                         |                                              |
| Header                 | Parameter                     | Value 🔺                                      |
|                        | CCW Command Type              | Any CCW Command Type 🛛 🛛 🗸 🔻                 |
|                        | Chain Data                    | Any CCW Command Type 0xXX                    |
|                        | Chain Command                 | Sense (0bxxxx0100) 0xX4                      |
|                        | Suppress Length Indication    | Write (0bxxxxx01) 0xX2                       |
|                        | Command Response Request      | Read (0bxxxxx10) 0xX?                        |
|                        | Channel-Command Word Count    | Control (0bxxxxx11) 0xX?                     |
|                        | 10 Priority                   | ×                                            |
| Command Header         | Data-Chaining Update          | ?                                            |
|                        | Continue-on-Command Immediate | ?                                            |
|                        | Synchronize Response          | ?                                            |
|                        | Repeat Execute                | ?                                            |
| ,<br>Usedas            | 1                             | OK Cancel                                    |
| Header                 |                               |                                              |
| ₽ P1 ₽ P3              | Ex                            | pected number of occurrences on each link: 1 |
| P2 P4                  |                               |                                              |
| Check All Uncheck Al   |                               |                                              |

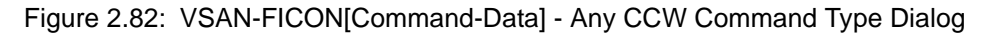

- Sense
- Read-Backward
- Write
- Read
- Control

## Add VSAN-FICON Link-Control

Double-click VSAN-**FICON(Link-Control)** in the Patterns Library panel to open the VSAN-FICON Link Control dialog.

| Add VSAN-FICON          |                             |              | X                      |
|-------------------------|-----------------------------|--------------|------------------------|
| Туре —                  |                             |              | Format                 |
| Link Control 0x5        |                             | <b>_</b>     | C Binary 💿 Hexadecimal |
| Sept                    |                             |              |                        |
| O To a Channel          | From a Channel              |              |                        |
| Show Reserved and Obso  | olete                       |              |                        |
| Header                  | Parameter                   |              | Value 🔺                |
|                         | Channel Image ID            | ×            |                        |
| SB-3 Header             | Control Unit Image ID       | ×            |                        |
|                         | Device Address              | XXXX         |                        |
|                         | Address Specific            | ?            |                        |
|                         | Supplemental Status         | ?            |                        |
|                         | Data Information Block Type | Link-Control | 0x5 🔻                  |
|                         | End                         | ?            |                        |
|                         | Chaining                    | ?            |                        |
|                         | End Early                   | ?            |                        |
|                         | CRC Not Provided            | ?            |                        |
| Information Unit Header | Channel-Command-Word Number | ****         | •                      |
| Header                  |                             |              | OK Cancel              |
|                         |                             |              |                        |
| I P1 I P3               |                             |              |                        |
| ₽ P2 ₽ P4               |                             |              |                        |
| Check All Uncheck Al    |                             |              |                        |

Figure 2.83: VSAN-FICON (Link-Control) Dialog

The format can be **Binary** or **Hexadecimal**.

- 🗅 Any
- 🛛 Data
- Command
- Status
- Control
- □ Command and Data
- Link Control

## VSAN-FICON[Link Control]-Any Link Control Function

The VSAN-FICON[Link Control] has an additional **Any Link Control Function** dropdown menu under the **Value** pane on the right of the dialog as shown in the following figure.

| Add VSAN-FICON             |                                  |                                               | × |
|----------------------------|----------------------------------|-----------------------------------------------|---|
| Г Туре                     |                                  | Format                                        | - |
| Link Control 0x5           |                                  | Binary      Hexadecimal                       |   |
| Sent                       |                                  |                                               |   |
| C To a Channel             | From a Channel                   |                                               |   |
| Show Reserved and Obso     | olete                            |                                               |   |
| Header                     | Parameter                        | Value 4                                       | - |
|                            | Chaining                         | ?                                             |   |
|                            | End Early                        | ?                                             |   |
|                            | CRC Not Provided                 | ?                                             |   |
|                            | Channel-Command-Word Number      | ****                                          |   |
|                            | Token                            | Any Link Control Function                     |   |
| Information Unit Header    | Link Control Eurotion            | Establish Logical Path 0x41                   |   |
|                            |                                  | A Remove Logical Path Ux49                    |   |
|                            | Link Control Information         | Logical Path Established 0x51                 |   |
|                            | Channel-To-Channel Counter       | Logical Path Removed 0x59                     |   |
|                            | Information Units Count          | Test Initialization Result 0x01               |   |
|                            | Link-Control Pauload Bute Count  | Link-Level Reject 0x11                        |   |
|                            | Eink control i dylodd byte count | Link-Level Busy 0x21                          |   |
| Longitudinal Redundancy Ch | Longitudinal Redundancy Uheck    | Link-Level Acknowledgement 0x61               | - |
| U a a das                  |                                  | OK Cancel                                     |   |
| Header                     |                                  |                                               |   |
|                            |                                  | punt                                          | 7 |
| 🔽 P1 🔽 P3                  | Ex                               | pected number of occurrences on each link: [1 |   |
|                            |                                  |                                               |   |
| JE 12 JE 14                |                                  |                                               |   |
| Check All Uncheck All      |                                  |                                               |   |
|                            |                                  |                                               |   |

Figure 2.84: VSAN-FICON[Link Control] - Any Link Control Function Dialog

To select a **Any Link Control Function** click the dropdown list which has the following options:

- Establish Logical Path
- □ Remove Logical Path
- Test Initialization
- □ Logical Path Established
- Logical Path Removed
- Test Initialization Result
- □ Link-Level Reject
- □ Link-Level Busy
- Link-Level Acknowledgement

## **VSAN FCAE**

### VSAN-FCAE-ASM

Double-click **VSAN-FCAE-ASM** in the Patterns Library panel to open the VSAN-FCAE-ASM dialog to add any Type of VSAN-FCAE-ASM.

| dd VSAN-FCAE-ASM           |         |                                  |
|----------------------------|---------|----------------------------------|
| Show Reserved and Obsolete |         | Format<br>C Binary @ Hexadecimal |
| Parameter                  |         | Value                            |
| Message ID                 | ******* |                                  |
| Security                   | ******  |                                  |
| L                          | ?       |                                  |
| Priority                   | ?X      |                                  |
| Message Payload Length     | *****   |                                  |
|                            |         |                                  |
| Header                     |         | OK Cancel                        |
| ₽ P1 ₽ P3                  |         |                                  |
| P2 P4                      |         |                                  |
| Check All Uncheck All      |         |                                  |

Figure 2.85: VSAN-FCAE-ASM Dialog

The format can be **Binary** or **Hexadecimal**.

## VSAN-FCAE-1553

#### VSAN-FCAE-1553 Any

Double-click **VSAN-FCAE-1553(Any)** in the Patterns Library panel to open the VSAN-FCAE-1553 dialog to add any Type of VSAN-FCAE-1553.

| Type<br>Any<br>Show Reserved and Obsolete<br>Header ANY FC-AE-1553 Any<br>Header | Parameter | × | Format<br>C Binary C Hexadecimal |
|----------------------------------------------------------------------------------|-----------|---|----------------------------------|
| Any Show Reserved and Obsolete Header ANY FC:AE-1553 Any Header                  | Parameter | × | C Binary C Hexadecimal           |
| Show Reserved and Obsolete Header ANY FC-AE-1553 Any Header                      | Parameter | × | Value                            |
| Header Any<br>ANY FC-AE-1553 Any<br>Header                                       | Parameter | × | Value                            |
| ANY FC-AE-1553 Any<br>Header                                                     |           | × |                                  |
| Header                                                                           |           |   |                                  |
| Header                                                                           |           |   |                                  |
| Header                                                                           |           |   |                                  |
| Header                                                                           |           |   |                                  |
| Header                                                                           |           |   |                                  |
| Header                                                                           |           |   |                                  |
| Header                                                                           |           |   |                                  |
| Header                                                                           |           |   |                                  |
| Header                                                                           |           |   |                                  |
| Header                                                                           |           |   |                                  |
|                                                                                  | 1         |   | OK Cancel                        |
|                                                                                  |           |   |                                  |
| ▼ P1 ▼ P3                                                                        |           |   |                                  |
| ✓ P2 ✓ P4                                                                        |           |   |                                  |
|                                                                                  |           |   |                                  |
| Check All Uncheck All                                                            |           |   |                                  |

Figure 2.86: VSAN-FCAE-1553 (Any) Dialog

The format can be **Binary** or **Hexadecimal**.

- □ Any
- Data
- □ Command
- □ Status

### Add VSAN-FCAE-1553 Data

Double-click VSAN-**FCAE-1553(Data)** in the Patterns Library panel to open the VSAN-FCAE-1553 Data dialog.

| dd VSAN-FCAE-1553 |                   | x                                |
|-------------------|-------------------|----------------------------------|
| Type<br>Data      | 0x1               | Format<br>C Binary @ Hexadecimal |
| Show Reserved and | Obsolete          |                                  |
| Header            | Parameter         | Value                            |
|                   | Data (Byte 1-8)   | *********                        |
|                   | Data (Byte 9-16)  | **********                       |
|                   | Data (Byte 17-24) | *********                        |
| Data              | Data (Byte 25-32) | **********                       |
| Data              | Data (Byte 33-40) | ×**********                      |
|                   | Data (Byte 41-48) | *********                        |
|                   | Data (Byte 49-56) | ***********                      |
|                   | Data (Byte 57-64) | ×*******                         |
|                   |                   |                                  |
|                   |                   |                                  |
| ▼ P1 ▼            | P3                |                                  |
| ₽ P2              | P4                |                                  |
| Check All Unchec  | k All             |                                  |

Figure 2.87: VSAN-FCAE-1553(Data) Dialog

The format can be **Binary** or **Hexadecimal**.

- □ Any
- 🗆 Data
- □ Command
- □ Status

### Add FCAE-1553 Command

Double-click **VSAN-FCAE-1553(Command)** in the Patterns Library panel to open the VSAN-FCAE-1553 Command dialog.

| Add VSAN-FCAE-1553 | }                     |                   |                             | x                               |
|--------------------|-----------------------|-------------------|-----------------------------|---------------------------------|
| Туре —             |                       |                   | Format —                    |                                 |
| Command 0x6        |                       | •                 | C Binary                    | <ul> <li>Hexadecimal</li> </ul> |
| Show Reserved ar   | nd Obsolete           |                   |                             |                                 |
| Header             | Para                  | meter             | Value                       |                                 |
|                    | NT Burst Size Request | t                 | ?                           |                                 |
|                    | Delayed NT Burst Size | Request           | ?                           |                                 |
|                    | Receive RDMA          |                   | ?                           |                                 |
|                    | Transmit RDMA         |                   | ?                           |                                 |
| Word 1             | Suppress Status       |                   | ?                           |                                 |
|                    | NT-to-NT              |                   | ?                           |                                 |
|                    | T/B                   |                   | ?                           |                                 |
|                    | NC MONITOR FOR N      | T-TO-NT TRANSFERS | ?                           |                                 |
|                    | MULTICAST             |                   | ?                           |                                 |
| Word 2             | Subaddress/Mode       |                   | ******                      |                                 |
| Word 3             | Data Byte Count/Mode  | e Code            | Any Data Byte Count/Mo 0xXX | ×××××× •                        |
|                    | Ma Paspansa bu Mill 9 | 2TD 1662 DT       | า                           |                                 |
| Н                  | eader                 |                   | OK                          | Cancel                          |
|                    |                       |                   |                             |                                 |
| I ₽1 I             | 7 P3                  |                   |                             |                                 |
| ₽2 R               | 7 P4                  |                   |                             |                                 |
|                    |                       |                   |                             |                                 |
| Check All Unch     | neck All              |                   |                             |                                 |

Figure 2.88: VSAN-FCAE-1553 (Command) Dialog

The format can be **Binary** or **Hexadecimal**.

- □ Any
- 🗆 Data
- Command
- Status

## VSAN-FCAE-1553[Command]-Any Data Byte Count /Mode Code

The VSAN-FCAE-1553[Command] has an additional **Any Data Byte Count /Mode Code** dropdown menu under the **Value** pane on the right of the dialog as shown in Figure 2.81. The dropdown menu items could be truncated, hover the mouse over the option to see the full menu option (see the following figure).

| dd VSAN-FCAE-1553      |                                   | <u>&gt;</u>                              |
|------------------------|-----------------------------------|------------------------------------------|
| - Type                 |                                   | Format                                   |
| Command                | 0x6                               | C Binary 💿 Hexadecimal                   |
| Show Reserved and Obso | lete                              |                                          |
| Header                 | Parameter                         | Value 🔺                                  |
| 5.7 I.I.               | NC MONITOR FOR NT-TO-NT TRANSFERS | ?                                        |
| Word I                 | MULTICAST                         | ?                                        |
| Word 2                 | Subaddress/Mode                   | XXXXXXXX                                 |
| Word 3                 | Data Byte Count/Mode Code         | Any Data Byte Count/Mo 0xXXXXXXX 🔹       |
|                        | No Response by MIL-STD-1553 RT    | 2                                        |
|                        | MIL-STD-1553 RT Format Error      | Any Data Byte Count/Mode Code 0xXXXXXXXX |

Figure 2.89: Hover the Mouse to see the Full Menu Option

| Add VSAN-FCAE-1553                                                                |                                                                                                    | ×                                                                                                    |
|-----------------------------------------------------------------------------------|----------------------------------------------------------------------------------------------------|----------------------------------------------------------------------------------------------------|
| Type<br>Command                                                                   | 0x6                                                                                                    | Format<br>C Binary C Hexadecimal                                                                                                    |
| Show Reserved and O                                                               | Ibsolete                                                                                                    |                                                                                                    |
| Header                                                                            | Parameter                                                                                                    | Value 🔺                                                                                                    |
| Word 1                                                                            | NC MONITOR FOR NT-TO-NT TRANSFERS<br>MULTICAST                                                                                                    | Any Data Byte Count/Mo 0x0000000<br>Dynamic Network Control 0x00000000<br>Synchronize (without data 0x00000001                                                                                                    |
| Word 2                                                                            | Subaddress/Mode                                                                                                    | Transmit Status Sequence 0x00000002                                                                                                    |
| Word 3                                                                            | Data Byte Count/Mode Code                                                                                                    | A Initiate Self-Test 0x00000003                                                                                                    |
| Word 4                                                                            | No Response by MIL-STD-1553 RT<br>MIL-STD-1553 RT Format Error<br>Burst Size Acknowledge<br>Port Login Required<br>Message Error Bit<br>Instrumentation<br>Service Request<br>Broadpart Command Respired | Transmitter Shutdown 0x00000004<br>Override Transmitter shutd 0x00000005<br>Inhibit Terminal Flag (T/F) 0x00000005<br>Transmit Vector Word 0x00000001<br>Synchronize (with data wo 0x0000001<br>Synchronize (with data wo 0x0000001<br>Transmit Last Command S 0x0000001<br>Transmit Buit In Test 0x00000013<br>Selected Transmitter Shut 0x00000014 |
| Head                                                                              | er                                                                                                    | OK Cancel                                                                                                    |
| Image: P1     Image: P1       Image: P2     Image: P1       Check All     Uncheck | 3<br>4<br>(All                                                                                                    | pected number of occurrences on each link:                                                                                                    |

Figure 2.90: VSAN-FCAE-1553[Command]- Any Data Byte Count/Mode Code Dialog

To select **Any Data Byte Count/Mode Code** click the dropdown list which has the following options:

- Dynamic Network Control
- □ Synchronize (without data word)
- Transmit Status Sequence
- □ Initiate Self-Test
- Transmitter Shutdown
- Override Transmitter shutdown
- □ Inhibit Terminal Flag (T/F)
- Override Inhibit Terminal Flag
- Reset Network Terminal
- Transmit Vector Word
- □ Synchronize (with data word)
- Transmit Last Command Sequence
- □ Transmit Built In test
- □ Selected Transmitter Shutdown
- Override Selected Transmitter Shutdown
- Transmit RT Address
- □ Transmit NT\_C-D/S\_BURST\_TOV

### Add VSAN-FCAE-1553 Status

Double-click **VSAN-FCAE-1553(Status)** in the Patterns Library panel to open the VSAN-FCAE-1553 Status dialog.

| Add VSAN-FCAE-1553    |                                    |   |                        | X |
|-----------------------|------------------------------------|---|------------------------|---|
| Туре —                |                                    | 1 | - Format               |   |
| Status 0x7            |                                    |   | O Binary 💿 Hexadecimal |   |
| Show Reserved and Obs | olete                              |   |                        |   |
| Header                | Parameter                          |   | Value                  |   |
|                       | No Response by MIL-STD-1553 RT     | ? |                        |   |
|                       | MIL-STD-1553 RT Format Error       | ? |                        |   |
|                       | Burst Size Acknowledge             | ? |                        |   |
|                       | Port Login Required                | ? |                        |   |
|                       | Message Error Bit                  | ? |                        |   |
|                       | Instrumentation                    | ? |                        |   |
| Word 1 (NT Status)    | Service Request                    | ? |                        |   |
|                       | Broadcast Command Received         | ? |                        |   |
|                       | Busy                               | ? |                        |   |
|                       | Subsystem Flag                     | ? |                        |   |
|                       | Dynamic Network Control Acceptance | ? |                        |   |
|                       | Terminal Elag                      | 2 |                        | - |
| Header                |                                    |   | OK Cance               | : |
|                       |                                    |   |                        |   |
| 🔽 P1 🔽 P3             |                                    |   |                        |   |
| ▼ P2 ▼ P4             |                                    |   |                        |   |
|                       |                                    |   |                        |   |
| Check All Uncheck A   | 1                                  |   |                        |   |

Figure 2.91: VSAN-FCAE-1553 (Status) Dialog

The format can be **Binary** or **Hexadecimal**.

- Any
- 🗆 Data
- $\hfill\square$  Command
- Status

### **VSAN-FCVI**

The following patterns are available for VSAN-FCVI:

VSAN-FCVI(Any) VSAN-FCVI(SEND\_RQST) VSAN-FCVI(WRITE\_RQST) VSAN-FCVI(READ\_RQST) VSAN-FCVI(SEND\_RESP) VSAN-FCVI(WRITE\_RESP) VSAN-FCVI(READ\_RESP) VSAN-FCVI(CONNECT\_RQST) VSAN-FCVI(DISCONNECT\_RESP1) VSAN-FCVI(CONNECT\_RESP2) VSAN-FCVI(CONNECT\_RESP3) VSAN-FCVI(DISCONNECT\_RESP3)

Double-click on any of the VSAN-FCVI patterns listed above in the Patterns Library panel to open the VSAN-FCVI dialog. Select a VSAN-FCVI service from the dropdown list which has the options listed above. The format can be **Binary** or **Hexadecimal**.

| Ad | d VSAN-FCVI           |      | <u>&gt;</u>               |
|----|-----------------------|------|---------------------------|
|    |                       |      | Format                    |
|    | Any                   | 0xFF | O Binary      Hexadecimal |
|    | Any                   | 0xFF |                           |
|    | SEND_RQST             | 0x0  |                           |
| Г  | WRITE_RQST            | 0x1  |                           |
|    | READ_RQST             | 0x2  | Value                     |
|    | SEND_RESP             | 0x8  |                           |
|    | WRITE_RESP            | 0x9  |                           |
|    | READ_RESP             | 0xA  |                           |
|    | CONNECT_RQST          | 0x10 |                           |
|    | DISCONNECT_RQST       | 0x12 |                           |
|    | CONNECT_RESP1         | 0x18 |                           |
|    | CONNECT_RESP2         | 0x19 |                           |
|    | CONNECT_RESP3         | 0x1A |                           |
|    | DISCONNECT_RESP       | 0x1B |                           |
|    |                       |      |                           |
| 1  |                       |      |                           |
|    |                       |      |                           |
| _  | Header                |      |                           |
|    | ✓ P1 ✓ P3             |      |                           |
|    | ✓ P2 ✓ P4             |      |                           |
|    | Check All Uncheck All |      |                           |

Figure 2.92: VSAN-FCVI Service Dialog

## **VSAN-FCAV**

Two VSAN-FCAV Patterns patterns are available:

### VSAN-FCAV(Simple)

## VSAN-FCAV(Extended)

Double-click on any of the VSAN-FCAV patterns listed above in the Patterns Library panel to open the VSAN-FCAV dialog. Select a VSAN-FCAV service from the dropdown list which has the two options listed above. Format can be **Binary** or **Hexadecimal**.

| d VSAN-FCAV            |                      |                             |
|------------------------|----------------------|-----------------------------|
| Туре                   |                      | Format                      |
| Simple                 | 0x00                 | O Binary      Hexadecimal   |
| Simple                 | 0x00                 |                             |
| Extended               | 0x01                 |                             |
| Header                 | Parameter            | Value 🔄                     |
|                        | Container Count      | *******                     |
|                        | Clip ID              | ******                      |
|                        | Container Time Stamp | ********                    |
|                        | Video Fr. Rate       | Any Video Fr. Rate 0xxx 💌 🚽 |
| Container Header       | Trans. Rate          | ×                           |
|                        | Mode                 | 00                          |
|                        | # of Objects         | ×                           |
|                        | Sz of Ext Hdr        | ×                           |
|                        | Object Type          | Any Object Type 0xXX 🔻      |
|                        | Object Link Pointer  | ×                           |
|                        | Object Index         | ×××                         |
| Object O Information I | Block                |                             |
| н                      | eader                | OK Cancel                   |
|                        |                      |                             |
|                        | 7 P3                 |                             |
|                        | 7 P4                 |                             |
|                        |                      |                             |
| Check All Uncl         | neck All             |                             |
|                        |                      |                             |

Figure 2.93: VSAN-FCAV Service Dialog

To select the value for AddVSAN- FCAV, Simple or Extended Container Header, click on the drop-down menu and select from the options listed below

- □ Any Video Fr. Rate
- Null
- **1**5
- **D** 20
- **a** 24
- **Q** 24\*1000/1001
- □ 24 (Segmented frames)
- □ 24\*1000/1001 (Segmented frames)
- □ 25 (PAL)
- **u** 30
- □ 30\*1000/1001 (29.97 NTSC)

- **□** 50
- **G** 60
- □ 60\*1000/1001 (59.94 NTSC)

| Add FCAV                   |                                                                                                    |                                        | x                                                                                                    |
|----------------------------|----------------------------------------------------------------------------------------------------|----------------------------------------|----------------------------------------------------------------------------------------------------|
| Type<br>Simple 0x00        |                                                                                                    | Format<br>C Binary O                   | Hexadecimal                                                                                                    |
| Show Reserved and Obso     | lete                                                                                                    |                                        |                                                                                                    |
| Header                     | Parameter                                                                                                    | Value                                  | <b>_</b>                                                                                                    |
| Container Header           | Container Count<br>Clip ID<br>Container Time Stamp<br>Video Fr. Rate<br>Trans. Rate<br>Mode<br># of Objects<br>Sz of Ext Hdr<br>Object Type<br>Object Link Pointer<br>Object Link Pointer | X0000000000000000000000000000000000000 | 0xXX<br>0x00<br>0x01<br>0x02<br>0x03<br>0x83<br>0x23<br>0x43<br>0x44<br>0x45<br>0x45<br>0x45<br>0x5<br>0x06<br>0x06<br>0x07<br>0x87 |
| Object 0 Information Block |                                                                                                    |                                        | <b>•</b>                                                                                                    |
| Header                     |                                                                                                    | OK .                                   | Cancel                                                                                                    |

Figure 2.94: VSAN-FCAV Container Header Values Dialog

To select the value for Add VSAN-FCAV, Simple or Extended Object Information Block, click on the drop-down menu and select from the options listed below

- □ Any Object Type
- Video uncompressed
- Video compressed
- Video reserved
- □ Video Program
- Video Program reserved
- □ Graphics
- Graphics reserved
- □ Audio uncompressed
- □ Audio compresses
- Audio reserved
- Ancillary Data
- □ Full Stream structures
- Full Stream reserved
- Negotiated
- Vendor Specific

| FCAV                     |                       |                            |                                 |
|--------------------------|-----------------------|----------------------------|---------------------------------|
| ype                      |                       | Format                     |                                 |
| Simple 0x00  Binary  He  |                       |                            | <ul> <li>Hexadecimal</li> </ul> |
| Show Reserved and        | Obsolete              |                            |                                 |
| Header                   | Parameter             | Value                      | 4                               |
|                          | Container Count       | Any Object Type            | 0,833 🔺                         |
|                          | Clin ID               | Video - uncompressed       | 0x10                            |
|                          | Cantaines Time Channe | Video - compressed         | 0x11                            |
|                          | Container Time Stamp  | Video - reserved           | 0x12                            |
|                          | Video Fr. Rate        | Video Program              | 0x20                            |
| ontainer Header          | Trans. Rate           | Graphics                   | 0x21                            |
|                          | Mode                  | Graphics - reserved        | 0x30                            |
|                          | Mode                  | Audio - uncompressed       | 0x40                            |
|                          | # of Objects          | Audio - compressed         | 0x41                            |
|                          | Sz of Ext Hdr         | Audio - reserved           | 0x42                            |
|                          | Object Type           | Ancillary Data             | 0x50                            |
|                          | Object link Deinter   | 1 Full Stream - structures | 0x60                            |
|                          | Ubject Link Pointer   | Full Stream - reserved     | Ux61                            |
|                          | Object Index          |                            |                                 |
| DIECT II INformation Bio | CK .                  |                            |                                 |
| Hea                      | der                   | OK                         | Cancel                          |
|                          |                       |                            |                                 |
|                          | P2                    |                            |                                 |
|                          |                       |                            |                                 |
| ▼ P2  ▼                  | P4                    |                            |                                 |
| Check All Unched         | k All                 |                            |                                 |
|                          |                       |                            |                                 |

Figure 2.95: VSAN-FCAV Object Information Values Dialog

## **Custom Frame**

Double-click **Custom Frame** in the Pattern window to open the Add Custom Frame Pattern dialog.

| dd Custom Frame | e Pattern              | 2                              |
|-----------------|------------------------|--------------------------------|
| Headers         | ytes                   | NWK_H<br>ASC_H                 |
| Show Reserved   | and Obsolete Parameter | Value                          |
|                 | Routing Control        | ×                              |
|                 | Destination Identifier | xxxxxx                         |
|                 | PREF                   | ?                              |
|                 | DSCP                   | 7X                             |
|                 | Source Identifier      | xxxxxx                         |
| FRM_H           | Data structure type    | Any Data structure type 0xXX 🔹 |
|                 | Exchange Context       | ?                              |
|                 | Sequence Context       | ?                              |
|                 | First_Sequence         | ?                              |
|                 | Last_Sequence          | ?                              |
|                 | End_Sequence           | ?                              |
|                 |                        |                                |
| ₽1              | P3                     | OK                             |
| E D2            | E Di                   | Cancel                         |
| I▼ F2           | J• F4                  |                                |
| Check All Ur    | ncheck All             |                                |

Figure 2.96: Custom Frame Pattern Dialog

The format can be **Binary** or **Hexadecimal**.

You can select a Header by checking **EXT\_H**, **DEV\_H**, **NWK\_H**, and/or **ASC\_H**. You can also select one or more headers.

If you check **EXT\_H** and/or **DEV\_H**, click the dropdown list to select more options.

## **Custom Frame-Any Type**

The Custom Frame has an additional **Any Type** dropdown menu under the **Value** pane on the right of the dialog as shown in the following figure.

| Add Custo | m Frame  |              |           |         |                   |                      |          | ×       |
|-----------|----------|--------------|-----------|---------|-------------------|----------------------|----------|---------|
| - Headers |          |              |           |         |                   | - Format             |          |         |
| EXT_I     | H VET    |              | 7         |         | VWK_H             | C Binaru             | Hevad    | ecimal  |
| DEV_      | H 16 B   | ytes         | 7         |         | ASC_H             | - Dinary             | 13 Honda | comu    |
| Show F    | Reserved | and Obsolete |           |         |                   |                      |          |         |
| Hea       | ader     |              | Parameter |         |                   | Value                |          | <b></b> |
|           |          | R_CTL        |           |         | Any TYPE          |                      | 0,000    |         |
|           |          | D_ID         |           |         | Basic Link Se     | rvice                | 0x00     |         |
|           |          | CS_CTI       |           |         | A DEVELS          |                      | UxU1     |         |
|           |          | s in         |           |         | V IPv4 IPv6 an    | d ABP over EC        | 0x04     |         |
|           |          |              |           |         | SCSI-FCP          |                      | 0x08     |         |
|           |          | TYPE         |           |         | Al Obsolete       |                      | 0x09     |         |
| COM U     |          | F_CTL        |           |         | Additional FCF    | P Features           | 0x0A     |         |
| TTIM_TT   |          | SEQ_ID       |           |         | FC SATA Tun       | nelling Protocol     | 0v14     |         |
|           |          | DF_CTL       |           |         | SBCCS             | inclining in rotocol | 0x18     |         |
|           |          | SEQ CNT      |           |         | × Obsolete        |                      | 0x19     |         |
|           |          |              |           |         | SBCC SCS          |                      | 0x1B     |         |
|           |          | BY ID        |           |         | M FC-GS           |                      | 0x1C     |         |
|           |          | Recently     |           |         | J                 |                      |          |         |
|           |          | Paramotor    |           |         |                   |                      |          |         |
|           |          | ✓ P3         | Expect    | ed numb | er of occurrences | s on each link: 1    |          | OK      |
| ✓ P2      |          | ✓ P4         |           |         |                   |                      |          | Lancel  |
| Check /   | All Ur   | icheck All   |           |         |                   |                      |          |         |

Figure 2.97: Add Custom Frame - Any Type Dialog

- Basic Link Service
- 🗆 ELS
- Obsolete
- □ IPv4, IPv6 and ARP over FC
- □ SCSI-FCP
- Obsolete
- Additional FCP Features
- Obsolete
- □ SBCCS
- Obsolete
- □ SBCC SCS
- □ SBCC SCR
- □ FC-GS
- □ FC-SW
- Obsolete
- □ Intr-Fab Rtr Inter. Link Srvs
- □ HIPPI-FP
- □ FC-AE 1553
- □ FC-ASM
- FC-VI
- FC-AV Container
- ARINC 818

- Generic FC Feat
- **RNID** Gen. Top. Dis. Page

## **Protocol Errors**

Double-click **Protocol Errors** to open the Add Protocol Error Pattern selection dialog.

| Add Protocol Errors                                                                                                    | X  |
|----------------------------------------------------------------------------------------------------|----|
| Protocol Errors:                                                                                                    |    |
| ✓ Symbol Violation       ✓ Sync Header Error         ✓ Disparity Error       ✓ FEC Parity Error         ✓ Alignment Error       ✓ Delimiter Error         ✓ Delimiter Error       ✓ Orimitive Error         ✓ Primitive Error       ✓ Frame Length Error         ✓ CRC Error       ✓ CRC Error |    |
| FEC Parity Error:                                                                                                    |    |
| Check All List OK Canc                                                                                                    | el |
| P1 P3 P2 P4 Check All Lincheck All                                                                                                    |    |

Figure 2.98: Protocol Error Pattern Dialog

Check protocol error(s) and then click OK.

# **Trigger Setup**

The **Trigger** tab in the analysis project dialog allows you to specify when the analyzer completes a data capture. Three trigger modes are available: The default **Snapshot**, **Manual Trigger**, and **Pattern/Event Trigger**.

When data capture starts with **Don't care (Snapshot)** selected, the analyzer triggers on the first data pattern on the bus.

Starting a data capture with **Pattern** selected triggers when specific pattern(s) are detected in the captured data stream. The following three ways can trigger the analyzer with **Pattern** selected:

- □ Trigger on any pattern (Any Trigger Mode)
- □ External Trigger
- □ Trigger on a sequence of patterns (Sequential Trigger Mode)

# **Snapshot Mode**

To trigger immediately on any pattern, check the **Snapshot** button.

| LeCroy FC Protocol Suite - [FCProject7*]                     |                                     |
|--------------------------------------------------------------|-------------------------------------|
| File View Edit Configuration Project Setup Tools Window Help |                                     |
| 📴 🔜 👵 🔴 hecord 📰 🗉 🔢 🧱 🕑 🗸                                   |                                     |
| Analyzer Settings Capture Trigger Notes                      |                                     |
|                                                              |                                     |
| Inggering Mode     Snapshot                                  |                                     |
| C Manual Trigger                                             |                                     |
| C Pattern/Event/Infusion Trigge                              |                                     |
|                                                              |                                     |
| Patterns Library                                             |                                     |
| B                                                            | Use selected patterns in a sequence |
| New User Group                                               |                                     |
| e Presets                                                    | "Drag from library to add an event" |
| 🖷 🔂 Condition (for Advanced Mode)                            |                                     |
|                                                              |                                     |
|                                                              |                                     |
| ARB                                                          | +>>                                 |
| 🖶 🙀 🔤 ELS                                                    |                                     |
| 📄 👘 🔂 GS                                                     |                                     |
|                                                              |                                     |
|                                                              |                                     |
|                                                              |                                     |
| 🖷 🖶 🔂 FCAV                                                   |                                     |
| 🖶 🐼 VSAN                                                     |                                     |
|                                                              |                                     |
|                                                              |                                     |
|                                                              |                                     |
| 🖕 🖕 🚾 GS                                                     |                                     |
| sw sw                                                        |                                     |
|                                                              |                                     |
|                                                              |                                     |
|                                                              |                                     |
| P Custom Frame                                               |                                     |
| Protocol Errors                                              |                                     |
|                                                              |                                     |
|                                                              | <b>V</b>                            |
|                                                              |                                     |
|                                                              |                                     |

Figure 2.99: Default Trigger Snapshot Mode Selected

## Manual Trigger Mode

In the **Manual Trigger** mode, the analyzer captures bus traffic continually from when you use the Manual Trigger until you click the **Stop Hardware** button (on the analyzer toolbar), which triggers the analyzer. To perform a manual trigger, check the **Manual Trigger** button.

| LeCroy FC Protocol Suite - [FCProject7*]                                                                                                    |                                                                                                    |
|----------------------------------------------------------------------------------------------------|----------------------------------------------------------------------------------------------------|
| File View Edit Configuration Project Setup Tools Window Help                                                                                                    |                                                                                                    |
| 😂 🔜 😞 🚳 🔴 Record 🧝 🔳 💵 🔢 🕑 🗸                                                                                                    |                                                                                                    |
| Analyzer Settings Capture Trigger Notes                                                                                                    |                                                                                                    |
| Triggering Mode<br>C Snapshot<br>Manual Trigger<br>C Pattern/Event/Infusion Trigge                                                                                                    |                                                                                                    |
| Patterns Library                                                                                                    |                                                                                                    |
| User Patterns     Most recent     New User Group     Presets     Presets     Presets     Provests     Presets     Provests     Provests     Pro | Use selected patterns in a sequence<br>(change order using arrows)<br>Active :<br>Thrag from library to add an event"<br>Thrag from library to add an event"<br>Thrag from library to add an event "<br>Thrag from |
|                                                                                                    |                                                                                                    |

Figure 2.100: Manual Trigger Mode Selected

## Pattern/Event/Infusion Trigger Mode

LeCroy Corporation

In Pattern/Event Trigger mode, the Analyzer triggers whenever any of the patterns selected for triggering occurs (an OR condition). The procedure for selecting trigger parameters is identical to that for selecting capture parameters. All items selected for triggering appear in the Project Overview pane.

To define patterns for triggering, check the Pattern button in the Trigger dialog.

| ﷺLeCroy FC Protocol Suite - [FCProject7*]                    |                                      |
|--------------------------------------------------------------|--------------------------------------|
| File View Edit Configuration Project Setup Tools Window Help |                                      |
| 🖙 🔚 😞 🐵 🔴 Record 🍔 🔳 💵 🗱 🕑 🗸                                 |                                      |
| Analyzer Settings   Canture   Trigger   Notes                |                                      |
|                                                              |                                      |
| Triggering Mode                                              |                                      |
| C <u>S</u> napshot                                           |                                      |
| C Manual Trigger                                             |                                      |
| Pattern/Event/Infusion Trigge                                |                                      |
| Patterns Library                                             |                                      |
|                                                              | Use selected natterns in a sequence. |
| B- W Most recent                                             | (Change order using arrows)          |
| New User Group                                               | Active :                             |
| B-@ Presets                                                  | "Drag from library to add an event"  |
|                                                              |                                      |
| Basic                                                        |                                      |
|                                                              | +>>                                  |
|                                                              |                                      |
| 🖶 🖶 🐼 GS                                                     |                                      |
|                                                              |                                      |
|                                                              |                                      |
|                                                              |                                      |
|                                                              |                                      |
| Basic                                                        |                                      |
|                                                              |                                      |
|                                                              |                                      |
|                                                              |                                      |
| the two sw                                                   |                                      |
|                                                              |                                      |
|                                                              |                                      |
| i i                                                          |                                      |
| P Protocol Errors                                            |                                      |
|                                                              |                                      |
|                                                              | V                                    |
|                                                              |                                      |
|                                                              |                                      |

Figure 2.101: Select Patterns for Trigger

The **Patterns Library** window displays the following trigger pattern categories (for details on each of the trigger pattern refer to "Defining Patterns" on page 45):

- □ Timers/External
  - Timer
  - Timeout
  - External Trigger

- Basic
  - Connect/Disconnect
  - Symbol
  - Ordered Set
  - Basic Link Service
  - Link Control Frame
  - Symbol 16G
  - Training Sequence

# Symbol 16G

Double-click **Symbol 16G** in the Pattern Library to set the trigger on Symbol 16G.

| Add Symbol 16G                                       | ×      |
|------------------------------------------------------|--------|
| Sync Header: 0b 11                                   | OK     |
| Symbol: 0x                                           | Cancel |
| ₽ P1 ₽ P3                                            |        |
| ✓ P2 ✓ P4                                            |        |
| Check All Uncheck All                                |        |
| Count<br>Expected number of occurrences on each link | : 1    |
|                                                      |        |

Figure 2.102: Add Symbol 16G Dialog

The Sync Header value and the Symbol pattern can be entered.

The Ports can be selected and you can enter the **Expected number of occurrences on each link** in the **Count** field.

## **Training Sequence**

Double-click **Training Sequence** in the Pattern Library to set the trigger on Training Sequence.

| Add Training Sequence                       | ×      |
|---------------------------------------------|--------|
| Training Sequence: 0x XXXXXXX               | ОК     |
| ☑ P1 ☑ P3                                   | Cancel |
| ₽ P2 ₽4                                     |        |
| Check All Uncheck All                       |        |
| Expected number of occurrences on each link | : 1    |

Figure 2.103: Add Training Sequence Dialog

The Training Sequence pattern can be entered.

The Ports can be selected and you can enter the **Expected number of occurrences on** each link in the **Count** field.

- □ FCP
  - FCP SCSI Command
  - FCP Frame Information Unit
  - SCSI Command Status
  - FCP Task Management
  - Custom Frame
- □ ARB/ELS
  - ARB Loop Initialization
  - Extended Link Service Request
  - Extended Link Service Reply
- 🗆 GS
  - Generic Link Service Request
  - Generic Link Service Reply
- □ SW
  - Switch Internal Link Service Request
  - Switch Internal Link Service Reply
- □ FICON
  - FICON (Any Data Information Block Type)
  - FICON (Data)
  - FICON (Command)
  - FICON (Status)
  - FICON (Control)
  - FICON (Command-Data)
  - FICON (Link-Control)

- FCAE
  - FCAE-ASM
  - FCAE-1553 (Any)
  - FCAE-1553 (Data)
  - FCAE-1553 (Command)
  - FCAE-1553 (Status)
- FCVI
  - FCVI (Any)
  - FCVI (SEND\_RQST)
  - FCVI (WRITE\_RQST)
  - FCVI (READ\_RQST)
  - FCVI (SEND\_RESP)
  - FCVI (WRITE\_RESP)
  - FCVI (READ\_RESP)
  - FCVI (CONNECT\_RQST)
  - FCVI (DISCONNECT\_RQST)
  - FCVI (CONNECT\_RESP1)
  - FCVI (CONNECT\_RESP2)
  - FCVI (CONNECT\_RESP3)
  - FCVI (DISCONNECT\_RESP)
- □ FCAV
  - FCAV (Simple)
  - FCVI (Extended)
- VSAN
  - Basic
    - VSAN-Basic Link Service
    - VSAN-Link Control Frame
  - FCP
    - VSAN-FCP SCSI Command
    - VSAN-FCP Frame Information Unit
    - VSAN-SCSI Command Status
    - VSAN-FCP Task Management
  - ARB
    - VSAN-ARB Loop Initialization
  - ELS
    - VSAN-Extended Link Service-Request
    - VSAN-Extended Link Service-Request, Reply
    - VSAN-Extended Link Service-Reply
  - GS
    - VSAN-Generic Link Service-Request
    - VSAN-Generic Link Service-Request, Reply
    - VSAN-Generic Link Service-Reply
  - SW
    - VSAN-Switch Internal Link-Request
    - VSAN-Switch Internal Link-Request, Reply
    - VSAN-Switch Internal Link-Reply

- VSAN-FICON
  - VSAN-FICON (Any Data Information Block Type)
  - VSAN-FICON (Data)
  - VSAN-FICON (Command)
  - VSAN-FICON (Status)
  - VSAN-FICON (Control)
  - VSAN-FICON (Command-Data)
  - VSAN-FICON (Link-Control)
- VSAN-FCAE
  - VSAN-FCAE-ASM
  - VSAN-FCAE-1553 (Any)
  - VSAN-FCAE-1553 (Data)
  - VSAN-FCAE-1553 (Command)
  - VSAN-FCAE-1553 (Status)
- VSAN-FCVI
  - VSAN-FCVI (Any)
  - VSAN-FCVI (SEND\_RQST)
  - VSAN-FCVI (WRITE\_RQST)
  - VSAN-FCVI (READ\_RQST)
  - VSAN-FCVI (SEND\_RESP)
  - VSAN-FCVI (WRITE\_RESP)
  - VSAN-FCVI (READ\_RESP)
  - VSAN-FCVI (CONNECT\_RQST)
  - VSAN-FCVI (DISCONNECT\_RQST)
  - VSAN-FCVI (CONNECT\_RESP1)
  - VSAN-FCVI (CONNECT\_RESP2)
  - VSAN-FCVI (CONNECT\_RESP3)
  - VSAN-FCVI (DISCONNECT\_RESP)
- VSAN-FCAV
  - VSAN-FCAV (Simple)
  - VSAN-FCVI (Extended)
- Custom Frame
- Protocol Errors

# **Choosing a Parameter**

Either highlight the category and click the +>> button, or double-click the category, to open a corresponding definition dialog. Click on the Okay button to move the pattern to the Active pane.

To remove an item, highlight it in the Project Tree, then click the -<< button.

## **Timers/External**

Selecting a timer for a trigger in the **Any Trigger Mode** limits the time that the analyzer looks for selected triggering conditions before triggering. The timer activates when the Project runs. If none of the selected triggering conditions occurs during the timer's active time, the Analyzer triggers at the end of the time set for the timer.

## Timer

You can set a timer independently of any other trigger selection, to cause an unconditional trigger after a set time.

Double-click **Timer** in the Pattern window to open the Add Timer Pattern dialog.

| Add Timer Pattern                                                                                                    | ×            |
|----------------------------------------------------------------------------------------------------|--------------|
| Timer Value: Time Unit<br>Seconds<br>Milli Seconds<br>Milliseconds<br>Milliseconds<br>Milliseconds<br>Milliseconds<br>Milliseconds<br>Milliseconds<br>Milli Seconds | OK<br>Cancel |

Figure 2.104: Add Timer Pattern Dialog

Check a Time Unit, enter the Timer Value, and click OK.

**Note:** The timer and timeout resolution is limited to one DWORD. The minimum value is 12-13 DWORD.

### Timeout

Selecting Timeout for the pattern opens the Add Timeout Pattern dialog.

| Add Timeout Pattern                                                                                                    |                              |                | 2        |
|----------------------------------------------------------------------------------------------------|------------------------------|----------------|----------|
| Pattern /<br>External Trigger<br>Connect/Disconnect<br>Symbol<br>Ordered Set                                                                                       | Add >><br>Remove <<          | Start Events   |          |
| Basic Link Service<br>Link Control Frame<br>FCP SCSI Command Status<br>FCP Frame Information Unit<br>FCP Task Managment<br>Custom Frame<br>ARB Loop Initialization | Add >><br>Remove <<          | End Events     | 1        |
| Note : Logical OR operator applied o                                                                                                    | n added events.              |                |          |
| Timeout value : 1                                                                                                    | • milliseconds               | C microseconds | C dwords |
| Trigger mode                                                                                                    |                              |                |          |
| C Trigger if the End Event(s) occ                                                                                                    | ur(s) berore the timer expli | es<br>()       |          |
| <ul> <li>I rigger if the timer expires before the 'End Event(s)' occur(s)</li> </ul>                                                                               |                              |                |          |
| Note : Start Event(s) reset(s) the                                                                                                    | timer unconditionally.       |                |          |
|                                                                                                    | OK Cano                      | el             |          |

Figure 2.105: Add Timeout Pattern Dialog

Select a pattern for Start Events or End Events, enter a Timeout value, select units, and then select Trigger Mode:

- □ Trigger If the 'End Event(s)' occur(s) before the timer expires
- □ Trigger if the timer expires before 'End Event(s)' occur(s)

Note: You cannot select a Timeout pattern if you select any other pattern as the trigger condition.

#### **External Trigger Pattern**

You can trigger on an external trigger. To set up the trigger, click the **External Trigger** pattern. In order to select an External Trigger refer to the "External Trig Setting" on page 226.

| Add External Trigger Pattern                                                                                  | ×      |
|----------------------------------------------------------------------------------------------------|--------|
| <b>C</b>                                                                                                    | ОК     |
| <ul> <li>High Active</li> <li>Low Active</li> </ul>                                                           | Cancel |
| C Toggle                                                                                                    |        |
| For changing the external trig setting,<br>go to "Configuration" menu and<br>select "External Trig Setting" . |        |

Figure 2.106: Add External Trigger Pattern Dialog

### **Basic Patterns**

#### **Connect/Disconnect**

See "Basic Patterns" on page 46.

#### Symbol

Double-click **Symbol** in the Pattern window to open the Add Symbol Pattern dialog.

| Add Symbol Pa                                  | ittern             |                  | ×            |
|------------------------------------------------|--------------------|------------------|--------------|
| <ul> <li>K Symbol</li> <li>D Symbol</li> </ul> | K28.5<br>BC        | <b>•</b>         | OK<br>Cancel |
| ♥ P1<br>♥ P2                                   | ♥ P3<br>♥ P4       |                  |              |
| Check All                                      | Uncheck All        |                  |              |
| Count<br>Expected nu                           | mber of occurrence | es on each link: | 1            |

Figure 2.107: Add Symbol Pattern Dialog

Choose a symbol type by checking either the K Symbol or D Symbol option.

If you choose the K symbol, click the down arrow in the Symbol dropdown list, choose a symbol on which to trigger, and click **OK**.

The D Symbol choice does not have a down arrow.

**Count** is the expected number of occurrences on each link. Default is 1.

#### **Ordered Set**

See "Ordered Set" on page 47 for more information.

### **Basic Link Service**

See "Basic Link Service" on page 48 for more information.

## Link Control Frame

See "Link Control Frame" on page 49.

Symbol 16G

See "Symbol 16G" on page 135.

#### **Training Sequence**

See "Training Sequence" on page 136.

## **FCP** Patterns

## FCP SCSI Command

See "FCP Patterns" on page 50 for more information.

## **FCP Frame Information Unit**

See "FCP Frame Information Unit" on page 51 for more information.

## **SCSI Command Status**

See "SCSI Command Status" on page 52 for more information.

## **FCP Task Management**

See "FCP Task Management" on page 53 for more information.

## ARB

## **ARB Loop Initialization**

See "ARB Loop Initialization" on page 54 for more information.

## ELS

## **Extended Link Service - Request**

See "Extended Link Service - Request" on page 55 for more information.

## **Extended Link Service - Request, Reply**

See "Extended Link Service - Request, Reply" on page 56 for more information.

## **Extended Link Service - Reply**

See "Extended Link Service - Reply" on page 57 for more information.

## GS

## **Generic Link Service - Request**

See "Generic Link Service - Request" on page 58 for more information.

### **Generic Link Service - Request, Reply**

See "Generic Link Service - Request, Reply" on page 59 for more information.

### **Generic Link Service - Reply**

See "Generic Link Service - Reply" on page 60 for more information.

## SW

## Switch Internal Link Service - Request

See "Switch Internal Link Service - Request" on page 61 for more information.

## Switch Internal Link Service - Request, Reply

See "Switch Internal Link Service - Request, Reply" on page 62 for more information.

## Switch Internal Link Service - Reply

See "Switch Internal Link Service - Reply" on page 63 for more information.

#### FICON

#### Any Data Information Block Type

See "Any Data Information Block Type" on page 64 for more information.

#### **FICON Data**

See "Add FICON Data" on page 65 for more information.

#### **FICON Command**

See "Add FICON Command" on page 66 for more information.

#### **FICON Status**

See "Add FICON Status" on page 68 for more information.

### **FICON Control**

See "Add FICON Control" on page 71 for more information.

#### **FICON Command Data**

See "Add FICON Command-Data" on page 73 for more information.

## **FICON Link Control**

See "Add FICON Link-Control" on page 75 for more information.

## FCAE

### FCAE-ASM

See "FCAE-ASM" on page 77 for more information.

## FCAE-1553

### FCAE-1553 Any

See "FCAE-1553 Any" on page 78 for more information.

#### FCAE-1553 Data

See "Add FCAE-1553 Data" on page 79 for more information.

## FCAE-1553 Command

See "Add FCAE-1553 Command" on page 80 for more information.

## FCAE-1553 Status

See "Add FCAE-1553 Status" on page 83 for more information.

#### FCVI

## FCVI(Any)

See "FCVI(Any)" on page 84 for more information.

### FCVI(SEND\_RQST)

See "FCVI(SEND\_RQST)" on page 84 for more information.

#### FCVI(WRITE\_RQST)

See "FCVI(WRITE\_RQST)" on page 84 for more information.

## FCVI(READ\_RQST)

See "FCVI(READ\_RQST)" on page 84 for more information.

### FCVI(SEND\_RESP)

See "FCVI(SEND\_RESP)" on page 84 for more information.

## FCVI(WRITE\_RESP)

See "FCVI(WRITE\_RESP)" on page 84 for more information.

### FCVI(READ\_RESP)

See "FCVI(READ\_RESP)" on page 84 for more information.

## FCVI(CONNECT\_RQST)

See "FCVI(CONNECT\_RQST)" on page 84 for more information.

## FCVI(DISCONNECT\_RQST)

See "FCVI(DISCONNECT\_RQST)" on page 84 for more information.

### FCVI(CONNECT\_RESP1)

See "FCVI(CONNECT\_RESP1)" on page 84 for more information.

# FCVI(CONNECT\_RESP2)

See "FCVI(CONNECT\_RESP2)" on page 84 for more information.

### FCVI(CONNECT\_RESP3)

See "FCVI(CONNECT\_RESP3)" on page 84 for more information.

## FCVI(DISCONNECT\_RESP)

See "FCVI(DISCONNECT\_RESP)" on page 84 for more information.

### FCAV

## FCAV(SIMPLE)

See "FCAV(Simple)" on page 85 for more information.

### FCAV(EXTENDED)

See "FCAV(Extended)" on page 85 for more information.

## **VSAN Basic**

### **VSAN Basic Link Service**

See "VSAN-Basic Link Service" on page 88 for more information.

#### **VSAN Link Control Frame**

See "VSAN-Link Control Frame" on page 89 for more information.
## **VSAN-FCP**

## VSAN-FCP SCSI Command

See "Add VSAN-FCP SCSI Command" on page 90 for more information.

## **VSAN-FCP Frame Information Unit**

See "Add VSAN-FCP Frame Information Unit" on page 91 for more information.

## **VSAN-FCP SCSI Command Status**

See "Add VSAN-SCSI Command Status" on page 92 for more information.

## **VSAN-FCP** Task management

See "Add VSAN FCP Task Management" on page 93 for more information.

## **VSAN-ARB**

## **VSAN-ARB Loop Initialization**

See "Add VSAN-ARB Loop Initialization" on page 95 for more information.

## **VSAN-ELS**

## VSAN-Extended Link Service - Request

See "VSAN-Extended Link Service - Request" on page 96 for more information.

VSAN-Extended Link Service - Request, Reply

See "VSAN-Extended Link Service - Request, Reply" on page 97 for more information.

## **VSAN-Extended Link Service - Reply**

See "VSAN-Extended Link Service - Reply" on page 98 for more information.

## **VSAN-GS**

## **VSAN-Generic Link Service - Request**

See "VSAN-Generic Link Service - Request" on page 99 for more information.

## VSAN-Generic Link Service - Request, Reply

See "VSAN-Generic Link Service - Request, Reply" on page 100 for more information.

## VSAN-Generic Link Service - Reply

See "VSAN-Generic Link Service - Reply" on page 101 for more information.

## **VSAN-SW**

## **VSAN-Switch Internal Link - Request**

See "VSAN-Switch Internal Link Service - Request" on page 102 for more information.

## VSAN-Switch Internal - Request, Reply

See "VSAN-Switch Internal Link Service - Request, Reply" on page 103 for more information.

## **VSAN-Switch Internal - Reply**

See "VSAN-Switch Internal Link Service - Reply" on page 104 for more information.

## **VSAN-FICON**

## VSAN-FICON Any Data Information Block Type

See "VSAN-FICON (Any Data Information Block Type)" on page 105 for more information.

## **VSAN-FICON** Data

See "Add VSAN-FICON Data" on page 106 for more information.

## **VSAN-FICON** Command

See "Add VSAN-FICON Command" on page 107 for more information.

## **VSAN-FICON Status**

See "Add VSAN-FICON Status" on page 109 for more information.

## **VSAN-FICON** Control

See "Add VSAN-FICON Control" on page 112 for more information.

## **VSAN-FICON Command Data**

See "Add VSAN-FICON Command-Data" on page 114 for more information.

## **VSAN-FICON Link Control**

See "Add VSAN-FICON Link-Control" on page 116 for more information.

## **VSAN-FCAE-ASM**

#### **VSAN-FCAE-ASM**

See "VSAN-FCAE-ASM" on page 118 for more information.

## VSAN-FCAE-1553

## VSAN-FCAE-1553 Any

See "VSAN-FCAE-1553 Any" on page 119 for more information.

### VSAN-FCAE-1553 Data

See "Add VSAN-FCAE-1553 Data" on page 120 for more information.

## VSAN-FCAE-1553 Command

See "VSAN-FCAE-1553 Command" on page 146 for more information.

## VSAN-FCAE-1553 Status

See "Add VSAN-FCAE-1553 Status" on page 124 for more information.

## **VSAN-FCVI**

#### FCVI(Any)

See "VSAN-FCVI(Any)" on page 125 for more information.

## FCVI(SEND\_RQST)

See "VSAN-FCVI(SEND\_RQST)" on page 125 for more information.

## FCVI(WRITE\_RQST)

See "VSAN-FCVI(WRITE RQST)" on page 125 for more information.

### FCVI(READ\_RQST)

See "VSAN-FCVI(READ\_RQST)" on page 125 for more information.

### FCVI(SEND\_RESP)

See "VSAN-FCVI(SEND\_RESP)" on page 125 for more information.

## FCVI(WRITE\_RESP)

See "VSAN-FCVI(WRITE\_RESP)" on page 125 for more information.

## FCVI(READ\_RESP)

See "VSAN-FCVI(READ\_RESP)" on page 125 for more information.

## FCVI(CONNECT\_RQST)

See "VSAN-FCVI(CONNECT\_RQST)" on page 125 for more information.

## FCVI(DISCONNECT\_RQST)

See "VSAN-FCVI(DISCONNECT\_RQST)" on page 125 for more information.

## FCVI(CONNECT\_RESP1)

See "VSAN-FCVI(CONNECT\_RESP1)" on page 125 for more information.

## FCVI(CONNECT\_RESP2)

See "VSAN-FCVI(CONNECT\_RESP2)" on page 125 for more information.

## FCVI(CONNECT\_RESP3)

See "VSAN-FCVI(CONNECT\_RESP3)" on page 125 for more information.

## FCVI(DISCONNECT\_RESP)

See "VSAN-FCVI(DISCONNECT\_RESP)" on page 125 for more information.

## **VSAN-FCAV**

#### VSAN-FCAV(SIMPLE)

See "VSAN-FCAV(Simple)" on page 126 for more information.

## VSAN-FCAV(EXTENDED)

See "VSAN-FCAV(Extended)" on page 126 for more information.

## **Custom Frame**

See "Custom Frame" on page 129 for more information.

## **Protocol Errors**

See "Protocol Errors" on page 131 for more information.

## **Sequential Trigger Mode**

In Sequential Trigger mode, triggering occurs whenever the system detects a specific sequence of patterns. Defining the triggering patterns sets the sequence order. You must define at least two patterns to enable selection of Sequential Trigger mode.

**Note:** Patterns, such as Primitives and Symbols or Frames, occurring very close together on different ports, cause an error in triggering.

To define a triggering sequence, select more than one pattern, then check the **Use** selected patterns in a sequence check box.

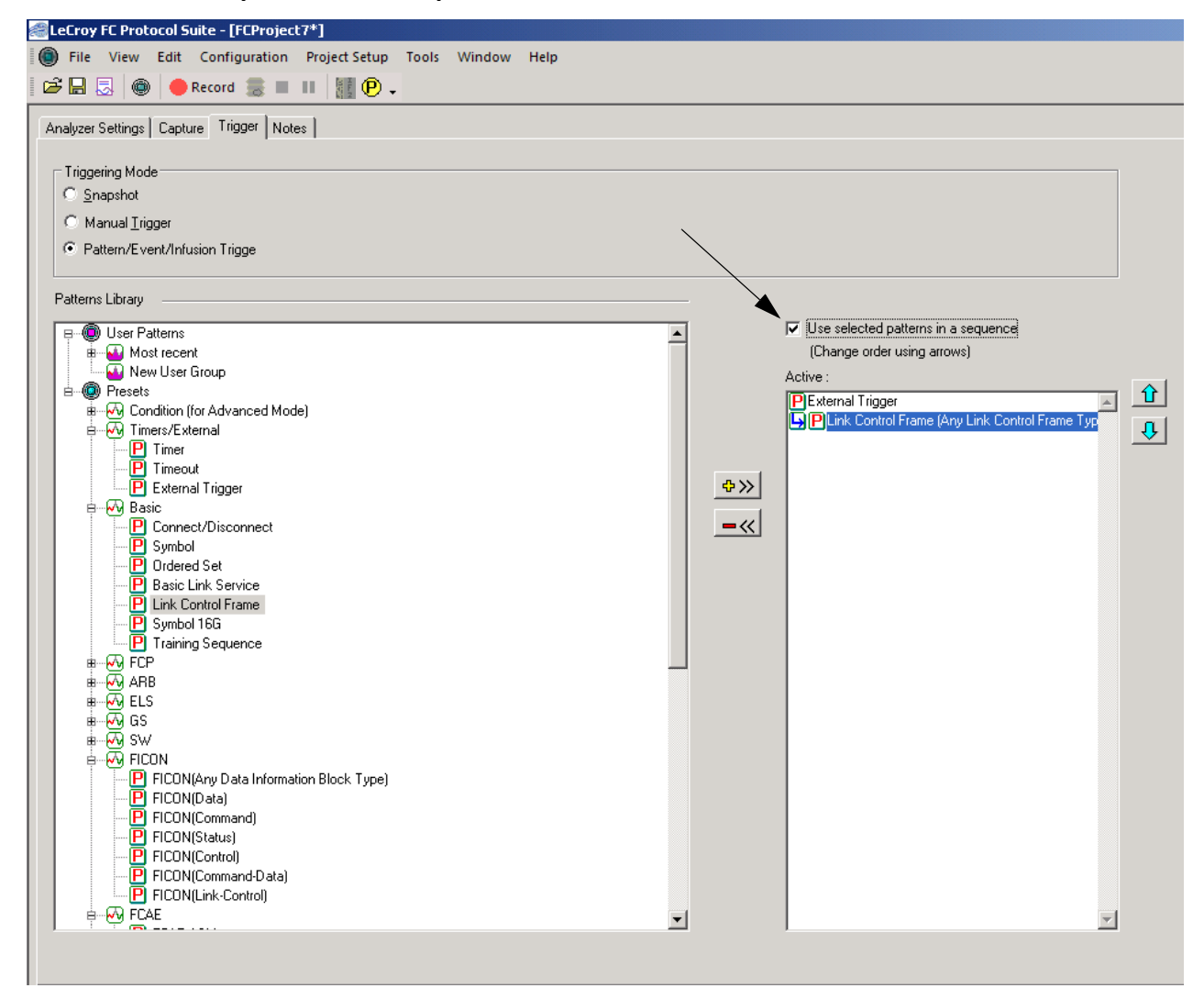

Figure 2.108: Select Sequential Trigger Mode

## **Timer** See "Timer" on page 139 for more information.

## **Defining Patterns**

The definition of patterns for the sequential trigger mode is identical to the Pattern mode, with the following exception:

In sequential triggering mode, all the pattern dialogs display the option for setting to count the expected number of occurrences on each link. This allows you to specify the number of times that the pattern must occur before triggering or proceeding in the trigger sequence.

| - Count<br>Expected number of occurrences: | 1        |
|--------------------------------------------|----------|
|                                            | <u>P</u> |

Figure 2.109: Number of Occurrences

**Note:** The Events on each link are counted independently, causing a trigger whenever the number of occurrences on any link equals the specified value.

**Triggering Order** 

As triggering patterns are defined and added, they are displayed in the Project Overview pane sequentially in the order that they were entered under the Trigger category. When the project runs, the analyzer detects the occurrence of each pattern in order and triggers on the last one.

You can re-order the sequence of triggering patterns. To change the sequence order, highlight a trigger pattern and use the **Up** or **Down** arrow to move it to a new position.

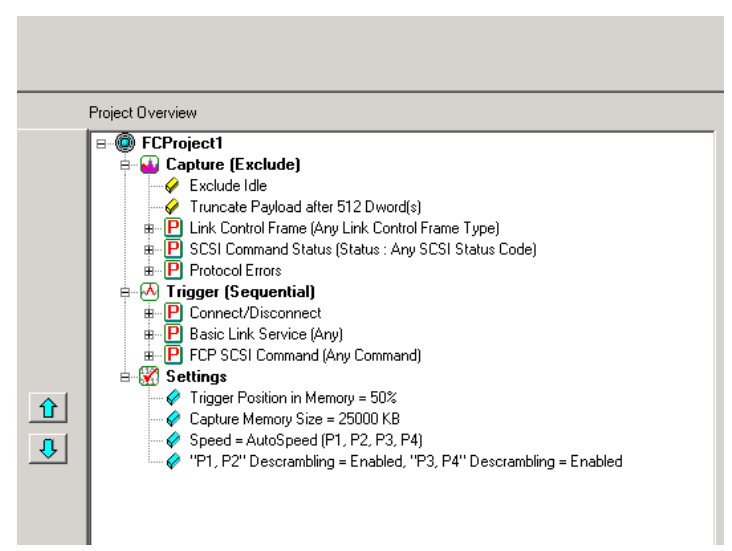

Figure 2.110: Triggering Order

## **Pre-Trigger**

You can set the amount of data to capture before and after the trigger, as a percentage of pre-trigger, between 0% and 100%. Position the pre-trigger slider to a percentage. This feature allows the evaluation of bus activity leading up to and after the triggering Event. Figure 2.111: illustrates the operation of pre-trigger in data memory.

Pre-trigger data is capture of the specified percentage of data prior to the triggering Event. It cannot be guaranteed and may be 0. This can occur when the triggering Event occurs before storing the required amount of pre-trigger Event data. In such a case, the data display shows fewer than the specified data points prior to the triggering Event.

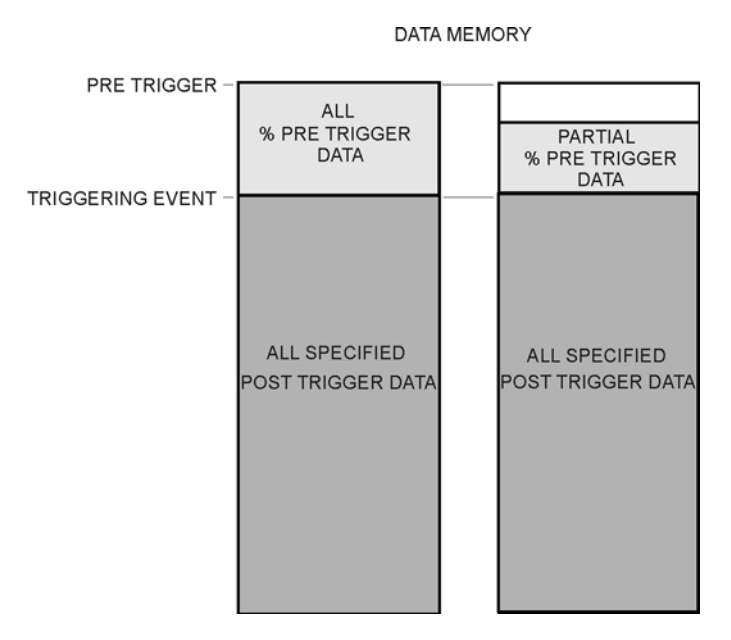

Figure 2.111: Pre-Trigger Example, 20% Pre-Trigger

## **Project Settings**

To set project options, click the **Analyzer Settings** tab. The options on the Analyzer Settings are explained below.

| 🖉 LeFroy FF Protocol Suite - [FFProject7*]                                                                                                    |  |
|----------------------------------------------------------------------------------------------------|--|
| File View Edit Configuration Project Setup Tools Window Help                                                                                                    |  |
| Analyzer Settings Capture Trigger Notes                                                                                                    |  |
| Recording Buffer                                                                                                    |  |
| Buffer Size and Segments                                                                                                    |  |
| Num. of<br>Segments :     Segment     Image: Segment     Image: Segment </td <td></td> |  |
| 1MB 8192MB Out of 8192MB available                                                                                                    |  |
| Trigger Position Training Signal Pack Mode                                                                                                    |  |
| 50 % trigger position Number of Runs : 20 © Unpacked                                                                                                    |  |
| 0% O Packed                                                                                                    |  |
|                                                                                                    |  |
| Last Captured Trace File                                                                                                    |  |
| Trace File Name: c:\program files\lecroy\fc protocol suite\User\Trace.fcs                                                                                                    |  |
| Use upload manager (no automatic upload)                                                                                                    |  |
| Analyzer Settings                                                                                                    |  |
| Channel Enable Speed Disable Descrambling                                                                                                    |  |
| ✓ P1         ✓ P3         P1, P2:         AutoSpeed         ✓         P1, P2                                                                                                    |  |
| Image: P2         Image: P4         P3, P4 : [AutoSpeed Image: AutoSpeed Image: P3, P4                                                                                                    |  |
| Set Protocol Error Detection                                                                                                    |  |
|                                                                                                    |  |
|                                                                                                    |  |
|                                                                                                    |  |
|                                                                                                    |  |
|                                                                                                    |  |
|                                                                                                    |  |
|                                                                                                    |  |
|                                                                                                    |  |
|                                                                                                    |  |
| Easy,switch to Advanced mode                                                                                                    |  |

Figure 2.112: Setting Project Options

## **Buffer Size and Segments**

The Analyzer Settings tab has the Recording Buffer pane where you can set Number of Segments and the Segment Size. The defaults are one segment of 25MB. The total size used is automatically displayed for you. Setting multiple segments will allow to trigger on the first occurrence of the trigger condition, fill up the first segment, then automatically re-arm the trigger and repeat the remaining number of segments specified. You can use the slider button or click the up or down arrow to change memory usage for recording trace data. (Minimum size of memory is 1MB. Maximum size of memory is dependent on the hardware.) (See Figure 2.1: on page 34.) Enter an integer **Num. of Segment**, from 1 to 32, then enter an integer **Segment Size** in kilobytes, up to the memory size in megabytes divided by the number of segments. The default 1.

The New Project dialog opens with default settings to capture Everything on the bus and to Trigger On on Snapshot. (The analyzer captures everything immediately without triggering on anything in particular.)

Each time a trigger condition occurs, the system records a new segment. You can use a Snapshot or Pattern trigger, but not Manual Trigger. As the same trigger automatically repeats, the system makes the number of segments that you entered.

**Note:** If the size of a data packet exceeds the buffer memory allocation, the project runs, but no data capture occurs. You must increase buffer memory size to a value greater than the packet size.

## **Trigger Position**

You can set the trigger position in the captured buffer as a percentage of the segment size. Trigger point of 0% means the trigger point will be on the first packet in the buffer.

To upload segments automatically for display as the system creates them, do not select the checkbox. This defaults to 1, which defines the amount of data to capture before and after the triggering Event. You can change this percentage by dragging the slider.

To upload segments manually in the Segment Manager, select the **Use upload manager** (no automatic upload) checkbox. To upload segments automatically for display as the system creates them, do not select the checkbox.

## Auto Run

To repeat the current capture and trigger setup automatically, check the **Auto Run** checkbox and enter the number of times in the **Number of Run** text box. The capture and trigger repeat automatically for the specified number of times, and the results are saved in consecutively numbered **Trace.scs** files. Each one will use the same settings as specified, and will create sequentially named traces. This is identical to pressing the record button several times in a row.

## **Trace File Name**

Click the ellipses next to the **Trace File Name** text box and choose a file name and location for the results of your current project.

| LeCroy FC Protocol Suite - [FCProject7*]                                                                                                    |   |
|----------------------------------------------------------------------------------------------------|---|
| File View Edit Configuration Project Setup Tools Window Help                                                                                                    |   |
| 差 🔜 😞 🍥 🔶 Record 🏽 🔳 💵 🗱 🕑 🗸                                                                                                    |   |
| Analuzer Settings Capture Trigger Notes                                                                                                    |   |
|                                                                                                    |   |
| Buffer Size and Segments                                                                                                    |   |
| Num. of Segment ' V V V I Image Total size used : 75MB                                                                                                    |   |
| Segments:   3 Size:   25 MB   MB   M |   |
|                                                                                                    |   |
| Trigger Position Training Signal Pack Mode                                                                                                    |   |
| 50 % trigger position Number of Buns : 20 © Unpacked                                                                                                    |   |
| 0% C Packed                                                                                                    |   |
|                                                                                                    |   |
| Last Captured Trace File                                                                                                    |   |
| Trace <u>File Name:</u> c:\program files\lecroy\fc protocol suite\User\Trace.fcs                                                                                                    | r |
| Use upload manager (no automatic upload)                                                                                                    |   |
|                                                                                                    |   |
| Channel Enable Speed                                                                                                    |   |
| ✓ P1      ✓ P3     P1.P2: AutoSpeed ▼                                                                                                    |   |
|                                                                                                    |   |
|                                                                                                    |   |
| Set Protocol Error Detection                                                                                                    |   |
|                                                                                                    |   |

Figure 2.113: Trace File Name

## **Upload Manager**

To view recorded segmented trace files, click the **Upload Manager button**, beside the Record button, to display the Upload Manager dialog.

Note: The Upload Manager button is active (green) only after you record a trace.

| Upload Manager          | ×                               |
|-------------------------|---------------------------------|
| ▼AL commandsSeg1        | Upload                          |
| ▼AL commandsSeg2        |                                 |
| ✓AL commandsSeg3        | Save                            |
| ✓AL commandsSeg4        |                                 |
| ✓AL commandsSeg5        | Delete                          |
| ✓AL commandsSeg6        |                                 |
| ✓AL commandsSeg7        | Options                         |
| ✓AL commandsSeg8        | Preview 5     MB around segment |
| ✓AL commandsSeg9        | trigger position                |
| ✓AL commandsSeg10       |                                 |
| ▼AL commandsSeg11       |                                 |
| ✓AL commandsSeg12       | 1% 99%                          |
| ▼AL commandsSeg13       | C Show Traffic Summary          |
| ✓AL commandsSeg14       | Preview                         |
| ☑AL commandsSeg15       |                                 |
| Select All Deselect All | Close                           |

Figure 2.114: Upload Manager Dialog

The dialog displays the segments in the format Segment1, Segment2, and so on.

Select segments by clicking the checkbox. You can also **Select All** or **Deselect All** segments.

You can **Upload** segments for display, **Save** segments as sample files, and **Delete** segments.

The **Preview** radio button allows a preview of an integer number of megabytes around the trigger position. You can set the trigger position as a percentage and select the segment number. Click the radio button to **Show Traffic Summary** with the preview. To show the preview, click the **Preview** button.

## **Analyzer Settings**

## **Channel Enable**

Check the relevant ports to enable them.

**Note:** If a Port ID check box has no check, the analyzer does not capture any patterns for that port. The system allocates trace memory for that port to its adjacent port, for example: P1 <-> P2.

## Speed

The default speed is **Autospeed**. You can also select the port speed from the drop-down list: 1.0 Gbps, 2.0 Gbps, 4.0 Gbps, 8.0 Gbps or 16 Gbps.

## **Disable Scrambling**

If checked, causes the Analyzer to assume that no traffic is scrambled. By default, the Analyzer assumes the scrambling state of the devices under test.

## **Protocol Error Detection**

Click the Set Protocol Error Detection button to open the Protocol Error Detection dialog.

| Protocol Errors Detection                                     | X       |
|---------------------------------------------------------------|---------|
| Protocol Errors:                                              |         |
| Symbol Violation                                              | OK      |
| ☑ Disparity Error                                             | Coursel |
| Spacing Error                                                 | Lancer  |
| Alignment Error                                               |         |
| Delimiter Error                                               |         |
| EOF Error                                                     |         |
| Primitive Error                                               |         |
| Frame Length Error                                            |         |
|                                                               |         |
| Sync Header Error                                             |         |
|                                                               |         |
|                                                               |         |
|                                                               |         |
| Check All Uncheck All Check: Disable Protocol error detection |         |
| Un Check: Enable Protocol error detection                     |         |

Figure 2.115: Protocol Errors Dialog

Uncheck specific Protocol Errors in order to not display them in the sample view and Statistical Report.

## Notes

## Add a Project Note

To enter and save information about the current project, click the **Notes** tab and enter the data about the project.

| ELECroy FC Protocol Suite - [FCProject7*]                    | _ 8 ×                                                                                                    |
|--------------------------------------------------------------|----------------------------------------------------------------------------------------------------|
| Sile View Edit Configuration Project Setup Tools Window Help | - 8×                                                                                                    |
| 😂 🖶 😓 🐵 🔴 Record 🚍 🔳 11 🔢 😰 🗸                                |                                                                                                    |
| Analyzer Settings   Capture   Trigger Notes                  | Project Dverview                                                                                                    |
| Project Name PEProject7 Nge:                                 | <ul> <li>Charlenge (Sequence)</li> <li>Charlenge (Sequence)</li> <li>Control Payload after 512 Dword(c)</li> <li>Control Payload after 512 Dword(c)</li> &lt;</ul> |
| Easy switch to Advanced mode                                 | Ocollapse All = Expand All                                                                                                    |

Figure 2.116: Project Notes Tab

## Advanced Mode (User-Defined)

Advanced Mode expands Analysis capability by allowing you to program complex triggering and data capture projects.

The Advanced Mode is a state machine with up to 23 different states. You can program each state individually to:

- **□** Trigger on a different Event or trigger unconditionally.
- □ Capture Everything, Nothing, or a user-defined pattern.
- Include up to three ELSE IF statements, allowing a jump to any other state based on a user definition.
- Use up to three timers, which you can set to a maximum value of 42949 ms. You can set a timer in the state or continue the timer set in the previous state.
- □ Output an external trigger High or Low.

**Note:** In Advanced Mode, Events on each link are counted independently. A condition is met if the number of Events on a link equals the defined occurrence.

## Working in Advanced Mode

To start working in the Advanced Mode, click the **Easy, Switch to Advanced Mode** button in an open Analyzer window.

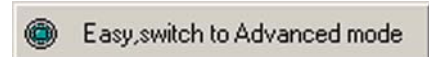

You can:

- Display the state definition
- □ Set Output Trigger level
- □ Select up to three timers
- Define the If condition and up to three Else If conditions
- □ Set number of occurrences before trigger
- Set captured data
- Set excluded data
- Go to next state
- Add state
- Choose link for Sequencer setup

| 🚝 LeCroy FC Protocol Suite - [FCProject7*]                                                                           |                                                                                                    |                                                                                                    |
|----------------------------------------------------------------------------------------------------|----------------------------------------------------------------------------------------------------|----------------------------------------------------------------------------------------------------|
| File View Edit Configuration Project Setup Tools Window Help                                                         |                                                                                                    | - 8×                                                                                                    |
|                                                                                                    | 🔶 .   & & E 🗐 .                                                                                                |                                                                                                    |
| Analyzer Settings Advanced Mode Notes                                                                                |                                                                                                    |                                                                                                    |
| Analyzer Settings       Advanced Mode       Notes         Analyzer Settings       Advanced Mode       New User Group | State 0     State 0       #     External Trigger       Else II     "Drag from library to add an event"       1 | State 0 (SD) , Start<br>Capture Exclude Patterns: Gene<br>Exclude tems: Idle, ARBIT, Ev<br>External Trigger then Ex4Out<br>State 1 (S1)<br>Capture Exclude Patterns: Gene<br>Exclude tems: Idle, ARBIT, Ev<br>Link Control Frane (Any Link ) |
|                                                                                                    |                                                                                                    | K                                                                                                    |
| Advanced.switch to Easy mode Multi Sequencer Port: P1, P2 Y                                                          | e Same as Current                                                                                              | P Add State Delete State                                                                                                    |

Figure 2.117: State Programming Dialog

## **Setting Trigger Conditions**

To set the If and Else If trigger condition:

Click the Add Pattern button for a Pattern field and choose a trigger condition from the drop-down list.

| Advanced Mode Notes  Advanced Mode Notes  Advanced Mode Notes  Advanced Mode Notes  Advanced Mode  Advanced Mode Advanced Mode Advanced Mode Advanced Mode Advanced Mode Advanced Mode Advanced Mode Advanced Mode Advanced Mode Advanced Mode Advanc | State 0       State 0       State 0 (90) . Stat         If       External Trigger       Image: State 1       State 0 (90) . Stat         If       External Trigger       Image: State 1       State 0 (90) . Stat         If       External Trigger       Image: State 1       State 0 (90) . Stat         If       External Trigger       Image: State 1       State 1         If       Image: State 1       Image: State 1       State 1         External Trigger       Image: State 1       Image: State 1       External Trigger them Trig. E         External Trigger them Trig is no inkray to ad an event"       Image: No olump       State 1 (91)         State 1 (91)       State 1 (91)       State 1 (91)         Image: Exclude Patterns: Cene       Exclude Exclude Patterns: Cene       Exclude Idea         Image: Exclude Patterns:       State 1 (91)       State 1 (91)       Cepture Exclude Patterns: Cene         Image: Exclude Patterns:       Exclude Noting       Exclude Noting       Exclude Noting       Exclude Noting         Image: Exclude Patterns:       Exclude Noting       Exclude Noting       Exclude Noting       Exclude Noting         Image: Exclude Patterns:       Exclude Idea       Exclude Noting       Exclude Noting       Exclude Noting         Image: Exclude Pa |  |
|----------------------------------------------------------------------------------------------------|----------------------------------------------------------------------------------------------------|--|
| # ₩ ELS     # ₩ GS     SV     # ₩ GP FCDN     # ₩ PP FCAE     # ₩ PP FCAE     # ₩ PP FCAE     # ₩ PP Cutom Frame     P Protocol Errors                                                                                                    |                                                                                                    |  |

Figure 2.118: Choosing a Trigger Condition

2. Define each selected pattern in the same way as in Easy Mode, as described starting on page 45. To use a timer, define it first.

#### Note: You can set a timer for any If or Else If condition.

- 3. Enter a value for the number of occurrences before trigger in the **Cont** field, up to a maximum of 65535 occurrences.
- 4. Choose a capture option: Everything, Nothing, or Pattern.
- If you choose Everything, you can select primitives for exclusion. See "Parameters" on page 36.

If you choose Pattern, you can select patterns for inclusion or exclusion. See "Defining Patterns" on page 45.

- 6. Choose pattern(s) and click the +>> button to add them for capture or exclusion. You define each pattern the same way as in Easy mode ("Defining Patterns" on page 45).
- 7. For an output trigger, click the down arrow in the **Ext. Out** field and choose an output trigger level. **Note:** Do not use the LOW setting in Advanced Mode.

8. To go to another state, click the down arrow in the **Go To** field and select a state. If no other state has been defined, choose **New State** to add a state.

## **Multi-Link Triggering**

You can set different triggering for each link. To set different trigger conditions for a link, check the **Multi Sequencer** check box and select the link for setup from the Port drop-down list.

| Multi Sequencer Port : P1 | ,P2 💌 | Make Same as Current |
|---------------------------|-------|----------------------|
| P1<br>P3                  | , P2  |                      |
| <u>13</u>                 | ,14   |                      |

Figure 2.119: Multi-Link Triggering Setup

## Set Timers

You can set and use up to three timers for triggering. You can set each timer for each state or continue from a timer set in the previous state. The timer defined for a particular state starts when entering that state. To set timers, click the **ellipses** in the **Timer** field in each state and define each of the timers in the Timer Pattern dialog.

| Timer Pattern                                   |                                |                                              |                                       |                                      |                    |    | X     |
|-------------------------------------------------|--------------------------------|----------------------------------------------|---------------------------------------|--------------------------------------|--------------------|----|-------|
| Timer1<br>C Continue ⊙ S                        | et Timer                       | 0                                            | Milli Seconds                         | ⊂ Timer unit<br>● milli              | O micro            | c  | dword |
| ⊂ Timer 2<br>◯ Continue   ⊙ S                   | et Timer                       | 0                                            | Milli Seconds                         | Timer unit<br>● milli                | O micro            | 0  | dword |
| Timer 3<br>◯ Continue ⊙ S                       | et Timer                       | 0                                            | Milli Seconds                         | Timer unit<br>● milli                | C micro            | C  | dword |
| If 'Set Timer' is selec<br>'Continue' the timer | cted at a sta<br>will continue | ate the timer is rese<br>e the count from pr | t each time ente<br>evious state(s) u | ring that state.<br>ntil timer elaps | By selectir<br>es. | ng |       |
| Timer may be set at                             | any state a                    | s part of either ''If''                      | or "Else If" state                    | ements.                              |                    |    |       |
|                                                 | [                              | ОК                                           | Cancel                                |                                      |                    |    |       |

Figure 2.120: Timer Pattern Dialog

## **Useful Key Sequences**

The following key sequences are active to assist you in navigating a defined state machine:

| Ctrl+a             | Add State                      |
|--------------------|--------------------------------|
| Insert             | Insert State                   |
| Del                | Delete State                   |
| Ctrl+c/Ctrl+Ins    | Сору                           |
| Ctrl+v/Shift+Ins   | Paste                          |
| Up/Down arrow keys | Moves selection between states |
| Page Up/Page Down  | Page Up and Page Down states   |
| Home               | Go to first page               |
| End                | Go to end page                 |
|                    |                                |

## **Project Settings**

Prior to running the Advanced mode project, click the **Settings** tab. The options in the Settings dialog are the same as for the Easy Mode, described starting on page 151.

#### Notes

To include some descriptive information about the project, click the **Notes** tab and enter a brief descriptive note (See "Notes" on page 155).

# **Chapter 3**

## **Display Manipulation**

## **Viewer Display**

After data is captured (Recorded), the Viewer displays a **.fcs** sample file in Packet View. Note that statistics are available only after the whole trace has uploaded.

| $ \begin{array}{c c c c c c c c c c c c c c c c c c c $                                                                                                    | tort Time  | Relative Time | Port       | 5_D     | 0_0    | Frome       | Frome       | Command | Summery                                             |
|----------------------------------------------------------------------------------------------------|------------|---------------|------------|---------|--------|-------------|-------------|---------|-----------------------------------------------------|
| DBS (a)         132 (m)         +         1         000000         DES (EXAST         AL, PA 14 mag=000000000000000000000000000000000000                                                                                                    | .932 (us)  | 475 (ns)      | 4-2        | 000000  | 000000 |             | ELS_REQUEST |         | AL_PA.bt.map=4000000000000000000000000000000000000  |
| C724 (a)         E38 (m)         F 2         00000         00000         Light State         Pert Name: D0000000           2211 (a)         107 (m)         +         00000         Light State         Pert Name: D0000000           2211 (a)         450 (m)         +         2         00000         Light State         Pert Name: D000000000000000000000000000000000000                                                                                                    | 2.065 (us) | 132 (ns)      | H 1        | 000000  | 000000 | ELS_REQUEST |             |         | AL_PA bit map=4000000000000000000000000000000000000 |
| $ \begin{array}{c c c c c c c c c c c c c c c c c c c $                                                                                                    | 2.704 (us) | 638 (ns)      | a- 2       | 000000  | 000000 |             | ELS_REQUEST |         | Port Name+ 0000000                                  |
| 1201 (a)         440 (m)         +         2         000000         000000         12.1 (a)         4.1 // A 18 mg=000000000000000000000000000000000000                                                                                                    | 2.811 (us) | 107 (ns)      | <b>→</b> 1 | 000000  | 000000 | ELS_REQUEST |             |         | Port Name= DDDDDDD                                  |
| $415 (e)$ $124 (e)$ $+ 1$ 00000 $10.5 (80.51)$ $A_L PA theore 00000000000000000000000000000000000$                                                                                                    | 3.291 (us) | 480 (hs)      | 0-2        | 000000  | 000000 |             | ELS_REQUEST |         | AL_PA bit map+4000000000000000000000000000000000000 |
| UB2 (ex)         647 (m)         4 2         00000         Common Common Com | 1.415 (us) | 124 (ns)      | → 1        | 000000  | 000000 | ELS_REQUEST |             |         | AL_PA bt map=4000000000000000000000000000000000000  |
| 141 (a)         9 (m)         + 1         00000         R 5 (Re2451         Per Name ODD0000           145 (a)         94 (m)         + 1         00000         R 5 (Re2451         A, PA 14 mage-000000000000000000000000000000000000                                                                                                    | .062 (us)  | 647 (ns)      | 1 ≥ 2      | 000000  | 000000 |             | ELS_REQUEST |         | Port Name= 0000000                                  |
| L45 (a)         44 (n)         4 - 2         00000         00000         6, FA2 EST         A, FA3 the mage-000000000000000000000000000000000000                                                                                                    | .161 (us)  | 98 (ns)       | -P 1       | 000000  | 000000 | ELS_REQUEST |             |         | Port Name+ 0000000                                  |
| $ \begin{array}{c c c c c c c c c c c c c c c c c c c $                                                                                                    | .645 (us)  | 404 (ns)      | 4-2        | 000000  | 000000 |             | ELS_REQUEST |         | AL_PA bit map=4000000000000000000000000000000000000 |
| 417 (a)         947 (a)         947 (a) <t< td=""><td>.770 (us)</td><td>124 (ns)</td><td>-P 1</td><td>000000</td><td>000000</td><td>ELS_REQUEST</td><td></td><td></td><td>AL_PA bit map=4000000000000000000000000000000000000</td></t<>                                                                                                    | .770 (us)  | 124 (ns)      | -P 1       | 000000  | 000000 | ELS_REQUEST |             |         | AL_PA bit map=4000000000000000000000000000000000000 |
| 515 (a)         98 (m)         +1         000000         ES_FEQUEST         Put Name= COLDCOOD           124 (a)         124 (a)         +1         000000         ES_FEQUEST         AL_PA L4 mage=000000000000000000000000000000000000                                                                                                    | i.417 (us) | 647 (ns)      | 4-2        | 000000  | 000000 |             | ELS_REQUEST |         | Port Name= 0000000                                  |
| 6 (un)         44 (un)         4 - 2         000000         000000         000000         000000         000000         000000         000000         000000         000000         000000         000000         000000         000000         000000         000000         000000         000000         000000         000000         000000         000000         000000         000000         000000         000000         000000         000000         000000         000000         000000         000000         000000         000000         000000         000000         000000         000000         000000         000000         000000         000000         000000         000000         000000         000000         000000         000000         000000         000000         000000         000000         000000         000000         000000         000000         000000         000000         000000         000000         000000         0000000         0000000         0000000         0000000         0000000         0000000         0000000         0000000         0000000         0000000         0000000         0000000         0000000         0000000         0000000         0000000         0000000         0000000         000000000000000000000000000000000000                                                                                                    | i.515 (us) | 98 (ns)       | HP 1       | 000000  | 000000 | ELS_REQUEST |             |         | Port Name= 0000000                                  |
| 1:24 (w)       1:24 (w)       + 1       00000       E.S. PE2AEST       AL_PA M mme*00000000000000000000000000000000000                                                                                                    | 6 (us)     | 484 (ns)      | 0-2        | 000000  | 000000 |             | ELS_REQUEST |         | AL_PA bit map+4000000000000000000000000000000000000 |
| SPE (es)         642 (m)         + 2         000000         000000         E.S. FEGLEST         Port Name: DOLDODOD           350 (es)         94 (m)         + 1         000000         E.S. FEGLEST         AL, PA & mage: DODDODODODODODODODODODODODODODODODODOD                                                                                                    | i.124 (us) | 124 (ns)      | HP 1       | 000000  | 000000 | ELS_REQUEST |             |         | AL_PA bit map=4000000000000000000000000000000000000 |
| VBS (etc)         9 (n)         + 1         000000         ILS (R0XEST)         Port Name- DODDDDD           482 (etc)         132 (m)         + 1         000000         R.S. FEOLEST         AL, PA is mage-000000000000000000000000000000000000                                                                                                    | .767 (us)  | 642 (ns)      | 0-2        | 000000  | 000000 |             | ELS_REQUEST |         | Port Name+ 0000000                                  |
| 350 (w)         454 (w)         +2         000000         000000         000000         000000         000000         000000         000000         000000         000000         000000         000000         000000         000000         000000         000000         000000         000000         000000         000000         000000         000000         000000         000000         000000         000000         000000         000000         000000         000000         000000         000000         000000         000000         000000         000000         000000         000000         000000         000000         000000         000000         000000         000000         000000         000000         000000         000000         000000         000000         000000         000000         000000         000000         000000         000000         000000         000000         000000         000000         000000         000000         000000         000000         000000         0000000         000000         000000         000000         000000         000000         000000         000000         000000         000000         000000         000000         000000         000000         000000         0000000         0000000         000000                                                                                                    | i.865 (us) | 98 (ns)       | + 1        | 000000  | 000000 | ELS_REQUEST |             |         | Port Name= DDDDDDDD                                 |
| 442 (ab)         132 (m)         + 1         000000         R.S. Re2.est         AL PA & mode-000000000000000000000000000000000000                                                                                                    | .350 (us)  | 484 (ns)      | i≉ 2       | 000000  | 000000 |             | ELS_REQUEST |         | AL_PA bit map=4000000000000000000000000000000000000 |
| 121 (a)         58 (m)         ≠-2         00000         ELS FEOLEST         Put Name DDDDDDD           220 (a)         96 (m)         +1         00000         ELS FEOLEST         For Name DDDDDDDD           2704 (a)         484 (m)         +2         00000         ELS FEOLEST         AL PA bit mpe-f000000000000000000000000000000000000                                                                                                    | 482 (us)   | 132 (ns)      | -P 1       | 000000  | 000000 | ELS_REQUEST |             |         | AL_PA bit map=4000000000000000000000000000000000000 |
| 220 (e)         9 (m)         + 1         000000         E.S. FE2.EST         Part Name: 00000000           8.87 (e)         132 (m)         + 1         000000         E.S. FE2.EST         AL, PA L4 may=*000000000000000000000000000000000000                                                                                                    | 1.121 (us) | 638 (ns)      | 4− 2       | 000000  | 000000 |             | ELS_REQUEST |         | Port Name= 0000000                                  |
| V7/14 (us)         44 (ns)         4-2         000000         ELS JESUEST         AL PA & meg=000000000000000000000000000000000000                                                                                                    | 3.220 (us) | 98 (ns)       | -P 1       | 000000  | 000000 | ELS_REQUEST |             |         | Port Name+ 0000000                                  |
| 487 (w)         132 (w)         +0         000000         E.S. PEX.EST         AL_PA L4 mage-000000000000000000000000000000000000                                                                                                    | 1.704 (us) | 404 (ns)      | 4-2        | 000000  | 000000 |             | ELS_REQUEST |         | AL_PA.bt map=4000000000000000000000000000000000000  |
| v471 (ar)         654 (m)         i+         2         000000         ELS_REGUEST         Port Name: DOLDDODD           0.054 (ar)         464 (m)         i+         2         000000         ELS_REGUEST         Full Name: DOLDDODD           0.054 (ar)         464 (m)         i+         2         000000         ELS_REGUEST         Full Name: DOLDDODD           0.054 (ar)         464 (m)         i+         2         000000         ELS_REGUEST         Full Name: DOLDDODD           0.054 (ar)         464 (m)         i+         2         000000         ELS_REGUEST         AL PA bt mage=4000000000000000000000000000000000000                                                                                                    | 1.837 (us) | 132 (ns)      | HP 1       | 000000  | 000000 | ELS_REQUEST |             |         | AL_PA bit map=4000000000000000000000000000000000000 |
| S70 (w)         98 (w)         +-1         000000         ES_FE2XEST         Put Name= CDDDDDD           0.64 (un)         454 (no)         +-2         000000         ES_FE2XEST         AL_PA is mone=4000000000000000000000000000000000000                                                                                                    | .471 (us)  | 634 (no)      | 4-2        | 0000000 | 000000 |             | ELS_REQUEST |         | Port Name= DDDDDDD                                  |
| 0.654 (un)         454 (no)         4-2         000000         ELS_REST         AL_PA bit moge-000000000000000000000000000000000000                                                                                                    | 9.570 (us) | 98 (ns)       | HP 1       | 000000  | 000000 | ELS_REQUEST |             |         | Port Name= 0000000                                  |
| 0.107 (u)         122 (u)         +0         000000         LS (sOLAST         AL PA & me=-6000000000000000000000000000000000000                                                                                                    | 0.054 (us) | 484 (ns)      | 0-2        | 000000  | 000000 |             | ELS_REQUEST |         | AL_PA bit map+4000000000000000000000000000000000000 |
| D825 (w)         658 (w)         i= 2         000000         ELS_FEQUEST         Full Name= DDDDDDD           9.922 (w)         107 (m)         i=1         000000         000000         ELS_FEQUEST         Port Name= DDDDDDDD           9.922 (w)         107 (m)         i=1         000000         000000         ELS_FEQUEST         Port Name= DDDDDDDD           1541 (w)         135 (m)         i=1         000000         ELS_FEQUEST         AL_PA bit mage=f000000000000000000000000000000000000                                                                                                    | 0.187 (us) | 132 (ns)      | + 1        | 000000  | 000000 | ELS_REQUEST |             |         | AL_PA.bt map=4000000000000000000000000000000000000  |
| 0.932 (un)         107 (m)         →         1         000000         ELS (EXXCS1         Port Name-DODDDDD           1480 (un)         1475 (m)         →         1         000000         ELS (EXXCS1         AL, PA kt mag=4000000000000000000000000000000000000                                                                                                    | 0.825 (us) | 638 (ns)      | it 2       | 000000  | 000000 |             | ELS_REQUEST |         | Port Name= 0000000                                  |
| 1.408 (w)         475 (m)         № - 2         000000         ELS_FEQLEST         AL_PA bit mage=000000000000000000000000000000000000                                                                                                    | 0.932 (us) | 107 (ns)      | HÞ 1       | 000000  | 000000 | ELS_REQUEST |             |         | Port Nerne= DDDDDDD                                 |
| 1541 (up) 132 (m) -P 1 00000 PL5 RESERVENT                                                                                                    | 1.408 (us) | 475 (ns)      | 4− 2       | 000000  | 000000 |             | ELS_REQUEST |         | AL_PA bit map=4000000000000000000000000000000000000 |
| 2400 (m) (22 (m) (m) (m) (m) (m) (m) (m) (m) (m) (m)                                                                                                    | 1.541 (us) | 132 (ns)      | -P 1       | 0000000 | 000000 | ELS_REQUEST |             |         | AL_PA bit map=4000000000000000000000000000000000000 |
| 2.100 (05) 9- 2 000000 000000 Port Name- 0000000                                                                                                    | 2.100 (us) | 638 (ns)      | 4-2        | 000000  | 000000 |             | ELS_REQUEST |         | Port Name= 0000000                                  |

Figure 3.1: Spreadsheet View

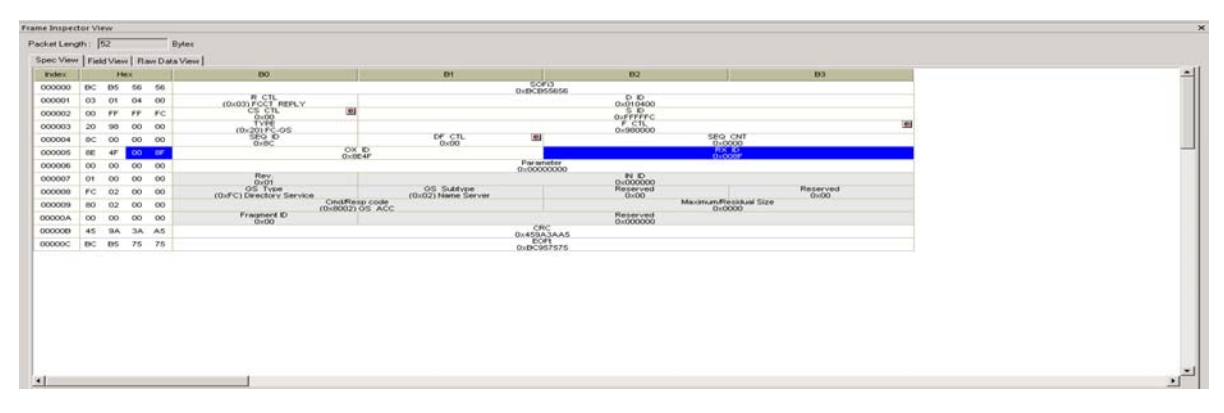

Figure 3.2: Frame Inspector View

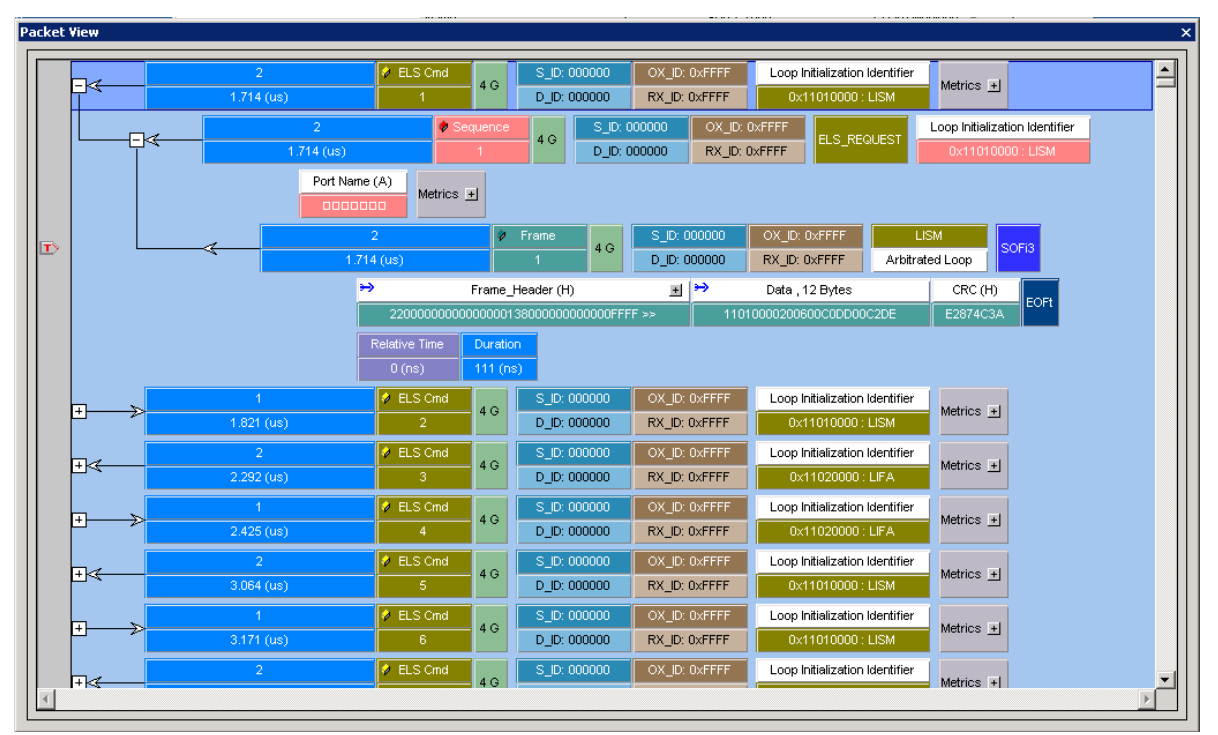

Figure 3.3: Packet View

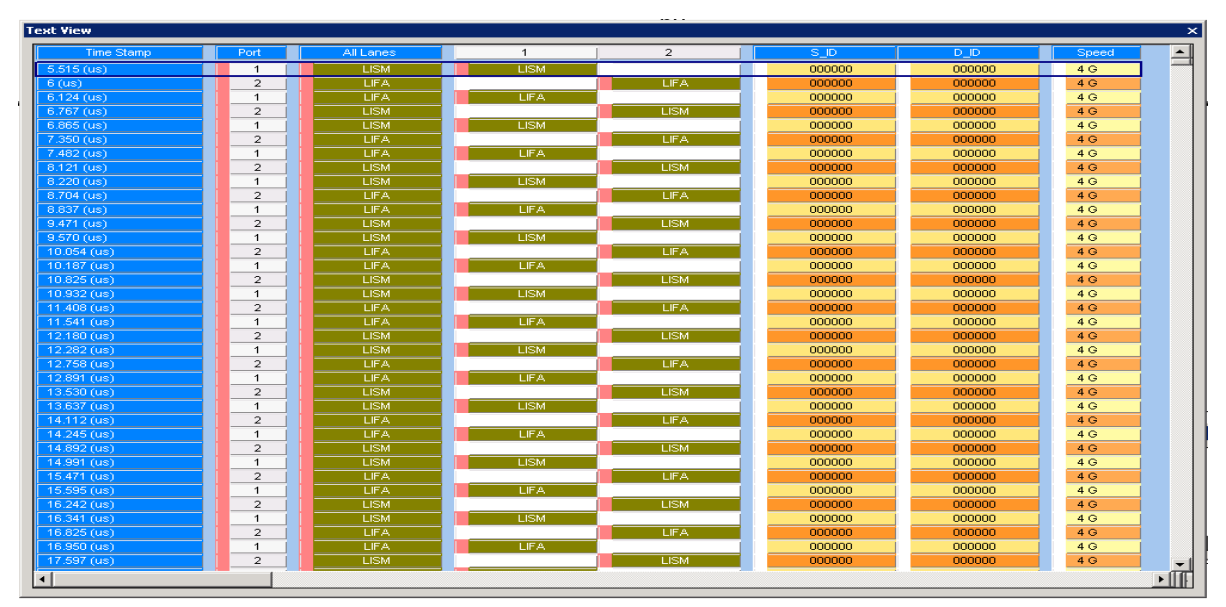

Figure 3.4: Text View

| ⊨h Æ D         | <b>A</b>    |                      |                | Marie M Duran -                                                                                |
|----------------|-------------|----------------------|----------------|------------------------------------------------------------------------------------------------|
|                | 👋 U 🤻       | 5 57 1               |                | Move X-Lursor                                                                                  |
| ered Sets   Fr | ame   Bus ( | Conditions   SCSI Co | mmands Protoco | Errors   Ports   ELS Commands   GS Commands   SW Commands   AL Commands   Exchange Performance |
| Туре           | Port        | Count                | %              |                                                                                                |
| Al 👻           | All 👻       | All 👻                |                |                                                                                                |
| SOFi3          | P4          | 49                   | 1.91e-4        |                                                                                                |
| EOFt           | P4          | 115                  | 4.49e-4        |                                                                                                |
| SOFi3          | P3          | 36                   | 1.40e-4        |                                                                                                |
| EOFt           | P3          | 101                  | 3.94e-4        |                                                                                                |
| CLS            | P4          | 2                    | 7.81e-6        |                                                                                                |
| CLS            | P3          | 2                    | 7.81e-6        |                                                                                                |
| IP_F7_F7       | P4          | 2453610              | 9.58           |                                                                                                |
| IP_F7_F7       | P3          | 16324                | 0.06           |                                                                                                |
| OLS            | P4          | 5953041              | 23.23          |                                                                                                |
| OLS            | P3          | 7443071              | 29.05          |                                                                                                |
| LR             | P4          | 4234101              | 16.52          |                                                                                                |
| LRR            | P3          | 13480                | 0.05           |                                                                                                |
| SOFF           | P3          | 131                  | 5.11e-4        |                                                                                                |
| EOFn           | P3          | 66                   | 2.58e-4        |                                                                                                |
| SOFF           | P4          | 132                  | 5.15e-4        |                                                                                                |
| EOFn           | P4          | 66                   | 2.58e-4        |                                                                                                |
| LR             | P3          | 3986050              | 15.56          |                                                                                                |
| NOS            | P4          | 3520                 | 0.01           |                                                                                                |
| ARB_val        | P4          | 21                   | 8.20e-5        |                                                                                                |
| ARB_val        | P3          | 21                   | 8.20e-5        |                                                                                                |
| LRR            | P4          | 1520503              | 5.93           |                                                                                                |
| SOFi3          | P2          | 39                   | 1.52e-4        |                                                                                                |
| EOFt           | P2          | 39                   | 1.52e-4        |                                                                                                |
| SOFi3          | P1          | 26                   | 1.01e-4        |                                                                                                |
| EOFt           | P1          | 26                   | 1.01e-4        |                                                                                                |
|                |             | 25624572             | 100.00         |                                                                                                |
|                |             |                      |                |                                                                                                |
|                |             |                      |                |                                                                                                |
|                |             |                      |                |                                                                                                |

Figure 3.5: Statistical Report View

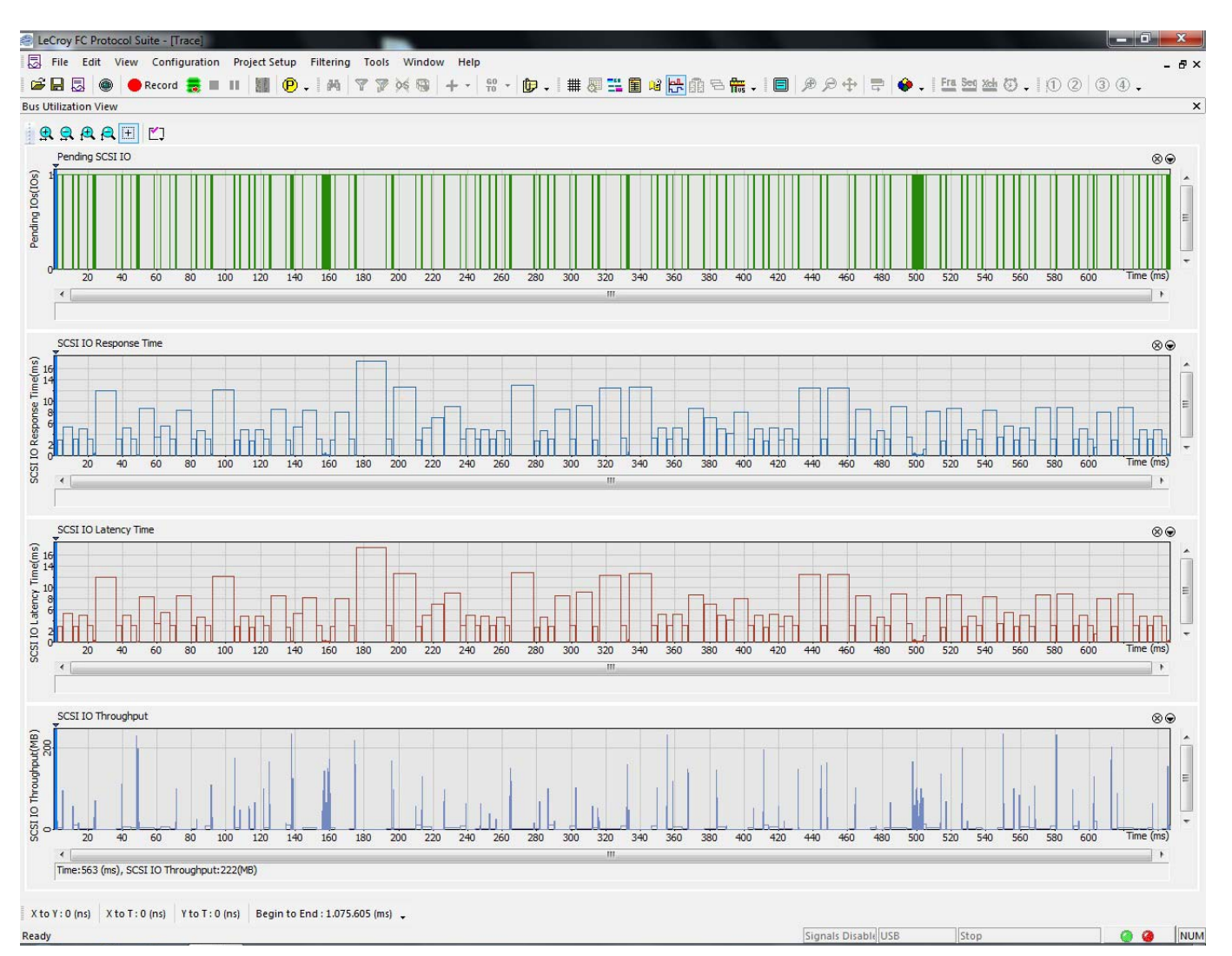

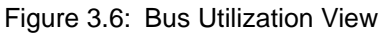

You can configure the data viewer display. Toolbars are available for quick access to data viewer display features.

You can display the same data in:

- Spreadsheet view
- □ Frame Inspector View
- Packet view
- Text view
- □ Statistical Report view
- Bus Utilization View

**Note:** You can change the view type when opening a sample by changing the default workspace or by saving options in the **Software Setting** dialog.

## **Switching Views**

To display the capture in any other available view, select from the View menu or from the View Type toolbar.

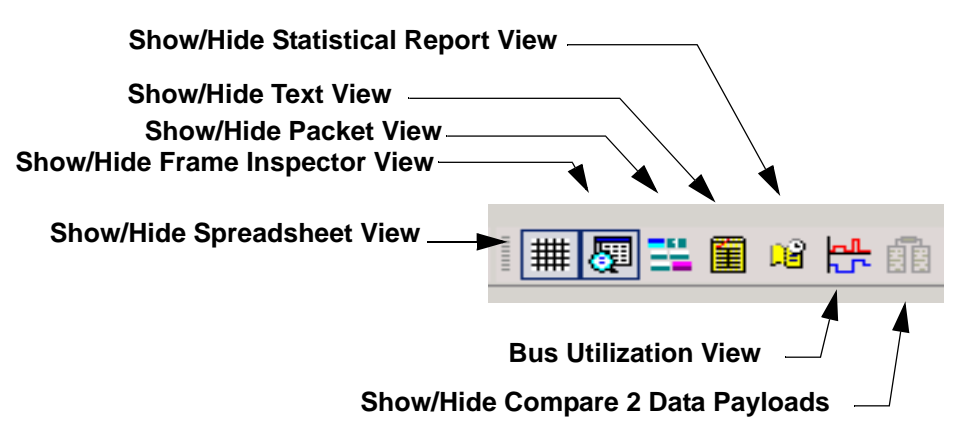

Figure 3.7: View Type Toolbar

After you select a view, it appears in a separate window. To increase the new window

display size, select **View > Packet View** or click the **Show/Hide Packet View** button to hide the Packet View.

When scrolling through a window display using the scroll bar, the displays in the other windows also scroll.

To rearrange the tiling, select the **Window** menu and choose **Cascade**, **Tile Horizontal**, or **Tile Vertical**.

## **Spreadsheet View**

Spreadsheet View displays all of the Packet View fields in a time sequential spreadsheet format.

To display the Spreadsheet View of the current capture, click **View > Spreadsheet View** 

or click the

button on the View Type toolbar.

| irt Time | Relative Time | Port       | S_D     | 0_0    | Frame       | Frame       | Command | Summary                                             |
|----------|---------------|------------|---------|--------|-------------|-------------|---------|-----------------------------------------------------|
| 332 (us) | 475 (ns) 4    | ⊨ 2        | 0000000 | 000000 |             | ELS_REQUEST |         | AL_PA bit map=4000000000000000000000000000000000000 |
| 365 (us) | 132 (ns)      | + <u>1</u> | 000000  | 000000 | ELS_REQUEST |             |         | AL_PA bit map=4000000000000000000000000000000000000 |
| 704 (us) | 638 (ns) 4    | ⊢ 2        | 000000  | 000000 |             | ELS_REQUEST |         | Port Name= DDDDDDD                                  |
| 311 (us) | 107 (ns)      | + 1        | 000000  | 000000 | ELS_REQUEST |             |         | Port Name+ DDDDDDD                                  |
| 291 (us) | 480 (ns) 4    | ⊢ 2        | 000000  | 000000 |             | ELS_REQUEST |         | AL_PA bit map=4000000000000000000000000000000000000 |
| 415 (us) | 124 (ns)      | + 1        | 000000  | 000000 | ELS_REQUEST |             |         | AL_PA bit map=4000000000000000000000000000000000000 |
| 362 (us) | 647 (ns) 4    | ⊢ 2        | 000000  | 000000 |             | ELS_REQUEST |         | Port Name= 0000000                                  |
| 161 (us) | 98 (ns)       | + 1 ↓      | 000000  | 000000 | ELS_REQUEST |             |         | Port Name= DDDDDDD                                  |
| 545 (us) | 484 (ns) 4    | E 2        | 000000  | 000000 |             | ELS_REQUEST |         | AL_PA bit map=4000000000000000000000000000000000000 |
| 70 (us)  | 124 (ns)      | + 1        | 000000  | 000000 | ELS_REQUEST |             |         | AL_PA bit map=4000000000000000000000000000000000000 |
| 417 (us) | 647 (ns) 4    | ⊢ 2        | 000000  | 000000 |             | ELS_REQUEST |         | Port Name= 0000000                                  |
| 515 (us) | 98 (ns) -     | + 1        | 0000000 | 000000 | ELS_REQUEST |             |         | Port Name= DDDDDDD                                  |
| 6 (us)   | 484 (ns) 4    | F 2        | 000000  | 000000 |             | ELS_REQUEST |         | AL_PA bit map=4000000000000000000000000000000000000 |
| 24 (us)  | 124 (ns)      | + 1        | 000000  | 000000 | ELS_REQUEST |             |         | AL_PA bit map=4000000000000000000000000000000000000 |
| 767 (us) | 642 (ns) 4    | ⊢ 2        | 0000000 | 000000 |             | ELS_REQUEST |         | Port Name= 0000000                                  |
| 165 (us) | 98 (ns) -     | + 1        | 0000000 | 000000 | ELS_REQUEST |             |         | Port Name= 0000000                                  |
| 150 (us) | 484 (ns) 4    | ⊢ 2        | 000000  | 000000 |             | ELS_REQUEST |         | AL_PA bit map=4000000000000000000000000000000000000 |
| 182 (us) | 132 (ns)      | + 1        | 0000000 | 000000 | ELS_REQUEST |             |         | AL_PA bit map=4000000000000000000000000000000000000 |
| 21 (us)  | 638 (ns) 4    | ⊢ 2        | 000000  | 000000 |             | ELS_REQUEST |         | Port Name= DDDDDDD                                  |
| 220 (us) | 98 (ns) -     | + 1        | 0000000 | 000000 | ELS_REQUEST |             |         | Port Name= DDDDDDD                                  |
| 104 (us) | 484 (ns)  4   | ⊢ 2        | 000000  | 000000 |             | ELS_REQUEST |         | AL_PA bit map=4000000000000000000000000000000000000 |
| 137 (us) | 132 (ns) -    | + 1        | 000000  | 000000 | ELS_REQUEST |             |         | AL_PA bit map=4000000000000000000000000000000000000 |
| 471 (us) | 634 (ns) 4    | ⊢ 2        | 0000000 | 000000 |             | ELS_REQUEST |         | Port Name= 0000000                                  |
| 70 (us)  | 98 (ns)       | + 1        | 0000000 | 000000 | ELS_REQUEST |             |         | Port Name= 0000000                                  |
| 054 (us) | 484 (ns) 4    | ⊢ 2        | 000000  | 000000 |             | ELS_REQUEST |         | AL_PA bit map=4000000000000000000000000000000000000 |
| 187 (us) | 132 (ns) -    |            | 000000  | 000000 | ELS_REQUEST |             |         | AL_PA bit map=4000000000000000000000000000000000000 |
| 825 (us) | 638 (ns) 4    | E 2        | 000000  | 000000 |             | ELS_REQUEST |         | Port Name= 0000000                                  |
| 932 (us) | 107 (ns)      | ₽ 1        | 000000  | 000000 | ELS_REQUEST |             |         | Port Name= DDDDDDD                                  |
| 408 (us) | 475 (ns) 4    | ⊢ 2        | 0000000 | 000000 |             | ELS_REQUEST |         | AL_PA bit map=4000000000000000000000000000000000000 |
| 541 (us) | 132 (ns)      | + 1        | 000000  | 000000 | ELS_REQUEST |             |         | AL_PA bit map=4000000000000000000000000000000000000 |
| 100 (us) | 638 (ns) 4    | ⊢ 2        | 000000  | 000000 |             | ELS_REQUEST |         | Port Name= DDDDDDD                                  |
| 282 (us) | 102 (ns)      | P 1        | 0000000 | 000000 | ELS REQUEST |             |         | Port Name= 0000000                                  |

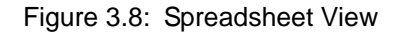

Save As Text/Excel

Select File > Save As Text/Excel to open the Save As Text dialog.

For Save As Type, select Text Files or Excel Files.

For Save As Range, select **All Packets** or enter a cursor range.

Enter a File Name and click Save.

Note: The Save As Excel option is available only for Spreadsheet View and Text View.

## **Trace Viewer Configuration**

In Spreadsheet View, you can also click the **Trace Viewer Configuration** icon to display the Trace Viewer Configuration dialog. Expand the **Frame Fields, Sequence Fields, SCSI Cmd Fields, ELS Cmd Fields SW Cmd Fields, GS Cmd Fields, FICON Fields, Additional Fields, Text View and Spread Sheet View** to change the settings.

## **Spread Sheet View Menu Options**

Right-click on any of the columns in the Spread Sheet view to display a list of menu options (see Figure 3.9).

You can also show or hide a port by right-clicking a **Port ID** in Spread Sheet View and choosing **Show** or **Hide**.

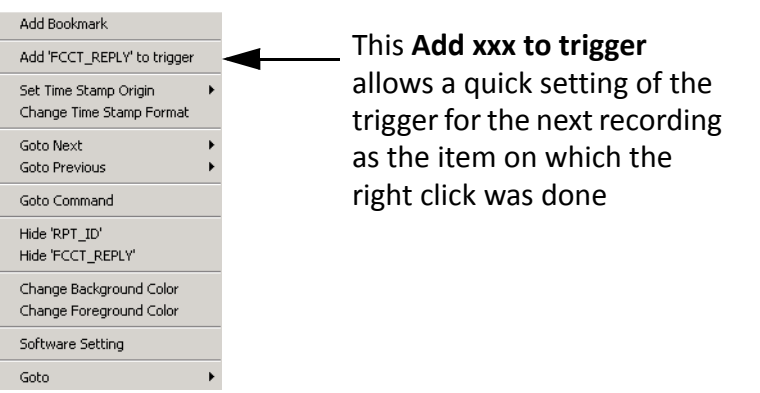

Figure 3.9: Menu Options in Spread Sheet View

| Bookmark                                  | You can create bookmarks, delete and Goto bookmarks.                                                                                                    |
|-------------------------------------------|----------------------------------------------------------------------------------------------------|
| Add xxx to trigger                        | This option is context sensitive. This option<br>allows a quick setting of the trigger for the next<br>recording as the item on which the right click was<br>done.                                                                      |
| Set Time Stamp Origin:                    | There are four options to set time stamp origin.                                                                                                    |
| •Absolute:                                | Sets the time stamp to zero when the recording<br>starts. The first time in the trace might have the<br>time stamp larger than zero due to filtering,<br>hiding or other reasons such as recording started<br>in the middle of a frame. |
| •Trigger:                                 | Sets time to when the trace was triggered.                                                                                                    |
| •Current Position:                        | Sets time to the current position.                                                                                                    |
| <ul> <li>Based on System Time:</li> </ul> | Sets time based on the system time.                                                                                                    |
| Change Time Stamp Format:                 | Select options to display time stamp format.                                                                                                    |
| Goto Next:                                | Displays options to go to the next location.                                                                                                    |
| Goto Previous:                            | Displays options to go to the previous location.                                                                                                    |
| Goto Response:                            | Displays options to go to the response location.                                                                                                    |

| Hide:                    | This option is context sensitive, it displays the relevant option to hide it.                     |
|--------------------------|---------------------------------------------------------------------------------------------------|
| Change Background Color: | Displays colors to change the background.                                                         |
| Change Foreground Color: | Displays colors to change the foreground.                                                         |
| Software Setting:        | Select options to set the software. For detailed information see "Software Settings" on page 222. |
| Goto:                    | Displays options to go to X or Y Position, Packet<br>No., Time Stamp, Bookmark, Begin and End.    |

## Add, Edit and Delete Columns

You can customize the columns display by adding, editing or deleting columns. Right-click on the column header and select an option. Selecting Add Columns displays the following dialog.

| Image: Second system       Image: Second system       Image: Second system <td< th=""><th>New Column</th><th>•</th><th>Column Name</th><th>Column1</th><th></th></td<> | New Column                                                                                                    | •                                                  | Column Name                                                                                                    | Column1                                            |      |
|----------------------------------------------------------------------------------------------------|----------------------------------------------------------------------------------------------------|----------------------------------------------------|----------------------------------------------------------------------------------------------------|----------------------------------------------------|------|
| C Pre-defined Columns Column Name Remove Command Summary Field Name Layer Spec                                                                                                    | B → SBC3<br>B → SMC3<br>B → SPC4<br>B → SSC2<br>B → OSD2<br>B → ADC3<br>C → ELS Command<br>- ELS Command<br>- ELS Command<br>- Status<br>C → SW_ILS_Command<br>- Status<br>C → SW_ILS_Command<br>- Status<br>C → SW_ILS_Command<br>- Status<br>C → SW_ILS_Command<br>- Status<br>- Status | >><br><<<br>Sou<br>Cor<br>Cor<br>Cor<br>Cor<br>Cor | Field Name Field Name Field Name Contract of Responder Responder to Originator Inbination of data And Cor Indicator Indicator | Background of BG Color<br>G G Color<br>Alignment : | Spec |
| Column Name         Field Name         Layer         Spec           Remove         Command<br>Summary         Summary         Spec         Spec                                                                                                    | Pre-defined Columns                                                                                                    |                                                    |                                                                                                    |                                                    |      |
| Status<br>Frame<br>Frame                                                                                                    | Column Name Command Summary Status Frame Frame Frame                                                                                                    |                                                    | Field Name                                                                                                    | Layer                                              | Spec |

Figure 3.10: Add Column to Spread Sheet View Dialog

## **Frame Inspector View**

Frame Inspector View has lots of information that is available in Packet View, but not Spreadsheet View, so it is most useful in conjunction with the Spreadsheet View. This view has the following three tabs:

## Spec View:

This view shows the Frame as it would appear in the spec, with the field names and values spelled out clearly. Fields that are too short to clearly contain the description can be viewed as tooltips by hovering the mouse over them. Some fields might have a a lowercase 'e' button at the top right corner. Pressing this button displays an 'expanded' view of the sub-fields in this field.

## **Field View:**

This view shows, when applicable, a hierarchical display of the selected Packet, with the relevant fields in each level.

## Raw Data View:

This view shows Hex, 10-bit and Running Disparity views of each dword in the selected packet.

To open a Frame Inspector View of the current capture, select View > Frame Inspector

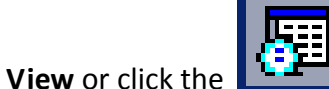

button on the View Type toolbar.

| Fra | me Inspect  | or Vi | ew     |        |       |                                     |                                  |                      |                      |   |  |  |  |  |
|-----|-------------|-------|--------|--------|-------|-------------------------------------|----------------------------------|----------------------|----------------------|---|--|--|--|--|
| P   | acket Lengl | th: 🎚 | 52     |        |       | Bytes                               |                                  |                      |                      |   |  |  |  |  |
|     | Spec View   | Fiel  | d Viev | v   Ra | w Dat | a View                              |                                  |                      |                      |   |  |  |  |  |
|     | Index       |       | He     | ex     |       | B0                                  | B1                               | B2                   | B3                   |   |  |  |  |  |
|     | 000000      | BC    | B5     | 56     | 56    |                                     | S0Fi3<br>0x6055556               |                      |                      |   |  |  |  |  |
|     | 000001      | 03    | 01     | 04     | 00    | R CTL<br>(0x03) FCCT REPLY          |                                  | D ID<br>0x010400     |                      |   |  |  |  |  |
|     | 000002      | 00    | FF     | FF     | FC    | CS CTL III                          |                                  | S ID<br>0xFFFFFC     |                      |   |  |  |  |  |
|     | 000003      | 20    | 98     | 00     | 00    | TYPE<br>(0x20) FC-GS                |                                  | F CTL<br>0×980000    |                      | e |  |  |  |  |
|     | 000004      | 8C    | 00     | 00     | 00    | SEQ ID<br>0x8C                      | DF CTL E                         | SEQ<br>0x0           | CNT<br>1000          |   |  |  |  |  |
|     | 000005      | 8E    | 4F     | 00     | 8F    | 0X<br>0X8                           | ID<br>E4F                        | R)<br>Oxt            | 08F                  |   |  |  |  |  |
|     | 000006      | 00    | 00     | 00     | 00    |                                     | Para<br>0×000                    | meter<br>300000      |                      |   |  |  |  |  |
|     | 000007      | 01    | 00     | 00     | 00    | Rev.<br>0x01                        |                                  | IN ID<br>0×000000    |                      |   |  |  |  |  |
|     | 800000      | FC    | 02     | 00     | 00    | GS Type<br>(0xFC) Directory Service | GS Subtype<br>(0x02) Name Server | Reserved<br>0x00     | Reserved<br>0x00     |   |  |  |  |  |
|     | 000009      | 80    | 02     | 00     | 00    | Cmd/Re<br>(0×8002)                  | sp code<br>GS ACC                | Maximum/R<br>0x0     | esidual Size<br>J000 |   |  |  |  |  |
|     | 00000A      | 00    | 00     | 00     | 00    | Fragment ID<br>0x00                 |                                  | Reserved<br>0x000000 |                      |   |  |  |  |  |
|     | 00000B      | 45    | 9A     | ЗA     | A5    |                                     | C<br>0x459                       | RC<br>A3AA5          |                      |   |  |  |  |  |
|     | 00000C      | BC    | B5     | 75     | 75    |                                     | EC<br>0×BC                       | 0Ft<br>957575        |                      |   |  |  |  |  |
|     |             |       |        |        |       |                                     |                                  |                      |                      |   |  |  |  |  |

Figure 3.11: Frame Inspector View

## Raw Data View - Frame Inspector View for 64b/66b Decoding

**Raw Data View** in the **Frame Inspector View** window shows the exact bit stream in 66b format. In this view, a 66 bits block is reconstructed similar to the received data (see the screen capture below). The following columns are displayed in the **Raw Data View**:

- □ **Index**: This column demonstrates the index of the 66-bits symbol in current blocks.
- **Sync**: This column shows the Sync Header bits of a symbol.
- Payload: This column shows the 8 payload bytes in each symbol before scrambling.
- Scrambled: This column shows the 8 payload bytes in each symbol after scrambling.
- FEC Payload: This column shows the 8 payload bytes in each symbol after scrambling.
- **T**: This column shows the Transcode Bit of each FEC symbol.
- PN-2112 scrambled: This column shows the scrambled value of each 65-bits block with PN-2112 scrambler.
- **Parity bits**: This value (row) shows FEC parity bits of each FEC block.

| Index  | s  | Payload [0:63]          | Scrambled [0:63]        | Т | FEC Payload             | PN-2112 Scrambled         |
|--------|----|-------------------------|-------------------------|---|-------------------------|---------------------------|
| 000015 | 10 | 1E 00 00 00 00 00 00 00 | BB 44 0B CD 9F AA 78 6B | 0 | BB 44 0B CD 9F AA 78 6B | 1 44 33 F6 5A 0B 00 D8 6B |
| 000016 | 10 | 1E 00 00 00 00 00 00 00 | EA 62 61 C3 9F 97 1C 19 | 0 | EA 62 61 C3 9F 97 1C 19 | 0 20 3D 64 C2 CA 33 B2 B3 |
| 000017 | 10 | 1E 00 00 00 00 00 00 00 | 74 4A 46 F1 52 48 41 73 | 0 | 74 4A 46 F1 52 48 41 73 | 1 8B 55 ED FO FO EA 9B 59 |
| 000018 | 10 | 1E 00 00 00 00 00 00 00 | 4F 30 61 EB 98 22 55 8D | 0 | 4F 30 61 EB 98 22 55 8D | 1 FO CE CA 19 17 C8 FF 26 |
| 000019 | 10 | 1E 00 00 00 00 00 00 00 | AA C8 3C C9 CC 01 51 34 | 0 | AA C8 3C C9 CC 01 51 34 | 1 AB 3C 63 3C F3 54 FC 9C |
| 00001A | 10 | 1E 00 00 00 00 00 00 00 | 58 15 A4 1B 1D E8 DB B2 | 1 | 58 15 A4 1B 1D E8 DB B2 | 1 4D E5 1B 4F 1D B8 72 B8 |
| 00001B | 10 | 1E 00 00 00 00 00 00 00 | C6 9E 9A 19 F9 0C 84 D7 | 0 | C6 9E 9A 19 F9 0C 84 D7 | 0 33 E1 67 B3 DB A4 2E 7D |
| 000010 | 10 | 1E 00 00 00 00 00 00 00 | E9 16 60 26 D8 64 55 97 | 0 | E9 16 60 26 D8 64 55 97 | 0 BC E4 9F C9 22 1B F9 3D |
| 00001D | 10 | 1E 00 00 00 00 00 00 00 | 56 EC 2B CA D8 7E AB 4F | 0 | 56 EC 2B CA D8 7E AB 4F | 0 09 ED EB 94 8D 89 FE 52 |
| 00001E | 10 | 1E 00 00 00 00 00 00 00 | CA C3 97 B6 DC 48 DF 62 | 1 | CA C3 97 B6 DC 48 DF 62 | 1 9F 96 57 49 B5 49 CF D6 |
| 00001F | 10 | 1E 00 00 00 00 00 00 00 | 4A 31 7E 1D 12 D8 93 96 | 1 | 4A 31 7E 1D 12 D8 93 96 | 1 9F EB 81 CA BD 92 16 3C |
|        |    | Parity Bits             |                         |   | 85 76 6E D9             | 05 DE 96 24               |
| liew   |    |                         |                         |   |                         |                           |
|        | >  | Pl                      | Ordered Set 16 G        |   | Relative Time Duration  |                           |
|        |    | 33.045 (us)             | 2 64                    |   | 0 (ns) 308.517 (us)     |                           |

Figure 3.12: FC16 Raw Data View with FEC

| S     | pec View   F | Field View | Ra | w Data View |         |         |               |         |       |             |       |                                  |   |                |          |     |
|-------|--------------|------------|----|-------------|---------|---------|---------------|---------|-------|-------------|-------|----------------------------------|---|----------------|----------|-----|
|       | Index        | Sync (     | B) | Payload [   | 0:63]   |         |               | Scram   | bled  | [0:63]      |       |                                  |   |                | <u> </u> |     |
|       | 000000       | 10         |    | 78 B5 56 3  | 56 00   | 01 02   | 03            | CE 57   | 98 27 | 37 B3       | CE    | F7                               |   |                |          | Ш   |
|       | 000001       | 01         |    | 04 05 06 0  | 07 08   | A0 00   | DB            | C8 FF   | C1 30 | BF D7       | 2A    | 48                               |   |                |          | Ш   |
|       | 000002       | 01         |    | CC 00 00 0  | 00 DD   | 00 00   | 00            | AD D8   | 98 E9 | 27 FD       | 4C    | 79                               |   |                |          | Ш   |
|       | 000003       | 01         |    | EE 00 00 0  | 00 FF   | 00 00   | 00            | 78 FO   | D8 39 | 37 OF       | 9D    | OD                               |   |                |          | Ш   |
|       | 000004       | 01         |    | 11 00 00 0  | 00 22   | 00 00   | 00            | 4C F8   | 60 12 | 18 52       | 4A    | 00                               |   |                |          | Ш   |
|       | 000005       | 01         |    | 33 00 00 0  | 00 44   | 00 00   | 00            | DB 8F   | 60 45 | 8C C4       | 46    | DC                               |   |                |          | Ш   |
|       | 000006       | 01         |    | 55 00 00 0  | 00 66   | 00 00   | 00            | 48 C4   | 77 12 | 1A 3F       | 93    | 18                               |   |                |          | 1   |
|       | 000007       | 01         |    | 77 00 00 0  | 00 88   | 00 00   | 00            | 6F 52   | D6 21 | F8 7E       | 4B    | 57                               |   |                |          | a l |
|       |              | ~          |    |             |         |         | ~~            | 20.15   | ~ ~ ~ |             | ~ 7   | ~~                               |   |                | <u></u>  | -1  |
| Packe | et View      |            |    |             |         |         |               |         |       |             |       |                                  |   |                |          | >   |
|       |              |            |    |             |         |         |               |         |       |             |       |                                  |   |                |          | _   |
|       |              | ~          |    | P1          |         |         | 🐓 Frame       |         | S_ID  | 050607      |       | OX_ID: 0xDD00                    |   |                | -        | -   |
|       |              | ~          |    | 4.007 (us   | )       |         | 2             |         | D_ID  | 010203      |       | RX_ID: 0x0000                    |   |                |          |     |
|       |              |            |    | ⇒           |         | Fra     | me_Header (H) |         |       | <b>≡</b>  ⇒ |       | Data , 44 Bytes                  |   | Fill Bytes (H) |          |     |
|       |              |            |    | 0           | 0010203 | 0405060 | 708090A0BCC00 | 00000DD | 00 >> |             | FF 00 | 00 00 11 00 00 00 22 00 00 00 >> | • | 000000         |          |     |
|       |              |            |    | CRO         | : (H)   |         | Relative Time | Dura    | tion  |             |       |                                  |   |                |          |     |
|       |              |            |    | 1020        | 3040    | EOFt    | 0 (ns)        | 42 (    | ns)   |             |       |                                  |   |                |          |     |
|       |              |            |    | P1          |         |         | Frame         |         | S_ID  | 050607      |       | OX_ID: 0xDD00                    |   |                |          | -   |
| 1     |              |            |    |             |         |         |               |         |       |             |       |                                  |   |                | Þ        |     |

Figure 3.13: FC16 Raw Data View without FEC

## **Packet View**

Packet View displays the captured data interpreted as packets in a hierarchical view.

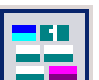

To display the Packet View, select **View > Packet View** or click the **button** on the View Type toolbar.

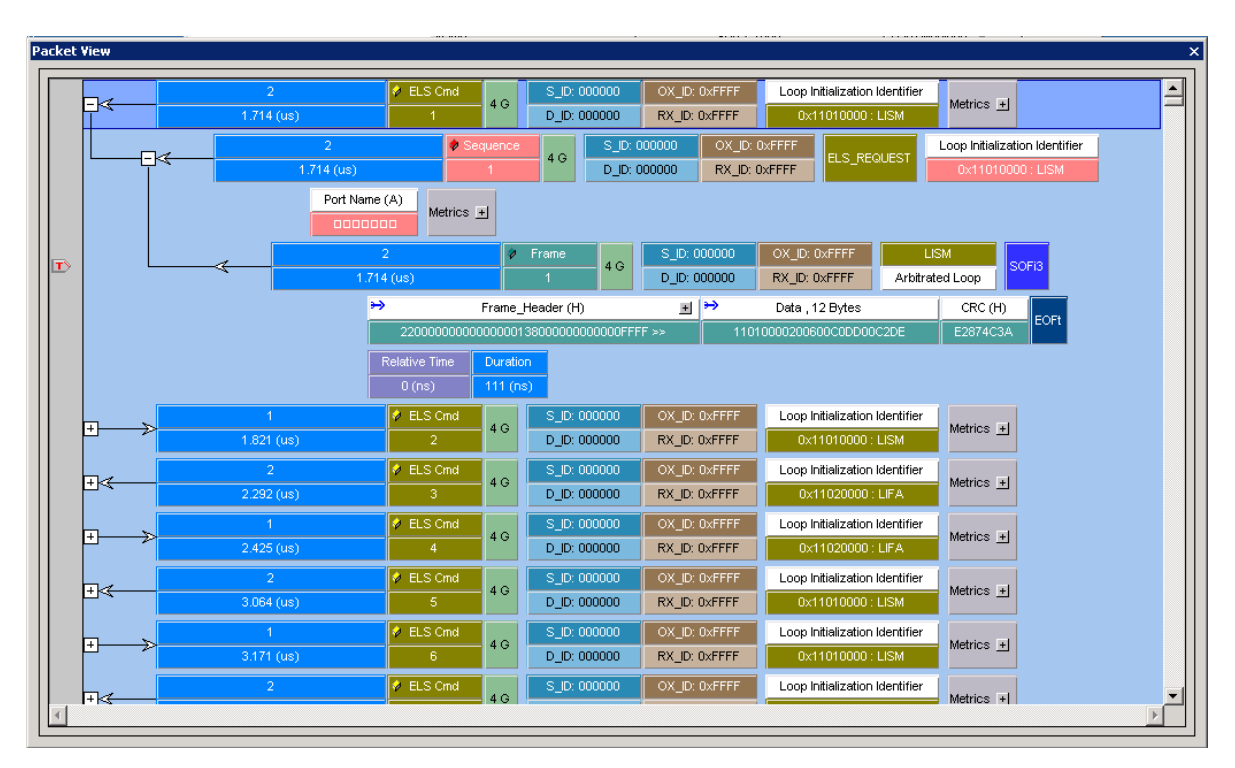

Figure 3.14: Packet View

## **Text View**

Text View (Frame List View) displays the captured data interpreted as transaction frames, grouped in columns by port.

To display Text View, select **View > Text View** or click the Type toolbar.

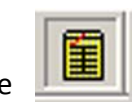

button on the View

| Time Stamp | Port | All Lanes | 1    | 2    | S_ID   | D_ID   | Speed |
|------------|------|-----------|------|------|--------|--------|-------|
| .515 (us)  | 1    | LISM      | LISM |      | 000000 | 000000 | 4 G   |
| (us)       | 2    | LIFA      |      | LIFA | 000000 | 000000 | 4 G   |
| .124 (us)  | 1    | LIFA      | LIFA |      | 000000 | 000000 | 4 G   |
| 8.767 (us) | 2    | LISM      |      | LISM | 000000 | 000000 | 4 G   |
| 3.865 (us) | 1    | LISM      | LISM |      | 000000 | 000000 | 4 G   |
| .350 (us)  | 2    | LIFA      |      | LIFA | 000000 | 000000 | 4 G   |
| .482 (us)  | 1    | LIFA      | LIFA |      | 000000 | 000000 | 4 G   |
| 1.121 (us) | 2    | LISM      |      | LISM | 000000 | 000000 | 4 G   |
| 1.220 (us) | 1    | LISM      | LISM |      | 000000 | 000000 | 4 G   |
| 1.704 (us) | 2    | LIFA      |      | LIFA | 000000 | 000000 | 4 G   |
| 3.837 (us) | 1    | LIFA      | LIFA |      | 000000 | 000000 | 4 G   |
| 1.471 (us) | 2    | LISM      |      | LISM | 000000 | 000000 | 4 G   |
| 1.570 (us) | 1    | LISM      | LISM |      | 000000 | 000000 | 4 G   |
| 0.054 (us) | 2    | LIFA      |      | LIFA | 000000 | 000000 | 4 G   |
| 0.187 (us) | 1    | LIFA      | LIFA |      | 000000 | 000000 | 4 G   |
| 0.825 (us) | 2    | LISM      |      | LISM | 000000 | 000000 | 4 G   |
| 0.932 (us) | 1    | LISM      | LISM |      | 000000 | 000000 | 4 G   |
| 1.408 (us) | 2    | LIFA      |      | LIFA | 000000 | 000000 | 4 G   |
| 1.541 (us) | 1    | LIFA      | LIFA |      | 000000 | 000000 | 4 G   |
| 2.180 (us) | 2    | LISM      |      | LISM | 000000 | 000000 | 4 G   |
| 2.282 (us) | 1    | LISM      | LISM |      | 000000 | 000000 | 4 G   |
| 2.758 (us) | 2    | LIFA      |      | LIFA | 000000 | 000000 | 4 G   |
| 2.891 (us) | 1    | LIFA      | LIFA |      | 000000 | 000000 | 4 G   |
| 3.530 (us) | 2    | LISM      |      | LISM | 000000 | 000000 | 4 G   |
| 3.637 (us) | 1    | LISM      | LISM |      | 000000 | 000000 | 4 G   |
| 4.112 (us) | 2    | LIFA      |      | LIFA | 000000 | 000000 | 4 G   |
| 4.245 (us) | 1    | LIFA      | LIFA |      | 000000 | 000000 | 4 G   |
| 4.892 (us) | 2    | LISM      |      | LISM | 000000 | 000000 | 4 G   |
| 4.991 (us) | 1    | LISM      | LISM |      | 000000 | 000000 | 4 G   |
| 5.471 (us) | 2    | LIFA      |      | LIFA | 000000 | 000000 | 4 G   |
| 5.595 (us) | 1    | LIFA      | LIFA |      | 000000 | 000000 | 4 G   |
| 6.242 (us) | 2    | LISM      |      | LISM | 000000 | 000000 | 4 G   |
| 6.341 (us) | 1    | LISM      | LISM |      | 000000 | 000000 | 4 G   |
| 6.825 (us) | 2    | LIFA      |      | LIFA | 000000 | 000000 | 4 G   |
| 6.950 (us) | 1    | LIFA      | LIFA |      | 000000 | 000000 | 4 G   |
| 7.597 (us) | 2    | LISM      |      | LISM | 000000 | 000000 | 4 G   |

Figure 3.15: Text View

## **Bus Utilization View**

The Bus Utilization View displays the bus utilization activity. You can select a graph area to view the bus utilization of that area.

To display Text View, select **View > Text View** or click the **button** on the View Type toolbar.

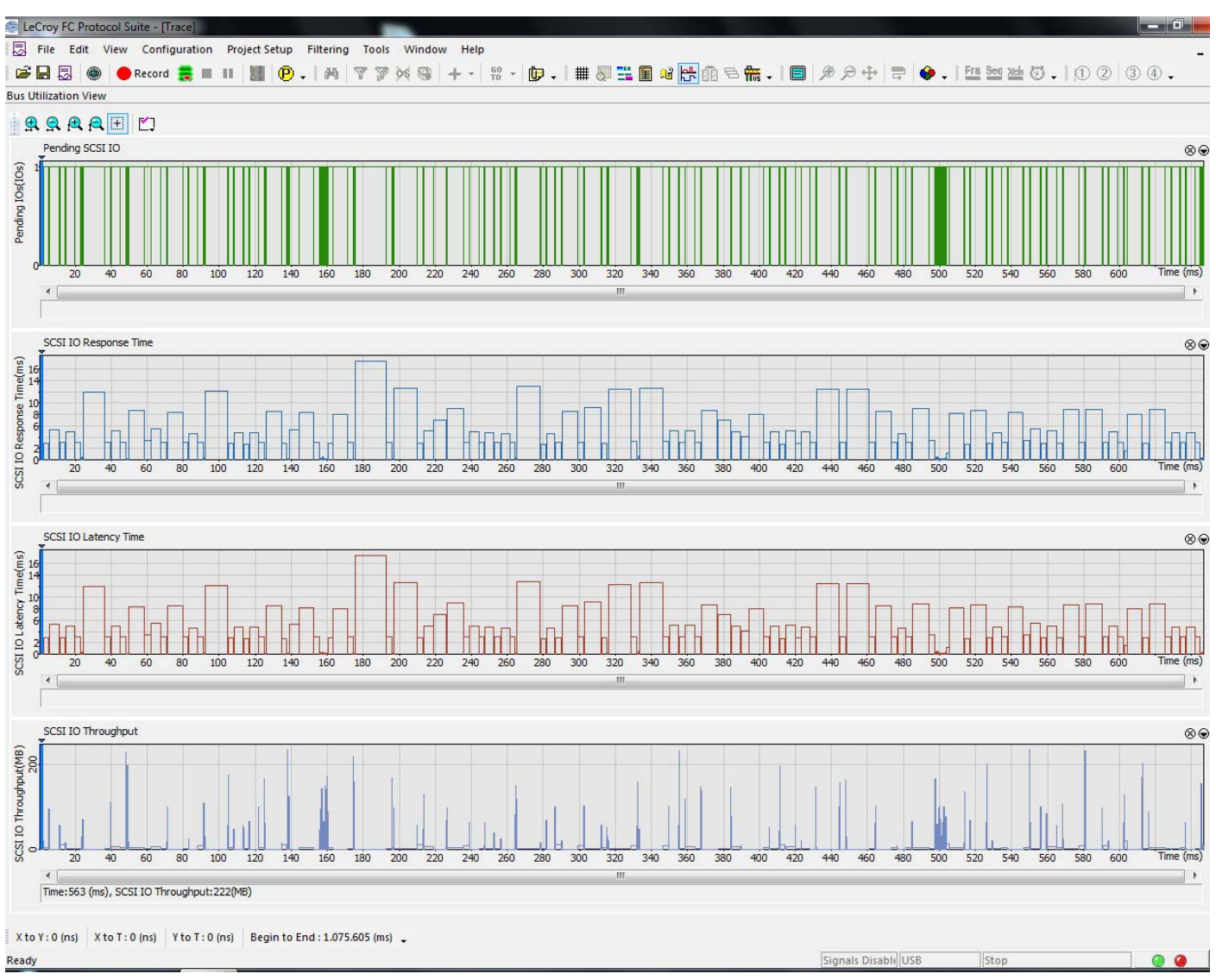

Figure 3.16: Bus Utilization View

## **Statistical Report View**

Statistical Report View displays the statistics of the captured data. For additional information see "Statistical Report Toolbar" on page 199.

To display Statistical Report View, select View > Statistical Report View or click the

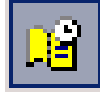

button on the View Type toolbar.

|              | ነ 👻 Ծ י     |                     |                   | Move X-Lursor                                                                                    |
|--------------|-------------|---------------------|-------------------|--------------------------------------------------------------------------------------------------|
| lered Sets F | Frame Bus I | Conditions   SCSI C | ommands   Protoco | I Errors   Ports   ELS Commands   GS Commands   SW Commands   AL Commands   Exchange Performance |
| Туре         | Port        | Count               | %                 |                                                                                                  |
| All 👻        | All 👻       | All 👻               |                   |                                                                                                  |
| SOFi3        | P4          | 49                  | 1.91e-4           |                                                                                                  |
| EOFt         | P4          | 115                 | 4.49e-4           |                                                                                                  |
| SOFi3        | P3          | 36                  | 1.40e-4           |                                                                                                  |
| EOFt         | P3          | 101                 | 3.94e-4           |                                                                                                  |
| CLS          | P4          | 2                   | 7.81e-6           |                                                                                                  |
| CLS          | P3          | 2                   | 7.81e-6           |                                                                                                  |
| IP_F7_F7     | P4          | 2453610             | 9.58              |                                                                                                  |
| IP_F7_F7     | P3          | 16324               | 0.06              |                                                                                                  |
| OLS          | P4          | 5953041             | 23.23             |                                                                                                  |
| OLS          | P3          | 7443071             | 29.05             |                                                                                                  |
| LR           | P4          | 4234101             | 16.52             |                                                                                                  |
| LRR          | P3          | 13480               | 0.05              |                                                                                                  |
| SOFF         | P3          | 131                 | 5.11e-4           |                                                                                                  |
| EOFn         | P3          | 66                  | 2.58e-4           |                                                                                                  |
| SOFF         | P4          | 132                 | 5.15e-4           |                                                                                                  |
| EOFn         | P4          | 66                  | 2.58e-4           |                                                                                                  |
| LR           | P3          | 3986050             | 15.56             |                                                                                                  |
| NOS          | P4          | 3520                | 0.01              |                                                                                                  |
| ARB_val      | P4          | 21                  | 8.20e-5           |                                                                                                  |
| ARB_val      | P3          | 21                  | 8.20e-5           |                                                                                                  |
| LRR          | P4          | 1520503             | 5.93              |                                                                                                  |
| SOFi3        | P2          | 39                  | 1.52e-4           |                                                                                                  |
| EOFt         | P2          | 39                  | 1.52e-4           |                                                                                                  |
| SOFi3        | P1          | 26                  | 1.01e-4           |                                                                                                  |
| EOFt         | P1          | 26                  | 1.01e-4           |                                                                                                  |
|              |             | 25624572            | 100.00            |                                                                                                  |
|              |             |                     |                   |                                                                                                  |
|              |             |                     |                   |                                                                                                  |

Figure 3.17: Statistical Report View

## **Customize Display**

## **Show/Hide Port**

You can simplify the viewer display by hiding the captures of ports. All active ports are highlighted on the Show/Hide Ports toolbar. Click a port button to hide the capture for that port.

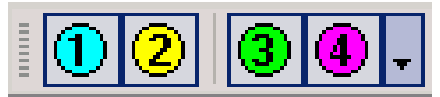

Figure 3.18: Show/Hide Ports Toolbar

## Show/Hide Field

| You can simplify the Viewer display | y by hiding fields. Click the Filtering Setup |
|-------------------------------------|-----------------------------------------------|
| button on the top toolbar to Show   | /Hide items.                                  |

| Filter Options                |                           |
|-------------------------------|---------------------------|
| Bus Condition                 | 0x6                       |
| Ordered Sets                  | 0x7                       |
| Source Address ID             |                           |
| Destination Address ID        | 0x94                      |
| Pair Addresses                | 0x95                      |
| Originator Exchange ID        | 0x96                      |
| Besponder Exchange ID         |                           |
| SCSI Commands                 |                           |
| Task Management Europions     |                           |
| SCSI Command Status           |                           |
|                               | 0x9E                      |
| Extended Link Service Bequest | 0x8E4B                    |
| Extended Link Service Beolu   | 0x8E4C                    |
|                               | 0x8E4D                    |
| Basic Link Service            |                           |
| Switch Eabric Bequest         |                           |
| Switch Eabric Benly           | □ 0×8E50                  |
| ECP Information Unit          | 0x8E51                    |
| Generic Service Bequest       | □ 0x8E52                  |
| Generic Service Beply         | 0x8E53                    |
| Link Control Frame            | 0x8E58                    |
| Miscellaneous                 | 0x8E59                    |
| <br>Incomplete Exchange       | 0x8E5A                    |
| FiCon Information Unit        | 0x8E5B                    |
| ElEiCon Command               |                           |
| FiCon Control Function        |                           |
| EiCon Link Control Eurotion   | 1                         |
|                               |                           |
| Filter Type                   | Filter Logic              |
| Hide O Show                   | C AND Belated Items       |
| Ports                         |                           |
|                               | • OR                      |
|                               |                           |
| ✓ P2 ✓ P4                     | Filter descending packets |
| Reset All Check All           |                           |
|                               |                           |

Figure 3.19: Show/Hide Field

Note: Only the fields previously hidden appear in the restore list.

| 9 | Filtering | Setu |
|---|-----------|------|
|   |           |      |
|   |           |      |

## **Related Frames**

Right-click a frame to open a short-cut menu, then choose **Goto** to jump to a related frame in the viewer.

| Add Bookmark                                     |                                                                                                    |
|--------------------------------------------------|----------------------------------------------------------------------------------------------------|
| Show Field<br>Hide Field                         |                                                                                                    |
| Add to Trigger                                   |                                                                                                    |
| Expand All                                       |                                                                                                    |
| Set Time Stamp Origin   Change Time Stamp Format |                                                                                                    |
| Goto Next<br>Goto Previous<br>Color              |                                                                                                    |
| Software Setting                                 |                                                                                                    |
| Goto                                             | Trigger Position<br>X Position<br>Y Position<br>Packet No<br>Time Stamp<br>Bookmark<br>Begin<br>End |

Figure 3.20: Goto Command

## **Choose Data Format**

You can display data values either in hexadecimal (default) decimal, binary, name and ASCII. To choose data format, right-click the mouse over a data field, and choose **Format** and the format.

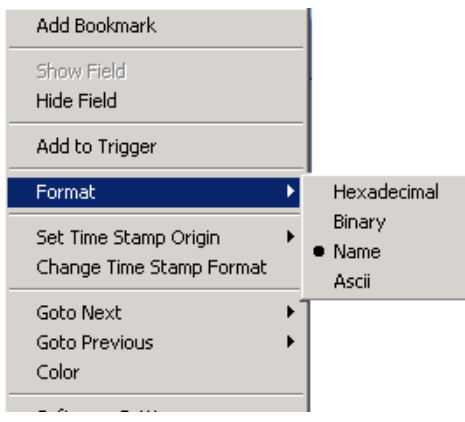

Figure 3.21: Format

## **Data Payload View**

To display Data Payload dialog click on the **Data Payload** button in a data payload packet, (see Figure 3.22 on page 177).

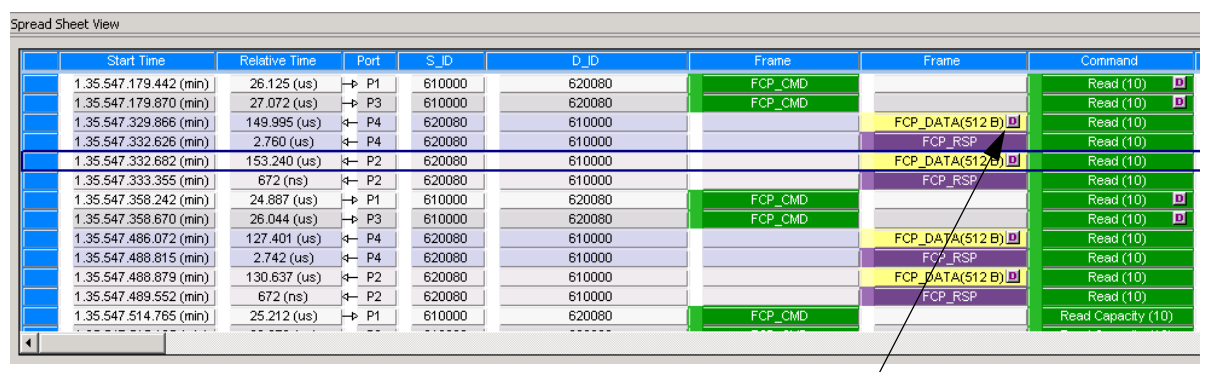

Data Payload button

Figure 3.22: Data Payload Button Within the Data Payload Packet

The following Data Payload dialog is displayed.

| Data Payload 🔀            |                |          |          |          |          |   |       |         |          |           |           |          |
|---------------------------|----------------|----------|----------|----------|----------|---|-------|---------|----------|-----------|-----------|----------|
| Layer : SCS<br>Packet No. | il Cmd<br>: 15 |          |          |          | Find     | ۰ | Hex   | o ascii | Byte cou | unt in da | ita : 🛛 🗶 |          |
|                           | Hexadecimal    |          |          |          |          |   | ASCII |         |          |           |           |          |
| 0000 : 0000               | 0000 0000000   | 00000000 | 00000000 | 00000000 | 00000000 |   | 0000  |         | 0000     | 0000      | 0000      |          |
| 0018 :00000               | 0000 0000000   | 00000000 | 00000000 | 00000000 | 00000000 |   | 0000  |         |          |           | 0000      |          |
| 0030 :00000               | 0000 0000000   | 00000000 | 00000000 | 00000000 | 00000000 |   | 0000  |         |          |           | 0000      |          |
| 0048 :00000               | 0000 0000000   | 00000000 | 00000000 | 00000000 | 00000000 |   | 0000  |         |          |           | 0000      |          |
| 0060 : 00000              | 0000 0000000   | 00000000 | 00000000 | 00000000 | 00000000 |   | 0000  |         | 0000     |           | 0000      |          |
| 0078 :00000               | 0000 0000000   | 00000000 | 00000000 | 00000000 | 00000000 |   | 0000  |         | 0000     | 0000      | 0000      |          |
| 0090 : 00000              | 0000 0000000   | 00000000 | 00000000 | 00000000 | 00000000 |   | 0000  |         | 0000     | 0000      | 0000      |          |
| 0000: 8400                | 0000 0000000   | 00000000 | 00000000 | 00000000 | 00000000 |   | 0000  |         | 0000     | 0000      | 0000      |          |
| 0000 : 00000              | 0000 0000000   | 00000000 | 00000000 | 00000000 | 00000000 |   | 0000  |         | 0000     | 0000      | 0000      |          |
| 0008 :0000                | 0000 0000000   | 00000000 | 00000000 | 00000000 | 00000000 |   | 0000  |         | 0000     | 0000      | 0000      |          |
| 00F0 :00000               | 0000 00000000  | 00000000 | 00000000 | 00000000 | 00000000 |   | 0000  |         | 0000     | 0000      | 0000      | ]        |
| 0108 :00000               | 0000 00000000  | 00000000 | 00000000 | 00000000 | 00000000 |   | 0000  |         | 0000     | 0000      | 0000      |          |
| 0120 :00000               | 0000 0000000   | 00000000 | 00000000 | 00000000 | 00000000 |   | 0000  |         | 0000     | 0000      | 0000      |          |
| 0138 :00000               | 0000 0000000   | 00000000 | 00000000 | 00000000 | 00000000 |   | 0000  |         | 0000     | 0000      | 0000      |          |
| 0150 :00000               | 0000 0000000   | 00000000 | 00000000 | 00000000 | 00000000 |   | 0000  |         | 0000     | 0000      | 0000      | 1        |
| 0168 :00000               | 0000 00000000  | 00000000 | 00000000 | 00000000 | 00000000 |   | 0000  |         | 0000     | 0000      | 0000      |          |
| 0180 :00000               | 0000 0000000   | 00000000 | 00000000 | 00000000 | 00000000 |   | 0000  |         | 0 0000   | 0000      | 0000      | 1        |
| 0198 :00000               | 0000 00000000  | 00000000 | 00000000 | 00000000 | 00000000 |   | 0000  |         | 0000     | 0000      | 0000      |          |
| 01B0 :00000               | 0000 0000000   | 00000000 | 00000000 | 00000000 | 00000000 |   | 0000  |         | 0000     | 0000      | 0000      | ]   .    |
| 01C8 :00000               | 0000 0000000   | 00000000 | 00000000 | 00000000 | 00000000 |   | 0000  |         | 0 0000   | 0000      | 0000      | <b>.</b> |
|                           |                |          |          |          |          |   |       |         |          |           |           |          |
| Export                    |                |          |          |          |          |   |       |         |          | Clos      | e         |          |

## **Compare Two Data Payloads**

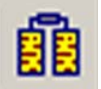

To display data payloads, click the

**Show compare 2 Data Payloads** icon on the toolbar. This icon is active only when two data payloads packets are selected (Figure 3.23 on page 178).

| 2 LeCroy FC Protocol Suite - [Trace]                    |                                           |                     |  |  |  |  |  |
|---------------------------------------------------------|-------------------------------------------|---------------------|--|--|--|--|--|
| 🗔 File Edit View Configuration Project Set              | up Filtering Tools Window Help            |                     |  |  |  |  |  |
|                                                         |                                           |                     |  |  |  |  |  |
| Data View                                               |                                           |                     |  |  |  |  |  |
|                                                         |                                           |                     |  |  |  |  |  |
| Hex O ASCII                                             |                                           |                     |  |  |  |  |  |
|                                                         |                                           |                     |  |  |  |  |  |
| Layer: SCSI Cmd                                         | Layer: SCSI Cmd                           |                     |  |  |  |  |  |
| Packet No: 1                                            | Packet No: 2                              |                     |  |  |  |  |  |
| 0000 :580688BB 309C3F7C 77D3542A                        | 0000 :FA52AB9E 4B0D45E6 9BCF35E9          | A                   |  |  |  |  |  |
| 000C :462147B2 CBCF3EEA 33D74A74                        | 000C : EBD4BDE0 7E15C517 0D213A29         |                     |  |  |  |  |  |
| 0018 :2E9EF4F7 18543D2F 58200176                        | 0018 :A21F497D 9B2D05B7 51DB2574          |                     |  |  |  |  |  |
| 0024 :F2F62277 130C22AD F8BEE341                        | 0024 :FAF24056 CAD81929 A1DB305D          |                     |  |  |  |  |  |
| 0030 :3A5FFB73 296A37A4 8E84BFED                        | 0030 :D6646D5B 285AEBC7 E3E1FC7A          |                     |  |  |  |  |  |
| 003C : 3F9A0F5B D70A0625 6ECC18D2                       | 003C :CE6596A1 248BD89F 47E5436A          |                     |  |  |  |  |  |
| 0048 :41B9CEFE DB597AE3 4B83CCB6                        | 0048 :274034E6 D0A36745 35C0D48F          |                     |  |  |  |  |  |
| 0054 :4605F236 7A78AC54 5ED75939                        | 0054 :1A3AC0B2 21EEC9CA 86ED2850          |                     |  |  |  |  |  |
| 0060 :2B36C3FC 831D806E 16BC75E6                        | 0060 :44726704 4E9075C6 B665C7A5          |                     |  |  |  |  |  |
| 006C :29A0EAD8 2E06AD98 8B319D66                        | 006C :B2531401 DD67AF27 1A1CA3D4          |                     |  |  |  |  |  |
| 0078 :CE39A98F F3654E00 EC8593A8                        | 0078 :28CB7535 41C2F1F5 09187959          |                     |  |  |  |  |  |
| 0084 :F80BF184 5C719394 4AD6BE2A                        | 0084 :1CBB29F1 3512EB8F 65078565          |                     |  |  |  |  |  |
| 0090 :F0828939 745CE5B8 59EE29F7                        | 0090 :6AD317B3 7B7C77F0 520E4861          |                     |  |  |  |  |  |
| 009C :3547F4BF 8392CB20 6801A172                        | 009C :A2437502 8B669EDA 4127CCC0          |                     |  |  |  |  |  |
| 00A8 :62AA3DOF 5D67EEF4 CF84D4FA                        | 00A8 :27B11B12 50AE94F6 01D39DE6          |                     |  |  |  |  |  |
| 00B4 :1B46F3DF 425062A0 0FB7A034                        | 00B4 : E9AD500D 3A8EE0F6 F10AC9AB         |                     |  |  |  |  |  |
| 00C0 :3B94E1DB 3506FC70 687BF1A8                        | 00C0 :B65695BA EC2E331F F493CC14          |                     |  |  |  |  |  |
| 00CC :10615B43 0B9E64A7 E04664A7                        | 00CC :488CE2FE 3807B39E 243D5FFD          |                     |  |  |  |  |  |
| 00D8 :FBD0E640 036018B0 C3647403                        | 00D8 :6464EB3D 9CC7EAB8 42F1318B          |                     |  |  |  |  |  |
| 00E4 :DF4B8F92 0D10AF87 963F3D98                        | 00E4 :736DDE82 300787F5 5865B6F0          |                     |  |  |  |  |  |
| 00F0 :B0B5D42B E94567A6 D16D2136                        | 00F0 :6BF33F1B 295554C7 F8B64760          |                     |  |  |  |  |  |
| 00FC :041D2BD7 06DF985F 7974E538                        | OOFC :04B0209B DBD77E0F 863BB8F2          |                     |  |  |  |  |  |
| 0108 :B89A029F DB00AC6B E30CDEB2                        | 0108 :D7AB32D3 4738E6B2 354D18B2          |                     |  |  |  |  |  |
| 0114 :E753202C D176CDF2 9260DFF5                        | 0114 :C4100E12 E63C8DB2 D955A11E          |                     |  |  |  |  |  |
| 0120 :0CA8C45A A8849CA2 196C8BD0                        | 0120 :96450A31 1F000849 6BB6FAD7          |                     |  |  |  |  |  |
| 012C :7F61BEF0 549F271C 107FE45A                        | 012C :7EF2668C 43DF6CA6 F2BDCC80          |                     |  |  |  |  |  |
| 0138 :589C7336 8039ADD0 DCB33C1C                        | 0138 :A53CF37F 7EA23FBF A8047611          |                     |  |  |  |  |  |
| 0144 :DAA62AE4 1FD683C3 3D577388                        | 0144 :4EF2F0B8 241F3C53 FC12DE62          |                     |  |  |  |  |  |
| 0150 :AE68B1C5 DA62B7E1 BD41E48E                        | 0150 :SDCFA8AD 45B6FD49 C16D75EF          |                     |  |  |  |  |  |
| 015C : 6F183CB0 71858D3D C1112FBA                       | 015C :7DE3A2E8 163387EC 80B3DAF1          |                     |  |  |  |  |  |
| 0168 :D05B164B A860B6D8 A1EE37A9                        | 0168 :50D4457E 5071CDB3 B07A7CC9          |                     |  |  |  |  |  |
| 0174 :823E81F7 0578A673 3416680F                        | 0174 :BEEDD276 00BE128A 643C10C2          | · \                 |  |  |  |  |  |
| 0100 - FFADODEC 05700410 ESECEDS                        | 0100 - 94580500 DECA7987 20110000         | Example of two data |  |  |  |  |  |
|                                                         |                                           | - payload packets   |  |  |  |  |  |
| X to Y : 0 (ns) X to T : 1.490.571 (ms) Y to T : 1.490. | .571 (ms) Begin to End : 8.945.940 (ms) 🖕 | payroad packets     |  |  |  |  |  |
| -                                                       |                                           |                     |  |  |  |  |  |

Figure 3.23: Two Data Payload Packets

To compare two data payloads, select two different payload packets, right-click and select one as **Set As Reference Data Payload** and select the other as **Set As Second Data Payload**. You can compare two data payloads in Packet View or a related frame in Text View or Spreadsheet View to display a menu.

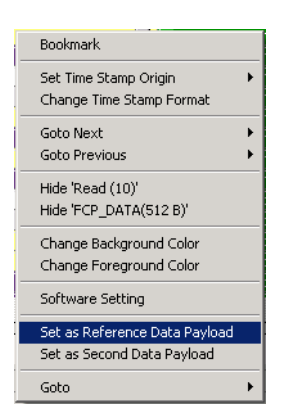

Figure 3.24: Set Reference and Second Data Payload Packets

## **Port Status**

You can get an overview of the active ports by clicking the **Port Status** button at the bottom right of the application window.

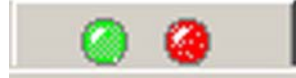

The Port Status displays the Port, Speed, and Function.

In addition to displaying Link, Frame, and Error, a display showing the% buffer full opens when a trigger occurs. The Error, Trigger and Buffer indicator columns are displayed only when recording.

| Port status           |             |                     |          |      |                       |       |         |                  |  |  |  |
|-----------------------|-------------|---------------------|----------|------|-----------------------|-------|---------|------------------|--|--|--|
| R<br>E<br>S           | Port        | Port Speed Function |          |      | k Frame Error Trigger |       |         | Buffer indicator |  |  |  |
|                       | P1<br>P2    | 8 G                 | 4        | 0    |                       |       |         |                  |  |  |  |
| E<br>T                | P3<br>P4    | 4 G                 | 4        | 0    | 0                     |       |         | 0%               |  |  |  |
| Po                    | Port status |                     |          |      |                       |       |         |                  |  |  |  |
| Г                     | Port        | Speed               | Function | Link | Frame                 | Error | Trigger | Buffer indicator |  |  |  |
| BES                   | P1<br>P2    | 8 G                 | 4        | 0    | 0                     |       |         | 21%              |  |  |  |
| E                     | P3<br>P4    | 4 G                 | 4        | 0    | 0                     |       |         | 21%              |  |  |  |
|                       | ]'*         |                     |          |      |                       |       |         | >>> >>>          |  |  |  |
| Po                    | ort statu   | 5                   |          |      |                       |       |         | ×                |  |  |  |
| Γ                     | Port        | Speed               | Function | Link | Frame                 | Error | Trigger | Buffer indicator |  |  |  |
| R<br>E<br>S<br>E<br>T | P1<br>P2    | 8 G                 | 4        | 0    | 0                     |       |         | 100%             |  |  |  |
|                       | P3<br>P4    | 4 G                 | 4        | 0    | 0                     |       |         | 100%             |  |  |  |

Figure 3.25: Port Status Window Displaying Buffer Indicator

Note: If sample capture occurs with more than one unit active, additional Port Status windows display.
## Toolbars

#### **Enabling Tool Bars**

To customize the Viewer Display workspace, you can enable and reposition the available toolbars. To display or hide toolbars, select **View > Toolbars**, then check or uncheck toolbars.

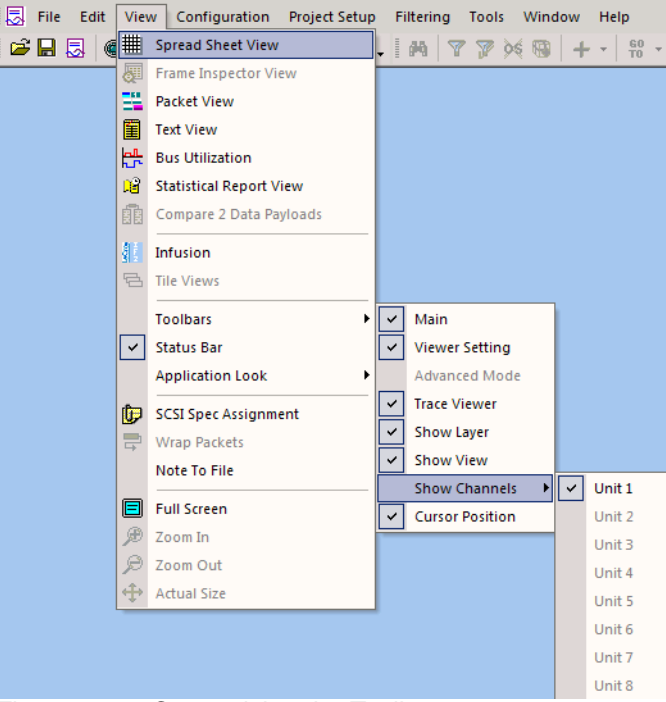

Figure 3.26: Customizing the Toolbar

Toolbars are:

- Main
- Viewer Setting
- Advance Mode
- Trace Viewer
- □ Show Layer
- Show View
- □ Show Channels (Unit 1, Unit2, and so on)
- Cursor Position

Once enabled, the toolbars can dock at the Viewer Display window or float on the windows desktop.

#### Main Toolbar

See "Software Menus and Toolbar" on page 37.

#### **View Type Toolbar**

See "Switching Views" on page 164.

#### Viewer Toolbar

The Viewer toolbar allows searching, filtering, collapsing/expanding, and data reporting.

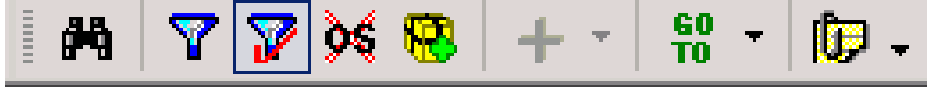

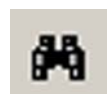

The **Search** button opens the search dialog (see "Search" on page 214).

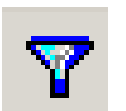

The **Filtering Setup** button opens the Filter dialog (see "Filtering" on page 206) and allows you to specify the criteria for filtering the result.

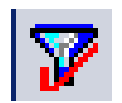

The **Enable Disable Filtering** button toggles the result between a filtered and unfiltered view (see "Filtering" on page 206).

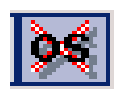

The Hide All Ordered Sets button hides all the ordered sets.

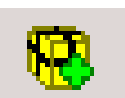

The **Pack Repeated Ordered Sets** button toggles packing repeated ordered sets in one port.

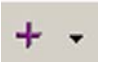

The **Expand/Collapse all Layers** button expands or collapses Transport and Application layers to simplify results display.

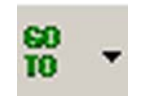

The down arrow on the **Go To** button allows location of cursors or specific packets: Trigger Position, X Position, Y Position, Packet Number, Timestamp, Bookmark, Begin, and End.

| Destination Address | SCSI Specs       |
|---------------------|------------------|
|                     | MMC6             |
|                     | SMC3             |
| 0xFFFC61            | USD2             |
| 0x610000            | ADC3             |
|                     |                  |
|                     |                  |
|                     |                  |
| . Add               | to Assigned List |
| Assisted CCCL Cases |                  |
|                     |                  |
| N PORT              | SPC2             |
| EVENT               | SBC3             |
| MULTI_CAST          | SBC3             |
| SEC KEY             | SBC3             |
|                     |                  |
|                     |                  |

#### The SCSI Spec Assignment button displays the SCSI Spec Assignment dialog.

#### **Viewer Setting Toolbar**

The Viewer Setting toolbar allows wrapping, zooming, and configuration

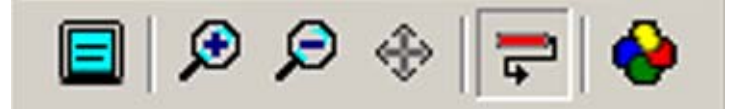

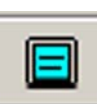

The **Full Screen** button on the Viewer Setting Toolbar increases the data display area to the full screen.

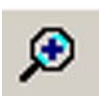

The **Zoom In** button on the Viewer Setting Toolbar magnifies the data display area on the screen. Clicking this button in Column or Text View increases column width only.

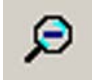

The **Zoom Out** button on the Viewer Setting Toolbar scales the data display area to display more data lines on the screen. Clicking this button in Column or Text View decreases column width only.

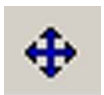

The **Normal Zoom** button on the Viewer Setting Toolbar resets the zoom to default normal on the screen. Clicking this button in Column or Text View resets column width only.

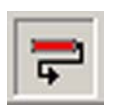

The **Wrap Packets** button on the Viewer Toolbar wraps the packet data in the display to eliminate the need for horizontal scrolling.

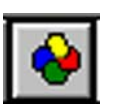

The **View Setting** button on the Viewer Setting Toolbar opens the Sample Viewer Configuration dialog (see "Display Configuration" on page 217).

## **Cursor Position Status Bar**

To display the cursor position status bar, select View>Toolbars > Cursor Position.

Figure 3.27: Cursor Position Toolbar

See "Using Cursors and Bookmarks" on page 210.

## Show Layer Toolbar

The Show Layer toolbar shows or hides packet types.

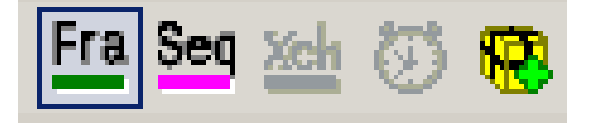

| F | ŗ | a |
|---|---|---|
|   |   |   |

The **Show/Hide Frame Packets** button displays/hides the frame packets layer.

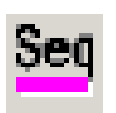

The **Show/Hide Sequence Packet** button displays/hides the sequence packet.

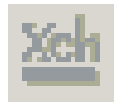

The **Show/Hide All of Commands Packet** button shows/hides the Command layer and all layers below.

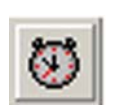

The **Order/Reorder Packets based on Time** button toggles the time order of packets.

### **Status Bar**

The Status bar is located at the bottom of the main display window. Depending on the current activity, the bar can be divided into as many as four segments.

#### **Recording Progress**

When you begin recording, the left-most segment of the Status Bar displays a Recording Progress Indicator.

As recording progresses, the Progress Indicator changes to reflect the recording progress graphically:

In the Progress Indicator, a black vertical line illustrates the location of the Trigger Position you selected in Recording Options.

- Pre-Trigger progress is displayed in the field to the left of the Trigger Position in the before-Trigger color specified in the Display Options.
- □ When the Trigger Position is reached, the progress indicator wiggles as it waits for the trigger.
- □ After the trigger occurs, the field to the right of the Trigger Position fills in the after-Trigger color specified in the Display Options.
- □ When recording is complete, the upper half of the progress indicator fills in white, indicating the progress of the data upload to the host computer.

You should be aware of two exceptional conditions:

- If a Trigger Event occurs during the before-Trigger recording, the before-Trigger color changes to the after-Trigger color to indicate that not all the expected data was recorded pre-Trigger.
- □ When you click **Stop** before or after a Trigger Event, the Progress Bar adjusts accordingly to begin uploading the most recently recorded data.

The Progress Bar fills with color in proportion to the specified size and actual rate at which the hardware is writing and reading the recording memory. However, the Progress Indicator is normalized to fill the space within the Status Bar.

#### **Recording Status**

During recording, the current Recording Status is displayed in the next segment. When you activate the **Record** function, this segment flashes one of the following messages (depending on the selected Recording Options):

- □ Trigger?
- □ Triggered!
- □ Uploading

After recording stops,

- □ The flashing message changes to **Uploading data**-*x*% **done** (x% indicates the percentage completion of the data uploading process).
- The traffic data is copied to disk (overwriting any previous version of this file) using the default file name data[sn].fcs where [sn] is the serial number of the analyzer chassis; or the name you assign as the default filename. You can also create a file name of your choice by specifying one in the Recording Options dialog box.

To abort the upload process:

Derverse Press Esc on your keyboard

OR

□ Again click **I** in the Toolbar.

You are asked if you want to keep or discard the partially uploaded data.

When the data is saved, the Recorded Data file appears in the main display window and the Recording Status window is cleared.

- □ If the recording resulted from a Trigger Event, the first packet following the Trigger (or the packet that caused the Trigger) is initially positioned second from the top of the display.
- □ If the recording did not result from a Trigger Event, the display begins with the first packet in the traffic file.

#### **Recording Activity**

During recording, the fourth segment from the left of the Status Bar displays Recording activity as a series of vertical bars.

The more vertical bars that are displayed, the greater the amount of activity being recorded. If there are no vertical bars, there is no recorded activity.

During uploading, the percent of the completed upload is displayed.

Note: If packets are filtered from the recording or data are truncated, the recording activity is reduced.

#### **Search Status**

The right most segment displays the current search direction: **Fwd** (forward) or **Bwd** (backward). Change the search direction from the Search Menu or double-click the Search Status segment.

## **Statistical Report**

Whenever a captured sample is in the Trace Viewer, a **Statistical Report** selection in the **Report** menu and a **Statistical Report Button** on the viewer toolbar are enabled. You can create a Statistical Report for the entire capture or select a portion of it.

To display a Statistical Report, click the **Statistical Report** button on the viewer toolbar or select **Report > Statistical Report** to display the Select Statistical Report Range dialog.

| Select Sta | tistical Rep | ort Range   |                 | × |
|------------|--------------|-------------|-----------------|---|
| C All Sa   | mples        |             |                 |   |
| C From     | X-Cursor     | To T-Cursor | <b>Y</b>        |   |
| From       | Sequence     | ▼ No 1      | To Frame 💌 No 1 |   |
|            |              | ОК          | Cancel          |   |

Figure 3.28: Statistical Report Range Dialog

The default statistical report has All Samples. You can set a specific Statistical report range between defined cursor positions or Events.

#### **Report between Cursors**

Click the option button next to the **From** cursor selection drop down list. Then click the **From** down arrow and choose the 1st cursor, click the **To** down arrow to choose the 2nd cursor, and click **OK**. The resulting report has only the capture between the cursors.

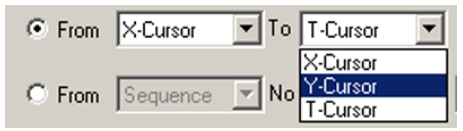

Figure 3.29: Report between Cursors

## **Report between Events**

Click the option button next to the **From** the Event selection dropdown list, click the **From** down arrow to choose the 1st Event, then enter the number of its occurrence. Next click the **To** down arrow to choose the 2nd Event, then enter the number of its occurrence.

| Select Sta | tistical Report Range                                                                      |
|------------|--------------------------------------------------------------------------------------------|
| C All San  | nples                                                                                      |
| C From     | X-Cursor 💌 To T-Cursor 💌                                                                   |
| From       | Frame No 1 To Frame No 1                                                                   |
|            | Frame           Sequence           SCSI Cmd           GK           Cancel           GS Cmd |

Figure 3.30: Report between Events

Click **OK.** The resulting report are limited to the capture between the defined Events.

## **Statistical Report Content**

A complete statistical report consists of the following reports, accessed by clicking the corresponding tab in the dialog. The Bus Conditions and Protocol Errors tabs appear only if there are any changes to the bus condition in the trace or if there are any protocol errors.

- Ordered Sets
- Frame
- Bus Conditions
- SCSI Commands
- Protocol Errors
- Ports
- Pending IO
- ELS Commands
- □ GS Commands
- □ AL Commands
- Exchange Performance

#### Note: Results are displayed only for items that have been captured in the sample.

The data in the Statistical Report can be sorted in ascending or descending order by clicking on the column header.

#### **Report Options**

Some report categories offer options to display only specific items. These report categories incorporate drop-down list boxes offering pre-defined and custom options. For details see "Formatting the Statistical Report View" on page 202.

## **Ordered Sets**

To display the Ordered Sets, click the **Ordered Sets** tab. The Ordered Sets Report displays report data shown in the following screen shot. The report displays the following information:

- **Type:** All, Custom, SOFn3, EOFn, EOFt, SOFi3
- **Port**: The ports that are selected
- **Count**: All, Custom, or a number of occurrences
- □ %: Percent of total count

| Sta | tistical Re | por | t View      |                       |                     |                |
|-----|-------------|-----|-------------|-----------------------|---------------------|----------------|
|     | 🖹 🕌 🗧       | 6 🖸 | እ 🌺 🗘       | ₽ => 1                | of 8639104.000000   | LIP_F8_F7 Orde |
|     | Ordered Set | s   | Frame   Bus | s Conditions   SCSI ( | Commands   Protocol | Errors Ports I |
|     | Туре        |     | Port        | Count                 | %                   |                |
|     | All         | -   | All 👻       | All 👻                 |                     |                |
|     | All         |     | P4          | 8639104               | 15.13               |                |
|     | Custom      |     | P2          | 86390                 | 0.15                |                |
|     | LIP_F8_F7   |     | P1          | 86249                 | 0.15                |                |
|     |             |     | P3          | 40437902              | 70.81               |                |
|     | SOFi3       | -   | P1          | 41                    | 7.18e-5             |                |
|     | EOFt        |     | P1          | 41                    | 7.18e-5             |                |
|     | SOFi3       |     | P2          | 54                    | 9.46e-5             |                |
|     | EOFt        |     | P2          | 54                    | 9.46e-5             |                |
|     | LIP_F7_F    | 7   | P3          | 722416                | 1.26                |                |
|     | 170 53 5    | -   |             | 1010                  | 0.40 0              |                |

Figure 3.31: Ordered Sets Statistical Report View

#### **Frame Report**

To display the Frame Report, click the **Frame** tab. The report gives the statistics of the frame. The following information is displayed in this report:

- Depart: The ports that are selected
- □ Source ID: All, Custom and other
- Destination ID: All, Custom and other
- **Type**: Select from the dropdown list
- **Count**: All, Custom, or a number of occurrences
- □ %: Percent of total count

| Sta | tistical Re | port View  |                    |                      |                |            |     |
|-----|-------------|------------|--------------------|----------------------|----------------|------------|-----|
|     | 🖹 📲 🗧       | ð 🖪 🍣 1    | 0€ => [ 1          | of 1 P1 Frame        |                |            |     |
|     | Ordered Se  | ts Frame E | }us Conditions   S | CSI Commands   Proto | col Errors   P | orts   ELS | 6 ( |
|     | Port        | Source ID  | Destination ID     | Туре                 | Count          | %          |     |
|     | All 👻       | All 💌      | All 👻              | All 👻                | All 👻          |            | Γ   |
|     | P1          | Al 🔺       | F_PORT             | ELS_REQUEST          | 1              | 0.48       |     |
|     | P2          | Custom     | 610000             | ELS_REPLY            | 1              | 0.48       |     |
|     | P1          |            | DRCTRY             | ELS_REQUEST          | 1              | 0.48       |     |
|     | P1          | F_PORT     | FABRIC             | ELS_REQUEST          | 1              | 0.48       |     |
|     | P2          |            | 610000             | ELS_REPLY            | 1              | 0.48       |     |
|     | P1          | 610000     | DRCTRY             | FCCT_REQUEST         | 5              | 2.40       |     |
|     | P2          | FABRIC     | 610000             | ELS_REPLY            | 1              | 0.48       |     |
|     | P2          | FFFC61     | 610000             | ELS_REQUEST          | 3              | 1.44       |     |
|     | 54          | 440000     | EFF CCA            | FLC DEDLY            |                |            |     |

Figure 3.32: Frame Statistical Report

## **Bus Conditions Report**

To display the Bus Conditions Report, click the **Bus Conditions** tab. The Bus Conditions Report displays the conditions of the bus. The following information is displayed in this report:

- **Port**: The ports that are selected
- **Type:** All, Custom, Disconnect, Connect
- **Count**: All, Custom, or a number of occurrences
- %: of total count

Note: The Bus Conditions tab appears only if there are any changes to the bus condition in the trace.

| > -∢     |              | P2          |              | 🖗 Frame           | DISC  | ONNECT       |                       |                                |             |      |      |
|----------|--------------|-------------|--------------|-------------------|-------|--------------|-----------------------|--------------------------------|-------------|------|------|
|          |              | 6.143.175.4 | 50 (s)       | 1008              |       |              |                       |                                |             |      |      |
|          |              | P2          |              | 🕏 Frame           | CON   | NECT         |                       |                                |             |      |      |
|          |              | 7.333.186.1 | '44 (s)      | 2070              |       |              |                       |                                |             |      |      |
| ₽≪       |              | P2          |              | ELS Cmd           | 4 G   | S_ID: 0000EF | OX_ID: 0xFFFF         | Loop Initialization Identifier | Metrics +   |      |      |
|          |              | 7.552.279.9 | 28 (s)       | 1                 |       | D_ID: 0000EF | RX_ID: 0xFFFF         | 0x11010000 : LISM              |             |      |      |
| ₽≪       |              | P2          |              | 🐓 ELS Cmd         | 4 G   | S_ID: 0000EF | OX_ID: 0xFFFF         | Loop Initialization Identifier | Metrics +   |      |      |
|          |              | 7.552.281.9 | 81 (s)       | 2                 |       | D_ID: 0000EF | RX_ID: 0xFFFF         | 0x11010000 : LISM              |             |      |      |
| ₽≪       |              | P2          |              | 👂 ELS Cmd         | 4 G   | S_ID: 0000EF | OX_ID: 0xFFFF         | Loop Initialization Identifier | Metrics +   |      |      |
|          |              | 7.552.284.0 | 34 (s)       | 3                 |       | D_ID: 0000EF | RX_ID: 0xFFFF         | 0x11010000 : LISM              |             |      |      |
|          |              | P2          |              | 🖗 ELS Cmd         | 4 G   | S_ID: 0000EF | OX_ID: 0xFFFF         | Loop Initialization Identifier | Metrics +1  |      |      |
|          |              | 7.552.286.0 | 82 (s)       | 4                 |       | D_ID: 0000EF | RX_ID: 0xFFFF         | 0x11010000 : LISM              |             |      |      |
| +K       |              | P2          |              | 🐓 ELS Cmd         | 4 G   | S_ID: 0000EF | OX_ID: 0xFFFF         | Loop Initialization Identifier | Metrics +   |      |      |
| 1        |              | 7.552.288.1 | 35 (s)       | 5                 |       | D_ID: 0000EF | RX_ID: 0xFFFF         | 0x11010000 : LISM              |             |      |      |
| T        |              | P2          |              | 👂 ELS Cmd         | 4.0   | S_ID: 0000EF | OX_ID: 0xFFFF         | Loop Initialization Identifier | Metrice +   |      |      |
| -re      |              | 7.552.290.1 | 88 (s)       | 6                 | 40    | D_ID: 0000EF | RX_ID: 0xFFFF         | 0x11010000 : LISM              | filencs +   |      |      |
| -        |              | P2          |              | 🔹 ELS Cmd         | 10    | S_ID: 0000EF | OX_ID: 0xFFFF         | Loop Initialization Identifier | Matrice III |      |      |
| + K      |              | 7.552.292.2 | 41 (s)       | 7                 | 46    | D_ID: 0000EF | RX_ID: 0xFFFF         | 0x11010000 : LISM              |             |      |      |
| -        |              | P2          |              | 🔗 ELS Cmd         | 10    | S_ID: 0000EF | OX_ID: 0xFFFF         | Loop Initialization Identifier |             |      |      |
| +K       |              | 7.552.294.2 | 90 (s)       | 8                 | 4 G   | D_ID: 0000EF | RX_ID: 0xFFFF         | 0x11010000 : LISM              | Metrics +   |      |      |
| L,       |              | P2          |              | 🖉 ELS Cmd         |       | S_ID: 0000EF | OX_ID: 0xFFFF         | Loop Initialization Identifier |             |      |      |
| ₽≪       |              | 7.552.296.3 | 42 (s)       | 9                 | 4 G   | D_ID: 0000EF | RX_ID: 0xFFFF         | 0x11010000 : LISM              | Metrics +   |      |      |
|          |              |             |              |                   |       |              |                       |                                |             |      |      |
|          |              |             |              |                   |       |              |                       |                                |             |      |      |
| cal Repo | ort View     |             |              |                   |       |              |                       |                                |             | <br> | <br> |
| 28       | 🗟 🍣 🕆 🖥      | , ⇒         | of 1 P2      | Bus Conditions    |       |              | Move X-Cursor 👻       |                                |             |      |      |
| ered Set | s Frame Bust | Conditions  | 6CSI Command | s Protocol Errors | Ports | AL Commands  | Pending IO Exchange I | Performance                    |             |      |      |
| Port     | Type         | Count       | %            |                   |       |              |                       |                                |             |      |      |
|          | All          |             |              |                   |       |              |                       |                                |             |      |      |
| P2       | Disconnect   | 1           | 50.00        |                   |       |              |                       |                                |             |      |      |
| PZ       | Connect      | 1           | 50.00        |                   |       |              |                       |                                |             |      |      |
|          |              |             |              |                   |       |              |                       |                                |             |      |      |
|          |              |             |              |                   |       |              |                       |                                |             |      |      |
|          |              |             |              |                   |       |              |                       |                                |             |      |      |
|          |              |             |              |                   |       |              |                       |                                |             |      |      |

Figure 3.33: Bus Conditions Statistical Report

### **SCSI Commands Report**

To display the SCSI Command Report, click the **SCSI Command** tab. The SCSI Command Report displays data shown in the screen capture below. The following information is displayed in this report:

- **Port**: The ports that are selected
- Source ID
- Destination ID
- □ **Type**: All, Custom, Report LUNs, Inquiry, Read Capacity (10), Read (10), Mode Sense (6)
- Dev Payload Size: All, Custom, or a number of Dwords
- □ Seq No: All, Custom and other
- **Status**: All, Custom, Good, Check Condition
- Duration: All, Custom and other
- **Count**: All, Custom, or a number
- □ %: of total count

| tistical Re | port View  |                |                        |              |             |                      |                       |               |       |  |
|-------------|------------|----------------|------------------------|--------------|-------------|----------------------|-----------------------|---------------|-------|--|
| 3 🔡 é       | ð 🙆 🗳 ·    | ዮ ቶ ➡ 🔲        | of 1 P3 SCSI Comm      | nands        |             | Move X-Cursor        | •                     |               |       |  |
| Ordered Set | ts Frame I | Bus Conditions | SCSI Commands Protocol | Errors Ports | ELS Command | ls 🛛 GS Commands 🗍 A | L Commands   Exchange | e Performance | 1     |  |
| Port        | Source ID  | Destination ID | Туре                   | Payload Size | Seq No      | Status               | Duration              | Count         | %     |  |
| All 👻       | All 👻      |                | All 👻                  | All 👻        | All 👻       | All 👻                | All 👻                 | All 👻         |       |  |
| P3          | FFFC61     | 610180         | Inquiry                | 36           | 3           | Good                 | 925.714 287 ns        | 1             | 2.70  |  |
| P1          | 610000     | 610180         | Report LUNS            | 16           | 3           | Good                 | 218.571 429 ns        | 1             | 2.70  |  |
| P3          | 610000     | 610180         | Report LUNS            | 16           | 3           | Good                 | 857.142.858 ns        | 1             | 2.70  |  |
| P1          | 610000     | 610180         | Inquiry                | 36           | 3           | Good                 | 231.428 572 ns        | 1             | 2.70  |  |
| P3          | 610000     | 610180         | Inquiry                | 36           | 3           | Good                 | 925.714 287 ns        | 1             | 2.70  |  |
| P1          | 610000     | 610180         | Inquiry                | 16           | 3           | Good                 | 420.000 001 ns        | 2             | 5.41  |  |
| P3          | 610000     | 610180         | Inquiry                | 16           | 3           | Good                 | 1.697 143 us          | 2             | 5.41  |  |
| P1          | 610000     | 610180         | Inquiry                | 24           | 3           | Good                 | 210.000 000 ns        | 1             | 2.70  |  |
| P3          | 610000     | 610180         | Inquiry                | 24           | 3           | Good                 | 874.285 716 ns        | 1             | 2.70  |  |
| P1          | 610000     | 610180         | Read Capacity (10)     | 0            | 2           | Check Condition      | 184.285 715 ns        | 1             | 2.70  |  |
| P3          | 610000     | 610180         | Read Capacity (10)     | 0            | 2           | Check Condition      | 737.142.858 ns        | 1             | 2.70  |  |
| P1          | 610000     | 610180         | Read Capacity (10)     | 8            | 3           | Good                 | 814.285 715 ns        | 4             | 10.81 |  |
| P3          | 610000     | 610180         | Read Capacity (10)     | 8            | 3           | Good                 | 3.205 714 us          | 4             | 10.81 |  |
| P1          | 610000     | 610180         | Read (10)              | 512          | 3           | Good                 | 4.748 571 us          | 6             | 16.22 |  |
| P3          | 610000     | 610180         | Read (10)              | 512          | 3           | Good                 | 19.080 000 us         | 6             | 16.22 |  |
| P1          | 610000     | 610180         | Mode Sense (6)         | 24           | 3           | Good                 | 227.142 857 ns        | 1             | 2.70  |  |

Figure 3.34: SCSI Command Report

## **Protocol Errors Report**

To display the Protocol Errors Report, click the **Protocol Errors** tab. The Protocol Errors Report displays the protocol error data. The following information is displayed in this report:

- **Port**: The ports that are selected
- **Type**: All, Custom, Symbol Violation, Disparity Error, Primitive Error
- **Count**: All, Custom, or other
- □ %: of total count

**Note:** The Protocol Errors tab appears only if there are any protocol errors in the trace.

| Sta | tistical Re | port View               |               |         |                 |
|-----|-------------|-------------------------|---------------|---------|-----------------|
|     | 🗟 🔡 🧉       | rotocol Errors          |               |         |                 |
|     | Ordered Sel | ts   Frame   Bus Condit | ions   SCSI C | ommands | Protocol Errors |
|     | Port        | Туре                    | Count         | %       |                 |
|     |             | All 👻                   | All 👻         |         |                 |
|     | P3          | Disparity Error         | 3             | 42.86   |                 |
|     | P3          | Primitive Error         | 2             | 28.57   |                 |
|     | P3          | Alignment Error         | 1             | 14.29   |                 |
|     | P3          | Symbol Violation        | 1             | 14.29   |                 |
|     |             |                         | 7             | 100.00  |                 |
|     |             |                         |               |         |                 |

Figure 3.35: Protocol Errors Report

## **Ports Report**

To display the Ports Report, click the **Ports** tab. The Ports Report displays data of the ports. The following information is displayed in this report:

- **Port**: The ports that are selected
- SCSI Count
- ELS Count
- GS Count
- SW Count
- AL Count
- □ Incomplete Count
- Total XFer
- Utilization
- Utilization %

| Sta | itatistical Report View           |            |               |           |                                                                                      |          |                  |            |                |               |  |  |  |  |
|-----|-----------------------------------|------------|---------------|-----------|--------------------------------------------------------------------------------------|----------|------------------|------------|----------------|---------------|--|--|--|--|
| [   | 2 🔡 🗧                             | ) 🕹 🕹 🗘    | · û ⇔ [       | 1 of 3    | P3 Protocol                                                                          | Errors   |                  | Move X-C   | Cursor         |               |  |  |  |  |
|     | Ordered Sets Frame Bus Conditions |            | is Conditions | SCSI Comm | Commands   Protocol Errors Ports   ELS Commands   GS Commands   AL Commands   Exchan |          |                  |            |                |               |  |  |  |  |
| [   | Port                              | SCSI Count | ELS Count     | GS Count  | SW Count                                                                             | AL Count | Incomplete Count | Total XFer | Utilization    | Utilization % |  |  |  |  |
|     | All 👻                             |            |               |           |                                                                                      |          |                  |            |                |               |  |  |  |  |
|     | P4                                | 0          | 3             | 2         | 0                                                                                    | 18       | 0                | 0          | 162.712.012 ms | 17.88         |  |  |  |  |
|     | P2                                | 0          | 7             | 0         | 0                                                                                    | 0        | 0                | 0          | 414.115 715 us | 0.05          |  |  |  |  |
|     | P1                                | 34         | 14            | 18        | 0                                                                                    | 0        | 0                | 6296       | 409.928 572 us | 0.05          |  |  |  |  |
|     | P3                                | 36         | 13            | 0         | 0                                                                                    | 18       | 0                | 6368       | 746.687 332 ms | 82.03         |  |  |  |  |
|     |                                   | 70         | 37            | 20        | 0                                                                                    | 36       | 0                | 12664      | 0.910223       | 100.00        |  |  |  |  |
|     |                                   |            |               |           |                                                                                      |          |                  |            |                |               |  |  |  |  |

Figure 3.36: Ports Report

## **Pending IO Report**

To display the Pending IO Report, click the **Pending IO** tab. The Pending IO Report displays data of the pending IOs. The following information is displayed in this report:

- **Port**: The ports that are selected
- Pending IO
- □ Max. Pending IO
- □ Avg. Pending IO

| Sta | tistical Rep | ort View        |                          |                    |                                      | ×   |
|-----|--------------|-----------------|--------------------------|--------------------|--------------------------------------|-----|
|     | 🖻 🔡 é        | 5 🗟 🌺           | 순 ♣ 🕈 1                  |                    | Move X-Cursor                        |     |
|     | Ordered Se   | ets Frame       | SCSI Commands Pro        | tocol Errors Ports | Pending IO Exchange Performance      |     |
|     | Port         | Pending IO      | Max. Pending IO          | Avg. Pending IO    |                                      |     |
|     | All 👻        |                 |                          |                    |                                      |     |
|     | P4           | 3000>0×6        | 1 6                      | 3.18               |                                      |     |
|     | P6           | 3000>0×6        | 1 6                      | 3.18               |                                      |     |
|     | P9           | 3000>0×6        | 1 6                      | 3.18               |                                      |     |
|     | P4           | 3000>0×6        | 1 2                      | 2.00               |                                      |     |
|     | P8           | 3000>0×6        | 1 2                      | 2.00               |                                      |     |
|     |              |                 |                          |                    |                                      |     |
|     |              |                 |                          |                    |                                      |     |
|     |              |                 |                          |                    |                                      |     |
|     |              |                 |                          |                    |                                      |     |
|     |              |                 |                          |                    |                                      |     |
|     |              |                 |                          |                    |                                      |     |
|     |              |                 |                          |                    |                                      |     |
| 1   |              |                 |                          |                    |                                      |     |
| -   |              |                 |                          |                    |                                      |     |
| 1   | to Y : 0 (n  | s)   X to T : ( | ) (ns)   Y to T : 0 (ns) | Begin to End : 1.  | 1.993.414.007 (s) 🗸                  |     |
| Re  | ady          |                 |                          |                    | Signals Disabled Simulation Stop 🥥 🤪 | NUM |

Figure 3.37: Pending IO Report

### **ELS Commands**

To display the ELS Commands Report, click the **ELS Commands** tab. The ELS Commands Report displays the ELS Commands data. The following information is displayed in this report:

- Depart: The ports that are selected
- □ Source ID: All, Custom, FABRIC, and other
- Destination ID: All, Custom Fabric and other
- **Type**: All, Custom, and other
- **Response Type:** All, Custom, Accept and Incomplete
- **Duration**: All, Custom and other
- **Count**: All, Custom, or a number of occurrences
- □ %: Percent of total count

| _   |             |            |                    |              |                 |                    |          |              |
|-----|-------------|------------|--------------------|--------------|-----------------|--------------------|----------|--------------|
| Sta | tistical Re | port View  |                    |              |                 |                    |          |              |
|     | 📽 🔡 🖨       | ð 🖪 🗳 4    | 0 ᡧ ➡ 🚺            | of 1 P1 E    | ELS Commands    |                    | Move X-C | ursor 💌      |
|     | Ordered Sel | ts Frame B | Bus Conditions   S | CSI Commands | Protocol Errors | Ports ELS Commands | GS Comma | ands AL Comm |
|     | Port        | Source ID  | Destination ID     | Туре         | Response Type   | Duration           | Count    | %            |
|     | All 👻       | All 👻      | All 👻              | All 👻        | All 👻           | All 👻              | All 👻    |              |
|     | P1          | 0          | F_PORT             | FLOGI        | Accept          | 351.428 572 ns     | 1        | 1.60         |
|     | P1          | 610000     | DRCTRY             | PLOGI        | Accept          | 360.000 001 ns     | 1        | 1.64         |
|     | P1          | 610000     | FABRIC             | SCR          | Accept          | 107.142 857 ns     | 1        | 0.49         |
|     | P2          | FFFC61     | 610000             | PLOGI        | Accept          | 360.000 001 ns     | 1        | 1.64         |
|     | P2          | FFFC61     | 610000             | PRLI         | Accept          | 128.571 429 ns     | 1        | 0.58         |
|     | P2          | FFFC61     | 610000             | LOGO         | Accept          | 115.714 286 ns     | 1        | 0.53         |
|     | P1          | 610000     | MNGMNT             | PLOGI        | Accept          | 351.428 572 ns     | 1        | 1.60         |
|     | P4          | 80         | F_PORT             | FLOGI        | Incomplete      | 720.000 001 ns     | 1        | 3.28         |
|     | P4          | 80         | F_PORT             | FLOGI        | Accept          | 1.422 857 us       | 1        | 6.47         |
|     | P4          | 610180     | DRCTRY             | PLOGI        | Accept          | 1.422 857 us       | 1        | 6.47         |
|     | P3          | FFFC61     | 610180             | PLOGI        | Accept          | 2.862 857 us       | 2        | 13.02        |
|     | P3          | FFFC61     | 610180             | PRLI         | Accept          | 548.571 429 ns     | 1        | 2.50         |
|     | P3          | FFFC61     | 610180             | LOGO         | Accept          | 428.571 429 ns     | 1        | 1.95         |
|     | P2          | FABRIC     | 610000             | RSCN         | Accept          | 107.142 857 ns     | 1        | 0.49         |
|     | P1          | 610000     | 610180             | PLOGI        | Accept          | 360.000 001 ns     | 1        | 1.64         |
|     | P3          | 610000     | 610180             | PLOGI        | Accept          | 1.422 857 us       | 1        | 6.47         |

Figure 3.38: ELS Commands Report

## **GS** Commands

To display the GS Commands Report, click the **GS Commands** tab. The following information is displayed in this report:

- □ **Port**: The ports that are selected
- □ Source ID: All, Custom, and other
- Destination ID: All, Custom, and other
- **Type**: All, Custom, Management Service, Directory Service
- □ **SubType**: All, Custom, Fabric Device Management Interface, Unzoned Name Server, Name Server, Fabric Configuration Server
- **Command Code**: All, Custom, FETCH, and other
- **Response Type**: All, Custom, Reject and Accept
- **Duration**: All, Custom and other
- **Count**: All, Custom, or a number of occurrences
- □ %: Percent of total count

| tatistical Report View X |                                                                                                    |           |                |                    |                                    |              |               |                |
|--------------------------|----------------------------------------------------------------------------------------------------|-----------|----------------|--------------------|------------------------------------|--------------|---------------|----------------|
|                          | 🕮 🖶 😂 🐧 💝 🅆 🕂 📬 🚺 of 1 P1 GS Commands Move 🗙 Cursor 🔽                                                                           |           |                |                    |                                    |              |               |                |
| 0                        | Ordered Sets Frame Bus Conditions SCSI Commands Protocol Errors Ports ELS Commands GS Commands AL Commands Exchange Performance |           |                |                    |                                    |              |               |                |
| Г                        | Port                                                                                                    | Source ID | Destination ID | Туре               | SubType                            | Command Code | Response Type | Duration       |
|                          | All 👻                                                                                                    | All 👻     | All 👻          | All 👻              | All                                | All 👻        |               | All 👻          |
|                          | P1                                                                                                    | 610000    | DRCTRY         | Directory Service  | Name Server                        | RSPN_ID      | Accept        | 428.571 429 ns |
| IE                       | P1                                                                                                    | 610000    | DRCTRY         | Directory Service  | Name Server                        | RFT_ID       | Accept        | 167.142.857 ns |
|                          | P1                                                                                                    | 610000    | DRCTRY         | Directory Service  | Name Server                        | RFF_ID       | Accept        | 137.142.857 ns |
|                          | P1                                                                                                    | 610000    | DRCTRY         | Directory Service  | Name Server                        | GID_FT       | Accept        | 278.571 429 ns |
|                          | P1                                                                                                    | 610000    | MNGMNT         | Management Service | Fabric Device Management Interface | RHBA         | Accept        | 351.428 572 ns |
|                          | P1                                                                                                    | 610000    | MNGMNT         | Management Service | Fabric Configuration Server        | GMAL         | Accept        | 741.428 572 ns |
|                          | P1                                                                                                    | 610000    | MNGMNT         | Management Service | Fabric Device Management Interface | RPA          | Accept        | 231.428 572 ns |
|                          | P1                                                                                                    | 610000    | MNGMNT         | Management Service | Fabric Configuration Server        | GEN          | Accept        | 128.571 429 ns |
|                          | P4                                                                                                    | 610180    | DRCTRY         | Directory Service  | Name Server                        | RFT_ID       | Accept        | 651.428 572 ns |
|                          |                                                                                                    |           |                |                    |                                    |              |               | 0.000003       |
|                          |                                                                                                    |           |                |                    |                                    |              |               |                |
|                          |                                                                                                    |           |                |                    |                                    |              |               |                |
|                          |                                                                                                    |           |                |                    |                                    |              |               |                |
|                          |                                                                                                    |           |                |                    |                                    |              |               |                |
|                          | 1                                                                                                    |           |                |                    |                                    |              |               |                |
| Ľ                        |                                                                                                    |           |                |                    |                                    |              |               |                |
| _                        |                                                                                                    |           |                |                    |                                    |              |               |                |

Figure 3.39: GS Commands Report

### **SW Commands**

To display the SW Commands Report, click the **SW Commands** tab. The following information is displayed in this report:

- Dert: All, Custom and ports that are selected
- □ Source ID: All, Custom, FABRIC and other
- Destination ID: All, Custom, FABRIC and other
- **Type**: All, Custom and other
- SubType: All, Custom, Fabric Device Management Interface, Unzoned Name Server, Name Server, Fabric Configuration Server
- Command Code: All, Custom, FETCH, and other
- □ Response Type: All, Custom, Reject and Accept
- **Duration**: All, Custom and other
- **Count**: All, Custom, or a number of occurrences
- □ %: Percent of total count

| lered Sets<br>Port S<br>All 👻 | Frame B   | Bus Conditions   S | CSI Commands   Prot | I D I D I D I D I D I D I D I D I D I D | 1                   |          |          |
|-------------------------------|-----------|--------------------|---------------------|-----------------------------------------|---------------------|----------|----------|
| Port S                        | Source ID |                    |                     | ocol Errors   Ports                     | ELS Commands   GS C | Commands | SW Comma |
| All 👻                         |           | Destination ID     | Туре                | Response Type                           | Duration            | Count    | %        |
|                               | All 👻     | All 👻              | All 👻               | All 👻                                   | All 👻               | All      |          |
| P3                            | FABRIC    | FABRIC             | ELP                 | Reject                                  | 1.045 714 us        | 1        | 1.47     |
| P4                            | FABRIC    | FABRIC             | ELP                 | Reject                                  | 857.142 858 ns      | 1        | 1.47     |
| P3                            | FABRIC    | FABRIC             | ELP                 | Accept                                  | 1.302 857 us        | 1        | 1.47     |
| P3                            | FABRIC    | FABRIC             | ESC                 | Accept                                  | 548.571 429 ns      | 1        | 1.47     |
| P4                            | FABRIC    | FABRIC             | EFP                 | Accept                                  | 1.268 571 us        | 2        | 2.94     |
| P3                            | FABRIC    | FABRIC             | EFP                 | Accept                                  | 548.571 429 ns      | 1        | 1.47     |
| P4                            | FABRIC    | FABRIC             | DIA                 | Accept                                  | 480.000 001 ns      | 1        | 1.47     |
| P3                            | FABRIC    | FABRIC             | RDI                 | Accept                                  | 480.000 001 ns      | 1        | 1.47     |
| P4                            | FABRIC    | FABRIC             | HLO                 |                                         | 1.388 571 us        | 4        | 5.88     |
| P3                            | FABRIC    | FABRIC             | HLO                 |                                         | 1.422 857 us        | 4        | 5.88     |
| P3                            | FABRIC    | FABRIC             | LSU                 |                                         | 1.234 286 us        | 3        | 4.41     |
| P4                            | FABRIC    | FABRIC             | LSU                 |                                         | 1.217 143 us        | 3        | 4.41     |
| P4                            | FABRIC    | FABRIC             | LSA                 |                                         | 1.131 429 us        | 3        | 4.41     |
| P3                            | FABRIC    | FABRIC             | LSA                 |                                         | 1.131 429 us        | 3        | 4.41     |
| P3                            | FABRIC    | FABRIC             | MR Basic Zoning     | Accept                                  | 634.285 715 ns      | 1        | 1.47     |
| P4                            | FABRIC    | FABRIC             | MR Basic Zoning     | Accept                                  | 634.285 715 ns      | 1        | 1.47     |
| P3                            | FFFC61    | FFFC62             | ESS                 | Reject                                  | 1.817 143 us        | 1        | 1.47     |
| P4                            | FFFC62    | FFFC61             |                     |                                         | 2.331 429 us        | 6        | 8.82     |
| P3                            | FFFC61    | FFFC62             |                     |                                         | 16.405 714 us       | 30       | 44.12    |

Figure 3.40: SW Commands Report

## AL Commands

To display the AL Commands Report, click the **AL Commands** tab. The following information is displayed in this report:

- Depart: All, Custom and ports that are selected
- □ Source ID:
- **Destination ID:**
- **Type**: All, Custom and other
- Duration: All, Custom and other
- Count
- □ %

| e 🔡 é      | 5 🚱 🖉          | û ↓ ⇔ 🔲            | of 2 P3     | 3 AL Commands             |             |         | Move X-Cursor | •               |
|------------|----------------|--------------------|-------------|---------------------------|-------------|---------|---------------|-----------------|
| )rdered Se | ts   Frame   I | Bus Conditions   S | CSI Command | ds   Protocol Errors   Po | ts   ELS Co | ommands | GS Commands   | AL Commands   [ |
| Port       | Source ID      | Destination ID     | Туре        | Duration                  | Count       | %       |               |                 |
| All 👻      |                |                    | All 👻       | All 👻                     |             |         |               |                 |
| P3         | 0              | 0                  | LIFA        | 514.285 715 ns            | 2           | 8.33    |               |                 |
| P4         | 0              | 0                  | LIFA        | 514.285 715 ns            | 2           | 8.33    |               |                 |
| P3         | 0              | 0                  | LIPA        | 548.571 429 ns            | 2           | 8.33    |               |                 |
| P4         | 0              | 0                  | LIPA        | 514.285 715 ns            | 2           | 8.33    |               |                 |
| P3         | 0              | 0                  | LIHA        | 531.428 572 ns            | 2           | 8.33    |               |                 |
| P4         | 0              | 0                  | LIHA        | 514.285 715 ns            | 2           | 8.33    |               |                 |
| P3         | 0              | 0                  | LISA        | 531.428 572 ns            | 2           | 8.33    |               |                 |
| P4         | 0              | 0                  | LISA        | 531.428 572 ns            | 2           | 8.33    |               |                 |
| P3         | 0              | 0                  | LIRP        | 1.577 143 us              | 2           | 8.33    |               |                 |
| P4         | 0              | 0                  | LIRP        | 1.577 143 us              | 2           | 8.33    |               |                 |
| P3         | 0              | 0                  | LILP        | 1.577 143 us              | 2           | 8.33    |               |                 |
| P4         | 0              | 0                  | LILP        | 1.577 143 us              | 2           | 8.33    |               |                 |
|            |                |                    |             | 0.000011                  | 24          | 100.00  |               |                 |

Figure 3.41: AL Commands Report

#### **Exchange Performance Report**

To display the Exchange Performance Report (see Figure 3.42 on page 199), click the **Exchange Performance** tab. The following information is displayed in this report:

- Dert: All, Custom and ports that are selected
- Source ID
- Destination ID
- □ R/W Type
- Min Response
- Max Response
- Average Response
- □ Min Efficiency
- Max Efficiency
- □ Average Efficiency
- Total Command
- Total Byte
- **Total Duration**: All, Custom and other
- □ Min RW/Sec
- □ Max RW/Sec
- □ Average RW/Sec

| tistical Report Vie  | w                   |                 |                |                    |               |            |                |            |            |                |    |
|----------------------|---------------------|-----------------|----------------|--------------------|---------------|------------|----------------|------------|------------|----------------|----|
| ¥ 🖁 🖨 🖪 🤻            | ) ĵ ↓ => 🔽          |                 |                |                    | Move X-Cursor | •          |                |            |            |                |    |
| Ordered Sets   Frame | e 🗍 SCSI Commands 🗍 | Protocol Errors | Ports Exchange | Performance        |               |            |                |            |            |                |    |
| Max Response         | Average Response    | Min Efficiency  | Max Efficiency | Average Efficiency | Total Command | Total Byte | Total Duration | Min RW/Sec | Max RW/Sec | Average RW/Sec |    |
|                      |                     |                 |                |                    |               |            |                |            |            |                | T  |
| 24.742 809 ms        | 488.426 734 us      | 91.59           | 98.22          | 92.08              | 681           | 1496064    | 6.436 869 ms   | 0.16       | 24.96      | 4.28           | 1  |
| 23.148 416 ms        | 3.921 450 ms        | 76.57           | 94.16          | 93.82              | 1347          | 2754048    | 11.660 807 ms  | 0.07       | 2.73       | 0.50           | 1  |
| 710.087 144 us       | 186.128 551 us      | 91.59           | 184.06         | 137.82             | 204           | 417792     | 1.084 114 ms   | 2.74       | 18.52      | 10.47          | 1  |
| 32.187 921 ms        | 9.463 973 ms        | 93.69           | 188.01         | 140.81             | 396           | 811008     | 2.059 830 ms   | 0.06       | 0.66       | 0.21           | -  |
|                      |                     |                 |                |                    | 2628          | 5478912    | 0.021242       |            |            |                |    |
| •                    |                     |                 | 1              | 1                  | 1             |            |                | 1          | 1          |                | ٠ſ |
|                      |                     |                 |                |                    |               |            |                |            |            |                | _  |

Figure 3.42: Exchange Performance Report

## **Statistical Report Toolbar**

The Statistical Report toolbar provides the following functions accessible by buttons on the toolbar:

- □ Export to Excel
- Save as Text
- Print Report
- Print Preview
- Report Display Settings
- □ Move to X-Cursor, Y-Cursor, or None

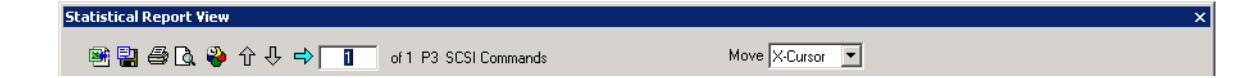

# Export as Microsoft<sup>®</sup> Excel file

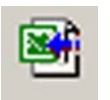

The **Export to Excel** button opens the Export to Excel dialog. Choose a folder in which to save the Excel file, choose an appropriate file name, and click **Save**.

### Save as Text file

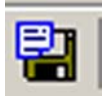

The **Save as Text** button opens the Export to Text dialog. Choose a folder in which to save the Text file, choose an appropriate file name, and click **Save**.

## **Print Statistical Report**

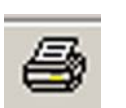

The **Print** button opens the select printer dialog. Choose an available printer and click **OK**.

### **Print Preview**

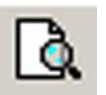

The **Print Preview** button displays a preview of the report to print. See Figure 3.43 on page 200.

| LeCroy | <i>i</i> . |      |                | FC Pro   | tocol Suite |         | Jun 24, 2010 |
|--------|------------|------|----------------|----------|-------------|---------|--------------|
|        |            |      |                |          |             |         |              |
| Order  | ed Sets    | :    |                |          | _           |         | _            |
| Түре   |            | Port | Count          |          | %           |         |              |
| LIP_F  | 58_F7      | P4   | 3639104 1      |          | 15.13       |         |              |
| LR     |            | P2   | 86390          |          | 0.15        |         |              |
| LRR    |            | P1   | 86249          |          | 0.15        |         |              |
| LIP_F  | 58_F7      | PЗ   | 40437902       |          | 70.81       |         |              |
| SOFi   | 3          | P1   | 41             |          | 7.18e-5     |         |              |
| EOFt   |            | P1   | 41             |          | 7.18e-5     |         |              |
| SOFi   | 3          | P2   | 54             |          | 9.46e-5     |         |              |
| EOFt   |            | P2   | 54             |          | 9.46e-5     |         |              |
| LIP_F  | 7_F7       | PЗ   | 722416         |          | 1.26        |         |              |
| LIP F  | 7 F7       | P4   | 1212           |          | 2.12e-3     |         |              |
| ARB_   | val        | PЗ   | 4873           |          | 8.53e-3     |         |              |
| ARB    | val        | P4   | 2421           |          | 4.24e-3     |         |              |
| SOFi   | 3          | PЗ   | 47             |          | 8.23e-5     |         |              |
| EOFt   |            | P3   | 47             |          | 8.23e-5     |         |              |
| SOFi   | 3          | P4   | 66             |          | 1.16e-4     |         |              |
| EOFt   |            | P4   | 66             |          | 1.16e-4     |         |              |
| CLS    |            | PЗ   | 85             |          | 1.49e-4     |         |              |
| CLS    |            | P4   | 85             |          | 1.49e-4     |         |              |
| OPN    | ρx         | P4   | 48             |          | 8.41e-5     |         |              |
| OLS    |            | PЗ   | 7115307        |          | 12.46       |         |              |
| NOS    |            | PЗ   | 12044          |          | 0.02        |         |              |
| OPN    | nx .       | P3   | 35             |          | 6.13e-5     |         |              |
|        |            |      | 57108587       |          | 100.00      |         |              |
|        |            |      |                |          |             |         |              |
| Frame  | e:         |      | _              |          |             |         |              |
| Port   | Source     | ID   | Destination ID | Тур      | e           | Count < |              |
| P1     | 0          |      | F_PORT         | ELS_REQU | IEST        | 1 C     |              |
| P2     | F_POR      | т    | 610000         | ELS_REPL | Y           | 1 0     |              |
| P1     | 610000     | )    | DRCTRY         | ELS REQU | IEST        | 1 C     |              |
| P1     | 610000     | )    | FABRIC         | ELS_REQU | IEST        | 1 C     |              |
| P2     | DRCTF      | IY.  | 610000         | ELS REPL | Y           | 1 C     |              |
| P1     | 610000     | )    | DRCTRY         | FCCT_REG | IUEST       | 5 2     |              |
| P2     | FABRIO     | 5    | 610000         | ELS_REPL | Y           | 1 C     |              |
| P2     | FFFC6      | 1    | 610000         | ELS_REQU | IEST        | 3 ′     |              |
| P1     | 610000     | )    | FFFC61         | ELS_REPL | Y           | 3 ′     |              |
| P2     | DRCTR      | ١Y   | 610000         | FCCT REP | LY          | 5 2     |              |
| P1     | 610000     | )    | MNGMNT         | ELS_REOL | IEST        | 1 C     |              |
| P2     | MNGM       | NT   | 610000         | ELS REPL | Y           | 1 0     |              |
| P1     | 610000     | )    | MNGMNT         | FCCT_REC | UEST        | 4 ′     |              |
| 62     | ынам       | ΝТ   | 840000         | COOT DED | 1.2         | 4 4     |              |

Figure 3.43: Sample Print Preview of Report

## **Report Display Settings**

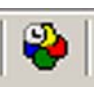

The Setting button opens the Setting dialog.

You can set up the report columns for display to suit a particular analysis need, eliminating the need to show/hide columns individually. Use the **Setting** dialog to configure the display for each page. See Figure 3.44 on page 201.

| Setting                                                                              | X                                                                                      |
|--------------------------------------------------------------------------------------|----------------------------------------------------------------------------------------|
| Pages<br>Ordered Sets<br>Frame<br>Bus Conditions<br>SCSI Commands<br>Protocol Errors | Show\Hide Columns<br>Items:<br>Source ID<br>Destination ID<br>RAW Type<br>Min Response |
| Ports<br>ELS Commands<br>GS Commands<br>AL Commands<br>Exchange Performance          | Max Response<br>Average Response<br>Min Efficiency<br>Max Efficiency<br>Reports:       |
| Check All<br>Reset All                                                               | <ul> <li>✓ Total Command</li> <li>✓ Total Byte</li> <li>✓ Total Duration</li> </ul>    |
| OK                                                                                   | Cancel                                                                                 |

Figure 3.44: Statistical Report Column Setting

#### Link With Sample View

When you select a type on any page of the Statistical Report, a set of navigation buttons allows you to examine each instance of that type in the Trace Viewer.

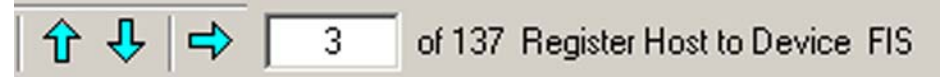

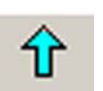

The **Jump to Previous** button goes to the previous instance of the selected type in the Trace Viewer.

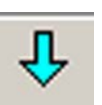

The **Jump to Next** button goes to the next instance of the selected type in the Sample Viewer.

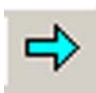

The **Jump to Specific** button goes to the instance specified as N of M items on the Statistical Report toolbar.

The Move drop-down list moves to the X-Cursor, Y-Cursor, or None.

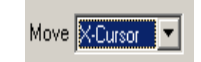

## Formatting the Statistical Report View

Initially the Statistical Report View contains all of the information in columns, but you can customize the display by:

- □ Filtering columns by item
- □ Sorting items by column
- □ Hiding any column on the display

#### **Filtering Column Content**

To filter column content, click the down arrow in the heading for that column and choose the items to display. The default is All. By checking a specific item, you exclude everything but that item for display.

Choosing **Custom** allows you to specify more than one item for display. Check the items to display and click **OK**.

#### **Sorting Column Content**

To sort column content, click the **heading** for that column. Repeated clicking of the column heading sorts the column in ascending or descending order.

#### **Hiding Columns**

To hide a column, right-click in the column and choose **Hide**. To unhide a column, rightclick any column and choose **Unhide**.

#### **Formatting Columns**

To format a column, right-click in the column and choose **Format**. The options are:

- Hexadecimal
- Binary
- ASCII
- Decimal

## Tools

The Tools menu displays two options:

- 1. Self Test
- 2. Verification Script.

## Self Test

You can use the built-in self-test utility. The self test is performed to check the clock, memory, serdes, crosspoint, LED/buzzer settings are good. Go to **Tools** on the main menu bar and choose **Self Test** to open the Self Test dialog. See Figure 3.45 on page 203.

| Self Test                         |                   | X     |
|-----------------------------------|-------------------|-------|
| Clock Memory Serdes Crosspoint LE | D/Buzzer          |       |
|                                   |                   |       |
| Clock Type                        | Test Result       |       |
| Memory clock 233MHz               |                   |       |
| 🔮 PCI Clock 66.66MHz              |                   |       |
| Port_1 TX clock                   |                   |       |
| Port_1 RX clock                   |                   |       |
| Port_2 TX clock                   |                   |       |
| Port_2 RX clock                   |                   |       |
| Port_3 TX clock                   |                   |       |
| Port_3 RX clock                   |                   |       |
| Port_4 TX clock                   |                   |       |
| V Port_4 RX clock                 |                   |       |
|                                   |                   |       |
|                                   |                   |       |
|                                   |                   |       |
| ,                                 |                   |       |
|                                   |                   |       |
|                                   |                   |       |
|                                   |                   |       |
| 🗖 Save error details —————        |                   |       |
|                                   |                   |       |
| Save in: Errors detail.slf        |                   |       |
| Append error details              |                   |       |
|                                   |                   |       |
| Idle                              |                   |       |
| Number Of Bun Each Test           |                   |       |
|                                   | Start Clock Check | Close |
| i marriali resis dequentially     |                   |       |

Figure 3.45: Tools - Self Test Dialog

## **Test Result Column**

If a test is OK and you specified one run, the Test Result column on the right displays **OK: 1** times (see the screen capture above).

If a test has an error and you specified one run, the Test Result column on the right displays **Error: 1 times** (see the screen capture above).

## Saving

You can save any check result by checking the **Save error details** check box and specifying a destination file name.

#### Number of Runs Each Test

You can specify to run a test more than once.

#### **Run All Tests Sequentially**

Check this box to run tests sequentially.

#### **Verification Scripts**

You can use the built-in verification script utility. Verification Scripts utilize the VSE ('engine') to parse traces for specific events and reports. For additional details on VSE, refer to the *Verification Script Engine for SierraFC Protocol Suite Reference Manual*.

Go to **Tools** on the main menu bar and choose **Verification Script** to open the Verification Script dialog. See Figure 3.46.

| File Edit View Configuration Project Setup Filtering Tools Window Help   File Edit View Configuration Project Setup Filtering Tools Window Help File Edit View Configuration Project Setup Filtering Tools Window Help File Edit View Configuration Project Setup Filtering Tools Window Help File Edit View Configuration Project Setup Filtering Tools Window Help File Edit View Configuration Project Setup Filtering Tools Window Help File Edit View Configuration Project Setup Filtering Tools Window Help File Edit View Configuration Project Setup Filtering Tools Window Help File Edit View Configuration Filtering Tools Window Help File Edit View Configuration Filtering Tools Window                                                                                                    | LeCroy FC Protocol Suite - [Run verification script(s) - [C:\Program Files\LeCroy\FC P                                                                                                    | rotocol Suite\User\Trace.fcs]]                                                                                                    | _ 🗆 × |
|----------------------------------------------------------------------------------------------------|----------------------------------------------------------------------------------------------------|----------------------------------------------------------------------------------------------------|-------|
| Image: Solution of Source-ID, Destination-ID and Channel.                                                                                                    | 😞 File Edit View Configuration Project Setup Filtering Tools Window Help                                                                                                    |                                                                                                    | _ 8×  |
| End Set Xet (3)       (1)       (2)       (3)       (4)         Verification script         Testing Throughput / Latency / Response Time / First-Data to Status Time values for each set of unique combination of Source-ID, Destination-ID and Channel.         Image: State of the set of unique combination of Source-ID, Destination-ID and Channel.       TestNumberOfExchanges         Image: TestThroughputForSCSICommands       TestSICOMMENT         Image: TestThroughputForSCSICommands       TestSICOMMENT                                                                                                    | 🖙 🔚 😞 🐵 🕒 Record 🍔 🔳 💵 📲 🕑 🗸 🚧 🦙 🍞 🎉 🚳 🕂 🗸                                                                                                    | x -   D -                                                                                                    | F     |
| Verification script         Result           TestAllParameters         For each set of unique combination of Source-ID, Destination-ID and Channel.           TestNumberOfExchanges         TestIng ThroughputForSCSICommands           TestThroughputForSCSICommands         TestIngParameters                                                                                                    | Fra Sea Xeh 😳 🗸 👔 🕐 🥥 🕘 🗸                                                                                                    |                                                                                                    |       |
| Contraction of the second and the second and t | Verification script     Result       TestAllParameters     TestAllParameters       TestNumberOFExchanges     TestThroughputForSCSICommands       TestThroughputForSCSICommands     TestTimeParametersForSCSICommands       TestTimeParametersForSCSICommands     ZaxchangeInfo       ZaxchangeInfo     ZaxchangeInfo       ZatexthargeInfo     ZatexthargeInfo       ZatexthargeInfo     ZatexthargeInfo       ZatestDateFrames     ZatestDateFrames       ZatestDotderedSets     ZatestSequences       ZatestSequences     ZatestSequences       ZatestSequences     ZatestSequences | Testing Throughput / Latency / Response Time / First-Data to Status Time values<br>for each set of unique combination of Source-ID, Destination-ID and Channel. |       |
|                                                                                                    |                                                                                                    |                                                                                                    |       |

Figure 3.46: Tools - Verification Script Dialog

## **Run Script**

You can run scripts with the tests available in the Verification Script Dialog.

Choose the function to test and click the **Run Scripts** button. After a short time, the result appears in the log pane.

Click **Expand Log** to expand or collapse the log pane.

You can save the output. Click **Save Output** to open the Saving Output dialog. See Figure 3.47 on page 205.

| Saving output             | ×                    |
|---------------------------|----------------------|
| Select verification scrip | ot output for saving |
| Select All                | Unselect All         |
| ZMaxExchCompleti          | onTime               |
|                           |                      |
|                           |                      |
|                           |                      |
|                           |                      |
|                           |                      |
|                           |                      |
|                           |                      |
|                           |                      |
|                           |                      |
|                           |                      |
| Save                      | Cancel               |

Figure 3.47: Saving Output Dialog

## Settings

The settings for the Editor Application, Display and Save options can be made in the Settings dialog. Click **Settings** to open the Settings Dialog. Select the desired options and click **OK**.

| Settings                                                                                 | × |
|------------------------------------------------------------------------------------------|---|
| Choose Editor application and editing settings                                           |   |
| Notepad (by default)                                                                     |   |
| C Other                                                                                  |   |
| Path to the editor                                                                       |   |
| Browse                                                                                   |   |
| Edit all selected scripts in one process                                                 |   |
| Dpen all included files                                                                  |   |
| Launch editor application in full screen                                                 |   |
| Path to the template file for a new script                                               |   |
| c:\program files\lecroy\fc protocol suite\FCVFS Browse                                   |   |
| Path to the folder where to load script files                                            |   |
| c:\program files\lecroy\fc protocol suite\FCVFS Browse                                   |   |
|                                                                                          |   |
| Show the full path for the trace file in dialog caption                                  |   |
| Restore (don't maximize) dialog at start                                                 |   |
| Load last output from saved log files when possible                                      |   |
| <ul> <li>Activate dialog after script(s) stop running</li> </ul>                         |   |
| Remember dialog layout                                                                   |   |
| Ignore possible run-time errors and warnings                                             |   |
| Saving settings<br>Save log files to the folder which is relative to the trace file path | , |
| Path to the folder where to save output log files                                        |   |
| c:\program files\lecroy\fc protocol suite\FCVFS Browse                                   |   |
| Save logs automatically after scripts stopped running                                    |   |
| OK Cancel                                                                                |   |

Figure 3.48: Settings Dialog

## Filtering

The Filtering menu and options allow you to modify data in the sample viewer display to exclude packets with a set of user-defined patterns and show the results in all views.

To set up filtering, you must have a viewer display open.

## **Filter Setup**

To display the Filter setup dialog, click the or select **Filtering > Filtering**.

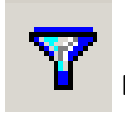

Filter button on the Viewer toolbar

| ilter                                                                                                    | ×                                                                                                    |
|----------------------------------------------------------------------------------------------------|----------------------------------------------------------------------------------------------------|
| Filter Options                                                                                                    |                                                                                                    |
| Filter Options         Bus Condition         Ordered Sets         Ordered Sets ID         Destination Address ID         Pair Addresses         Originator Exchange ID         SCSI Commands         Task Management Functions         SCSI Command Status         Protocol Error         Extended Link Service Request         Extended Link Service Reply         Arbitrated Loop Request         Switch Fabric Reply         FCP Information Unit         Generic Service Reply         Link Control Frame         Miscellaneous         Incomplete Exchange         FiCon Information Unit | 0x6         0x7         0x8         0x94         0x95         0x96         0x97         0x98         0x96         0x97         0x98         0x97         0x98         0x92         0x90         0x92         0x94         0x98         0x98         0x98         0x98         0x98         0x98         0x84         0x84         0x86         0x86                                                                                                    |
| FiCon Link Control Function                                                                                                    | j                                                                                                    |
| Filter Type       Image: Ports       Image: P1       Image: P2       Image: P2       Image: P4                                                                                                    | Filter Logic       Use Pair Addresses         C AND Related Items       Image: Construction of the second second sec |
| Save Load                                                                                                    | OK Cancel                                                                                                    |

Figure 3.49: Filter Setup Dialog

You can select or deselect each of the items shown in the Filter Options window for filtering, by checking or unchecking a corresponding check box. Items not in the current sample are in shade.

**NOTE 1:** If you select a group, that also selects all child items.

**NOTE 2**: Only packets captured at run time are available for selection for filtering.

#### **Filter Type**

You can choose to show or hide the Filter Type items by checking the **Show** or **Hide** option button.

#### **Filtering Direction**

You can select items for filtering in a single direction or both directions by checking the corresponding Port. By default, all ports are enabled. Uncheck the port check boxes for ports not to include in the filter.

#### **Filter Idle**

Depending on the Filter Type (Hide/Show), Idle packets in the Sample Viewer are shown or hidden.

#### Save Filter Setup

After you have set up a Filter configuration, you can save it as a Filter file by clicking **Save**. You can then use it on a different capture by clicking **Load** in the Filter dialog.

#### **Filter Logic**

After you have set up Filter options, you can set filter logic to **And Related Items** to apply "AND" logic on related selected options or **OR** to apply "OR" logic on all selected options.

#### **Multilevel Filtering**

You can set up a filter in a sequential steps by **Multi level filtering**. In each level, you can select specific items to "AND" to the previous level. The results of all levels show in views.

#### Filter descend packets by ascend packet

You can apply a filter on a descend packet if you check the **Filter descend packet if ascend packet is filtered** option. If you uncheck this option, the software only filters the filtered packet. For example, if this option is checked and any SCSI command is selected, all transport and link packets of this command are filtered,. If you unchecked this option, only selected SCSI commands are filtered.

#### **Selectable Filter Options**

The Filter Options are (see Figure 3.50 on page 209):

- Bus Condition
- Ordered Sets
- □ Source Address ID
- Destination Address ID
- Pair Addresses
- Originator Exchange ID
- Responder Exchange ID
- SCSI Commands
- **D** Task Management Functions
- Protocol Error
- □ Extended Link Service Request
- Extended Link Service Reply
- □ Arbitrated Loop Request
- Basic Link Service
- Switch Fabric Request
- □ Switch Fabric Reply
- □ FCP Information Unit
- Generic Service Request
- □ Generic Service Reply
- Link Control Frame
- □ Miscellaneous (see "Miscellaneous" below)
- □ Incomplete Exchange
- □ FICON Information Unit
- □ FICON Command

- FICON Control Function
- □ FICON Link Control Function

#### **Bus Condition**

When selected, depending on the Filter Type, the Hide/Show selection shows or hides captured Bus Conditions in the Sample Viewer.

#### **Protocol Error**

When selected, depending on the Filter Type, the Hide/Show selection shows or hides captured packets with the specified Protocol Errors in the Sample Viewer.

#### **Filter Check Condition**

Checking the SCSI Command Status check box enables Check Condition for filtering.

#### **Filter Miscellaneous**

When you choose **Miscellaneous**, an additional dialog displays, allowing you to specify the filtering of State Range and/or External Signal In.

| Filter                                                                                                    | X                                                                                                    |
|----------------------------------------------------------------------------------------------------|----------------------------------------------------------------------------------------------------|
| Filter Options         Bus Condition         Ordered Sets         Source Address ID         Destination Address ID         Pair Addresses         Originator Exchange ID         SCSI Commands         Task Management Functions         SCSI Command Status         Protocol Error         Extended Link Service Reply         Arbitrated Loop Request         Basic Link Service         Switch Fabric Reply         FCP Information Unit         Generic Service Reply         Link Control Frame         Miscellaneous         Incomplete Exchange | Misc Items State Range From State: To State: External Signal In Ext Signal In:                                         |
| Filter Type       Image: Hide       Ports       Image: P1       Image: P2       Image: P2       Image: P4                                                                                                    | Filter Logic       Use Pair Addresses         C AND Related Items       0         O DR       Item trace highlight bar. |
| Save Load                                                                                                    | OK Cancel                                                                                                    |

Figure 3.50: Filter State and/or External Signals

#### **Enable Filter**

7

Select **Filtering > Enable Filtering** or click the **Filter Enable** button on the display menu bar to toggle between Filtered and Unfiltered display.

## **Using Cursors and Bookmarks**

## Cursors

The data viewer display incorporates three cursors labeled **X**, **Y**, and **T**. All cursors are initially overlaid and positioned at location 0, which is the trigger position of the display. The Trigger, or **T**, cursor is the measurement reference and is always at location 0 in the display.

### Positioning the X Cursor

To position the X-Cursor within the viewer data display, click the left mouse button in the gray bar on the left side of the sample viewer next to the line in which to place the cursor.

#### **Positioning the Y Cursor**

To position the Y-cursor within the viewer data display, click the right mouse button in the gray bar on the left side of the sample viewer next to the line in which to place the cursor.

**Note:** You can also left-click to set the X-cursor and right-click to set the Y cursor in the Frame List View by clicking in the narrow strip on the very left side of a cell.

#### Time

Time differences between the cursors are displayed in the Cursor Position toolbar. To display the cursor position toolbar, select **Toolbar** from the view menu and choose Cursor Position.

| X to Y: 0 ns | X to T: 0 ns | Y to T: 0 ns |
|--------------|--------------|--------------|
|--------------|--------------|--------------|

Figure 3.51: Cursor Position Toolbar

#### Locate Cursors

To quickly locate any cursor within the data viewer display, click the **Go To** button and choose the cursor to locate. You can also locate a cursor by selecting **Go To** from the Edit menu and choosing the cursor to locate.

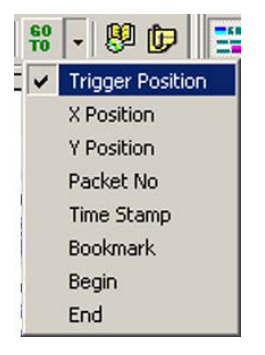

Figure 3.52: Locate Cursor

#### Go to Time Stamp

To locate a timestamp, click the Go To button and choose Timestamp.

Enter a time stamp value in the Go To Timestamp dialog and click **OK**.

| Go To Time Stamp                |                           | × |
|---------------------------------|---------------------------|---|
| Go to 0000 (h).00 (m).00 (s).00 | 00 (ms).000 (μs).000 (ns) |   |
| OK                              | Cancel                    |   |

Figure 3.53: Go to Time Stamp

#### Bookmarks

Bookmarks are a convenient way to mark a point in the data viewer display by name, so that you can rapidly return to that point. To create a bookmark, right-click the mouse in the data viewer area on a packet in which to place the bookmark.

| Bookmark                                           |     |
|----------------------------------------------------|-----|
| Set Time Stamp Origin<br>Change Time Stamp Format  | ۲   |
| Goto Next<br>Goto Previous                         | *   |
| Hide 'NOS'                                         |     |
| Change Background Color<br>Change Foreground Color |     |
| Software Setting                                   |     |
| Goto                                               | •   |
| Figure 3.54: Bookm                                 | ark |

| Bookmark              |              |           |                  |          |             | × |
|-----------------------|--------------|-----------|------------------|----------|-------------|---|
| Bookmark Name:        |              |           |                  |          |             |   |
| Bookmark Description: | ;            |           |                  |          |             |   |
|                       |              |           |                  |          |             |   |
|                       |              |           |                  |          |             |   |
| Sort bookmarks by     | / start time |           |                  |          |             |   |
| Start Time            | Port         | Layer     | Packet No.       | Bookmark | Description |   |
| 261.712.633 (ms)      | 3            | Frame     | 3                | FRAME    |             |   |
|                       |              |           |                  |          |             |   |
|                       |              |           |                  |          |             |   |
|                       |              |           |                  |          |             |   |
|                       |              |           |                  |          |             |   |
|                       |              |           |                  |          |             |   |
|                       |              |           |                  |          |             |   |
| Add D                 | )elete (     | ão To 🔤 1 | í ime Difference | 9:0      |             |   |
| Save As               |              | Print     |                  |          |             |   |
|                       | cel c        |           |                  |          |             |   |
|                       |              | ave As    |                  |          |             |   |
|                       |              |           | Close            |          |             |   |
|                       |              |           |                  |          |             |   |

Click **Bookmark** from the fly out menu to open the Bookmark Comment Dialog.

Figure 3.55: Bookmark Dialog

Enter a description for the bookmark and click the **Add** button. Repeat for additional **bookmarks.** 

#### **Finding a Bookmark**

To find a bookmark in the data viewer display, right-click the mouse in the sample viewer and select **Bookmark**.

| Bookmark             |              |        |                  |          |             | × |
|----------------------|--------------|--------|------------------|----------|-------------|---|
| Bookmark Name:       | FRAME        |        |                  |          |             |   |
| Bookmark Description | n:           |        |                  |          |             |   |
|                      |              |        |                  |          |             |   |
|                      |              |        |                  |          |             |   |
|                      |              |        |                  |          |             |   |
| I Sort bookmarks b   | y start time |        |                  |          |             |   |
| Start Time           | Port         | Layer  | Packet No.       | Bookmark | Description |   |
| 261.712.633 (ms)     | 3            | Frame  | 3                | FRAME    |             |   |
|                      |              |        |                  |          |             |   |
|                      |              |        |                  |          |             |   |
|                      |              |        |                  |          |             |   |
|                      |              |        |                  |          |             |   |
|                      |              |        |                  |          |             |   |
|                      |              |        |                  |          |             |   |
| ,<br>                |              | I.     | Time Differences |          |             |   |
|                      | Jelete       | GO 10  | Time Dimerence   | 5.0      |             |   |
| Save As              |              | Print  |                  |          |             |   |
| Text O Ex            | cel c        |        |                  |          |             |   |
|                      |              | ave As |                  |          |             |   |
|                      |              |        | Close            |          |             |   |
|                      |              |        | 0030             |          |             |   |

Figure 3.56: Go To Bookmark Dialog Box

Highlight the bookmark to which to go, then click the **Go To** button, or double-click the selection.

| H2               | 🤣 ATA Cmd. | 150  | Command                  | ⇒ | Input (H)                    | ÷ |
|------------------|------------|------|--------------------------|---|------------------------------|---|
| 736.265.226 (ms) | 5          | 1.50 | 0x60 : Read FPDMA Queued |   | 6004000000000046791100004000 |   |
| Durati<br>38.346 | on<br>(us) |      |                          |   |                              |   |

Figure 3.57: Bookmark Found Example in Data Viewer Display

### **Bookmark Description**

To get a quick description of a displayed bookmark, position the tool tip over a bookmark. The name and description of the bookmark display.

#### Set Time Stamp Origin

Right-click in the sample viewer to open the fly out menu:

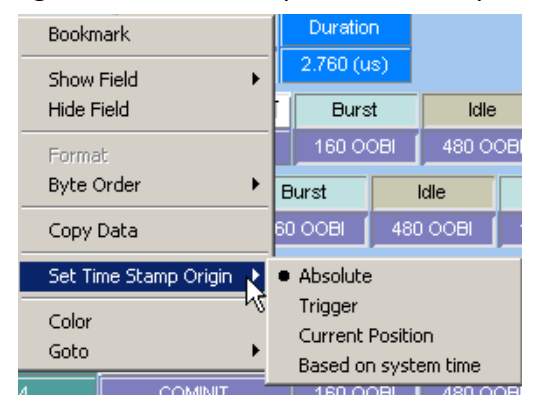

Figure 3.58: Bookmark Found Example in Data Viewer Display

Highlight **Set Time Stamp Origin** and choose either Absolute, Trigger, Current Position, or Based on system time.

## Search

The Search menu and toolbar options permit you to examine any data capture file to quickly locate the packet or data pattern. To perform an initial search, select **Edit > Search** 

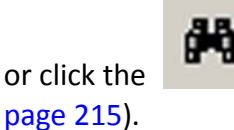

Search button to open the Search setup dialog (see Figure 3.59 on

Note: Only items captured in the sample file are enabled for search.

| Search                         |               | ×                           |
|--------------------------------|---------------|-----------------------------|
| Search For                     | Search Items  | Search Sub Items            |
| Data Pattern                   | SOFi3         |                             |
| Bus Condition                  | □S0Fn3        |                             |
| Ordered Sets                   | EOFt          |                             |
| Source Address ID              | EOFn          |                             |
| Destination Address ID         | ARBff         |                             |
| Pair Addresses                 |               |                             |
| Originator Exchange ID         |               |                             |
| Responder Exchange ID          |               |                             |
| SCSI Commands                  |               |                             |
| Task Management Functions      |               |                             |
| SCSI Command Status            |               |                             |
| Protocol Error                 |               |                             |
| LExtended Link Service Request |               |                             |
| Extended Link Service Reply    |               |                             |
| Arbitrated Loop Request        |               |                             |
| Basic Link Service             |               |                             |
| Switch Fabric Request          |               |                             |
| Switch Fabric Reply            |               |                             |
| Contraction Unit               |               |                             |
| Generic Service Request        |               |                             |
| Link Control Frame             |               |                             |
| Header Pattern                 |               |                             |
|                                |               |                             |
| Incomplete Exchange            |               | Search Logic                |
|                                |               | C AND Selected Items        |
| Search From                    |               | OR Selected Items           |
| <ul> <li>Start</li> </ul>      |               |                             |
| C Trig-Pointer                 |               | Search Direction            |
| C X-Pointer                    |               | <ul> <li>Forward</li> </ul> |
| C Y-Pointer                    |               | C Backward                  |
| C Last Found                   |               | Use Pair Addresses          |
| Reset All Save L               | oad Find Next | Cancel Domain >>            |

Figure 3.59: Search Data Pattern

You can continue to search the output file using **Next Search (F3)** or **Previous Search (F4)** for the same pattern, until you redefine the data capture search parameters.

#### **Save Search Setup**

After you have set up a Search configuration, you can save it as a Search configuration file by clicking **Save**. You can then use it on a different capture by clicking **Load** in the Search dialog.

### **Search Direction**

Choose either Forward or Backward direction in which to perform the search.

#### **Search From**

Choose a starting point to begin or continue a search: Start of the sample file, Trigger Pointer, X Pointer, Y Pointer, or Last Found.

#### Search Logic

The default setting is **Or Selected Items**. With this setting, clicking **Find Next** locates all selected items in turn. If you choose **And Selected Items**, you can set a logical AND combination of items to find. Both options allow setting Advanced search features.

## Search For

Choose a category to search in the **Search For** window. Each of the search categories offers additional choices in the **Search Items window** to refine the search. Check items for the selected category.

#### **Protocol Error**

You can refine the search to locate packets with an error or without an error.

#### Data Pattern

Search for Data Pattern allows you to search for a specific Data Type, Pattern, and Length.

- Data Pattern Only
- Data Payload Length Only
- Data Pattern and Data Payload Length

#### Search Domain

Click the **Domain** button and choose a search domain from all ports or a specific port.

#### **Search Sub Items**

When searching SCSI Command Status, you can refine the search by selecting from a list of Sub Items.

When you check the **SCSI Command Status**, the **Check Condition** item appears in the Search Items Window, if a check condition has occurred. Clicking this enables **Search Sub Items**, allowing you to refine the search by specifying **Sense Key**, **ASC**, and **ASCQ**.
# **Display Configuration**

The Analyzer ships with a default display configuration of field and viewer settings. You can define your own field and viewer settings for a particular testing scenario.

## **Sample Viewer Configuration**

The Trace Viewer Configuration dialog allows you to change the following fields and views:

- □ Frame Fields
- Sequence Fields
- □ SCSI Command Fields
- □ ELS Command Fields: ELS Command, Status, Loop Init ID
- SW Command Fields: SW Command, Status
- GS Command Fields: Command/Response code, GS\_Type, GS\_Subtype, Status
- □ FICON Fields
- Additional Fields
- Text View
- □ Spreadsheet View

The Trace Viewer Configuration dialog allows you to change the following display settings:

- □ Field settings
  - Data format
  - Visible checkbox
  - Byte Order alignment
- Field Header Setting
  - Name
  - Abbreviation
  - Foreground
- Viewer Settings
  - Wrap packets
  - Enable tool tip
- Data Payload
  - Columns in Row
  - Bytes in Column
- **D** Time Stamp Origin: Absolute, Trigger, User Defined, Based on System Time
- □ Time Stamp Format and Time Format
- Header Fields Appearance
- □ Save Display Configurations in a file
- Load Display Configuration settings from a file
- □ Factory Setting (Restores Default Settings)
- Font

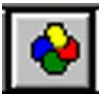

To customize the display, click the

Configuration button on the Viewer toolbar, or select **Configuration > Viewer Configuration**, to open the Trace Viewer Configuration dialog.

| Trace Viewer Configuration                                                                                                    | ×                                                                                                    |
|----------------------------------------------------------------------------------------------------|----------------------------------------------------------------------------------------------------|
| Image: Sequence Fields         Image: Sequence Fields         Image: Sequence Fie | Field Setting         Format Name         Format Name         Visible         Visible         SW_ILS_Command         SW_ILS_Command         Foreground         Viewer Setting         Viewer Setting         Data Payload         Wrap Packet         Olumns in Row:         16 Column         Bytes in Column:         1 Byte |
|                                                                                                    | Time Stamp Origin            • Absolute             • User Define             • Based On System Time             • Same color for start time and port             Time Stamp Format                                                                                                    |
| Save Load Factory Set                                                                                                    | tting Font OK Cancel                                                                                                    |

Figure 3.60: Trace Viewer Configuration

#### **Field Settings**

To view a packet field, select a field from the packet field tree and check the **Visible** box. Uncheck it to hide the field.

To change the data format of a packet field, select the field and choose a data format from the Format drop-down list.

#### Color

To change the color of the text in a packet field header, select a field from the packet field tree and click the **Foreground** button

| Color         |                         | <u>?</u> × |  |  |  |  |  |  |  |
|---------------|-------------------------|------------|--|--|--|--|--|--|--|
| Basic colors: |                         |            |  |  |  |  |  |  |  |
|               |                         |            |  |  |  |  |  |  |  |
|               |                         |            |  |  |  |  |  |  |  |
|               |                         |            |  |  |  |  |  |  |  |
|               |                         |            |  |  |  |  |  |  |  |
|               |                         |            |  |  |  |  |  |  |  |
|               |                         |            |  |  |  |  |  |  |  |
| Custom colors | :                       |            |  |  |  |  |  |  |  |
|               |                         |            |  |  |  |  |  |  |  |
|               |                         |            |  |  |  |  |  |  |  |
| Defi          | Define Custom Colors >> |            |  |  |  |  |  |  |  |
| ОК            | Cancel                  |            |  |  |  |  |  |  |  |

Figure 3.61: Color

Choose an appropriate color and click **OK.** 

#### Font

To change display fonts, click the **<u>F</u>ont** button to open the Font dialog box.

| Font                                                                                                    |                                          |                                      | ? ×    |
|----------------------------------------------------------------------------------------------------|------------------------------------------|--------------------------------------|--------|
| Font:                                                                                                    | Font style:                              | Size:                                |        |
| Arial                                                                                                    | Regular                                  | 8                                    | OK     |
| Arial       O       Arial Black       O       Arial Narrow       O       Arial Unicode MS       Tr       AvantGarde Bk BT       Tr       AvantGarde Md BT | Regular<br>Italic<br>Bold<br>Bold Italic | 8<br>9<br>10<br>11<br>12<br>14<br>16 | Cancel |
|                                                                                                    | Sample AaBb                              | YyZz                                 |        |
|                                                                                                    | Script:                                  |                                      |        |
|                                                                                                    | Western                                  | -                                    |        |

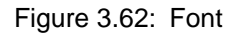

Choose the font, font style, and size, and click OK.

#### **Viewer Settings**

Check the Wrap Packet box to enable the wrapping of packets in the display.

Check the **Enable Tooltip** box to enable tool tips for packet fields.

#### Data Payload

To change the length of byte fields displayed, select from the drop-down list to display in the **Columns in Row** and **Bytes in Column** box.

#### **Time Stamp Origin**

Check **Absolute Trig** to display trigger in real time. If left unchecked, the trigger position is t=0 with samples before trigger shown as a (-) number and after trigger as a (+) number, or check Trigger, User Defined, Based on System Time.

#### Same color for start time and port

Check the appropriate Time Stamp Format and Time Format.

#### Save/Load Settings

You can save the customized configuration settings in a **\*.cfg** file by clicking the **Save** button and completing the Save As procedure. To load a previously saved configuration file, click **Load** and choose an appropriate file.

#### **Port Configuration**

Port Configuration allows you to configure the ports for the Analyzer and Jammer and the sequence in which they are attached.

To view and configure the ports, select **Configuration > Port Configuration**.

Figure 3.63: Set Port Configuration Dialog

Select a configuration from the drop down list in the Ports Assignment column and click **OK**. See Figure 3.65 on page 221.

| Set Port Configuration              |               | [ |
|-------------------------------------|---------------|---|
| Configurations Filter               |               |   |
| Analyzer                            | 🗖 Jammer      |   |
| All valid port configurations for S | N: 7 (0x0007) |   |
| P1, P2                              | P3 , P4       |   |
|                                     | -             |   |
|                                     |               |   |
|                                     |               |   |
|                                     |               |   |
|                                     |               |   |
|                                     |               |   |
|                                     |               |   |
|                                     |               |   |
|                                     |               |   |
|                                     |               |   |
|                                     |               |   |
|                                     |               |   |
|                                     | OK Cance      | : |

Figure 3.64: Set Port Configuration Dialog

## **Port Calibration**

The Port Calibration dialog displays the Units and Ports Input and Output Signal parameters.

| Port Calibration                     |                                                                                                    |         | X                                        |
|--------------------------------------|----------------------------------------------------------------------------------------------------|---------|------------------------------------------|
| Unit<br>Port<br>P1<br>P2<br>P3<br>P4 | Input Signal<br>Input equalization<br>Output Signals<br>Output level :<br>De-emphasis level :<br>Time constant:<br>OK Ca | Level 7 | Restore Factory Settings<br>Save<br>Load |
|                                      | OK Ca                                                                                                    | incel   |                                          |

Figure 3.65: Port Calibration Dialog

To display the Port Calibration dialog, select **Configuration > Port Calibration**.

Input Signals have Input Equalization.

Output Signals have Output Level, De-emphasis Level, and Time Constant.

You can Save and Load the settings, or Restore Factory settings.

### **Floating License**

Note: This feature will be applicable in the future version of the software.

To manage the license, select **Configuration > License Manager**.

The Floating License dialog displays the available functionality by Function, Total Ports, Assigned To ports, and Not Used. It also displays the Current License Configuration by License Type, Serial Number, Analyzer and InFusion.

# **Software Settings**

Software Settings allow you to define template files for new Analyzer projects, to specify how sample files appear when opened, and to set Spec Assignment.

To perform software settings in an open sample view, select **Configuration > Software Settings**.

|                                   | igs         |                    |             |               |            |             |   |  |
|-----------------------------------|-------------|--------------------|-------------|---------------|------------|-------------|---|--|
| neral Trace                       |             |                    |             |               |            |             |   |  |
| Template Files                    |             |                    |             |               |            |             |   |  |
| User Path :                       | c:\progra   | n files\lecro      | y\fc protoc | ol suite\User | 1          |             |   |  |
|                                   |             |                    |             |               |            |             |   |  |
| Template Files                    |             |                    |             |               |            |             |   |  |
| Protocol                          | Analyzer    |                    |             |               |            |             |   |  |
| 🔲 New Prol                        | ocol Analy  | ,<br>zer Project i | n Advance   | d Mode        |            |             |   |  |
|                                   | ision Scena | ario in Advar      | nced Mode   |               |            |             |   |  |
|                                   |             |                    |             |               |            |             |   |  |
| <ul> <li>Ask user to a</li> </ul> | lose the pr | evious captu       | ured sample | e before run  | ning the r | iew project |   |  |
|                                   |             |                    |             |               |            |             |   |  |
|                                   |             |                    |             |               |            |             |   |  |
|                                   |             |                    |             |               |            |             |   |  |
|                                   |             |                    |             |               |            |             |   |  |
|                                   |             |                    |             |               |            |             |   |  |
|                                   |             |                    |             |               |            |             |   |  |
|                                   |             | Factory            | Settina     | ок            |            | Cancel      | 1 |  |

Figure 3.66: Software Settings Dialog General Tab

| Close previous trace file when new trace file opens  ✓ Sampling memory usage optimization  Spread Sheet Color Setting  O Based on Column  G Based on Port No.  G Based on Read/Write Command Type  Apply With Specific Command Type | <ul> <li>Enable Smooth Scrolling In Viewer</li> <li>Anchor The Selection Bar</li> <li>Set the Anchor row as sync. point</li> <li>SCSI Spec Assignment : SBC3-SPC4 </li> <li>Go to trigger point as soon as it is available.</li> </ul> |
|----------------------------------------------------------------------------------------------------|----------------------------------------------------------------------------------------------------|
| Turn Off Command Color<br>Spread Sheet<br>✓ Repeat decoded SCSI command in command column                                                                                                    |                                                                                                    |

Figure 3.67: Software Settings Trace Tab

Set the options and click **OK**.

#### **Sampling Memory Usage Optimization**

The Software Settings dialog has a Sampling Memory Usage Optimization option. This Memory Assignment (MA) feature optimizes sampling memory utilization.

#### If the Sampling Memory Usage Optimization Option is Checked

The system tries to use empty space in all memory banks to prevent any memory bank from filling completely. Each physical link is not necessarily assigned to a specific memory bank. The system can capture more sample data than if the MA option is unchecked, and sample file size is closer to the user-defined Sampling Memory Size.

Memory Assignment efficiency varies with Port Configuration and Trigger Position:

- FPGA: The Memory Assignment feature works for a pair of ports connected to one FPGA, for example ports 1 and 2 (or ports 3 and 4). Memory Assignment does not work for two ports connected to different FPGAs, for example ports 1 and 3.
- Triggering: Memory Assignment only starts after the trigger point. During pre-trigger, each physical link is always assigned to a specific memory bank. Post-trigger, the system can try to use empty space in all memory banks, if you check the MA option. Therefore, Memory Assignment efficiency is maximum when Trigger Position is set to 0% (snap-shot trigger) and is minimum when Trigger Position is set to 99% or when there is no triggering (you stop recording manually).

Here are examples of different Port Configurations and Trigger Positions:

- **One port configuration (A-):** Sample size is user-specified sample size.
- □ **Two port pair configuration (A-)**: Ports 1/2 and 3/4 are on the same FPGA, so Memory Assignment has an effect. If you use snapshot triggering, the sample size is near specified size.
- □ **Two port pair configuration (A-):** If you use manual stop, Memory Assignment has no effect. Sample size depends on port traffic loads.
- □ **Two port pair configuration (A-)**: If trigger is set at 50%, and there is enough data to fill pre-trigger, Memory Assignment has an effect. Sample size is typically near specified size.
- Two port pair configuration (A-): If trigger is set at 50%, but there is not enough data to fill pre-trigger, Memory Assignment has an effect. Sample size is typically more than half specified size, with size determined by the amount of data captured before trigger.
- Two port pair configuration (AA): Ports 1/2 and 3/4 are not on the same FPGA, so Memory Assignment has no effect. If one port has heavy traffic, it may fill its memory bank and stop recording, resulting in smaller sample size than specified.

**NOTE 1:** Checking this option does not affect the sample. It only allows larger sample sizes.

**NOTE 2**: If traffic is balanced on ports, sample size is the same whether you check or uncheck the Sampling Memory Usage Optimization option.

**NOTE 3**: Memory Assignment depends on traffic load distribution at the time when the system tries to re-assign physical links to memory banks. Therefore, if you repeat a capture with the same Sampling Memory Size and Segment Number parameters, the resulting sample size may not be the same. However, if traffic load distribution is similar, sample size will be similar.

**NOTE 4**: The buffer status indicator shows buffer by FPGA, not by port.

#### If the Sampling Memory Usage Optimization Option is Not Checked

Each physical link (or logical link if MUX is enabled) is assigned to a specific memory space (memory bank), depending on the Sampling Memory Size and Segment Number parameters.

**Important:** If **any** physical link fills its memory bank, the recording process stops. Other memory banks will typically be less than full (and can be empty). The sample file might be smaller than the user-defined Sampling Memory Size. You might even think that the Analyzer malfunctioned.

#### **Set Port Alias**

Port Alias allows you to assign a meaningful name to each port to assist in interpreting the results displayed in the sample view.

To assign port names in an open sample view, select **Configuration > Set Port Alias**.

| P | ort | Alias                         |                         |                                 | × |
|---|-----|-------------------------------|-------------------------|---------------------------------|---|
|   | Ur  | nit1 Unit2 Un                 | it3                     |                                 |   |
|   |     | Ports<br>P1<br>P2<br>P3<br>P4 | <mark>chng</mark><br>□→ | New Port Name<br>P2<br>P3<br>P4 |   |
|   | S   | et As Default                 |                         | OK Cancel                       |   |

Figure 3.68: Assign Port Alias

Assign a meaningful name to each port for each unit in use and click **OK**. The assigned names replace the port numbers in the sample view.

If you elect to save the capture sample file, the assigned port names are saved together with the result, so that when you open the sample file later, the assigned names are retained.

#### Set As Default

If you want to set these port aliases for sample files that will be captured later, you can set them as default, and new samples will be opened by these default port aliases.

## **External Trig Setting**

The External Trig Setting dialog displays the External Trig Out Setting and External Trig In Setting as High Active, Low Active, or Toggle.

| External Trig Setting                                                          | ×                                                            |
|--------------------------------------------------------------------------------|--------------------------------------------------------------|
| External Trig Out Setting<br>Type<br>C High Active<br>C Low Active<br>C Toggle | External Trig In Type<br>High Active<br>Low Active<br>Toggle |
| External TrigOut pulse width 0 × 66 ns                                         | OK Cancel                                                    |

Figure 3.69: External Trigger Setting Dialog

To display the External Trig Setting dialog, select Configuration > External Trig Setting.

#### **External Trig Out Setting**

The Analyzer can send a Low or High external signal anytime a trigger occurs. Select the External Trig Out Setting: High Active, Low Active, or Toggle from High to Low or Low to High once (3.3 V output).

Enter the External TrigOut pulse width.

#### **External Trig In Setting**

An external Low or High input signal can cause triggering. Select the External Trig In Setting: High Active, Low Active, or Toggle from High to Low or Low to High once (3.3 V output).

The nominal External Trigger voltage is 0.818 volts. Trigger In can work with 1 volt to 5 volts input voltage.

#### **Update Sierra Device**

The Update Sierra Device command allows you to update a SierraFC M164 Analyzer whose current version is incorrect.

1. Click Configuration > Update Sierra Device to display the Device Setup dialog.

|   | Device Setup              |             |             |              |        |                               |                 |
|---|---------------------------|-------------|-------------|--------------|--------|-------------------------------|-----------------|
|   | Dev Name                  | Туре        | Current Ver | Required Ver | Status | File Name                     | Update Selected |
|   | E FC Sierra Device S/N: 6 | 2084        |             |              |        |                               |                 |
| : | M                         | Firmware    | 1.09        | 1.0C         | DONE   | C:\Documents and Settings\ang | Update Ali      |
|   | •                         | Analyzer x2 | 11.04       | 11.07        | 56%    | C:\Documents and Settings\ang |                 |
|   | M                         | Self Test   | 21.02       | 21.03        | BAD    | C:\Documents and Settings\ang |                 |
|   |                           |             |             |              |        |                               |                 |
|   |                           |             |             |              |        |                               |                 |
|   |                           |             |             |              |        |                               |                 |
| : |                           |             |             |              |        |                               |                 |
|   |                           |             |             |              |        |                               |                 |
| 1 |                           |             |             |              |        |                               |                 |
| : |                           |             |             |              |        |                               |                 |
|   |                           |             |             |              |        |                               |                 |
| ! |                           |             |             |              |        |                               |                 |
|   |                           |             |             |              |        |                               | Close           |
|   |                           |             |             |              |        |                               |                 |

Figure 3.70: Device Setup Dialog with a Bad Device Status

Devices whose version is correct have an OK status in a green box. A device whose version is incorrect has a BAD status in a red box.

**Note:** You can click the ellipses (...) at the end of a file path and name to display an Open dialog, in which you can browse for files.

2. Click the checkbox to the left of a device with BAD status, then click **Update Selected** to begin the process that will make the Analyzer version correct.

| t  | evice Sel | tup                 |             |             |              |        |                               |                 |
|----|-----------|---------------------|-------------|-------------|--------------|--------|-------------------------------|-----------------|
|    | Dev Na    | ame                 | Туре        | Current Ver | Required Ver | Status | File Name                     | Update Selected |
|    | 🖃 FC Sien | a Device S/N: 62084 |             |             |              |        |                               |                 |
| :  |           | M                   | Firmware    | 1.09        | 1.0C         | DONE   | C:\Documents and Settings\ang | Update All      |
|    |           | M                   | Analyzer x2 | 11.04       | 11.07        | DONE   | C:\Documents and Settings\ang |                 |
|    | •         | M                   | Self Test   | 21.02       | 21.03        | 21%    | C:\Documents and Settings\ang |                 |
| I  |           |                     |             |             |              |        |                               |                 |
|    |           |                     |             |             |              |        |                               |                 |
|    |           |                     |             |             |              |        |                               |                 |
| :  |           |                     |             |             |              |        |                               |                 |
|    |           |                     |             |             |              |        |                               |                 |
| 1  |           |                     |             |             |              |        |                               |                 |
| :  |           |                     |             |             |              |        |                               |                 |
| ÷  |           |                     |             |             |              |        |                               |                 |
| i. |           |                     |             |             |              |        |                               |                 |
|    |           |                     |             |             |              |        |                               | Close           |

Figure 3.71: Device Setup Dialog Beginning to Update Status of a Device

After the update, the device must restart.

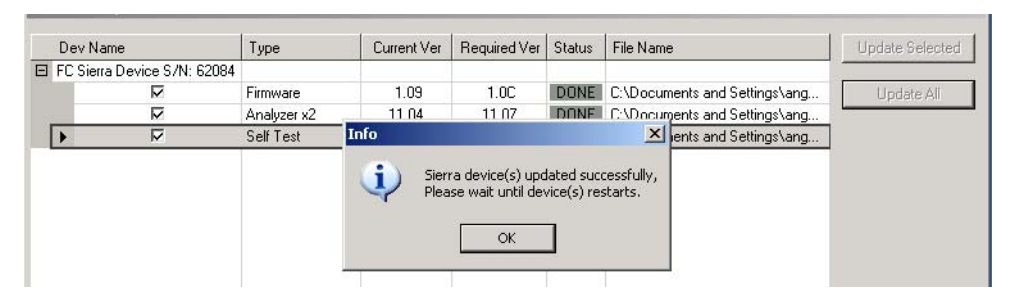

Figure 3.72: Info Dialog

Then the update is complete.

| Device | e Setup                  |             |             |              |        |                               |                 |
|--------|--------------------------|-------------|-------------|--------------|--------|-------------------------------|-----------------|
| De     | ev Name                  | Туре        | Current Ver | Required Ver | Status | File Name                     | Update Selected |
| 🖃 FC   | Sierra Device S/N: 62009 |             |             |              |        |                               |                 |
|        |                          | Firmware    | 1.0C        | 1.0C         | OK     | C:\Documents and Settings\ang | Update All      |
|        |                          | Analyzer x2 | 11.07       | 11.07        | OK     | C:\Documents and Settings\ang |                 |
|        |                          | Self Test   | 21.03       | 21.03        | OK     | C:\Documents and Settings\ang |                 |
|        |                          |             |             |              |        |                               |                 |
|        |                          |             |             |              |        |                               | Close           |

Figure 3.73: Device Setup Dialog with OK Device Status

#### **Set Address Alias**

Address Alias allows you to assign a meaningful name to each address to assist in interpreting the results displayed in the sample view. To assign address names in an open sample view, select **Configuration > Set Address Alias**.

| Address Alias           |                 | ×        |
|-------------------------|-----------------|----------|
| Address                 | Alias Name      |          |
| FFFFF0                  | N_PORT          |          |
| FFFFF4                  | EVENT           |          |
| FFFFF5                  | MULTI_CAST      |          |
| FFFFF6                  | CLCK_SYNC       |          |
| FFFFF7                  | SEC_KEY         |          |
| FFFFF8                  | ALIAS           |          |
| FFFFF9                  | QOS_FAC         |          |
| FFFFFA                  | MNGMNT          |          |
| FFFFB                   | TIME            | <b>T</b> |
| Apply alias to all view | SetAsDefault OK | Cancel   |

Figure 3.74: Assign Address ID

Assign a meaningful name to each address in use and click **OK**. The assigned names replace the address in the sample view, Search, filter, and Statistical Report.

If you elect to save the captured sample file, the assigned address names are saved together with the result, so that when you open the sample file later, the assigned names are retained.

#### Set As Default

If you want to set these address aliases for sample files that will be captured later, you can set them as default, and new samples will be opened by these default address aliases.

# Connecting the SierraFC M164 to a Host System Over Ethernet

SierraFC M164 Systems are designed to connect to host PCs using a network connection, which allows the user to control the SierraFC M164 System from a local or remote host system.

To connect via USB refer to "Connecting Via USB" on page 27.

#### **Configuring the System**

There are two ways of configuring a SierraFC M164 for network connectivity:

- **DHCP** automatically assigns an IP address. DHCP is the default.
- **Static IP** prompts you to enter a specific IP address.

The SierraFC M164 can be configured from the unit itself using the five buttons and the LCD display on the front panel of the analyzer. For additonal information, see "LCD Display and Button Functions for Configuring the Analyzer" on page 14.

#### **Dynamic Configurations**

Dynamic configuration uses DHCP (Dynamic Host Configuration Protocol).

Under DHCP, SierraFC M164 will issue a broadcast to any DHCP Server requesting configuration. If a DHCP server is present on the network, it will assign an IP address, Subnet Mask and a default GATEWAY (a router port IP address) to the SierraFC M164. The Gateway port will be used by SierraFC M164 to forward packets to IP addresses that do not reside within the same subnet.

When using the dynamic configuration, the front panel display will only update the IP address.

The subnet mask and gateway address will remain at the last values programmed

(000.000.000 by default, or whatever was last programmed in the static configuration). While in dynamic mode, these parameters will have actually been programmed within the IP STACK inside the SierraFC M164, but are not displayed in the LCD display.

To change from DHCP to Static IP, you must be connected to a device using USB:

1. Select **Configuration > Setup IP** from the menu bar.

| FC - [FCProject1]        |                                                      |                         |
|--------------------------|------------------------------------------------------|-------------------------|
| Bile ⊻iew Edit ⊆         | onfiguration Project Setup Tools Window              | Help                    |
| 2 🖬 😞 🕘 🧧                | Port Calibration                                     |                         |
|                          | License Manager                                      |                         |
| Analyzer Settings Cap    | Software Settings                                    |                         |
| - Recording Buffer-      | Fotove al Tela Catting                               |                         |
| Buffer Size and Se       | External my setting                                  |                         |
| Num of                   | Update Sierra Device                                 | Total size used : 25MB  |
| Segments : 1             | Setup IP                                             | MB                      |
| _                        | 1MB 8192MB                                           | Out of 8192MB available |
| Trigger Position         | Auto Bun                                             |                         |
| 0. %                     |                                                      |                         |
| U % post mg              | <u>Mumber of Runs</u> : 20                           |                         |
|                          | 100%                                                 |                         |
|                          |                                                      |                         |
| Levi Centred Trees Fi    |                                                      |                         |
| Last Captured Trace Fi   | e                                                    |                         |
| Trace <u>F</u> ile Name: | \program files\lecroy\fc protocol suite\User\Trace.f | fcs                     |
| Use upload mana          | ger (no automatic upload)                            | _                       |
|                          |                                                      |                         |
| Analyzer Settings        |                                                      |                         |
| Channel Enable           | Speed                                                | Disable Descrambling    |
|                          |                                                      |                         |

Figure 3.75: Configuration Menu with Setup IP Command

**Note:** If you are connected to the device using Ethernet, the Configuration menu does not have the Setup IP command.

The IP Setting dialog appears. For IP Mode, two radio buttons are available: Static IP and DHCP. DHCP is the default.

| IP Setting                    |    |    |   |    |   |     |     |     | × |
|-------------------------------|----|----|---|----|---|-----|-----|-----|---|
| IP Mode                       |    |    |   |    |   |     |     |     |   |
| <ul> <li>Static IP</li> </ul> |    |    |   | 0  | D | HCP |     |     |   |
| Static IP Address:            | 13 | 72 | • | 16 | • | 133 |     | 82  |   |
| Subnet Mask:                  |    | )  | • | 0  | • | 0   | •   | 0   |   |
| Default Gateway:              |    | 0  | • | 0  | • | 0   | •   | 0   |   |
| Reset                         |    |    |   |    |   | U   | lpd | ate |   |

Figure 3.76: Static IP Setup Dialog

#### **Static Configurations**

Within static configurations, SierraFC M164 must be manually programmed with an IP address, Subnet Mask and a default GATEWAY.

Once SierraFC M164 has been programmed with the static network configuration, it will broadcast a UDP message on its own subnet stating that is on line and available for connection.

**Note:** This broadcast is only on the subnet that includes the SierraFC M164 System.

When the application is started on the Host PC, it will broadcast a UDP message on its own subnet asking all SierraFC M164s available to identify themselves.

#### Note: This broadcast is only on the Host PC's subnet.

If the Host PC and the SierraFC M164 System reside on the same subnet, they will see each other's broadcasts and the application will automatically populate the Select Device list.

2. To change to Static IP, click the **Static IP** radio button.

Enter the Static IP Address.

Enter the **Subnet Mask**.

Click Update.

The system displays a warning message.

Click Yes to get a success message.

Click **OK**. The message closes and the device resets.

3. To change back to DHCP, in the IP setup dialog, click the **DHCP** radio button, then click **Update.** 

| IP Setting         |    |    |    |    |     |     |     | X |
|--------------------|----|----|----|----|-----|-----|-----|---|
| IP Mode            |    |    |    |    |     |     |     |   |
| C Static IP        |    |    | •  | ĎD | HCP |     |     |   |
|                    |    |    |    |    |     |     |     |   |
| Static IP Address: | 17 | 2, | 16 | •  | 133 | •   | 82  |   |
| Subnet Mask:       | 0  |    | 0  |    | 0   |     | 0   |   |
| Default Gateway:   | 0  |    | 0  |    | 0   |     | 0   |   |
| Reset              |    |    |    |    | U   | Ipd | ate |   |

Figure 3.77: Dynamic IP Setup Success Message

After you see the Warning Message, click **Yes** After you see the Success Message, click **OK**.

#### Note: You can also click Reset.

#### **Ethernet Connectivity Through a Different Subnet**

If you have multiple subnets and would like to connect the Analyzer over a subnet where the DHCP server is on a subnet different from the host computer or the analyzer or if the Host PC and the SierraFC M164 System do not reside on the same subnet, they will not see each other automatically. The SierraFC M164 IP address must be added manually. Perform the following steps:

- 1. Launch the application and click the Ethernet radio button.
- 2. Click **OK**.
- 3. Click on Add Device in the Select Device dialog.

| Local devices             | 'orts USB / Ethernet |                |                  |            |   |                 |
|---------------------------|----------------------|----------------|------------------|------------|---|-----------------|
| C USE                     |                      |                |                  |            |   |                 |
| ₢ Ethe                    | ernet                |                |                  |            |   |                 |
| ct Device                 |                      |                |                  |            |   |                 |
|                           |                      |                |                  |            |   |                 |
| Device                    | Dev Name             | Location       | Status           | Order      |   | 🖹 Set Alias Nam |
| Sierra FC SN: 62009       | Tahoe                | 172.16.133.150 | Ready to connect | Unit 1     | * | Disconnect      |
| Sierra FC SN: 62062       | FC8G                 | 172.16.133.151 | Ready            | Unit 2     | - | S Add Davies    |
| Sierra FC SN: 62084       | FC8G                 | 66.238.94.184  | Ready to connect | No Chained | - |                 |
|                           |                      |                |                  |            |   | Remove Devi.    |
|                           |                      |                |                  |            |   | 👃 IP Settings   |
|                           |                      |                |                  |            |   |                 |
|                           |                      |                |                  |            |   |                 |
|                           |                      |                |                  |            |   |                 |
| lected Device Id: 0x00104 | IC00F26E             |                |                  |            |   |                 |
| lected Device Id: 0x00104 | IC00F26E             |                |                  |            | - | A Networks      |

Figure 3.78: Select Device Dialog to Add New Device

4. The Add Device with Static IP will appear. Enter the IP address to add the device.

| Add Device with Stati | c IP |   |   |     |      |   |   | 2 | × |
|-----------------------|------|---|---|-----|------|---|---|---|---|
| Device IP Address:    | 1    | • | 0 | •   | 0    | • | 0 |   |   |
| OK                    | 1    |   |   | Car | rel  |   | 1 |   |   |
| <u> </u>              | 1    |   |   | Car | icel |   |   |   |   |

Figure 3.79: Add New Device with Static IP Address

Once the IP address is added, the application will then send a connection request to that IP address to connect to the SierraFC M164 System.

# **Help Menu**

#### **Help Topics**

Displays online help. You can also select F1.

#### **Update License**

A current license agreement with LeCroy entitles the Analyzer owner to continued technical support and access to software updates as they are published on the LeCroy website. When you obtain a license key, from the Help menu select Update License to display the Select License Key File dialog box. Enter the path and filename for the license key, or browse to the directory that contains the license key and select the \*.lic file. Click Open.

#### **Display License Information**

Open a license information dialog to display a list of named features supported by the current software version Named features that are not enabled on your system are indicated by No in the Purchased column. Whether or not named features are enabled depends on the license key stored in your analyzer If you try to use a feature for which you do not yet have a license, the program displays the License Protection Message. To use the feature, you must purchase a license.

#### **Check for Updates**

Check whether a new software version is available. If so, you can download from the LeCroy web site. You can select to Check for updates at application startup.

About

Displays LeCroy FC Protocol Suite software version information.

# **Appendix A**

# **China Restriction of Hazardous Substances Table**

|                                                         | 有毒有害物质和元素 |      |      |                     |       |        |  |  |
|---------------------------------------------------------|-----------|------|------|---------------------|-------|--------|--|--|
|                                                         | 铅         | 汞    | 镉    | 六价铬                 | 多溴联苯  | 多溴二苯醚  |  |  |
| 部件名称                                                    | (Pb)      | (Hg) | (Cd) | (Cr <sup>6+</sup> ) | (PBB) | (PBDE) |  |  |
|                                                         |           |      |      |                     |       |        |  |  |
| PCBAs                                                   | X         | 0    | X    | Х                   | Х     | Х      |  |  |
| 机械硬件                                                    | 0         | 0    | X    | 0                   | 0     | 0      |  |  |
| 金属片                                                     | 0         | 0    | X    | 0                   | 0     | 0      |  |  |
| 塑料部件                                                    | 0         | 0    | 0    | 0                   | Х     | Х      |  |  |
| 电源                                                      | Х         | Х    | Х    | 0                   | Х     | Х      |  |  |
| 电源线                                                     | Х         | 0    | Х    | 0                   | Х     | Х      |  |  |
|                                                         |           |      |      |                     |       |        |  |  |
| 保护外壳(如有)                                                | 0         | 0    | 0    | 0                   | Х     | Х      |  |  |
| 电缆组件(如有)                                                | Х         | 0    | Х    | 0                   | Х     | Х      |  |  |
| 风扇(如有)                                                  | Х         | 0    | X    | 0                   | Х     | Х      |  |  |
| 交流滤波器和熔丝组件(如有)                                          | Х         | 0    | Х    | 0                   | 0     | 0      |  |  |
| 外部电源(如有)                                                | Х         | X    | Х    | 0                   | Х     | Х      |  |  |
| 探头 <mark>(</mark> 如有)                                   | Х         | 0    | Х    | 0                   | Х     | Х      |  |  |
| O:表明该有毒有害物质在该部件所有均质材料中的含量均在 SJ/T11363-2006标准规定的限量要求之下。  |           |      |      |                     |       |        |  |  |
| X:表明该有毒有害物质至少在该部件的某一均质材料中的含量超过 SJ/T11363-2006标准规定的限量要求。 |           |      |      |                     |       |        |  |  |
| EFUP(对环境友好的使用时间)<br>温度: 5摄氏度到40摄氏度                      | 使用条件:     |      |      |                     |       |        |  |  |
| 湿度: 5% - 95%最大相对湿度(<br>高度:最高2000米                       | (无冷凝)     |      |      |                     |       |        |  |  |

The following tables are supplied in compliance with China's Restriction of Hazardous Substances (China RoHS) requirements:

|                                                                                                    | Toxic or Hazardous Substances and Elements |               |                 |                     |                          |                 |  |  |
|----------------------------------------------------------------------------------------------------|--------------------------------------------|---------------|-----------------|---------------------|--------------------------|-----------------|--|--|
|                                                                                                    |                                            |               |                 | Hexavalent          | Polybrominated           | Polybrominated  |  |  |
|                                                                                                    | Lead                                       | Mercury       | Cadmium         | Chromium            | Biphenyls                | Diphenyl Ethers |  |  |
| Part Name                                                                                                    | (Pb)                                       | (Hg)          | (Cd)            | (Cr <sup>6+</sup> ) | (PBB)                    | (PBDE)          |  |  |
|                                                                                                    |                                            |               |                 |                     |                          |                 |  |  |
| PCBAs                                                                                                    | х                                          | 0             | X               | Х                   | Х                        | X               |  |  |
| Mechanical Hardware                                                                                                    | 0                                          | 0             | Х               | 0                   | 0                        | 0               |  |  |
| Sheet Metal                                                                                                    | 0                                          | 0             | Х               | 0                   | 0                        | 0               |  |  |
| Plastic Parts                                                                                                    | 0                                          | 0             | 0               | 0                   | Х                        | Х               |  |  |
| Power Supply                                                                                                    | Х                                          | Х             | Х               | 0                   | Х                        | Х               |  |  |
| Power Cord                                                                                                    | Х                                          | 0             | Х               | 0                   | Х                        | Х               |  |  |
|                                                                                                    |                                            |               |                 |                     |                          |                 |  |  |
| Protective Case (if present)                                                                                                 | 0                                          | 0             | 0               | 0                   | Х                        | Х               |  |  |
| Cable Assemblies (if present)                                                                                                | Х                                          | 0             | Х               | 0                   | Х                        | Х               |  |  |
| Fans (if present)                                                                                                    | х                                          | 0             | X               | 0                   | Х                        | X               |  |  |
| AC Filter/Fuse Assy (if present)                                                                                             | Х                                          | 0             | Х               | 0                   | 0                        | 0               |  |  |
| Ext Power Supply (if present)                                                                                                | Х                                          | Х             | Х               | 0                   | Х                        | Х               |  |  |
| Probes (if present)                                                                                                    | х                                          | 0             | X               | 0                   | Х                        | X               |  |  |
|                                                                                                    |                                            |               |                 |                     |                          |                 |  |  |
| O: Indicates that this toxic or haza                                                                                         | rdous substar                              | nce contained | in all of the h | omogeneous m        | aterials for this part i | is below the    |  |  |
| limit requirement specified in                                                                                               | SJ/T11363-20                               | 06.           |                 |                     | _                        |                 |  |  |
| X: Indicates that this toxic or hazardous substance contained in at least one of the homogenous materials used for this part |                                            |               |                 |                     |                          |                 |  |  |
| is above the limit requirement specified in SJ/T11363-2006.                                                                  |                                            |               |                 |                     |                          |                 |  |  |

EFUP (Environmental Friendly Use Period) Use Conditions:

5C to 40C Temperature

Humidity

5% to 95% max RH (non-condensing) Up to 2000 meters Altitude

SierraFC M8-4 Protocol Analyzer User Manual

# **Appendix B**

# How to Contact LeCroy

| Type of Service            |                | Contact                   |
|----------------------------|----------------|---------------------------|
| Call for technical support | US and Canada: | 1 (800) 909-7112          |
|                            | Worldwide:     | 1 (408) 653-1260          |
| Fax your questions         | Worldwide:     | 1 (408) 727-6622          |
| Write a letter             |                | LeCroy                    |
|                            |                | Protocol Solutions Group  |
|                            |                | Customer Support          |
|                            |                | 3385 Scott Blvd.          |
|                            | Sa             | anta Clara, CA 95054-3115 |
|                            |                | USA                       |
| Send e-mail                |                | psgsupport@lecroy.com     |
| Visit LeCroy's web site    |                | http://www.lecroy.com/    |

# Index

#### Symbols

.cfg file 220 .fcc files 33 .usb files 186

#### Α

About 234 absolute trigger 220 Add Device... 24 Add FICON Command 66 Add FICON Control 71 Add FICON Data 65 Add FICON Status 68 Add Pattern button 157 Add VSAN-FCP Frame Information Unit 91 Add VSAN-SCSI Command Status 92 address 237 Address Alias 229 Advanced Mode 28, 155 Analysis Project dialog 38 analyzer connecting 17 analyzer overview 11 application overview 28 ARB Loop Initialization Pattern dialog 54 Auto Run 16, 35, 153

#### В

Basic Link Service Pattern dialog 48, 49 bookmarks 211 finding 213 buffer % full 179

#### С

cables usage 18 capture parameter 43 pre and post trigger 45 Capture Tab 35 Capture tab 36 Capture tab for Pattern 42 captured data 30 cascading 21 CATC Technical Support 237 Check for Updates 234 Choose Port Speed 154 color 219 column hiding 202 column content filtering 202 sorting 202 components 12 configuration 217 Configuration menu 30 Connect Disconnect Pattern dialog 46, 47 Connecting to a Network 26 contact 237 CrossSync Control Panel 31, 40 Current License Configuration field 222 cursor position status bar 184 cursors locating 211 positioning 210 Custom Frame 129 Custom Frame Pattern dialog 129

#### D

data 30 data format 176 data.usb file 186 Decode toolbar 30 defining patterns 149 Device Setup dialog 227 DHCP 230 DHCP server 26 Disconnect 24 display fonts 219 display Configuration 217 display configuration 217 display customization 218 Display License Information 187 display manipulation 164 Don't care (Snapshot) 131

#### Е

Easy Mode 28, 33 e-mail 237 Email CATC Support 237 Enable Tooltip box 220 error message startup 16 Ethernet connecting with 26 Ethernet port 12 example files 41 exclude from capture Idles 36 patterns 43, 44 RRDY 36 Expand/Collapse all Layers button 182 expandability 21 Export to Excel button 200 Extended Link Service Pattern dialog 55, 56, 57, 96, 97, 98 External Trig In Setting 226 External Trig Out Setting 226 External Trig Setting dialog 226 external trigger 12 External Trigger dialog 140

#### F

fax number 237 FCAE-1553(Command) 80 FCAE-1553(Status) 83 FCP Frame Information Unit Pattern dialog 51, 52 FCP SCSI Command Pattern dialog 50 FCP Task Management Pattern dialog 53 features 12 FICON 64 field show/hide 175 Field Settings 218 file type

definition 40 filter 206 check condition 209 options 208 save setup 208 type 207 filter enable 210 filtering 206 direction 207 filtering column content 202 Floating License dialog 222 Frame List View 172 full screen results display 183

#### G

Generic Link Service Pattern dialog 58, 59, 60, 99, 100, 101 Gigabit Ethernet interface 26 Go To button 182 Go To Timestamp dialog 211 Goto Response 176

#### Η

hardware run 37 Help Topics 233

#### I

Install component selection 16 Installation CD ROM 12 installing the analyzer 16 IP Settings... 24 IP Setup 229 IP Setup dialog 231

#### J

Jump to Next button 201 Jump to Previous button 201 Jump to Specific button 201

#### Κ

key sequences 159

#### L

launching 28
Launching the CrossSync Control Panel 40
LCD display 14
LCD Display and Button Functions 14
LCD Display and Button Functions for Configuring the Analyzer 14 LEDs 13 description 13 License Configuration 222 License Manager 222 link layer command interpretation 38 Link With Sample View 201

#### Μ

Main Toolbar 181 Main Window 33 Manual Trig 131 Manual Trig button 133 manual trigger 133 Memory Assignment 224 Move drop-down list 202 Multi Sequencer check box 158

## Ν

network 26 Networks... 25 normal zoom reset 184 Notes tab 155 Number of Run text box 152 Number of Runs Each Test 204

# 0

operating system 16 order reorder in results display 185 Ordered Sets Report 189 output trigger 158

#### Ρ

Packet View 161, 164 packing list 12 Parameters window 134 pattern definition 149 Pattern command 42 pattern definition in sequential trigger mode 149 Pattern field 157 Pattern mode 134 Pattern triggers 131 PETracer setting up 27 port show/hide 174 status 179 port alias 225 Port Status 30

Ports Report 193 Post-Trigger Capture tab 45 pre-trigger 150 Pre-Trigger Capture tab 45 Print Preview button 200 Program Manager Window 28 **Progress Indicator** 185 project examples 41 file type definition 40 notes 155 settings 151, 159 project note 155 **Project Overview 35** Project Tree 35 projects 40 Protocol Analysis 33 Protocol Analyzer 30 Protocol Error Pattern dialog 131 Protocol Errors 131 protocol errors report 192

#### R

recording activity 186 progress 185 status 185 Recording Progress Indicator 185 Refresh Device List 25 Remote Connection Settings dialog 29 Remove Device 24 run hardware 37

# S

Sample View link 201 Sample Viewer Configuration dialog 217 Sampling Memory Usage Optimization option 224 save partial trace capture 39 trace capture 39 Save as Text button 200 Save As Text dialog 165 scrambling disable 154 SCSI Command report 191 SCSI commands address display 38 SCSI Spec Assignment button 183 search 214 domain 216 for data pattern 215, 216 logic 215 save setup 215 status 186 sub items 216

search direction 215 search from 215 search items 216 Segment Manager dialog 153 select item for capture 45 Select Device 23 selecting components for installation 16 self test 203, 204 Self Test dialog 203, 204 Sequential Trigger mode 148 sequential triggering 148 Set Alias Name 24 set IP Configuration 15 set IP Mode Dynamic 15 Set IP Mode Static 15 Set Protocol Error Detection 35 Set Time Stamp Origin 214 Setting button 201 Setting dialog 201 settings advanced mode 159 Settings tab 151, 159 Setup command 16 Setup IP command 230 Show Layer toolbar 184 Show/Hide All of Commands Packet 184 Show/Hide Field 175 Show/Hide Frame Packets button 184 Show/Hide Port 174 Show/Hide Sequence Packet button 184 SierraFC M8-4 Protocol Analyzer 11 Simulation Mode 28 Snapshot mode 132 software installation 16 software overview 28 software settings 222 sorting column content 202 spreadsheet view 165 Static IP 230 statistical report column setting 201 content 188 options 188 save as text 200 Statistical Report toolbar 199 Statistical Report View 202 Statistical Reports 31 statistical reports 31 Status bar 185 Stop Hardware button 133 STX SYNC Expansion Card In/Out data ports 13 subnet 27

support 237 Switch Internal Link Service Pattern dialog 61, 62, 63, 64, 65, 66, 68, 71, 73, 75, 77, 78, 84, 85, 88, 89, 102, 103, 104, 105, 106, 107, 109, 112, 114, 116, 118, 119, 125, 126 Symbol Pattern dialog 141

#### Т

Technical Support 237 telephone number 237 Test Result 203 text view 171, 172, 173, 174 time relative display 38 Time Stamp Origin 214 Timeout Pattern dialog 140 timer 139 setup advanced mode 158 Timer Pattern dialog 139 tool bar 181 Toolbar command 181 Tools 203 Trace Capture 39 trigger condition 157 external 140 manually 133 multi link 158 on symbol 141 on timer 139 position in memory 152 setting advanced 157 snapshot 132 Trigger Position 34 Trigger tab 131 triggering order 149 triggering order 149

#### U

unpacking 12 Update License 233 Update Sierra Device command 227 USB port 12 using the cursors 210 Using the Software 28

#### V

View Setting button 184 View Type Toolbar 161, 162, 164, 181 Viewer 30, 161 Viewer Setting toolbar 183 Viewer Settings 220 Viewing Captured Data 30 views 30 switching 164 Visible box 218 VSAN ARB 95 VSAN Basic 84, 85, 125, 126 VSAN ELS Patterns 96 VSAN FCP SCSI Command 90 VSAN FCP Task Management 93 VSAN-Basic Link Service 84, 85, 88, 125, 126, 143, 144, 146, 147 VSAN-FCAE-1553 119 VSAN-FICON 105 VSAN-FICON 105 VSAN-GS Patterns 99 VSAN-SW Patterns 102

#### W

web site 237 Website, CATC 237 Wrap Packet box 220 wrap packets in results display 184

# Ζ

Zoom In results display 183 Zoom Out results display 183